# SIEMENS

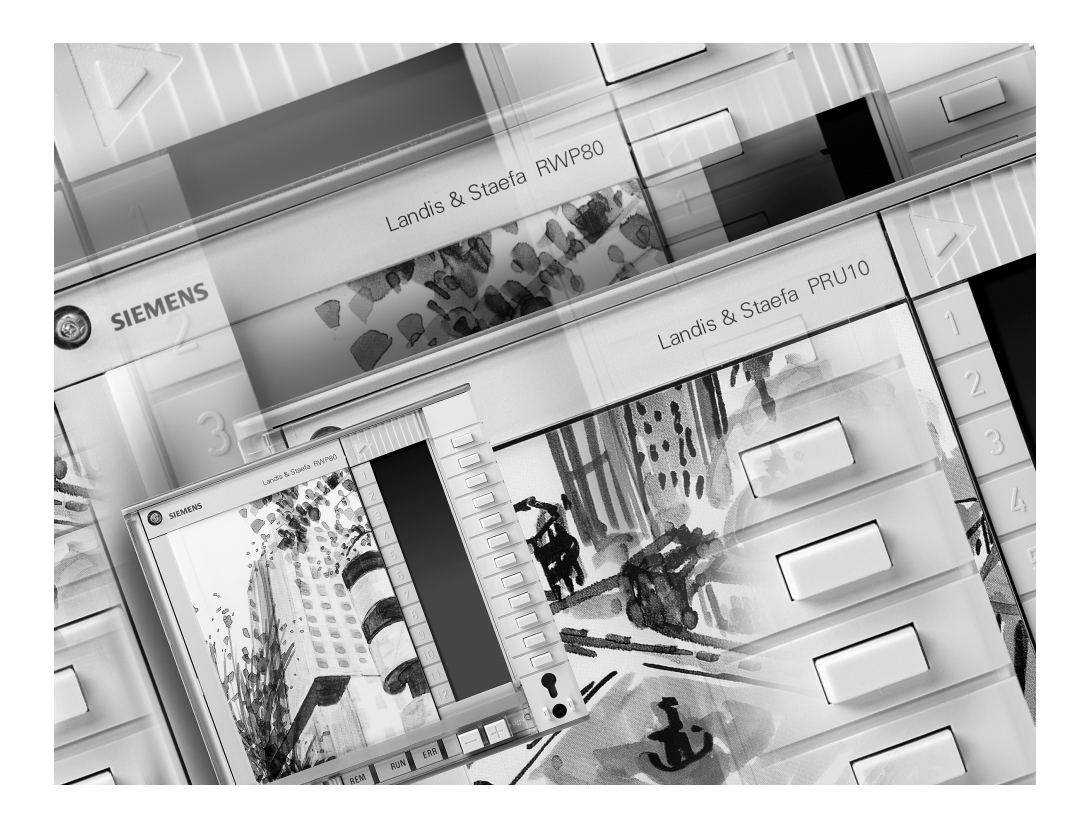

# UNIGYR®

| Sterowniki | PRU |
|------------|-----|
|            | PRS |
|            | RWP |
|            | RWM |

Instrukcja serwisowa i diagnostyczna

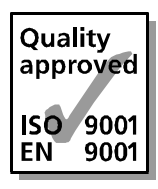

# Spis treści

| Spis tr        | əści                                                                                 | I                         |
|----------------|--------------------------------------------------------------------------------------|---------------------------|
| 1              | Uwagi wstępne                                                                        | 1-1                       |
| 1.0            | Spis treści rozdziału                                                                | 1-1                       |
| 1.1            | Uwagi o instrukcji serwisowej i diagnostycznej                                       | 1-2                       |
| 1.1.1          | Obszar stosowania i przeznaczenie                                                    | 1-2                       |
| 1.1.2          | Dodatkowe źródła informacji                                                          | 1-2                       |
| 1.1.3          | Symbole i odsyłacze                                                                  | 1-3                       |
| 1.1.4          | Skróty i przyjęte oznaczenia                                                         | 1-4                       |
| 1.2            | Uwagi dotyczące bezpieczeństwa                                                       | 1-7                       |
| 1.2.1          | Symbole dotyczące bezpieczeństwa używane w instrukcji serwisowej<br>i diagnostycznei | 1-7                       |
| 1.2.2          | Stosowanie zgodnie z przepisami                                                      | 1-7                       |
| 1.2.3          | Wymagania stawiane personelowi rozruchowemu i serwisowemu                            | 1-8                       |
| 1.2.4          | Bezpieczeństwo czynne i bierne                                                       | 1-8                       |
| 1.2.5          | Uwagi ogólne o bezpieczeństwie                                                       | 1-9                       |
| 1.2.6          | Uwagi o bezpieczeństwie związanym z wykonywaniem określonych<br>funkcji              | 1-10                      |
| 1.2.7          | Zagrożenia w czasie pracy                                                            | 1-12                      |
| 1.2.8          | Urządzenia zabezpieczające                                                           | 1-12                      |
| 1.3            | Pakowanie, przechowywanie i transport                                                | 1-12                      |
| 1 /            | Ochrona środowiska likwidacja                                                        | 1_13                      |
| 1.4            | Ochrona środowiska, inkwidacja                                                       | 1-13                      |
| 1.4.2          | Uwagi o likwidacji                                                                   | 1-14                      |
| 2              | Przeglad elementów systemu                                                           | 2-1                       |
| - 20           | Snis treści rozdziału                                                                | 2_1                       |
| 2.0            | Zestawienie typów sterowników                                                        | 2-2                       |
| 2.2            | Właściwości i zastosowanie sterowników                                               | 2-2                       |
| 2.2.1          | Sterowniki PRU2 (PRV2)                                                               | 2-2                       |
| 2.2.2          | Sterowniki PRU10.64                                                                  | 2-3                       |
| 2.2.3          | Sterowniki PRU1                                                                      | 2-3                       |
| 2.2.4          | Sterowniki PRS10.82                                                                  | 2-4                       |
| 2.2.5          | Sterowniki RWP80                                                                     | 2-5                       |
| 2.2.6          | Sterowniki RWM82                                                                     | 2-5                       |
| 3              | Opis sterowników                                                                     | 3-1                       |
| 3.0            | Spis treści rozdziału                                                                | 3-1                       |
| 3.1            | Podstawowa konstrukcja sterowników                                                   | 3-2                       |
| 3.1.1          | Sterownik uniwersalny PRU2                                                           | 3-2                       |
| 3.1.2          | Sterownik uniwersalny PRU10.64                                                       | 3-3                       |
| 3.1.3          | Sterownik uniwersalny PRU1                                                           | 3-5                       |
| 3.1.4          | Sterownik standardowy PRS10.82                                                       | 3-6                       |
| 3.1.5          | Sterownik standardowy RWP80                                                          | 3-8                       |
| 5.1.0          |                                                                                      | 3-10                      |
| 3.2            | Funkcje sterowników.                                                                 | 3-12                      |
| 3.2.1          | Podstawowe funkcje sterownikow PRU/RWP/RWM                                           | 3-12                      |
| 3.2.2<br>3.2.2 | Magistrala RI N                                                                      | 13-13.<br>14 ع.           |
| 324            | Magistrala BLN<br>Manistrala FLN                                                     | 3-14<br>3 <sub>-</sub> 17 |
| 325            | Magistrala I ON/I ONMARK                                                             | 3-18                      |
| 3.2.6          | Magistrala RMC (tylko dla sterowników PRU1.64)                                       | 3-20                      |
| 3.2.7          | Magistrala H-bus (tylko dla sterowników PRU1.64)                                     | 3-21                      |
| 3.2.8          | Magistrala M-bus                                                                     | 3-21                      |
|                |                                                                                      |                           |

| 3.2.9<br>3.2.10 | Magistrala PPS bus<br>Interfejs SCI                     | 3-22<br>3-22 |
|-----------------|---------------------------------------------------------|--------------|
| 3.3             | Dane techniczne                                         | 3-23         |
| 4               | Obsługa sterowników                                     | 4-1          |
| 4.0             | Spis treści rozdziału                                   | 4-1          |
| 4.1             | Elementy sterujące i zasada działania                   | 4-2          |
| 4.1.1           | Elementy płyty czołowej                                 | 4-2          |
| 4.1.2           | Zasada działania                                        | 4-2          |
| 4.2             | Posługiwanie się kartami                                | 4-4          |
| 4.2.1           | Praca z czytnikiem kart                                 | 4-4          |
| 4.2.2           | Praca bez czytnika kart                                 | 4-4          |
| 4.3             | Wprowadzanie i wyświetlanie wartości                    | 4-5          |
| 4.4             | Wskaźniki diodowe (LED)                                 | 4-6          |
| 4.4.1           | Wskaźniki diodowe na sterownikach magistrali BLN        | 4-6          |
| 4.4.2           | Wskaźniki diodowe na urządzeniach magistrali FLN        | 4-7          |
| 4.5             | Przełącznik LOC/REM                                     | 4-8          |
| 5               | Diagnostyka                                             | 5-1          |
| 5.0             | Spis treści rozdziału                                   | 5-1          |
| 5.1             | Wyświetlanie informacji o błędach                       | 5-2          |
| 5.1.1           | Błędy związane z instalacją                             | 5-2          |
| 5.1.2           | Błędy systemowe                                         | 5-2          |
| 5.1.3           | Potwierdzenie błędu systemowego                         | 5-3          |
| 5.1.4           | Wspolne załączenie                                      | 5-3          |
| 5.1.5           | Dioda RON (Zielona) miga. Interpreter zatrzymany        |              |
| 5.2             | Diagnostyka z zastosowaniem kart roboczych              | 5-5          |
| 5.3             | Przegląd diagnostyki                                    | 5-6          |
| 5.4             | Ładowanie i odczyt konfiguracji                         | 5-8          |
| 5.4.1           | Ładowanie przez SCI                                     | 5-8          |
| 5.4.2           | Ładowanie przez PROFIBUS                                | 5-8          |
| 8               | Strona 245 – Komunikacja 1 (PRU1)                       | 8-1          |
| 8.0             | Spis treści rozdziału                                   | 8-1          |
| 8.1             | Przegląd strony 245, Komunikacja 1                      | 8-2          |
| 8.2             | Opis strony 245, Komunikacja 1                          | 8-2          |
| 8.3             | Informacje wyświetlane na sterownikach                  | 8-5          |
| 9               | Strona 246, Moduły I/O                                  | 9-1          |
| 9.0             | Spis treści rozdziału                                   | 9-1          |
| 9.1             | Przegląd strony 246, moduły I/O                         | 9-2          |
| 9.2             | Opis strony 246, moduły I/O                             | 9-2          |
| 9.3             | Informacie wyświetlane na sterownikach                  |              |
| 94              | Testowanie punktów modułów I/O                          | 9-5          |
| 9.4.1           | Odczyt wartości podczas pracy programu                  |              |
| 9.4.2           | Wysterowanie wyjścia przy zatrzymanym programie         |              |
| 9.4.3           | Odczyt danych ze sterowników z wirtualnymi modułami I/O |              |
| 9.5             | Kody typów modułów I/O                                  | 9-8          |

| 10      | Strona 247 - Wersja                                              | . 10-1         |
|---------|------------------------------------------------------------------|----------------|
| 10.0    | Spis treści rozdziału                                            | . 10-1         |
| 10.1    | Przegląd strony 247 - Wersja                                     | . 10-2         |
| 10.2    | Opis strony 247 - Wersja                                         | 10-2           |
| 10.3    | Informacje wyświetlane na sterownikach                           | 10-4           |
| 11      | Strona 248 - Zegar                                               | . 11-1         |
| 11.0    | Spis treści rozdziału                                            | . 11-1         |
| 11.1    | Przegląd strony 248, Zegar                                       | . 11-2         |
| 11.2    | Opis strony 248 - Zegar                                          | . 11-2         |
| 11.3    | Informacje wyświetlane na sterownikach                           | . 11-5         |
| 11.4    | Uwagi dotyczące obsługi i ustawiania                             | . 11-5         |
| 11.4.1  | Wprowadzanie daty i ustawianie zegara                            | 11-5           |
| 11.4.2  | Wprowadzanie początku czasu letniego i zimowego                  | 11-6           |
| 12      | Strona 249 – Komunikaty serwisowe i o błędach                    | . 12-1         |
| 12.0    | Spis treści rozdziału                                            | . 12-1         |
| 12.1    | Przegląd strony 249 - Serwis                                     | . 12-2         |
| 12.2    | Opis strony 249 - Serwis                                         | . 12-2         |
| 12.3    | Informacje wyświetlane na sterownikach                           | 12-6           |
| 12.4    | Opis raportów standardowych                                      | . 12-7         |
| 12.4.1  | Informacje ogólne w raportach                                    | . 12-7         |
| 12.4.2  | Raport testu magistrali FLN/RX                                   | . 12-7         |
| 12.4.3  | Raport I/O                                                       | . 12-8<br>12 0 |
| 12.4.4  | Raport diagnostyki dla skonfigurowanych urządzeń podrzednych FLN | 12-9           |
| 12.4.6  | Raport konfiguracji grup pracowników / godzin pracy              | . 12-9         |
| 12.4.7  | Raport konfiguracji przydziału pomieszczeń                       | 12-10          |
| 12.4.8  | Raport danych roboczych grup pracowników / godzin pracy          | 12-10          |
| 12.4.9  | Raport wartości zadanych grup pracowników / godzin pracy         | 12-11          |
| 12.4.10 | Raport stanu oswietlenia dla grup pracownikow / godzin pracy     | 12-12<br>12-13 |
| 12.4.11 | Raport strony xx ksiażeczki użytkownika                          | 12-13<br>12-14 |
| 12.4.13 | Wydruk raportu do programu terminalowego                         | 12-14          |
| 12.5    | Lista kodów błędów                                               | 12-15          |
| 12.6    | Lista kodów rozszerzonych                                        | 12-22          |
| 12.7    | Wymiana baterii                                                  | 12-30          |
| 13      | Strona 250 - Diagnostyka                                         | . 13-1         |
| 13.0    | Spis treści rozdziału                                            | 13-1           |
| 13.1    | Przegląd strony 250 - Diagnostyka                                | 13-2           |
| 13.2    | Opis strony 250, Diagnostyka                                     | 13-2           |
| 13.3    | Informacje wyświetlane na sterownikach                           | 13-3           |
| 13.4    | Lista danych diagnostycznych                                     | 13-4           |

| 14     | Strona 251 - Komunikacja 2                                  | 14-1 |
|--------|-------------------------------------------------------------|------|
| 14.0   | Spis treści rozdziału                                       | 14-1 |
| 14.1   | Przegląd strony 251 - Komunikacja 2                         | 14-2 |
| 14.2   | Opis strony 251 - Komunikacja 2                             | 14-2 |
| 14.3   | Informacje wyświetlane na sterownikach                      | 14-5 |
| 14.4   | Dołączenie drukarki i modemu                                | 14-5 |
| 14.4.1 | Interfejs drukarki                                          | 14-5 |
| 14.4.2 | Interfejs modemu                                            | 14-6 |
| 15     | Strona 252 – Sterowniki podrzędne                           | 15-1 |
| 15.0   | Spis treści rozdziału                                       | 15-1 |
| 15.1   | Przegląd strony 252 – Informacje o sterownikach podrzędnych | 15-2 |
| 15.2   | Opis strony 252 – Informacje o sterownikach podrzędnych     | 15-2 |
| 15.3   | Informacje wyświetlane na sterownikach                      | 15-7 |

# 1 Uwagi wstępne

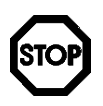

Przed rozpoczęciem pracy należy przeczytać rozdział 1.2. Zawiera on ważne informacje, dotyczące bezpieczeństwa użytkownika oraz instalacji.

# 1.0 Spis treści rozdziału

Strona

| 1 1   | Lluvari o instrukcioch oppuisouwch i diagnostvoznych           | 1.0  |
|-------|----------------------------------------------------------------|------|
| 1.1   |                                                                | 1-2  |
| 1.1.1 | Obszar stosowania i przeznaczenie                              |      |
| 1.1.2 | Dodatkowe źródła informacji                                    |      |
| 1.1.3 | Symbole i odsyłacze                                            | 1-3  |
| 1.1.4 | Skróty i przyjęte oznaczenia                                   | 1-4  |
| 1.2   | Uwagi dotyczące bezpieczeństwa                                 | 1-7  |
| 1.2.1 | Symbole dotyczące bezpieczeństwa używane w instrukcji serwisow | rej  |
|       | i diagnostycznej                                               |      |
| 1.2.2 | Stosowanie zgodnie z przepisami                                | 1-7  |
| 1.2.3 | Wymagania stawiane personelowi rozruchowemu i serwisowemu      | 1-8  |
| 1.2.4 | Bezpieczeństwo czynne i bierne                                 | 1-8  |
| 1.2.5 | Uwagi ogólne o bezpieczeństwie                                 | 1-9  |
| 1.2.6 | Uwagi o bezpieczeństwie związanym z wykonywaniem określonych   | l    |
|       | funkcji                                                        | 1-10 |
| 1.2.7 | Zagrożenia w czasie pracy                                      | 1-12 |
| 1.2.8 | Urządzenia zabezpieczające                                     | 1-12 |
| 1.3   | Pakowanie, przechowywanie i transport                          | 1-12 |
| 1.4   | Ochrona środowiska, likwidacja                                 | 1-13 |
| 1.4.1 | Ochrona środowiska w czasie pracy                              | 1-13 |
| 1.4.2 | Uwaqi o likwidacii                                             | 1-14 |
|       | <b>U U</b>                                                     |      |

# 1.1 Uwagi o instrukcji serwisowej i diagnostycznej

#### 1.0.1 Obszar stosowania i przeznaczenie

Niniejsza instrukcja serwisowa i diagnostyczna odnosi się do wszystkich sterowników rodziny **UNIGYR**:

| Zestawienie typów         | Sterownik                                                           | Stos              | owanie                                                   |                                 |                                       |
|---------------------------|---------------------------------------------------------------------|-------------------|----------------------------------------------------------|---------------------------------|---------------------------------------|
|                           | PRU2                                                                | BLN               | oraz nadrzedny dla FLN/R                                 | X (PRV2)                        |                                       |
|                           | PRU10.64                                                            | BLN               | lub nadrzędny dla FLN/RX                                 | Κ                               |                                       |
|                           | PRU10.82                                                            | BLN               | lub nadrzędny dla FLN/RX                                 | x                               |                                       |
|                           | PRU1                                                                | BLN               |                                                          |                                 |                                       |
|                           | RWP80                                                               | Podr              | zędny dla FLN                                            |                                 |                                       |
|                           | RWP82                                                               | Podr              | zędny dla FLN                                            |                                 |                                       |
|                           | RWP80                                                               | Niez              | ależny (V4.62)                                           |                                 |                                       |
|                           | Niniejsza instrukcja                                                | serwis            | sowa i diagnostyczna odno                                | si się do nast                  | ępujących wersji:                     |
| Wersje                    | UNIGYR                                                              |                   | Począwszy od wersji 2                                    |                                 |                                       |
|                           | Zestaw serwisowy<br>i diagnostyczny                                 |                   | PUP3.CDE V7.00<br>PUP3.CEN                               |                                 |                                       |
|                           | W przypadku wystęj<br>wersjami <b>UNIGYR</b> , v<br>informacje.     | powar<br>w odp    | ia różnic między poszczeg<br>owiednich miejscach instru  | ólnymi sterov<br>kcji podawan   | vnikami i poprzednimi<br>e są odnośne |
| Przeznaczenie             | Instrukcja przeznac:                                                | zona je           | est dla:                                                 |                                 |                                       |
|                           | <ul> <li>Serwisu Siemens</li> </ul>                                 | Buildi            | ng Technologies, Oddział                                 | Landis & Stae                   | efa                                   |
|                           | <ul> <li>Personelu rozrucl</li> <li>Oddział Landis &amp;</li> </ul> | howeg<br>Staefa   | o i serwisowego, przeszko<br>a                           | lonego i upov                   | vażnionego przez                      |
|                           | <ul> <li>Specjalistów d/s i<br/>odpowiednie szko</li> </ul>         | nstala<br>olenie  | cji cieplnych oraz innych os<br>na temat sterowników w O | sób, które poi<br>ddziale Landi | nyślnie zakończyły<br>s & Staefa.     |
| Zawartość                 | Instrukcja serwisowa i diagnostyczna zawiera:                       |                   |                                                          |                                 |                                       |
|                           | <ul> <li>Instrukcje dotycza</li> </ul>                              | ące be            | zpieczeństwa                                             |                                 |                                       |
|                           | <ul> <li>Uwagi na temat p<br/>jeżeli czynności te</li> </ul>        | akowa<br>e wyko   | ania, przechowywania, tran<br>onuje personel serwisowy   | sportu oraz c                   | chrony środowiska,                    |
|                           | <ul> <li>Krótki przegląd sy</li> </ul>                              | /stemu            | ı oraz opis sterownika                                   |                                 |                                       |
|                           | <ul> <li>Uwagi dotyczące</li> </ul>                                 | działa            | nia i diagnostyki                                        |                                 |                                       |
|                           | <ul> <li>Szczegółowy opis<br/>kodów błędów, do</li> </ul>           | s wszy<br>odatko  | stkich kart serwisowych i d<br>wymi informacjami i danyn | liagnostyczny<br>ni diagnostycz | ch wraz z wykazem<br>znymi.           |
| 1.1.2 Dodatkowe źr        | ódła informacji                                                     |                   |                                                          |                                 |                                       |
|                           | Instrukcja serwisow<br>Landis & Staefa dot<br>systemu UNIGYR.       | a i dia<br>yczące | gnostyczna jest częścią ob<br>ej sterowników oraz współp | szernej doku<br>pracujących z   | mentacji<br>nimi urządzeń             |
| Dokumentacja<br>serwisowa | Informacje na temat<br>dokumentacji:                                | funkcji           | serwisowych i diagnostyczn                               | ych można zr                    | aleźć w następującej                  |
|                           | – Niniejszej instruko                                               | cji serv          | visowej i diagnostycznej                                 |                                 |                                       |
|                           | <ul> <li>Kartach serwisow</li> </ul>                                | ych i d           | diagnostycznych (PUP3.CE                                 | EN)                             |                                       |
|                           | <ul> <li>Dokumentacji "Ko</li> </ul>                                | omunik            | acja systemu" (CM2Z8021                                  | )                               |                                       |
| CM2B8205P / 10.1999       | Instrukcja serwisowa i d                                            | liagnos           | tyczna                                                   | Sien                            | nens Building Technologie             |

1-2

- Karcie katalogowej "Dane podstawowe rodziny modułów I/O" (CM2N8100)
- Karcie katalogowej "Akcesoria systemu I/O" (CM2N8105)
- Kartach katalogowych sterowników, urządzeń I/O, kart i modułów komunikacyjnych oraz magistral.

Jeżeli używane są urządzenia "obce", tj. takie, które nie zostały wyprodukowane przez Landis & Staefa, to należy zapoznać się z dokumentacją producentów tych urządzeń, zwracając szczególną uwagę na przepisy i normy (specyficzne dla danego kraju) właściwe dla danego zastosowania.

Ważne Dla zagwarantowania bezpiecznego i właściwego stosowania urządzeń należy zapewnić dostęp do całej dokumentacji wszystkich używanych elementów składowych.

#### 1.1.3 Symbole i odsyłacze

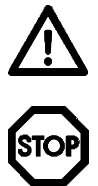

Symbol ostrzeżenia: Nieprzestrzeganie może spowodować zranienie osób lub uszkodzenie urządzeń!

Stop: Należy bezwzględnie zapoznać się i przestrzegać!

Strzałka: Uwaga specjalna. Należy przestrzegać!

55555

1. 2. Tekst wprowadzający. Postępować według podanej kolejności.

Znak wyliczenia: szczególna właściwość.

Miejsce na notatki

- Uwaga. Odsyłacz do innych miejsc w tekście.
  - Wprowadzanie wartości. Wartość można ustawiać (karta serwisowo-diagnostyczna).
    - Wyświetlanie. Wartość wyłącznie do odczytu (karta serwisowo-diagnostyczna).
- Znacznik w polu wyświetlania LCD aktywny.
  - Znacznik w polu wyświetlania LCD nieaktywny.

## 1.1.4 Skróty i przyjęte oznaczenia

| AC                   | Prąd zmienny                                                                                                    |
|----------------------|----------------------------------------------------------------------------------------------------|
| Accu                 | Akumulator (bateria doładowywana)                                                                                                    |
| AZA                  | Moduł programowy (RWx8x)                                                                                                    |
| AZC                  | Moduł komunikacyjny (RWx8x)                                                                                                    |
| BB                   | Książeczka użytkownika                                                                                                    |
| Powiązanie (Binding) | Wzajemne powiązanie tzw. zmiennych sieci między urządzeniami systemu RX lub między urządzeniami RX i interfejsem NIDES.RX                                                   |
| ВК                   | Karta użytkownika                                                                                                    |
| BLN                  | Sieć poziomu budynków: magistrala budynku                                                                                                    |
| BWW                  | Woda gorąca domowego użytku                                                                                                    |
| CC                   | Karta komunikacyjna                                                                                                    |
| ССІТТ                | Poprzedni skrót Międzynarodowego Komitetu Konsultacyjnego Telefonii i Telegrafii.<br>Obecny skrót: ITU-T                                                                    |
| CE                   | Communautés Européennes: Wspólnota Europejska                                                                                                    |
| CL                   | Lista konfiguracyjna                                                                                                    |
| CRC                  | Cykliczna kontrola nadmiarowa                                                                                                    |
| Cu                   | Miedź                                                                                                    |
| D                    | Linia danych magistrali H-bus                                                                                                    |
| DC                   | Prąd stały                                                                                                    |
| dd-mm-yyyy           | Dzień-miesiąc-rok                                                                                                    |
| DDC                  | Bezpośrednie sterowanie cyfrowe                                                                                                    |
| DTE                  | Urządzenie końcowe do przesyłania danych / modem (data terminal equipment)                                                                                                  |
| DESIGO RX            | Rodzina sterowników na bazie sieci LONMARK do sterowania pojedynczych<br>pomieszczeń, używanych w systemach HVAC oraz sterowników do sterowania<br>oświetleniem i żaluzjami |
| DFÜ                  | Zdalna transmisja danych                                                                                                    |
| DIN                  | Niemiecki Instytut Normalizacji (Deutsches Institut für Normung e. V.)                                                                                                    |
| EEPROM               | Programowalna pamięć stała tylko do odczytu, kasowalna sygnałem elektrycznym                                                                                                |
| EIA                  | Towarzystwo Przemysłu Elektronicznego (USA)                                                                                                    |
| EMC                  | Zgodność elektromagnetyczna                                                                                                    |
| EN                   | Norma europejska                                                                                                    |
| EPROM                | Pamięć stała wymazywalna i programowalna elektrycznie                                                                                                    |
| ERR                  | Błąd                                                                                                    |
| EU                   | Unia Europejska                                                                                                    |
| EVM                  | Moduł obliczeń (zależny od procesora)                                                                                                    |
| EVU                  | Program narzędziowy                                                                                                    |
| EWG                  | Europejska Wspólnota Gospodarcza                                                                                                    |
| FBB                  | Opis bloku funkcyjnego                                                                                                    |
| FBL                  | Biblioteka bloków funkcyjnych (FBB)                                                                                                    |
| FEH                  | Część czołowa sterownika                                                                                                    |
| FEH-C                | Sterownik części czołowej                                                                                                    |
| FIFO                 | Zasada buforowania (First In First Out)                                                                                                    |
| FLN                  | Floor Level Network - Magistrala poziomu kondygnacji                                                                                                    |
| FLN/RX               | Oznaczenie łącza FLN sterowników, do których można podłączyć interfejs NIDES.RX umożliwiający dołączanie urządzeń DESIGO RX                                                 |
| G                    | Potencjał sieci zasilającej SP (24V AC)                                                                                                    |
| G0                   | Zero zasilania SN (24V AC)                                                                                                    |
| H-Bus                | Magistrala H-bus (magistrala danych dla sterowników SIGMAGYR)                                                                                                    |
| HD                   | Dokument uzgodnień UE                                                                                                    |
| HEX                  | Heksadecymalny                                                                                                    |
| hh:mm:ss             | Godziny:minuty:sekundy                                                                                                    |

| HLK                                 | Ogrzewanie, wentylacja, klimatyzacja (angielski skrót HVAC)                                                                                                    |
|-------------------------------------|----------------------------------------------------------------------------------------------------|
| I/O                                 | Wejście/Wyjście                                                                                                    |
| IEC                                 | Międzynarodowa Komisja Elektrotechniczna                                                                                                    |
| Infolista                           | Definicje dla interfejsu NIDES.RX, które punkty danych LON nadrzędnego urządzenia RX mają być odwzorowane. Infolista jest przesyłana ze sterownika nadrzędnego do interfejsu NIDES.RX |
| IRQ                                 | Zgłoszenie przerwania sprzętowego                                                                                                    |
| ISO                                 | Międzynarodowa Organizacja Normalizacyjna                                                                                                    |
| ITU-T                               | Międzynarodowy Komitet Normalizacyjny sekcja Telekomunikacji (dawny CCITT)                                                                                                    |
| KBL                                 | Lista powiązań komunikacyjnych                                                                                                    |
| KE                                  | Karta komunikacyjna                                                                                                    |
| KL                                  | Lista konfiguracyjna                                                                                                    |
| KV                                  | Duże litery na klawiaturze                                                                                                    |
| LCD                                 | Wyświetlacz ciekłokrystaliczny                                                                                                    |
| LED                                 | Dioda elektroluminescencyjna                                                                                                    |
| LOC                                 | Sterowanie lokalne                                                                                                    |
| LON, magistrala LON                 | Sieć lokalna (skrót od Local Operation Network), standardowa magistrala używana w systemach automatyzacji budynków                                                                    |
| LonMark                             | Standard współdziałania i wymiany danych w technologii LONWORKS, standard przesyłania danych magistrali LON                                                                           |
| LonWorks                            | Termin określający ogół technologii LON firmy Echelon Corporation                                                                                                    |
| Μ                                   | Masa, zero pomiarowe                                                                                                    |
| mm:ss                               | minuty, sekundy                                                                                                    |
| MONOGYR                             | Elektroniczny system sterowania pojedynczymi pomieszczeniami                                                                                                    |
| Network variable<br>(Zmienna sieci) | Obiekt komunikacji na magistrali LON                                                                                                    |
| NIDES.RX                            | Interfejs do dołączania urządzeń DESIGO.RX w systemie UNIGYR                                                                                                    |
| NMI                                 | Przerwanie niemaskowalne                                                                                                    |
| NRZ-Code                            | Bez powrotu do zera (Kod transmisji PROFIBUS)                                                                                                    |
| OCI55                               | Interfejs komunikacyjny                                                                                                    |
| OEM                                 | Producent sprzętu oryginalnego                                                                                                    |
| OSI                                 | Połączenie systemów otwartych (model 7-poziomowy)                                                                                                    |
| OV                                  | Lista obiektów                                                                                                    |
| OZW30                               | Jednostka centralna                                                                                                    |
| P-bus                               | Magistrala procesowa, także magistrala sterownicza                                                                                                    |
| PAA                                 | Karta programowa (dla PRU1/PRU2)                                                                                                    |
| PAC1                                | Karta komunikacyjna (dla PRU1/PRU10)                                                                                                    |
| PAK1                                | Zestaw komunikacyjny (dla PRU1)                                                                                                    |
| PAS                                 | Moduł komunikacyjny (dla PRU1)                                                                                                    |
| PC                                  | Zegar magistrali P-bus: linia synchronizacji P-bus                                                                                                    |
| PC                                  | Komputer osobisty                                                                                                    |
| PD                                  | Dane P-bus: Linia danych magistrali P-bus                                                                                                    |
| PDS                                 | Przenośny komputer                                                                                                    |
| PEC1                                | Karta komunikacyjna (dla PRU2)                                                                                                    |
| PELV                                | Ochrona niskim napięciem bezpiecznym (wg normy HD 384.4)                                                                                                    |
| PeROM                               | Programowalna pamięć stała                                                                                                    |
| PEX1                                | Blok zacisków dla karty komunikacyjnej                                                                                                    |
| POP Card                            | Karta robocza (POP-karta)                                                                                                    |
| PP                                  | Polipropylen                                                                                                    |
| PPS                                 | Interfejs bezpośredni między dwoma urządzeniami<br>(interfejs z inteligentnymi wejściami/wyjściami)                                                                                   |
| PRG1                                | Karta zasilania                                                                                                    |
| PRM                                 | Płyta podstawy do montażu naściennego sterownika                                                                                                    |
| PROFIBUS                            | PROcess Fleld BUS – Magistrala komunikacyjna PROFIBUS                                                                                                    |

| PRS           | Sterownik standardowy PRS                                                                               |
|---------------|----------------------------------------------------------------------------------------------------|
| PRU           | Sterownik uniwersalny PRU                                                                               |
| PRV           | Sterownik PRV                                                                                           |
| PRW1          | Adapter narzędziowy, przewód przyłączeniowy narzędzia                                                   |
| PTG           | Wtyki adresowe                                                                                          |
| РТК1          | Moduł kompaktowy wejść / wyjść                                                                          |
| PTM1          | Moduł wejść / wyjść                                                                                     |
| PTX           | Blok zacisków                                                                                           |
| PU            | Linia odniesienia P-bus                                                                                 |
| PUG           | Karta akumulatora (ładowalne zasilanie bateryjne)                                                       |
| PUP           | Zestaw kart serwisowo-diagnostycznych                                                                   |
| PUW1.7UP      | Przewód przyłączeniowy drukarki do PRU1                                                                 |
| PUX1          | Bloki zacisków (KE, RMC opcja)                                                                          |
| PVC           | Karta komunikacyjna                                                                                     |
| Q11/12/       | Wyjścia lub wejścia przekaźnikowe                                                                       |
| QAX           | Zadajnik parametrów pomieszczenia należący do systemu DESIGO RX                                         |
| RAM           | Pamięć o dostępie bezpośrednim                                                                          |
| RCE           | Sterownik urządzeń peryferyjnych                                                                        |
| REM           | Sterowanie zdalne                                                                                       |
| RM            | Sygnał sprzężenia zwrotnego                                                                             |
| RMC           | Room Management Control (regulacja w pomieszczeniu)                                                     |
| RMS           | Room Management System (zarządzanie grupą pomieszczeń)                                                  |
| ROM           | Pamieć stała                                                                                            |
| RS-232-C      | Zalecany numer standardu 232,<br>Warsia C: interfais szeregowy wa normy US EIA BS 232 C (skrát: BS 232) |
|               | Zalagany numer standardu 485: interfeis szeregeny vig normy US EIA RS-232-6 (Shiti. RS-232)             |
| R3-405<br>DTI | Zalecany numer standardu 465. Interiejs szeregowy wy normy 05 EIA R5-465                                |
|               | Powrot z przerwania<br>Praca programu                                                                   |
|               |                                                                                                    |
|               |                                                                                                    |
|               | Regulator deproviniczy                                                                                  |
|               | Sterownik standardowy RWM                                                                               |
|               | Sterownik staludatuowy RWP                                                                              |
|               | Sterownik nalezący do rodziny drządzen DESIGO RA                                                        |
|               | Program do uruchamiania i servisu dia urządzen standardu LONMARK                                        |
|               | Reznicezne nickie poniecie (zaodnie z nerme EN 60720)                                                   |
|               | Bedzine rogulatorów                                                                                     |
| SIGWAGTR      |                                                                                                    |
|               |                                                                                                    |
| or<br>en      |                                                                                                    |
| STR           | Szeregowy interiejs peryieryjny                                                                         |
| 318           | (ręcznie resetowany termostat zakresu bezpieczeństwa)                                                   |
| SYNERGYR      | System do regulacji temperatury pomieszczeń oraz naliczania kosztów ogrzewania                          |
| TEC           | Terminal Equipment Controller (regulator dla pojedynczego pomieszczenia)                                |
| tt:mm:jjjj    | dzień:miesiąc:rok                                                                                       |
| UG            | Masa danych/zasilania, PROFIBUS                                                                         |
| UN            | Linia danych ujemna, PROFIBUS, magistrala FLN                                                           |
| UNIGYR        | System zarządzania                                                                                      |
| UP            | Linia danych dodatnia, PROFIBUS, magistrala FLN                                                         |
| UR            | Napięcie zasilania, PROFIBUS                                                                            |
| V             | Wersja                                                                                                  |
| V.24          | Zalecenia CCITT V.24 (definicja linii interfejsu szeregowego)                                           |
| V.28          | Zalecenia CCITT V.28 (interfejs szeregowy, charakterystyki elektryczne)                                 |
|               |                                                                                                    |

| VBG | Przepisy stowarzyszeń zawodowych               |
|-----|------------------------------------------------|
| VDE | Niemieckie stowarzyszenie techników elektryków |
| VVS | Ustawienie poprawnej wersji                    |
| W   | Linia danych magistrali RMC                    |
| WD  | Układ zabezpieczający (Watchdog)               |

### 1.2 Uwagi dotyczące bezpieczeństwa

#### 1.2.1 Symbole dotyczące bezpieczeństwa używane w instrukcji serwisowej i diagnostycznej

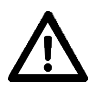

Symbole te (trójkąt i strzałka) służą do wyróżniania instrukcji i ostrzeżeń związanych z bezpieczeństwem.

Nieprzestrzeganie tych instrukcji może spowodować poważne zranienie personelu lub uszkodzenie urządzeń.

Gdzie można znaleźć<br/>ostrzeżenia?W niniejszym rozdziale przedstawiono ogólne instrukcje związane z bezpieczeństwem pracy.<br/>Specjalne instrukcje i ostrzeżenia są umieszczane w odpowiednich miejscach instrukcji<br/>serwisowej i diagnostycznej oraz na kartach serwisowo-diagnostycznych.

Wspomniane instrukcje i ostrzeżenia są podawane nie tylko wtedy, gdy bezpośrednim źródłem zagrożenia są urządzenia systemu. Symbol ostrzeżenia jest używany także wtedy, gdy zagrożenie może być skutkiem niewłaściwego stosowania lub ustawienia i niezależnie od tego, czy bezpośrednie zagrożenie jest ograniczane lub eliminowane przez inne, instalowane obowiązkowo, urządzenia zabezpieczające, czy też nie.

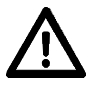

Należy też przestrzegać innych uwag na temat bezpieczeństwa dotyczących urządzeń i elementów instalacji dostarczanych przez klienta. Odpowiednie symbole i/lub instrukcje znajdują się w dokumentacji tych urządzeń lub bezpośrednio na urządzeniach.

#### 1.2.2 Stosowanie zgodnie z przepisami

| Zastosowania ogólne                                | Sterowniki uniwersalne i standardowe służą do regulacji, sterowania i nadzoru instalacji<br>grzewczych, wentylacyjnych i klimatyzacyjnych w systemach zarządzania budynkami.<br>Zależnie od sterownika i jego konfiguracji mogą występować pewne ograniczenia stosowania<br>(może to dotyczyć np. niektórych znormalizowanych i wstępnie zaprojektowanych systemów,<br>ewentualnie rozwiązań oryginalnych dostosowanych do potrzeb użytkownika). |
|----------------------------------------------------|----------------------------------------------------------------------------------------------------|
|                                                    | Dzięki możliwości dołączania urządzeń rodziny <b>DESIGO.RX</b> , funkcje HVAC można koordynować ze sterowaniem oświetleniem i żaluzjami na poziomie poszczególnych pomieszczeń.                                                                                                    |
|                                                    | Dla wszystkich zastosowań obowiązują dane techniczne zawarte w dokumentacji<br>specyficznej dla danego wyrobu, kartach katalogowych oraz innej dokumentacji<br>technicznej dostarczanej przez Landis & Staefa.                                                                                                    |
| Współpraca z<br>urządzeniami innych<br>producentów | Sterowniki mogą być dołączane do współpracy z urządzeniami innych producentów, pod warunkiem, że takie urządzenia są dostarczane lub zalecane przez Landis & Staefa.                                                                                                    |
|                                                    | Warunek wstępny:                                                                                                    |
|                                                    | <ul> <li>W całej strukturze konfiguracyjnej przestrzegane są wszystkie wytyczne dotyczące<br/>bezpieczeństwa oraz dane techniczne producentów "obcych" urządzeń. Dotyczy to<br/>wszystkich etapów stosowania produktów (przygotowanie do stosowania, stosowanie<br/>i serwis).</li> </ul>                                                                                                    |

Łączenie lub scalanie z produktami producentów, którzy nie są szczególnie zalecani przez Landis & Staefa jest również możliwe, ale musi być spełniony poniższy warunek.

Warunek wstępny:

 Muszą być przestrzegane wymagania techniczne oraz instrukcje bezpieczeństwa określone dla całej instalacji oraz jej poszczególnych elementów.

Odpowiednie stosowanie

Dla zapewnienia bezawaryjnej i bezpiecznej pracy systemu niezbędne jest spełnienie odpowiednich warunków przechowywania, transportu, montażu, instalacji, przekazania do eksploatacji, warunków pracy, konserwacji, jak również serwisu i diagnostyki. "Spełnienie odpowiednich warunków" oznacza przestrzeganie wszystkich warunków, danych technicznych oraz uwag zawartych w odnośnej dokumentacji.

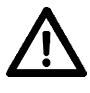

 Zwiększone zagrożenie bezpieczeństwa występuje wtedy, gdy system (sterowniki i połączone z nimi elementy) nie jest w odpowiedni sposób lub poprawnie używany.
 W takich przypadkach źródłem zagrożenia i ewentualnego zranienia osób lub / i uszkodzenia urządzeń może być instalacja (a nie tylko sam sterownik).

#### 1.2.3 Wymagania stawiane personelowi rozruchowemu i serwisowemu

Informacje o zawartości instrukcji serwisowej i diagnostycznej oraz grupach użytkowników, do których są one adresowane znajdują się na początku tego rozdziału.

Instrukcje te zawierają wszelkie informacje niezbędne do posługiwania się kartami serwisowymi i diagnostycznymi podczas obsługi sterowników.

Dla zapewnienia odpowiedniej obsługi systemu, którego elementami są sterowniki, niezbędne jest zapoznanie się z odpowiednią dokumentacją systemu. Jeżeli system zawiera urządzenia innych producentów należy zapewnić również dostęp do dokumentacji tych urządzeń.

 
 Kwalifikacje personelu
 Personel rozruchowy i serwisowy musi być, przede wszystkim, zaznajomiony zarówno z ogólnymi jak i lokalnymi przepisami, oraz posiadać niezbędną wiedzę o instalacji, stosownie do zakresu danej aplikacji.

Oprócz tego, właściwe przeprowadzanie wszelkich prac rozruchowych, diagnostycznych i serwisowych wymaga posiadania specjalnej wiedzy o urządzeniach i ich serwisie. W szczególności, niezbędna jest fachowa wiedza o postępowaniu w razie wystąpienia niesprawności oraz – w przypadku rozbudowanych instalacji - o funkcjach komunikacji.

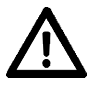

Prace rozruchowe i serwisowe muszą być zawsze wykonywane przez personel serwisowy Landis & Staefa lub upoważnionych specjalistów, którzy pomyślnie ukończyli odpowiednie kursy szkoleniowe o produktach Landis & Staefa.

Niezbędna jest także wiedza na temat potencjalnych zagrożeń i niebezpieczeństw. Uwagi dotyczące bezpieczeństwa pracy znajdujące się w różnych dokumentacjach muszą być dobrze przyswojone i bezwzględnie stosowane.

#### 1.2.4 Bezpieczeństwo czynne i bierne

Bezpieczeństwo czynne i bierne określa warunki, związane z pracą danego produktu lub systemu.

Stan bezpieczeństwa jest albo czynnie zapewniany przez sam produkt (stan taki jest nazywany wewnętrznym bezpieczeństwem samoistnym, tzn. bezpieczeństwem wbudowanym w system), albo produkt charakteryzuje się bezpieczeństwem biernym, tzn. wymaga stałego nadzoru ze strony operatora podczas pracy.

| Bezpieczeństwo<br>czynne systemu |     | Bezpieczeństwo czynne zależy od rodzaju sterownika, podłączonych do niego urządzeń oraz konfiguracji całej instalacji. Bezpieczeństwo czynne osiąga się przez:                                                                                                    |
|----------------------------------|-----|----------------------------------------------------------------------------------------------------|
|                                  |     | <ul> <li>zastosowanie oprogramowania zapewniającego bezpieczną pracę</li> <li>(autodiagnostyka, testy wiarygodności, nadzorowanie procesu, wyłączenie awaryjne<br/>po wystąpieniu poważnych niesprawności, buforowanie danych w razie przerw<br/>zasilania (utrata danych w RAM), ogólna ochrona danych (EEPROM), itp.)</li> </ul> |
|                                  |     | <ul> <li>zastosowanie sprzętu zapewniającego bezpieczeństwo (monitorowanie zbyt<br/>niskiego napięcia, spadków napięć, awarii napięć, zapewnienie odporności na<br/>zwarcia, zabezpieczenie przed nieodpowiednim podłączeniem przewodów, itp.)</li> </ul>                                                                          |
|                                  |     | <ul> <li>zdefiniowanie przełącznika WŁ, umożliwiającego bezpieczne włączenie po<br/>wystąpieniu przerwy w zasilaniu.</li> </ul>                                                                                                    |
|                                  |     | <ul> <li>zastosowanie konstrukcji zapewniającej bezpieczną pracę (np. stosowanie<br/>niskiego bezpiecznego napięcia z separacją od napięcia sieci, zgodnie z EN 60730).</li> </ul>                                                                                                    |
| Bezpieczeństwo bierne            |     | Bezpieczeństwo bierne systemu osiaga się przez:                                                                                                    |
| systemu                          |     | <ul> <li>odpowiednie przeszkolenie personelu rozruchowego i serwisowego przez<br/>Landis &amp; Staefa (właściwe używanie urządzeń; postępowanie zgodne z przepisami)</li> </ul>                                                                                                    |
|                                  |     | <ul> <li>odpowiednie poinstruowanie operatorów, również na temat zasad bezpieczeństwa</li> </ul>                                                                                                    |
|                                  |     | <ul> <li>sporządzanie dokumentacji, zawierającej informacje o zasadach</li> <li>bezpieczeństwa (wszystkie instrukcje, podręczniki, karty robocze, karty serwisowe</li> <li>i diagnostyczne muszą mieć odpowiednie wytyczne i wskazówki dotyczące</li> <li>bezpieczeństwa pracy)</li> </ul>                                         |
|                                  | •   | Więcej informacji na temat bezpieczeństwa pracy systemu można znaleźć w kartach katalogowych poszczególnych urządzeń.                                                                                                    |
| 1.2.5 Uwagi ogóln                | e o | bezpieczeństwie                                                                                                    |
|                                  |     | Sterowniki uniwersalne i standardowe są nowoczesnymi produktami oferującymi taki poziom bezpieczeństwa, którego można słusznie oczekiwać we wszystkich okolicznościach.                                                                                                    |
| Odpowiednie<br>stosowanie        |     | Warunkiem bezawaryjnej i bezpiecznej pracy jest prawidłowe przechowywanie, transport, montaż, instalacja, stosowanie, konserwacja, diagnostyka i serwis.                                                                                                    |
|                                  |     | Poniższe uwagi na temat bezpieczeństwa odnoszą się nie tylko bezpośrednio do<br>poszczególnych elementów systemu, lecz także do warunków otoczenia (np. pulpitu<br>sterowania) oraz instalacji obsługującej budynek.                                                                                                    |
| $\triangle$                      |     | Aby zapobiec ewentualnym zranieniom personelu i/lub uszkodzeniu urządzeń należy przestrzegać wszystkich uwag dotyczących bezpieczeństwa i odpowiednich ogólnych przepisów bezpieczeństwa. W szczególności, należy przestrzegać norm:                                                                                               |
|                                  |     | <ul> <li>HD 384.4 (IEC 60364-4)</li> <li>Instalacje elektryczne budynków: Zapewnienie bezpieczeństwa</li> </ul>                                                                                                    |
|                                  |     | Zabrania się zdejmować, blokować lub odłączać urządzenia zabezpieczające, blokować funkcje bezpieczeństwa i urządzenia nadzorujące.                                                                                                    |
|                                  |     | Używane urządzenia i inne elementy wyposażenia muszą być w dobrym stanie technicznym. Niesprawności, które mogą niekorzystnie wpływać na bezpieczeństwo, trzeba natychmiast usuwać.                                                                                                    |
|                                  |     | Należy zapewnić odpowiednią ochronę przed porażeniem prądem. Nie należy<br>podejmować żadnych czynności, które mogą niekorzystnie wpływać na skuteczność<br>działania stosowanych środków zabezpieczających.                                                                                                    |
|                                  |     | W żadnym wypadku nie należy zdejmować osłon, pokryw i innych elementów zabezpieczających. Nie należy używać instalacji ani jej elementów wówczas, gdy urządzenia zabezpieczające nie działają lub ich skuteczność jest ograniczona.                                                                                                |

|                                | Nie należy wykonywać żadnych czynności, które mogą mieć niekorzystny wpływ na jakość separacji niskiego napięcia bezpiecznego (24 VAC).                                                                                                    |
|--------------------------------|----------------------------------------------------------------------------------------------------|
| $\triangle$                    | Przed otwarciem panelu sterowania należy wyłączyć zasilanie (przełącznik ustawić w położenie OFF). Nigdy nie należy wykonywać żadnych czynności na elementach wyposażenia znajdujących się pod napięciem!                                                                                                    |
|                                | Podczas wykonywania prac elektrycznych, naprawczych lub konserwacyjnych należy odłączyć instalację od źródła napięcia sieciowego.                                                                                                    |
|                                | W razie konieczności wymiany bezpieczników należy zawsze odłączać instalację od źródła napięcia sieciowego i wymieniać bezpieczniki na takie same, o dokładnie takich samych parametrach.                                                                                                    |
|                                | Montaż i instalowanie urządzeń i innych elementów instalacji zawsze należy wykonywać zgodnie z odpowiednimi przepisami instalowania i montażu.                                                                                                    |
|                                | Elementy elektryczne, płytki obwodów drukowanych i zaciski, do których jest swobodny dostęp, a także inne elementy podłączone do wewnętrznych układów elektrycznych należy zabezpieczać przed gromadzeniem się ładunku elektrostatycznego.                                                                          |
|                                | Dla zabezpieczenia się przed wyładowaniami elektrostatycznymi, należy przestrzegać wszystkich zaleceń i stosować wszelkie niezbędne środki zabezpieczające, takie jak uziemienie, wyrównywanie potencjału, stosowanie materiałów przewodzących, unikanie stosowania materiałów o dużej odporności izolacyjnej, itp. |
| Zgodność<br>elektromagnetyczna | Unikać zakłóceń elektromagnetycznych oraz innych, oddziałujących na linie sygnałowe<br>i przewody łączące i wszelkich zakłóceń, które mogą spowodować nieprawidłowe<br>działanie i pogorszenie warunków bezpieczeństwa.                                                                                             |
|                                | Nie należy wykonywać żadnych czynności, które mogą niekorzystnie wpływać na<br>parametry zgodności elektromagnetycznej, określone w danych technicznych.<br>W szczególności:                                                                                                    |
|                                | <ul> <li>Nie należy zdejmować osłon zabezpieczających, fragmentów obudowy, powłok<br/>ochronnych, izolacji wtyczek itp.</li> </ul>                                                                                                    |
|                                | <ul> <li>Po wykonaniu demontażu lub naprawy, należy ponownie zamontować części<br/>przewodzące (np. łączniki śrubowe, powierzchnie kontaktujące) w celu przywrócenia<br/>oryginalnego stanu</li> </ul>                                                                                                    |
|                                | <ul> <li>Nie należy zdejmować elementów tłumiących zakłócenia (np. ferrytów, filtrów itp.)</li> </ul>                                                                                                    |
|                                | <ul> <li>Stosować zalecone sposoby połączeń, np. przy układaniu kabli, wykonywaniu<br/>połączeń uziemiających, wyrównywaniu potencjałów i łączeniu punktów oraz<br/>stosować ogólnie przyjęte metody łączenia przewodów uziemiających i kabli<br/>ekranowanych.</li> </ul>                                          |

#### 1.2.6 Uwagi o bezpieczeństwie związanym z wykonywaniem określonych funkcji

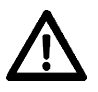

Poniższe uwagi reprezentują tylko część uwag na temat obowiązujących zasad bezpieczeństwa. Należy zapoznać się ze wszystkimi uwagami dotyczącymi bezpieczeństwa, podanymi w odpowiedniej dokumentacji produktu Landis & Staefa oraz dokumentacji dostarczanej przez dostawców innych urządzeń i wyposażenia.

Zatrzymanie programu Podczas zimnego startu, resetu diagnostyki oraz zatrzymywania programu (strona 249, wiersz 12) instalacja jest wyłączana. Należy pamiętać, że wówczas wszystkie funkcje regulacji, sterowania i nadzoru są odłączone. W takich sytuacjach należy zapewnić odpowiednie zabezpieczenia chroniące przed zranieniem personelu lub uszkodzeniem urządzeń.

| Wysłanie<br>sterowania                     | Przy ręcznym wysterowywaniu elementów wykonawczych (test punktu, strona 246, wiersze 5 i 10) należy zapewnić odpowiednie środki zabezpieczające przed zranieniem personelu lub uszkodzeniem urządzeń. Przy wykonywaniu wszelkich czynności przełączających i sprawdzających należy cały czas nadzorować instalację.                                                                                                    |
|--------------------------------------------|----------------------------------------------------------------------------------------------------|
| Sterowanie<br>oświetleniem<br>i żaluzjami  | Możliwość dołączania urządzeń <b>DESIGO RX</b> umożliwia sterowanie oświetleniem<br>i żaluzjami w oddalonych pomieszczeniach w trybie ręcznym lub automatycznym.<br>Należy przewidzieć wówczas niezbędne środki zabezpieczające przed zranieniem osób<br>lub ewentualnymi uszkodzeniami, które mogą powstać przy wykonywaniu tych<br>czynności.                                                                                                    |
| Ustawienia<br>regulatora                   | Wykonanie nieprawidłowych ustawień w niektórych wierszach kart roboczych<br>i rozruchowych może doprowadzić do niebezpiecznych sytuacji, jeżeli przy tym nie<br>działają urządzenia zabezpieczające dostarczane przez innych dostawców. Należy<br>przestrzegać wszystkich uwag dotyczących bezpieczeństwa podanych na kartach.                                                                                                    |
|                                            | Należy przestrzegać maksymalnych dozwolonych temperatur dla podłogowych<br>i sufitowych systemów grzewczych.                                                                                                    |
| Rozruch<br>eksploatacyjny                  | Przed rozruchem eksploatacyjnym wszystkie obowiązkowo stosowane urządzenia<br>zabezpieczające muszą być poprawnie zainstalowane i muszą działać. Dla przykładu,<br>należy ustawić poprawne poziomy dla termostatu ograniczającego reset termiczny,<br>termostatu bezpiecznych ograniczeń, termostatu regulacyjnego kotła, itp.                                                                                                    |
| Dane techniczne<br>producenta              | Przy każdorazowym określaniu nastaw należy przestrzegać danych technicznych urządzeń dostarczanych przez producentów (kotłów, palników, itp.). Należy też przestrzegać temperatur granicznych (minimum / maksimum) kotłów oraz różnicy sterującej przełączaniem palnika. Termostat ograniczający reset termiczny kotła musi działać niezależnie. <i>Nigdy</i> nie należy sądzić, że ustawienie maksymalnej temperatury kotła na sterowniku może zastąpić stosowanie obowiązkowych urządzeń zabezpieczających dostarczanych przez innych dostawców. |
|                                            | Typ palnika należy wybierać tylko wtedy, kiedy kocioł jest wyłączony.                                                                                                    |
| Przygotowanie<br>ciepłej wody<br>użytkowej | Jeżeli ustawiona zostanie za wysoka temperatura wody, to istnieje niebezpieczeństwo poparzenia użytkowników wody. Jeżeli podgrzewanie wody domowego użytku odbywa się w wymienniku ciepła, należy przestrzegać maksymalnych temperatur określonych dla wymiennika ciepła.                                                                                                    |
|                                            | Przed wyjęciem sterownika z obudowy należy zawsze wyłączyć zasilanie (przełącznik ustawić w położenie OFF).                                                                                                    |
| Styk normalnie<br>zwarty                   | Jeżeli używa się modułów I/O z przekaźnikami należy pamiętać, że<br>wszystkie urządzenia podłączone do styków normalnie zwartych (NC) zadziałają<br>natychmiast po wystąpieniu przerwy w zasilaniu sterownika lub gdy magistrala P-bus<br>ulegnie awarii. Oznacza to, że moduły nie są już sterowane.                                                                                                    |
| Moduł impulsowy                            | W przypadku awarii magistrali P-bus, moduły impulsowe PTM1.2Q250-P oraz PTM1.2Q250-3P utrzymują swoje stany początkowe (Q11/Q12 oraz Q21/Q22 zamknięte).                                                                                                    |
| Przekaźniki<br>bistabilne                  | W przypadku awarii magistrali P-bus, przekaźnik wyjść bistabilnych modułu przełączającego PTM1.2Q250B podtrzymuje ostatnie położenie.                                                                                                    |

#### 1.2.7 Zagrożenia w czasie pracy

Brak zagrożeń ze strony sterownika

 $\triangle$ 

Prawidłowo zastosowane, zmontowane, zainstalowane, uruchomione, obsługiwane i serwisowane sterowniki oraz połączone z nim elementy nie są źródłem bezpośredniego zagrożenia w czasie pracy.

Nieprzestrzeganie zawartych w dokumentacji instrukcji dotyczących ustawień wartości granicznych może być powodem wystąpienia zagrożeń w czasie pracy instalacji.

Tego rodzaju zagrożenia mogą być przyczyną uszkodzeń tylko wtedy, gdy przy nieprawidłowych ustawieniach równocześnie brak jest urządzeń zabezpieczających, które powinny być obowiązkowo zainstalowane w określonych miejscach instalacji, ewentualnie urządzenia takie nie działają.

Istnieje możliwość wystąpienia innych zagrożeń w czasie pracy, których źródłem mogą być elementy instalacji. Należy zapoznać się z dokumentacją instalacji i informacjami technicznymi dostarczanymi przez dostawców. Należy przestrzegać ostrzeżeń umieszczonych w obrębie instalacji oraz na poszczególnych urządzeniach.

#### 1.2.8 Urządzenia zabezpieczające

| Bezpieczeństwo<br>sterowników | Bezpieczeństwo sterowników zapewniane jest m. in. dzięki zastosowaniu:                                                                                                    |
|-------------------------------|----------------------------------------------------------------------------------------------------|
|                               | <ul> <li>Bezpiecznego, niskiego napięcia 24 VAC (SELV zgodnie z EN 60730)</li> </ul>                                                                                                    |
|                               | <ul> <li>Mikrobezpieczników w bloku zasilania modułów</li> </ul>                                                                                                    |
|                               | <ul> <li>Bezpieczników na listwach I/O (nie należących do systemu)</li> </ul>                                                                                                    |
| Bezpieczeństwo<br>instalacji  | Bezpieczeństwo instalacji zapewniane jest także po stronie systemu poprzez:                                                                                                    |
|                               | <ul> <li>Ocenę sygnałów instalacji (np. łańcuch bezpieczeństwa STB, sygnały sprzężenia<br/>zwrotnego, zależnie od rodzaju projektu)</li> </ul>                                              |
|                               | <ul> <li>Zastosowanie środków zabezpieczających przed utratą danych (np. ustawień<br/>i danych procesu).</li> </ul>                                                                         |
|                               | Informacje o bezpieczeństwie instalacji znajdują się także w części "Bezpieczeństwo aktywne i bierne" w tym rozdziale.                                                                      |
|                               | W razie wystąpienia jakiegokolwiek zagrożenia należy natychmiast uruchomić wyłącznik<br>awaryjny EMERGENCY OFF lub wyłącznik główny OFF instalacji!<br>Następnie podjąć czynności awaryjne! |
| 1.3 Pakowanie                 | , przechowywanie i transport                                                                                                    |
|                               | Personel serwisowy na ogół niewiele wykonuje czynności związanych z pakowaniem,<br>transportem lub przechowywaniem urzadzeń.                                                                |

Tym niemniej, podane niżej wskazówki mogą okazać się pomocne w przypadku, gdy urządzenie ma być przewożone lub przenoszone.

Ważna uwaga: Nie wolno narażać transportowanych urządzeń na wstrząsy mechaniczne lub cieplne. Należy ściśle przestrzegać warunków transportu i przechowywania, określonych w danych technicznych.

Używać oryginalnych<br/>opakowańDo transportowania należy używać oryginalnych opakowań Landis & Staefa lub<br/>opakowań dostawcy, jeżeli mogą wystąpić wstrząsy mechaniczne lub klimatyczne.

Nigdy nie należy przewozić ani przechowywać sterowników nie zabezpieczonych przed dostępem kurzu lub ciał obcych, np. przedostających się do pomieszczeń przez otwory wentylacyjne. Z tego powodu pokrywy czołowe sterowników należy zawsze zamykać.

Należy unikać nadmiernego zewnętrznego nacisku na opakowanie (np. ostrych lub Zabezpieczenie przed uszkodzeniem tępych przedmiotów). Zapakowane sterowniki ustawiać w stosy tylko wtedy, jeżeli mechanicznym istnieje pewność, że opakowania wytrzymają taki ciężar. W razie transportu w trudnych warunkach, (np. w odkrytych pojazdach, silnych drgań Transport w trudnych warunkach lub na statkach, itp.), należy używać dodatkowych lub sztywniejszych opakowań. Przechowywanie Urządzenia należy przechowywać tak, aby nie oddziaływały na nie szkodliwe warunki otoczenia. Należy unikać postępujących i nagłych zmian temperatur. Warunki takie są szczególnie szkodliwe, jeżeli występuje zjawisko skraplania. Wartości granicznych, określonych w danych technicznych (dozwolona temperatura otoczenia, wilgotność, drgania, zgodność elektromagnetyczna, itp.) należy też przestrzegać podczas przechowywania i transportu.

Landis & Staefa nie bierze żadnej odpowiedzialności za uszkodzenia będące wynikiem nieprawidłowego pakowania, przechowywania i transportu.

### 1.4 Ochrona środowiska, likwidacja

#### 1.4.1 Ochrona środowiska w czasie pracy

| Brak szkodliwego<br>oddziaływania | Elementy systemu podczas pracy nie wykazują żadnego bezpośredniego,<br>stwierdzonego, szkodliwego wpływu na środowisko.                                                                                                    |
|-----------------------------------|----------------------------------------------------------------------------------------------------|
|                                   | Należy sprawdzić, czy praca sterownika pośrednio nie ma wpływu na emisję zakłóceń np. instalacji grzewczej. Należy pamiętać, że im niższy pobór energii (przy zachowaniu zadanych warunków komfortu), tym wydajniejsze i bardziej przyjazne dla środowiska jest funkcjonowanie całej instalacji. |
| Funkcje optymalizacji             | Konsekwentnie wdrażając funkcje optymalizacyjne do sterowania instalacją można<br>zaoszczędzić znaczne ilości energii. Sterowniki udostępniają szeroki zakres takich<br>funkcji.                                                                                                    |
| Informowanie<br>użytkownika       | Personel uruchamiający i serwisowy powinien przekazać użytkownikowi odpowiednie instrukcje, dzięki czemu użytkownik, postępując we właściwy sposób, może mieć znaczny wpływ na ochronę środowiska, a zarazem uzyskanie korzyści finansowych.                                                     |
|                                   | Poinstruowanie użytkownika o metodach postępowania obniżających pobór energii<br>może, po ich zastosowaniu, mieć dać duże oszczędności. Do metod tych można<br>zaliczyć np.:                                                                                                    |
|                                   | <ul> <li>ustawienie poprawnych wartości zadanych (grzania), bez pogorszenia warunków<br/>komfortu</li> </ul>                                                                                                    |
|                                   | <ul> <li>poprawne ustawienie parametrów specyficznych dla budynku</li> </ul>                                                                                                    |
|                                   | <ul> <li>zastosowanie funkcji optymalizacyjnych sterownika</li> </ul>                                                                                                    |
|                                   | <ul> <li>poprawne ustawienie tygodniowych programów czasowych oraz zegarów rocznych</li> </ul>                                                                                                    |
|                                   | <ul> <li>obniżenie temperatury w pomieszczeniach, gdy budynek jest pusty</li> </ul>                                                                                                    |
|                                   | <ul> <li>poinformowanie operatora o elementach instalacji, które mogą wpływać na<br/>zaoszczędzenie energii (np. dodatkowe czujniki).</li> </ul>                                                                                                    |
|                                   |                                                                                                    |
|                                   |                                                                                                    |

#### 1.4.2 Uwagi o likwidacji

KomentarzInformacje dotyczące likwidacji produktu po upływie czasu użytkowania kierowane są<br/>również do użytkownika.

Przyjazność sterowników dla środowiska oznacza nie tylko odpowiednie warunki związane z ich eksploatacją, ale także warunki, w jakich produkowane są jego poszczególne elementy (producent zapewnia, że wpływ na środowisko jest minimalny).

Wykonując likwidację urządzeń we właściwy sposób użytkownik może utrzymać stan oddziaływania na środowisko na minimalnym poziomie.

Podczas likwidacji uszkodzonych elementów lub urządzeń, których upłynął okres użytkowania, należy przestrzegać następujących zasad:

Likwidacja Likwidację przeprowadzać we właściwy sposób, tzn. segregować elementy według materiałów, z jakich zostały wykonane. Należy starać się odzyskać jak największą ilość materiałów, dzięki czemu minimalizuje się wpływ na środowisko. W tym celu należy:

- Najpierw usunąć ze sterownika potencjalnie szkodliwe elementy i substancje i likwidować je oddzielnie (np. baterie, wyświetlacze ciekłokrystaliczne i elementy zawierające rtęć)
- Następnie oddzielić pozostałe części według rodzaju materiału i przygotować je do recyklingu.
- Przestrzegać wszelkich instrukcji dotyczących likwidacji materiałów.

Dla przykładu, karty zestawów diagnostycznych i ewentualnie inne karty robocze są wykonane z polipropylenu, przyjaznego dla środowiska materiału, który może być łatwo likwidowany w spalarniach śmieci.

Landis & Staefa zaleca stosowanie recyclingu.

- Zbędnych części elektronicznych i elektrycznych nigdy nie należy wyrzucać do pojemników na śmieci. Należy poczynić starania, aby odpadki takie w przyjazny dla środowiska sposób wróciły do dostawcy lub producenta, ewentualnie zlecić likwidację specjalizowanej firmie, itp.
- Wszystkie elementy zawsze należy likwidować w sposób przyjazny dla środowiska i zgodny z najnowocześniejszymi metodami likwidacji i recyclingu.
- W razie wystąpienia jakichkolwiek problemów z likwidacją należy skontaktować się z dostawcą lub firmą utylizacyjną. Można też skontaktować się bezpośrednio z Landis & Staefa, gdzie można uzyskać poradę dotyczącą odpowiedniej likwidacji poszczególnych elementów systemu zgodnie z wymaganiami ochrony środowiska..

# 2 Przegląd elementów systemu

## 2.0 Spis treści rozdziału

|       |                                        | Otiona |
|-------|----------------------------------------|--------|
| 2.1   | Zestawienie typów sterowników          |        |
| 2.2   | Właściwości i zastosowanie sterowników |        |
| 2.2.1 | Sterowniki PRU2 (PRV2)                 |        |
| 2.2.2 | Sterowniki PRU10.64                    |        |
| 2.2.3 | Sterowniki PRU1                        |        |
| 2.2.4 | Sterowniki PRS10.82                    |        |
| 2.2.5 | Sterowniki RWP80                       |        |
| 2.2.6 | Sterowniki RWM82                       |        |
|       |                                        |        |

#### Właściwe stosowanie

Informacje dotyczące odpowiedniego stosowania sterowników można znaleźć w uwagach aplikacyjnych podanych w tym rozdziale. Należy też zapoznać się z uwagami o zastosowaniach, zawartych w poszczególnych kartach katalogowych sterowników oraz kartach i modułach programowych.

Strona

# 2.1 Zestawienie typów sterowników

Poniższe zestawienie typów obejmuje wszystkie sterowniki, w których używa się kart serwisowych i diagnostycznych.

| UNIGYR                 |                                 |          |                                                                             |
|------------------------|---------------------------------|----------|-----------------------------------------------------------------------------|
| Sterowniki uniwersalne | PRU2<br>(PRV2)                  | PRU2.00  | bez połączenia z P-bus,<br>komunikacja BLN i FLN/RX                         |
| PRU                    |                                 | PRU2.32  | maksymalnie 32 jednostki obciążeniowe,<br>komunikacja BLN i FLN/RX          |
|                        |                                 | PRU2.64  | maksymalnie 64 jednostki obciążeniowe,<br>komunikacja BLN i FLN/RX          |
|                        |                                 | PRU2.128 | maksymalnie 128 jednostek obciążeniowych,<br>komunikacja BLN i FLN/RX       |
|                        | PRU10.64                        |          | maksymalnie 64 jednostki obciążeniowe,<br>komunikacja BLN <b>lub</b> FLN/RX |
|                        | PRU1<br>do wersji 6             | PRU1.32  | maksymalnie 32 jednostki obciążeniowe,<br>tylko komunikacja BLN             |
|                        |                                 | PRU1.64  | maksymalnie 64 jednostki obciążeniowe,<br>tylko komunikacja BLN             |
| Sterowniki standardowe | PRS10.82                        |          | wbudowana listwa I/O,<br>komunikacja BLN <b>lub</b> FLN/RX                  |
|                        | RWP80<br>P = z magistralą P-bus |          | maksymalnie 64 jednostki obciążeniowe,<br>komunikacja FLN lub niezależny    |
|                        | RWM82                           |          | wbudowana listwa I/O,<br>komunikacja FLN lub autonomiczny                   |

### 2.2 Właściwości i zastosowanie sterowników

#### 2.2.1 Sterowniki PRU2 (PRV2...)

| CM2B8205P / 10.1999<br>2-2  | Instrukcja serwisowa i diagnostyczna<br>Przegląd elementów systemu                                                                                                    | Siemens Building Technologies<br>Landis & Staefa Division                                                                                      |
|-----------------------------|----------------------------------------------------------------------------------------------------|----------------------------------------------------------------------------------------------------|
|                             | <ul> <li>do realizacji funkcji systemowych wyższego poz<br/>regulatorów pojedynczych pomieszczeń (harmo</li> </ul>                                                                                                    | ziomu w skojarzeniu z funkcjami<br>onogramy, grupy, optymalizacja etc.)                                                                        |
|                             | <ul> <li>dla instalacji wytwarzania i dystrybucji ciepła, ci<br/>i dystrybucji powietrza</li> </ul>                                                                                                    | epłowniczych oraz obróbki                                                                                                    |
| Karty programowe            | <ul> <li>Karty programowe, konfigurowane przez użytkowi<br/>funkcyjnych do stosowania w instalacjach grzewc;<br/>i klimatyzacyjnych (HVAC) oraz łączenia z system<br/>pomieszczeń TEC i DESIGO RX:</li> </ul>         | nika metodą zestawiania bloków<br>zych, wentylacyjnych<br>nami sterowania pojedynczych                                                         |
|                             | <ul> <li>Sterowniki PRU2.32, PRU2.64 i PRU2.128 z ma<br/>i 128 jednostki obciążeniowe.</li> </ul>                                                                                                    | agistralą P-bus odpowiednio na 32, 64                                                                                                    |
|                             | <ul> <li>Sterownik PRU2.00 bez magistrali P-bus, stoso</li> <li>FLN/RX lub interfejs do łączenia systemów.</li> </ul>                                                                                                 | wany jako jednostka nadrzędna                                                                                                    |
| Rodzaje sterowników         | <ul> <li>Wersje sterowników klasyfikowane są według licz</li> </ul>                                                                                                    | by jednostek obciążeniowych:                                                                                                    |
|                             | <ul> <li>Połączenie z procesami instalacji przez zewnętrzn</li> </ul>                                                                                                    | ną magistralę P-bus i moduły I/O.                                                                                                    |
| Właściwości<br>i stosowanie | <ul> <li>Lokalne wyświetlanie i sterowanie odbywa się z za<br/>kart roboczych, drukowanych specjalnie dla konkr</li> </ul>                                                                                            | astosowaniem optycznie kodowanych<br>retnych projektów.                                                                                        |
|                             | <b>PRV2</b> są niezależnymi od systemu sterownikam<br>regulacji, sterowania i nadzorowania instalacji grz<br>i klimatyzacyjnych w budynkach. Odpowiadającyn<br>jest sterownik <b>PRU2</b> . Powiązanie z systemem okr | ii uniwersalnymi przeznaczonymi do<br>ewczych, wentylacyjnych<br>n sterownikiem w systemie <b>UNIGYR</b><br>eśla zastosowana karta programowa. |

| Komunikacja 🛛 🖷                | <ul> <li>Karty komunikacyjne dla następujących zastosowań:</li> <li>Karty komunikacyjne PEC1 do komunikacji z magistralami BLN i FLN lub<br/>interfejsem NIDES.RX oraz komunikacji przez sieć telefoniczną i podłączenia drukarki<br/>segmentowej.</li> </ul> |
|--------------------------------|----------------------------------------------------------------------------------------------------|
| Uwaga 🛛 🛛                      | Karta katalogowa N8001, "Zestawienie typów " zawiera zestawienie typów, odsyłacze<br>do innych kart katalogowych, informacje o strukturze systemu i łączeniu urządzeń<br>UNIGYR.                                                                              |
| 2.2.2 Sterowniki PR            | U10.64                                                                                                    |
|                                | Sterownik <b>PRU10.64</b> jest sterownikiem uniwersalnym do regulacji, sterowania i nadzorowania instalacji grzewczych, wentylacyjnych i klimatyzacyjnych w budynkach.                                                                                        |
| Właściwości fi<br>i stosowanie | Lokalne wyświetlanie i sterowanie za pomocą kart roboczych, drukowanych oddzielnie dla konkretnych projektów.                                                                                                    |
| e                              | <ul> <li>Połączenie z instalacją przez zewnętrzną magistralę P-bus oraz moduły I/O (64 jednostki obciążeniowe).</li> </ul>                                                                                                    |
| Moduły programowe              | Dwa konfigurowane moduły programowe dla wszystkich rodzajów aplikacji HVAC oraz<br>do łączenia z systemami zarządzania pojedynczych pomieszczeń TEC i DESIGO RX:                                                                                              |
|                                | <ul> <li>PAA10.02 moduł używany w jednostkach nadrzędnych FLN/RX lub podrzędnych</li> <li>BLN z pamięcią 45 kB na rejestrację danych.</li> </ul>                                                                                                    |
|                                | <ul> <li>PAA10.03 moduł używany w jednostkach nadrzędnych FLN/RX lub podrzędnych</li> <li>BLN, z pamięcią 300 kB na rejestrację danych.</li> </ul>                                                                                                    |
| Komunikacja                    | Dostępne są dwa rodzaje modułów komunikacyjnych:                                                                                                    |
|                                | — PAC10.1 do komunikacji BLN lub FLN lub podłączenia interfejsu NIDES.RX.                                                                                                    |
|                                | <ul> <li>PAC10.2 do komunikacji BLN lub FLN albo połączenia z interfejsem NIDES.RX,<br/>z dodatkowym złączem do podłączenia drukarki lub modemu.</li> </ul>                                                                                                   |
| Uwaga 🛛 📲                      | Karta katalogowa N8001, "Zestawienie typów " zawiera zestawienie typów, odsyłacze<br>do innych kart katalogowych, informacje o strukturze systemu i łączeniu urządzeń<br><b>UNIGYR</b> .                                                                      |

### 2.2.3 Sterowniki PRU1...

|                               | Sterownik <b>PRU1</b> jest sterownikiem uniwersalnym do regulad<br>i nadzorowania instalacji grzewczych, wentylacyjnych i klimaty | cji, sterowania<br>yzacyjnych w budynkach |
|-------------------------------|----------------------------------------------------------------------------------------------------|-------------------------------------------|
| Uwaga                         | Sterowniki PRU1 używane są wyłącznie w systemach UNIG                                                                             | <b>GYR</b> wersji 6 i niższych.           |
| Właściwości<br>i stosowanie   | Lokalne wyświetlanie i sterowanie za pomocą kart roboczych drukowanych oddzielnie dla konkretnych projektów.                      | optycznie kodowanych,                     |
| ·                             | Połączenie z obiektem przez zewnętrzną magistralę P-bus ora<br>rodzaje sterowników: na 32 i 64 jednostki obciążeniowe).           | az moduły I/O (dwa                        |
| Karty programowe              | Karty programowe, konfigurowane przez użytkownika metodą funkcyjnych, do następujących zastosowań:                                | zestawiania bloków                        |
|                               | <ul> <li>Karty "Ventilation/air conditioning" do sterowania instalacjan<br/>i klimatyzacyjnymi</li> </ul>                         | mi wentylacyjnymi                         |
|                               | <ul> <li>Karty "Heating" do sterowania instalacjami wytwarzania i dy<br/>odbiorców</li> </ul>                                     | /strybucji ciepła do                      |
|                               | <ul> <li>Karty "Heating and ventilation/air conditioning" do łącznego<br/>wentylacyjnymi i dystrybucją ciepła</li> </ul>          | sterowania instalacjami                   |
| Siemens Building Technologies | Instrukcja serwisowa i diagnostyczna                                                                                              | CM2B8205P / 10 19                         |

|                             | <ul> <li>Karty "Room Management Control" do regulacji i sterowania pojedynczymi<br/>pomieszczeniami.</li> </ul>                                                                   |
|-----------------------------|----------------------------------------------------------------------------------------------------|
|                             | <ul> <li>Karta "Heating bus" do przyłączenia regulatorów grzewczych SIGMAGYR,<br/>z możliwością podłączenia do systemu UNIGYR.</li> </ul>                                         |
| Komunikacja                 | <ul> <li>Karty i akcesoria komunikacyjne do następujących zastosowań:</li> </ul>                                                                                                  |
|                             | <ul> <li>Karty z podmodułami do komunikacji z magistralą PROFIBUS, komunikacji przez sieć<br/>telefoniczną oraz podłączenia drukarki segmentowej.</li> </ul>                      |
|                             | <ul> <li>Karty magistrali RMC do podłączenia regulatorów pojedynczych pomieszczeń<br/>i urządzeń przełączających oraz podłączenia drukarki raportowej.</li> </ul>                 |
|                             | <ul> <li>Karta magistrali H-bus do podłączenia sterowników grzewczych SIGMAGYR,<br/>z wyjściem na magistralę.</li> </ul>                                                          |
| Uwaga                       | Karta katalogowa N8001, "Zestawienie typów " zawiera odwołania do typów, odsyłacze<br>do innych kart katalogowych, informacje o strukturze systemu i łączeniu urządzeń<br>UNIGYR. |
|                             | Począwszy od wersji 6.0 systemu UNIGYR, sterowniki PRU1 są zastąpione sterownikami PRU10                                                                                          |
| 2.2.4 Sterowniki F          | PRS10.82                                                                                                    |
|                             | <b>PRS10.82</b> są sterownikami standardowymi do regulacji, sterowania i nadzorowania instalacji grzewczych, wentylacyjnych i klimatyzacyjnych w budynkach.                       |
| Właściwości<br>i stosowanie | <ul> <li>Lokalne wyświetlanie i sterowanie za pomocą kart roboczych kodowanych optycznie,<br/>drukowanych oddzielnie dla konkretnych projektów.</li> </ul>                        |
|                             | <ul> <li>Połączenie z instalacją przez moduły I/O wbudowane w sterownik.</li> </ul>                                                                                               |
|                             | Zasilanie 230 V AC                                                                                                    |
| Moduły programowe           | <ul> <li>Dwa konfigurowane moduły programowe dla wszystkich typów aplikacji HVAC oraz do<br/>łączenia z systemami sterowania pojedynczych pomieszczeń TEC i DESIGO RX:</li> </ul> |
|                             | <ul> <li>PAA10.02 moduł używany jako jednostka nadrzędna FLN/RX lub podrzędna BLN<br/>z pamięcią 45 kB na rejestrację danych.</li> </ul>                                          |
|                             | <ul> <li>PAA10.03 moduł używany jako jednostka nadrzędna FLN/RX lub podrzędna BLN<br/>z pamięcią 300 kB na rejestrację danych.</li> </ul>                                         |
| Komunikacja                 | <ul> <li>Dwa rodzaje modułów komunikacyjnych:</li> </ul>                                                                                                    |
|                             | <ul> <li>PAC10.1 moduł do komunikacji BLN lub FLN/RX (podłączenie NIDES.RX).</li> </ul>                                                                                           |
|                             | <ul> <li>PAC10.2 moduł do komunikacji BLN lub FLN/RX (podłączenie NIDES.RX),<br/>z dodatkowym złączem do podłączenia drukarki lub modemu.</li> </ul>                              |
| Akcesoria                   | <ul> <li>Rozszerzenie magistrali P-bus, PTX1.082</li> </ul>                                                                                                    |
|                             | <ul> <li>Rozszerzenie magistrali P-bus do podłączenia maksymalnie dwóch modułów I/O<br/>(PTM1, PHM1)</li> </ul>                                                                   |
| Uwaga                       | Karta katalogowa N8001 "Zestawienie typów " zawiera zestawienie typów, odsyłacze do innych kart katalogowych, informacje o strukturze systemu i łączeniu urządzeń UNIGYR          |

- Karta "District heat" do sterowania instalacjami ciepłowniczymi

#### 2.2.5 Sterowniki RWP80

|                             | Sterowniki <b>RWP80</b> są sterownikami standardowymi do regulacji, sterowania i nadzorowania instalacji grzewczych, wentylacyjnych i klimatyzacyjnych w budynkach.                                     |
|-----------------------------|----------------------------------------------------------------------------------------------------|
| Właściwości<br>i stosowanie | <ul> <li>Lokalne wyświetlanie i sterowanie za pomocą kart roboczych, drukowanych oddzielnie<br/>dla konkretnych projektów.</li> </ul>                                                                   |
|                             | <ul> <li>Połączenie z instalacją przez zewnętrzną magistralę P-bus oraz moduły I/O.</li> </ul>                                                                                                    |
| Moduły programowe           | <ul> <li>Moduły programowe, konfigurowane przez użytkownika metodą zestawiania bloków<br/>funkcyjnych do stosowania w instalacjach HVAC:</li> </ul>                                                     |
|                             | <ul> <li>AZA80.01 (32 kB), AZA80.02 (64 kB) bez oznaczenia wersji dla systemów wcześniejszych od wersji 6 systemu UNIGYR</li> </ul>                                                                     |
|                             | <ul> <li>AZA80.01 (32 kB), AZA80.02 (64 kB) z oznaczeniem wersji, począwszy od<br/>wersji 6 UNIGYR (np. AZA80.01-060)</li> </ul>                                                                        |
| Zastosowania                | <ul> <li>Przykłady zastosowań:</li> </ul>                                                                                                    |
|                             | <ul> <li>Rozwiązania dla układów dostarczania powietrza z regulacją temperatury<br/>i wilgotności</li> </ul>                                                                                            |
|                             | <ul> <li>Rozwiązania dla układów dostarczania powietrza z regulacją zmiennej objętości<br/>i ciśnienia w kanale</li> </ul>                                                                              |
|                             | <ul> <li>Rozwiązania dla układów dostarczania powietrza z regulacją jakości powietrza i równoczesną optymalizacją poboru energii</li> </ul>                                                             |
|                             | <ul> <li>Rozwiązanie z magistralą FLN dla złożonych instalacji cieplnych, np.: instalacji z<br/>wieloma kotłami, kilkoma strefami grzewczymi oraz przygotowaniem gorącej wody<br/>użytkowej.</li> </ul> |
|                             | <ul> <li>Specjalne rozwiązania np. dla urządzeń chłodniczych.</li> </ul>                                                                                                    |
| Komunikacja                 | <ul> <li>Moduł komunikacyjny AZC80 do komunikacji z jednostkami nadrzędnymi przez<br/>magistralę FLN.</li> </ul>                                                                                        |
| Uwaga                       | Karta katalogowa N8001 "Zestawienie typów " zawiera zestawienie typów, odsyłacze do<br>innych kart katalogowych, informacje o strukturze systemu i łączeniu urządzeń<br>UNIGYR.                         |
| 2.2.6 Sterowniki I          | RWM82                                                                                                    |
|                             | Sterowniki <b>RWM82</b> są sterownikami standardowymi do regulacji, sterowania<br>i nadzorowania instalacji grzewczych, wentylacyjnych i klimatyzacyjnych w budynkach.                                  |
| Właściwości<br>i stosowanie | <ul> <li>Lokalne wyświetlanie i sterowanie za pomocą kart roboczych, drukowanych oddzielnie<br/>dla konkretnych projektów.</li> </ul>                                                                   |
|                             | <ul> <li>Połączenie z instalacją przez wbudowane moduły I/O.</li> </ul>                                                                                                    |
|                             | Zasilanie 230 V AC                                                                                                    |
| Moduły programowe           | <ul> <li>Moduły programowe, konfigurowane przez użytkownika metodą zestawiania bloków<br/>funkcyjnych do stosowania w instalacjach HVAC:</li> </ul>                                                     |

AZA80.01 (32 kB), AZA80.02 (64 kB) bez oznaczenia wersji dla systemów wcześniejszych od wersji 6 systemu UNIGYR

 AZA80.01-... (32 kB), AZA80.02-... (64 kB) z oznaczeniem wersji, począwszy od wersji 6 UNIGYR (np. AZA80.01-060)

| Komunikacja | Moduł komunikacyjny AZC80.10 do komunikacji z urządzeniami nadrzędnymi przez<br>magistralę <b>FLN</b>                                                                           |
|-------------|----------------------------------------------------------------------------------------------------|
| Akcesoria   | Rozszerzenie magistrali P-bus, PTX1.082                                                                                                    |
|             | <ul> <li>Rozszerzenie magistrali P-bus do podłączenia maksymalnie dwóch modułów I/O<br/>(PTM1, PHM1)</li> </ul>                                                                 |
| Uwaga       | Karta katalogowa N8001 "Zestawienie typów " zawiera zestawienie typów, odsyłacze do<br>innych kart katalogowych, informacje o strukturze systemu i łączeniu urządzeń<br>UNIGYR. |

# 3 Opis sterowników

# 3.0 Spis treści rozdziału

|        |                                                  | Strona |
|--------|--------------------------------------------------|--------|
| 1.1    | Podstawowa konstrukcja sterowników               |        |
| 1.1.1  | Sterownik uniwersalny PRU2                       |        |
| 1.0.2  | Sterownik uniwersalny PRU10.64                   |        |
| 1.0.3  | Sterownik uniwersalny PRU1                       |        |
| 1.0.4  | Sterownik standardowy PRS10.82                   |        |
| 1.0.5  | Sterownik standardowy RWP80                      |        |
| 1.0.6  | Sterownik standardowy RWM82                      |        |
| 1.2    | Funkcje sterowników                              |        |
| 1.2.1  | Podstawowe funkcje sterowników PRU/RWP/RWM       |        |
| 1.0.2  | Magistrala procesowa                             |        |
| 1.0.3  | Magistrala BLN                                   |        |
| 1.0.4  | Magistrala FLN                                   |        |
| 1.0.5  | Magistrala LON/LONMARK                           |        |
| 1.0.6  | Magistrala RMC (tylko dla sterowników PRU1.64)   |        |
| 1.0.7  | Magistrala H-bus (tylko dla sterowników PRU1.64) |        |
| 1.0.8  | Magistrala M-bus                                 | 3-21   |
| 1.0.9  | Magistrala PPS bus                               |        |
| 1.0.10 | Interfejs SCI                                    |        |
| 1.3    | Dane techniczne                                  |        |

# 3.1 Podstawowa konstrukcja sterowników

| 3.1.1 | Sterownik | uniwersalny | PRU2 |
|-------|-----------|-------------|------|
| -     |           | ,           | -    |

| Podstawa            | <ul> <li>Obudowa plastikowa z dołączonymi w tylnej części blokami zacisków</li> </ul>                                                            |  |
|---------------------|----------------------------------------------------------------------------------------------------|--|
| Montaż              | <ul> <li>Montaż elewacyjny panelowy za pomocą dwóch wsporników mocujących, wycięcie w<br/>panelu zgodnie z DIN 43700, 138x138 mm</li> </ul>      |  |
|                     | <ul> <li>Montaż naścienny z zastosowaniem dodatkowej płyty PRM1.1W, blok zacisków<br/>obrócony o 180°</li> </ul>                                 |  |
| Zaciski             | <ul> <li>Przestrzeń zaciskowa I: blok zacisków dla zasilacza 24 V AC i podłączenia magistrali</li> <li>P-bus (lub P-bus 1, P-bus 2)</li> </ul>   |  |
|                     | <ul> <li>Przestrzeń zaciskowa II: blok zacisków dla urządzeń komunikacyjnych systemu (karta<br/>COM2, nie używana w UNIGYR)</li> </ul>           |  |
|                     | <ul> <li>Przestrzeń zaciskowa III: blok zacisków do podłączenia urządzeń komunikacyjnych<br/>systemu (karta PEC1, łącze BLN i FLN/RX)</li> </ul> |  |
| Układ elektroniczny | <ul> <li>Układ elektroniczny jest wsuwany do obudowy od przodu</li> </ul>                                                                        |  |
|                     | <ul> <li>Mocowanie za pomocą dwóch śrub, z których jedna może być plombowana</li> </ul>                                                          |  |
|                     | <ul> <li>Panel sterowania i wyświetlania, pokrywa czołowa przezroczysta, zamykana na klucz;<br/>bateria za kasetą na karty</li> </ul>            |  |
|                     | <ul> <li>Płyta główna z pięcioma gniazdami na karty rozszerzeń.</li> </ul>                                                                       |  |
| Karty               | <ul> <li>Karta zasilacza jako standard. Karty programowe dostarczane w zależności od<br/>zastosowania (zamawiane oddzielnie)</li> </ul>          |  |
|                     | — Karty komunikacyjne (BLN, FLN/RX, telefon, drukarka),                                                                                          |  |
| Sterownik PRU2      |                                                                                                    |  |

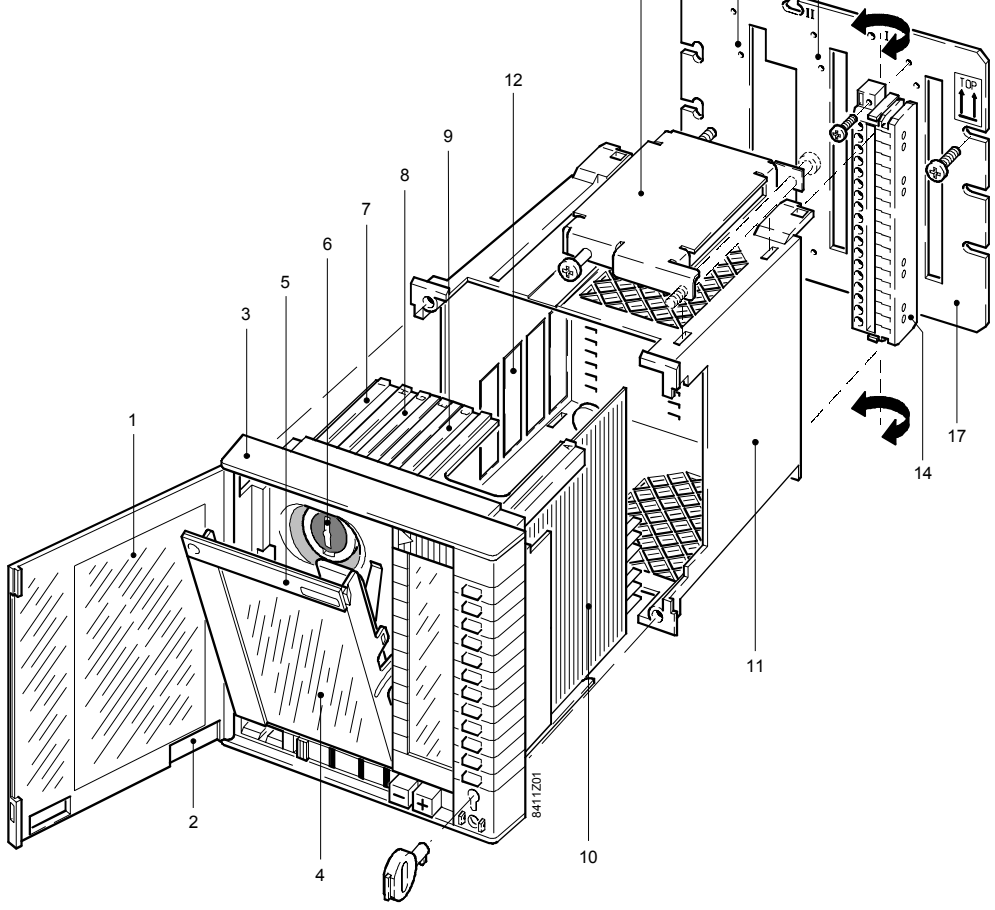

| Logondo             | 1 Pokrywa czołowa z rowkami na karty robocze                                                          |
|---------------------|----------------------------------------------------------------------------------------------------|
| Legenda             | 2 Zaślepka dostępu do złącza narzędziowego przy zamkniętych drzwiczkach                               |
|                     | 3 Układ elektroniczny sterownika                                                                      |
|                     | 4 Kaseta na karty (odchylana)                                                                         |
|                     | 5 Etykietka typu (wymienialna)                                                                        |
|                     | 6 Miejsce na baterię (wymiana baterii, patrz część 12.6)                                              |
|                     | 7 Gniazdo na kartę komunikacyjną PEC1)                                                                |
|                     | 8 Gniazdo na kartę programową (PAA2.4HVa)                                                             |
|                     | 9 Gniazdo na kartę komunikacyjną COM2 (nie używane w UNIGYR)                                          |
|                     | 10 Karta zasilacza i interfejsu P-bus                                                                 |
|                     | 11 Podstawa                                                                                           |
|                     | 12 Otwory na złącza boczne do COM1                                                                    |
|                     | 13 Wspornik mocujący dla podstawy (górny i dolny)                                                     |
|                     | 14 Blok zacisków dla karty zasilacza (przestrzeń zaciskowa I)                                         |
|                     | 15 Przestrzeń zaciskowa dla karty komunikacyjnej COM1 (opcjonalnie)                                   |
|                     | 16 Przestrzeń zaciskowa dla karty komunikacyjne COM2 (opcjonalnie)                                    |
|                     | 17 Płyta PRM1.1W do montazu nasciennego (oddzielne wyposażenie)                                       |
|                     | Montaż sterownika <b>PRU2</b> ( <b>PRV2</b> ) oraz kart - patrz instrukcja montażowa M8411.           |
| 3.1.2 Sterownik un  | iwersalny PRU10.64                                                                                    |
| Podstawa            | – Obudowa plastikowa z zasilaczem, układ elektroniczny współpracy z magistrala                        |
| roustawa            | sterownik magistrali P-bus oraz zaciski łaczeniowe. Poszczególne elementy znajduja                    |
|                     | sie na nietas chwadów drukowanych miadzy tylom podstawy i ścienka pośradnia                           |
|                     | się na pryte obwodów drukowanych między tylem podstawy i scianką posrednią.                           |
| Montaż              | <ul> <li>Montaż elewacyjny z zastosowaniem dwóch klamer dociskowych (do montażu nie</li> </ul>        |
|                     | trzeba stosować żadnych narzędzi). Wycięcie w panelu zgodnie z DIN 43700,                             |
|                     | 138x138 mm                                                                                            |
|                     |                                                                                                    |
|                     | – Montaz nascienny: bioki zaciskow przemieszczone, a pręt wspierający obrocony o                      |
|                     | 180° w celu uzyskania dostępu do zacisków od przodu. Pręty wspierające amortyzują                     |
|                     | siły powstające przy zaciskaniu, a równocześnie służą do montowania sterownika do                     |
|                     | ściany (lub na znormalizowanej szynie montażowej).                                                    |
| Zaciski             | – Bloki zacisków na pretach wspierających, z jednym lub dwoma rzedami bloków                          |
| Zaciski             | zaciskowych na zasilanie 24 V AC, magistrale P-bus, przyłacze <b>BI N lub FI N/RX</b>                 |
|                     | (zależnie od sterownika)                                                                              |
|                     | (zalezine ou sterownika).                                                                             |
| Układ elektroniczny | <ul> <li>Układ elektroniczny wsuwany do obudowy od przodu</li> </ul>                                  |
|                     | <ul> <li>Mocowanie za pomocą dwóch śrub, z których jedna może być zaplombowana</li> </ul>             |
|                     | <ul> <li>Panel sterowania i wyświetlania na płycie czołowej, pokrywa czołowa przezroczysta</li> </ul> |
|                     | i zamykana na klucz                                                                                   |
|                     |                                                                                                    |
|                     | <ul> <li>Płyta główna z dwoma gniazdami wtykowymi na włożenie modułow; kodowanie</li> </ul>           |
|                     | mechanicznie zabezpiecza przed włożeniem nieodpowiednich typów modułów.                               |
| Moduły ze złaczami  | <ul> <li>Moduł programowy PAA10.0 (pamieć na rejestracje danych) oraz moduł</li> </ul>                |
| wtykowymi           | komunikacyjny PAC10 (przyłącze <b>BLN lub FLN/RX</b> drukarka lub modem)                              |
|                     | Moduły ze złaczami wtykowymi maja kodowane otwory donasowane do kołków na                             |
|                     | układzie elektronicznym                                                                               |
|                     |                                                                                                    |
|                     |                                                                                                    |
|                     | Informacje na temat montażu sterownika <b>PRU10.64</b> oraz modułów PAA10.0, PAC10                    |
|                     | znajdują się w instrukcjach montażowych 4 319 2513 0 ( <b>PRU</b> , <b>RWP</b> ), 3 319 2518 0        |
|                     | (AZA, AZC, PAA, PAC)                                                                                  |

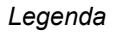

Pokrywa czołowa z wgłębieniem na kartę roboczą
 Zaślepka dostępu do złącza narzędziowego przy za

Zaślepka dostępu do złącza narzędziowego przy zamkniętej pokrywie czołowej (zależnie od sterownika i funkcji)

6

5

3

8

9

10

11

- 3 Kaseta na karty (odchylana)
- 4 Miejsce na baterię (zmiana baterii patrz dział 12.6)
- 5 Układ elektroniczny sterownika
- 6 Moduł komunikacyjny PAC10...U/F

2

- 7 Moduł programowy PAA10.0...HA
- 8 Podstawa
- 9 Złącze podające do sterownika zasilanie i sygnały elektroniczne z magistrali
- 10 Obudowa z płytką obwodu drukowanego dla zasilacza i sterownika magistrali
- 11 Bloki zacisków wtykowych z przechylanym prętem wspierającym (na rysunku konfiguracja dla montażu naściennego)

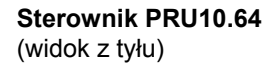

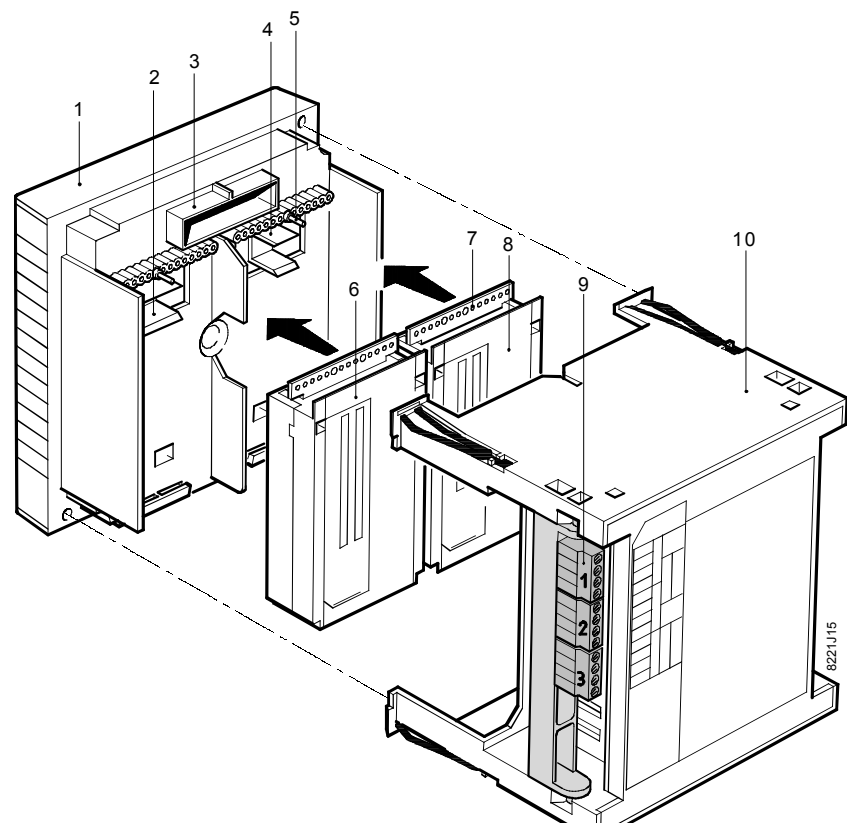

Legenda

- 1 Układ elektroniczny
- 2 Gniazdo modułu programowego
- 3 Łącznik z obudową
- 4 Gniazdo modułu komunikacyjnego
- 5 Kołki kodujące dla modułów ze złączami wtykowymi
- 6 Moduł programowy PAA10..0..
- 7 Otwory kodujące dla modułów ze złączami wtykowymi
- 8 Moduł komunikacyjny PAC10...U/F
- 9 Bloki zacisków wtykowych z przechylanym prętem wspierającym (na rysunku przystosowane do montażu wpuszczanego panelowego-ustawienie fabryczne)

10 Podstawa

#### 3.1.3 Sterownik uniwersalny PRU1

| Uwaga               | Sterowniki <b>PRU1</b> używane są tylko w wersji 6 <b>UNIGYR</b> i wcześniejszych.                                                                                                    |
|---------------------|----------------------------------------------------------------------------------------------------|
| Podstawa            | <ul> <li>Obudowa plastikowa z blokami zacisków w tylnej części</li> </ul>                                                                                                    |
| Montaż              | <ul> <li>Montaż elewacyjny panelowy z zastosowaniem dwóch wsporników mocujących,<br/>wycięcie w panelu zgodnie z DIN 43700, 138x138 mm</li> </ul>                                                                                                    |
|                     | <ul> <li>Montaż naścienny z zastosowaniem dodatkowej płyty PRM1.1W, blok zacisków<br/>obrócony o 180°</li> </ul>                                                                                                    |
| Zaciski             | <ul> <li>Przestrzeń zaciskowa I: blok zacisków dla zasilacza 24 V AC i magistrali P-bus)</li> </ul>                                                                                                    |
|                     | <ul> <li>Przestrzeń zaciskowa II: blok zacisków dla magistrali RMC lub H-bus (opcja)</li> </ul>                                                                                                    |
|                     | - Przestrzeń zaciskowa III: blok zacisków dla komunikacji systemu (PROFIBUS - opcja)                                                                                                    |
| Układ elektroniczny | <ul> <li>Układ elektroniczny wsuwany do obudowy od przodu</li> </ul>                                                                                                    |
|                     | <ul> <li>Mocowanie za pomocą dwóch śrub, z których jedna może być plombowana</li> </ul>                                                                                                    |
|                     | <ul> <li>Panel sterowania i wyświetlania, pokrywa czołowa przezroczysta zamykana na klucz</li> </ul>                                                                                                    |
|                     | <ul> <li>Płyta główna z pięcioma gniazdami na karty rozszerzeń.</li> </ul>                                                                                                    |
| Karty               | <ul> <li>Karty zasilacza i akumulatora (baterii) jako standard. Karty programowe dostarczane<br/>w zależności od aplikacji</li> </ul>                                                                                                    |
|                     | <ul> <li>Opcjonalne karty: dla magistrali RMC (sterowniki pomieszczeń, urządzenia<br/>przełączające, drukarka), magistrali H-bus (regulatory ciepła z możliwościami<br/>dołączenia do magistrali), karty komunikacyjne (PROFIBUS, telefon, drukarka),<br/>komunikacji z PC (PROFIBUS, modem).</li> </ul> |

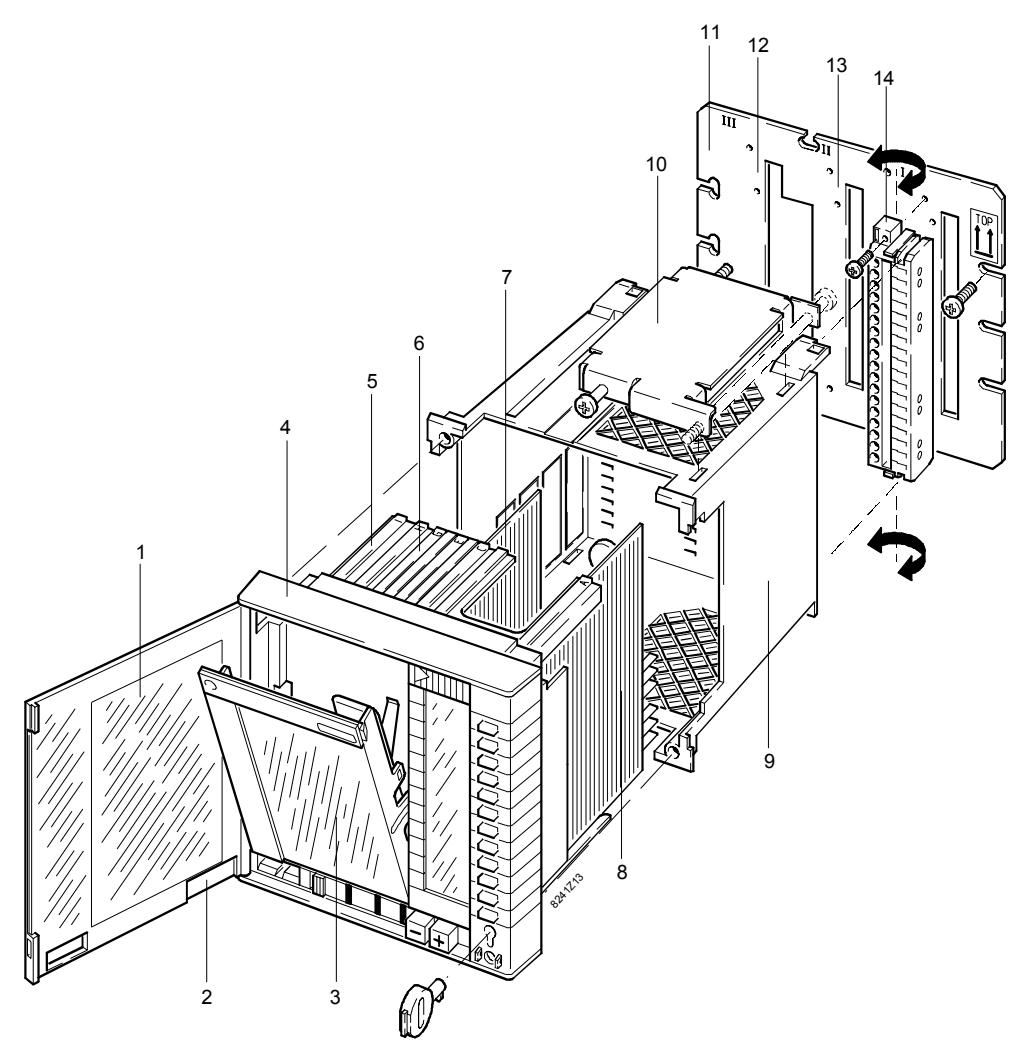

#### Legenda

Pokrywa czołowa

1

- 2 Zaślepka dostępu do złącza narzędziowego
- Kaseta na karty (odchylana) 3
- 4 Układ elektroniczny
- 5 Gniazdo "I" dla zestawu kart komunikacyjnych PAK1.U... (opcja)
- 6 Gniazdo "G" dla karty programowei PAA1... 7
  - Karta baterii lub karta komunikacyjna PAK1... (z baterią), gniazdo "C"
- 8 Karta zasilacza ze złączem magistrali P-bus do podłączenia PRG1.64, gniazdo "A"
- 9 Obudowa
- 10 Wspornik mocujący dla obudowy, górny i dolny
- Blok zacisków PRM1.1W dla montażu naściennego (oddzielne wyposażenie) 11
- Przestrzeń zaciskowa III dla karty komunikacyjnej (opcja) 12
- 13 Przestrzeń zaciskowa II dla karty magistrali (opcja)
- 14 Blok zacisków dla karty zasilacza, przestrzeń zaciskowa i (bloki zaciskowe są dla montażu panelowego obrócone o 180°)
- Informacje o montażu sterownika PRU1 oraz kart znajdują się w instrukcjach montażowych M8241, M8260 oraz M8270.

#### 3.1.4 Sterownik standardowy PRS10.82

Podstawa

- Obudowa plastikowa z zasilaczem, wbudowanymi wejściami i wyjściami i zaciskami. Poszczególne elementy znajdują się na płytce obwodów drukowanych między tyłem obudowy i ścianką przegrody.
- Montaż
- Montaż elewacyjny z zastosowaniem dwóch zacisków (do montażu nie trzeba stosować żadnych narzędzi). Wycięcie w panelu zgodnie z DIN 43700, 138x138 mm.
  - Montaż naścienny: bloki zacisków przemieszczone, a pręt wspierający obrócony o 180° w celu uzyskania dostępu do zacisków od przodu. Pręty wspierające amortyzują siły powstające przy zaciskaniu, a równocześnie służą do montowania sterownika do ściany (lub na znormalizowanej szynie montażowej).

Zaciski

- Bloki zacisków na obracanych prętach wspierających, z jednym lub dwoma rzędami bloków zaciskowych na zasilanie AC 230 V, podłączenia I/O, przyłączenie magistrali BLN lub FLN/RX.
  - Podłączenie rozszerzenia PTX1.082 magistrali P-bus
    Układ elektroniczny wsuwany do podstawy od przodu

#### Układ elektroniczny

Moduły ze złaczami

wtykowymi

- Mocowanie za pomocą dwóch śrub, z których jedna może być zaplombowana
- Panel sterowania i wyświetlania na płycie czołowej. Pokrywa czołowa przezroczysta, zamykana na klucz
- Płyta główna z dwoma gniazdami wtykowymi na włożenie modułów; kodowanie mechanicznie zabezpiecza przed włożeniem nieodpowiednich typów modułów.
- Moduł programowy PAA10.0... (rejestracja danych)
- Moduł komunikacyjny PAC10... (BLN lub FLN/RX, drukarka lub modem). Moduły ze złączami wtykowymi mają kodowane otwory dopasowane do rozmieszczenia kołków na układzie elektronicznym.

10

Informacje o montażu sterownika PRS10 oraz modułów PAA10.0..., PAC10... patrz instrukcje montażowe 4 319 2513 0, 4 319 2518 0.

#### Sterownik PRS10.82 (widok z przodu)

Legenda

- 1 Pokrywa czołowa
- 2 Zaślepka dostępu do złącza narzędziowego przy zamkniętych drzwiczkach
- 3 Kaseta na karty robocze (odchylana)
- 4 Miejsce na baterię (zmiana baterii, patrz dział 12.6)
- 5 Układ elektroniczny sterownika
- 6 Moduł komunikacyjny PAC10...U/F
- 7 Moduł programowy PAA10.0...
- 8 Podstawa
- 9 Złącze podające do sterownika zasilanie i sygnały elektroniczne z magistrali P-bus
- 10 Obudowa z płytką obwodu drukowanego dla zasilacza i sterownika magistrali
- 11 Bloki zacisków wtykowych z przechylanym prętem wspierającym (konfiguracja na rysunku przystosowana do montażu naściennego). Liczba bloków zacisków zależy od rodzaju sterownika i funkcji.

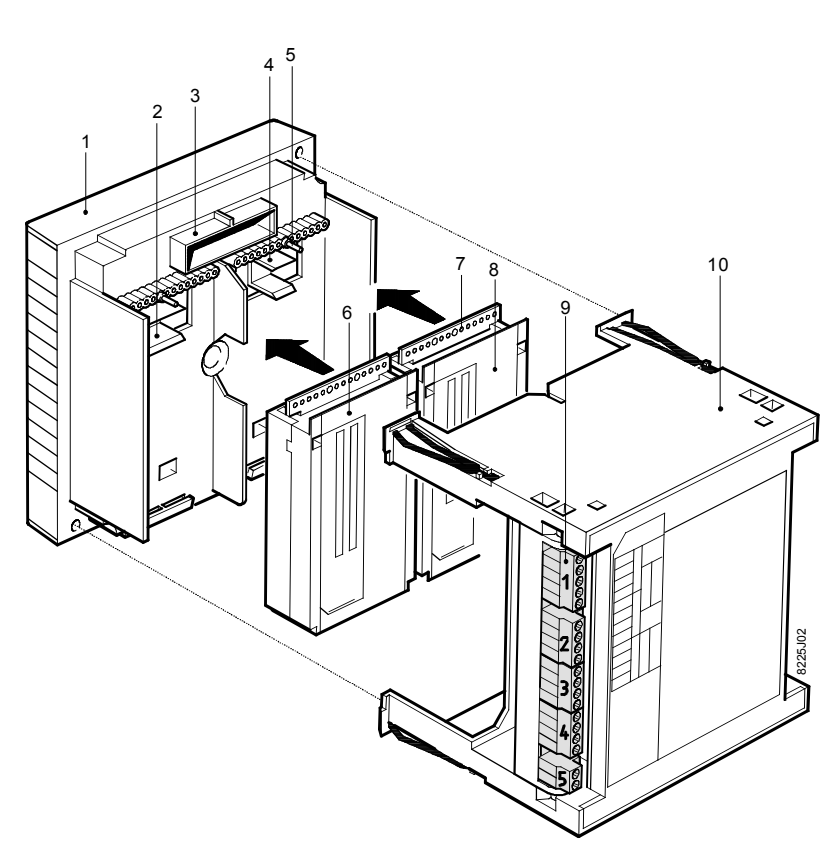

#### Legenda

- 1 Układ elektroniczny
- 2 Gniazdo modułu programowego
- 3 Łącznik z podstawą
- 4 Gniazdo dla modułu komunikacyjnego
- 5 Kołki kodujące dla modułów ze złączami wtykowymi
- Moduł programowy PAA10.0... 6
- 7 Otwory kodujące dla modułów ze złączami wtykowymi
- Moduł komunikacyjny PAC10...U/F 8
- Bloki zacisków wtykowych z przechylanym prętem wspierającym (na rysunku przystosowane do montażu elewacyjnego, ustawienie fabryczne) (Liczba bloków zacisków zależy od sterownika i funkcji) 9
- 10 Podstawa

#### 3.1.5 Sterownik standardowy RWP80

| Podstawa                        | <ul> <li>Obudowa plastikowa z miejscem na zasilacz, stere<br/>Poszczególne elementy znajdują się na płytce obv<br/>podstawy i przegrodą.</li> </ul>                                                                                | ownik P-bus i bloki zacisków.<br>wodów drukowanych między tyłem                                                    |
|---------------------------------|----------------------------------------------------------------------------------------------------|----------------------------------------------------------------------------------------------------|
| Montaż                          | <ul> <li>Montaż elewacyjny z zastosowaniem dwóch zacis<br/>stosować żadnych narzędzi). Wycięcie w panelu z</li> </ul>                                                                                                    | ków (do montażu nie trzeba<br>godnie z DIN 43700, 138x138 mm                                                       |
|                                 | <ul> <li>Montaż naścienny: bloki zacisków przemieszczone<br/>180° w celu uzyskania dostępu do zacisków od prz<br/>siły powstające przy zaciskaniu, a równocześnie s<br/>ściany (lub na znormalizowanej szynie montażowe</li> </ul> | e, a pręt wspierający obrócony o<br>zodu. Pręty wspierające amortyzują<br>łużą do montowania sterownika do<br>ej). |
| Zaciski                         | <ul> <li>Bloki zacisków na obracanych prętach wspierający<br/>bloków zaciskowych na zasilanie 24 V AC, podłąc</li> </ul>                                                                                                    | ych, z jednym lub dwoma rzędami<br>zenie magistrali P-bus i <b>FLN</b> .                                           |
| Układ elektroniczny             | <ul> <li>Układ elektroniczny wsuwany do obudowy od prze</li> </ul>                                                                                                    | odu                                                                                                    |
|                                 | <ul> <li>Mocowanie za pomocą dwóch śrub, z których jedr</li> </ul>                                                                                                    | na może być zaplombowana                                                                                           |
|                                 | <ul> <li>Panel sterowania i wyświetlania, pokrywa czołowa</li> </ul>                                                                                                    | a przezroczysta i zamykana na klucz                                                                                |
|                                 | <ul> <li>Płyta główna z dwoma miejscami na włożenie mod<br/>kodowanie mechanicznie zabezpiecza przed włoż</li> </ul>                                                                                                    | dułów ze złączami wtykowymi;<br>eniem niewłaściwych modułów                                                        |
| Moduły ze złączami<br>wtykowymi | <ul> <li>Moduł programowy AZA</li> </ul>                                                                                                    |                                                                                                    |
|                                 | <ul> <li>Moduł komunikacyjny AZC (przyłącze FLN).</li> </ul>                                                                                                    |                                                                                                    |
| CM2B8205P / 10.1999<br>3-8      | Instrukcja serwisowa i diagnostyczna<br>Opis sterowników                                                                                                    | Siemens Building Technologies<br>Landis & Staefa Division                                                          |

Moduły ze złączami wtykowymi mają kodowane otwory dopasowane do rozmieszczenia kołków kodujących na układzie elektronicznym.

Montaż sterownika RWP80 i modułów AZA..., AZC... - patrz instrukcje montażowe 4 319 2513 0, 4 319 2518 0.

# Sterownik RWP80

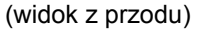

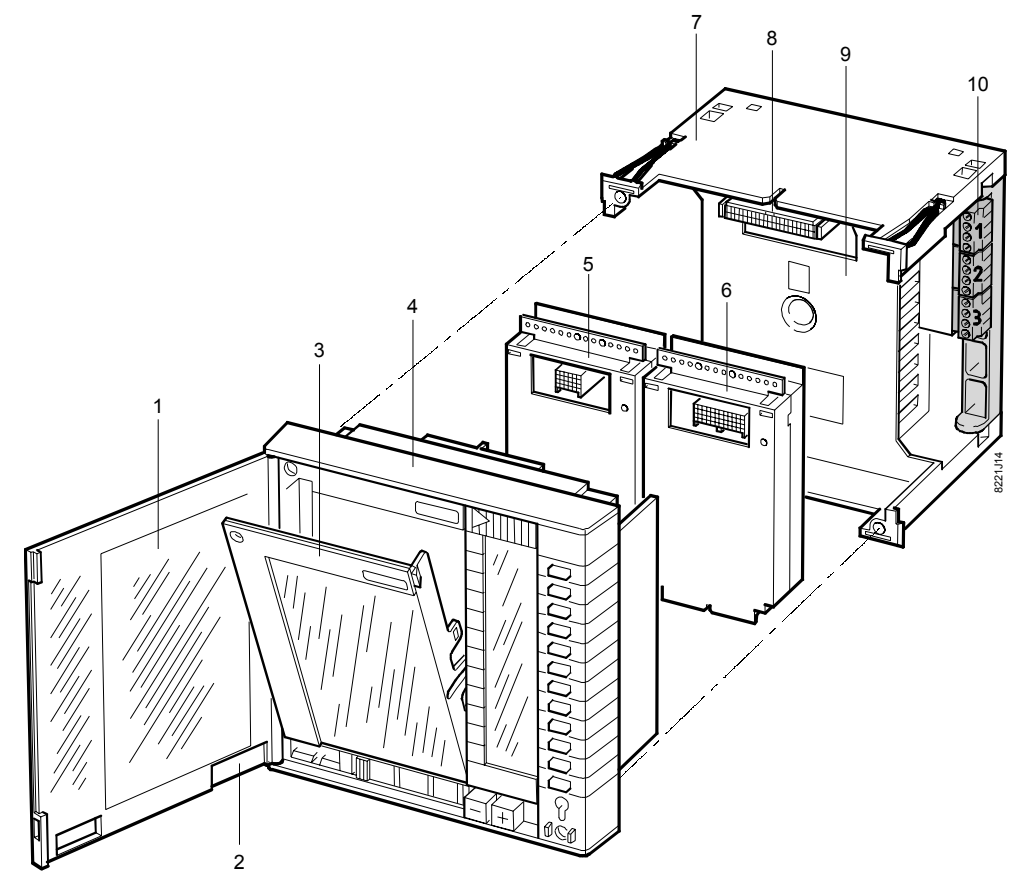

Legenda

- 1 Pokrywa czołowa
- 2 Zaślepka dostępu do złącza narzędziowego przy zamkniętych drzwiczkach (zależnie od sterownika i funkcji)
- 3 Kaseta na karty (odchylana)
- 4 Układ elektroniczny sterownika
- 5 Moduł komunikacyjny AZC...
- 6 Moduł programowy AZA...
- 7 Podstawa
- 8 Złącze podające do sterownika zasilanie i sygnały elektroniczne z magistrali
- 9 Obudowa z płytką obwodu drukowanego dla zasilacza i sterownika magistrali
- 10 Bloki zaciskowe z obracanym prętem wspierającym na rysunku przystosowane do montażu naściennego

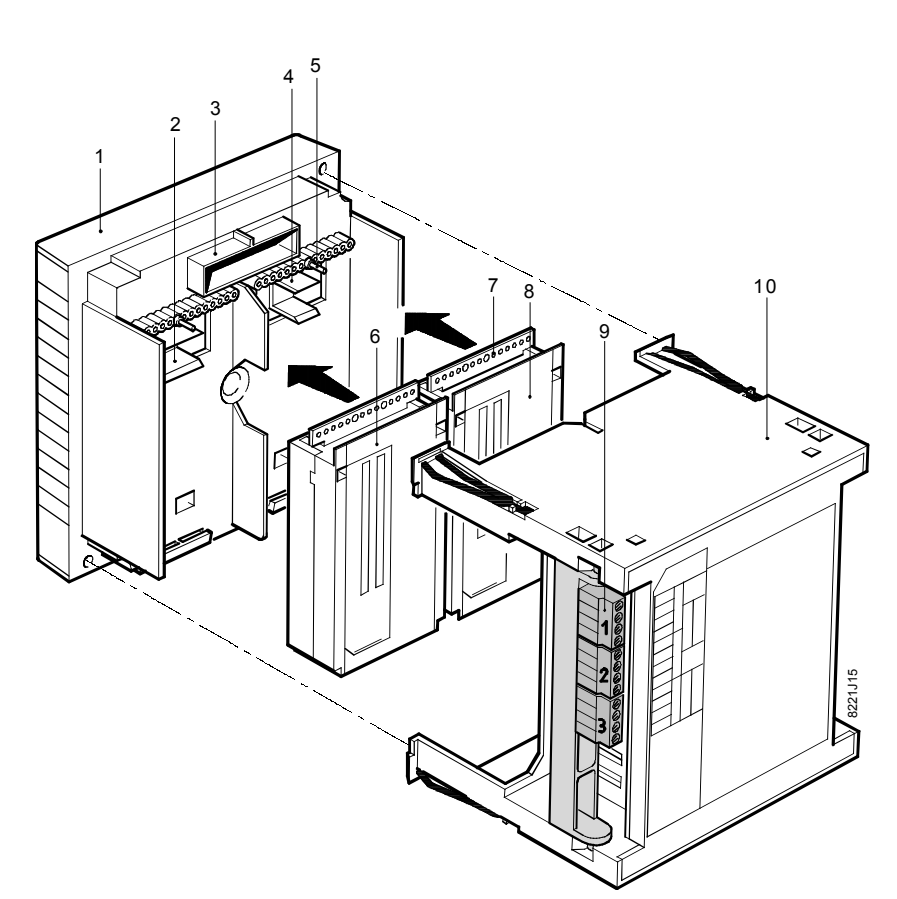

#### Legenda

- 1 Układ elektroniczny
- 2 Gniazdo na moduł programowy
- 3 Łącznik z obudową
- 4 Gniazdo na moduł komunikacyjny
- 5 Kołki kodujące dla modułów ze złączami wtykowymi
- 6 Moduł programowy AZA...
- 7 Otwory kodujące dla modułów ze złączami wtykowymi
- 8 Moduł komunikacyjny AZC...
- 9 Bloki zacisków wtykowych z przechylanym prętem wspierającym (na rysunku przystosowane do montażu elewacyjnego, ustawienie fabryczne)
- 10 Podstawa

#### 3.1.6 Sterownik standardowy RWM82

| Podstawa            | <ul> <li>Obudowa plastikowa z miejscem na zasilacz, wbudowane wejścia i wyjścia oraz bloki<br/>zacisków. Poszczególne elementy znajdują się na płytce obwodów drukowanych<br/>między tyłem podstawy i przegrodą.</li> </ul>                                                                                                    |
|---------------------|----------------------------------------------------------------------------------------------------|
| Montaż              | <ul> <li>Montaż elewacyjny z zastosowaniem dwóch zacisków (do montażu nie trzeba używać<br/>żadnych narzędzi). Wycięcie w panelu zgodnie z DIN 43700, 138x138 mm</li> </ul>                                                                                                    |
|                     | <ul> <li>Montaż naścienny: bloki zacisków przemieszczone, a pręt wspierający obrócony o<br/>180° w celu uzyskania dostępu do zacisków od przodu. Pręty wspierające amortyzują<br/>siły powstające przy zaciskaniu, a równocześnie służą do montowania sterownika do<br/>ściany (lub na znormalizowanej szynie montażowej).</li> </ul> |
| Zaciski             | <ul> <li>Bloki zacisków na obracanych prętach wspierających, z dwoma rzędami bloków<br/>zaciskowych na zasilanie 230 V AC, zaciski I/O i przyłącze FLN.</li> </ul>                                                                                                    |
|                     | <ul> <li>Przyłącze dla rozszerzenia PTX 1.082 magistrali P-bus</li> </ul>                                                                                                    |
| Układ elektroniczny | <ul> <li>Układ elektroniczny wsuwany do obudowy od przodu</li> </ul>                                                                                                    |
|                     | <ul> <li>Mocowanie za pomocą dwóch śrub, z których jedna może być zaplombowana</li> </ul>                                                                                                    |
|                     | <ul> <li>Panel sterowania i wyświetlania, pokrywa czołowa przezroczysta i zamykana na klucz</li> </ul>                                                                                                    |
|                     | <ul> <li>Płyta główna z dwoma miejscami na włożenie modułów ze złączami wtykowymi;<br/>kodowanie mechanicznie zabezpiecza przed włożeniem niewłaściwych modułów</li> </ul>                                                                                                    |
|                     |                                                                                                    |
#### Moduły ze złączami wtykowymi

- Moduł programowy AZA...
- Moduł komunikacyjny AZC...

Moduły ze złączami wtykowymi mają kodowane otwory dopasowane do kodowanych kołków na układzie elektronicznym.

Montaż sterownika RWP82 i modułów AZA..., AZC... - patrz instrukcje montażowe 4 319 2513 0, 4 319 2518 0.

Sterownik RWM82 (widok z przodu)

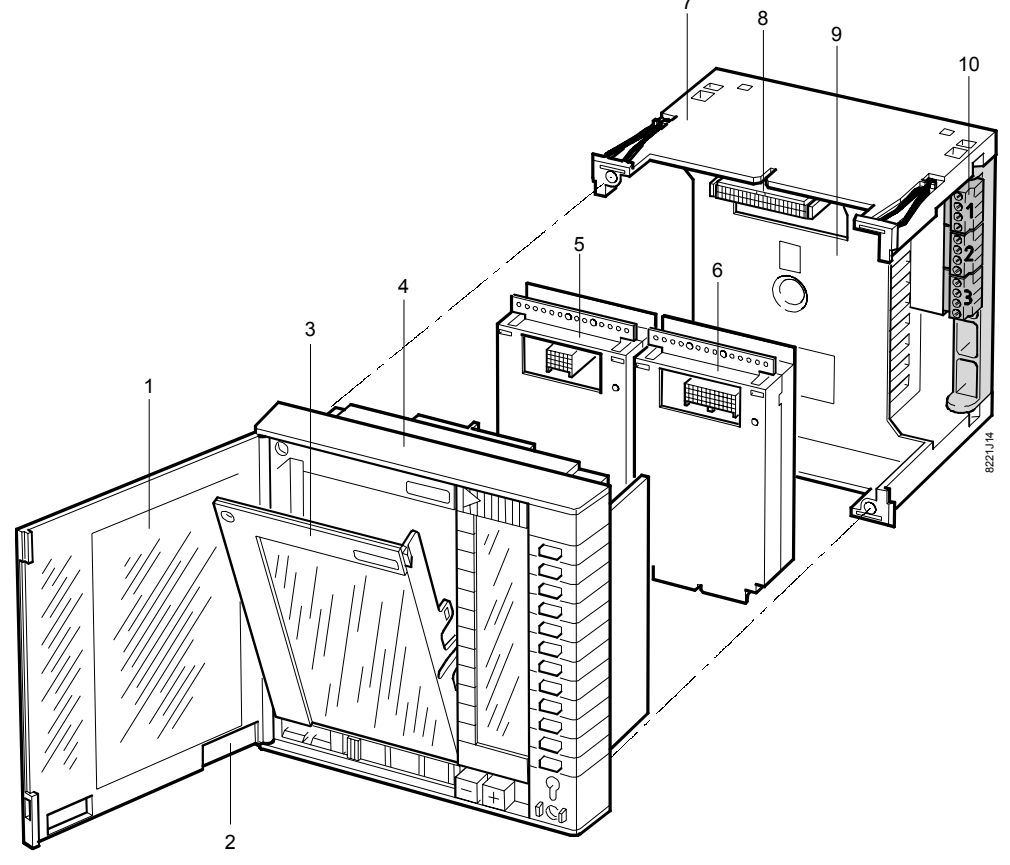

Legenda

- 1 Pokrywa czołowa
- 2 Zaślepka dostępu do złącza narzędziowego przy zamkniętej pokrywie czołowej (zależnie od sterownika i funkcji)
- 3 Kaseta na karty (odchylana)
- 4 Układ elektroniczny sterownika
- 5 Moduł komunikacyjny AZC...
- 6 Moduł programowy AZA...
- 7 Podstawa
- 8 Złącze podające do sterownika zasilanie i sygnały elektroniczne z magistrali
- 9 Obudowa z płytką obwodu drukowanego dla zasilacza i sterownika magistrali
- 10 Bloki zacisków z obracanym prętem wspierającym na rysunku przystosowane do montażu naściennego

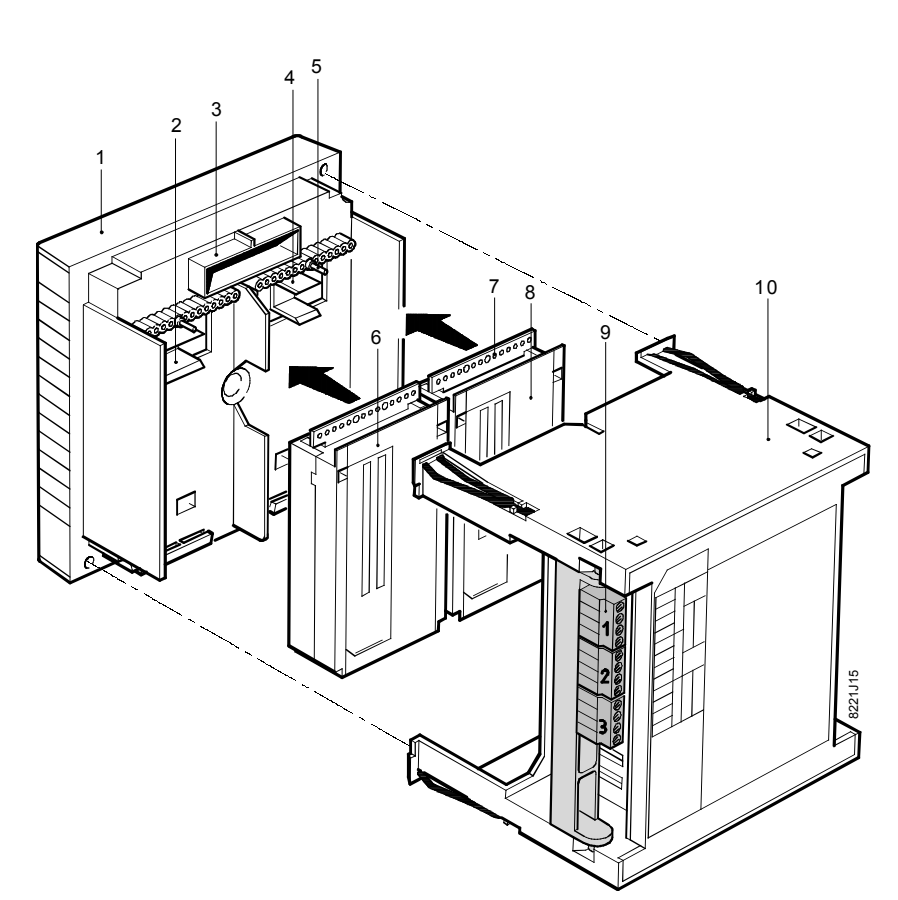

#### Legenda

- 1 Układ elektroniczny
- 2 Gniazdo na moduł programowy
- 3 Połączenie z obudową
- 4 Gniazdo na moduł komunikacyjny
- 5 Kołki kodujące dla modułów ze złączami wtykowymi
- 6 Moduł programowy AZA..80
- 7 Otwory kodujące dla modułów ze złączami wtykowymi
- 8 Moduł komunikacyjny AZC...
- 9 Bloki zacisków wtykowych z przechylanym prętem wspierającym (na rysunku przystosowane do montażu elewacyjnego, ustawienie fabryczne)
- 10 Podstawa

## 3.2 Funkcje sterowników

- Informacje o znaczeniu elementów sterujących i wyświetlających oraz o działaniu i obsłudze sterowników znajdują się w rozdziale "Obsługa sterowników".
- Podstawowe właściwości i funkcje sterowników opisano w rozdziale "Przegląd elementów systemu".

### 3.2.1 Podstawowe funkcje sterowników PRU/RWP/RWM

```
Przetwarzanie cyfroweWszystkie sterowniki charakteryzują się przetwarzaniem typu bezpośredniej regulacji<br/>cyfrowej (DDC), mają cyfrowe wejścia i wyjścia zmiennych pomiarowych i sterujących.<br/>Mikroprocesor (do obsługi sygnałów) oraz sterownik FEH (funkcji peryferyjnych) są<br/>podstawowymi elementami sprzętowymi zapewniającymi realizację podstawowych<br/>funkcji.
```

Program instalacjiProgram sterujący instalacją, specyficzny dla konkretnego zastosowania, zapisany jest<br/>w wymienialnych kartach i modułach programowych. Niezbędne bloki funkcyjne są<br/>pobierane z biblioteki bloków funkcyjnych (FBL), łączone ze sobą (konfigurowane)<br/>i wraz z programem operacyjnym sterownika tworzą program sterujący instalacją.<br/>Konfiguracja wykonywana jest na komputerze PC (system operacyjny OS/2 do wersji<br/>szóstej UNIGYR i wcześniejszych oraz Windows NT od wersji siódmej)<br/>z zastosowaniem programów konfiguracyjnych "UNIGYR Design" lub<br/>"Autoconfigurator" (oprogramowanie systemowe UNIGYR).

|                                                          | Program sterujący zapisywany jest w pamięci karty programow<br>zastosowanego sterownika) na obiekcie, ewentualnie karta pro<br>jest z załadowanym, gotowym programem.                                                                                                    | vej (odpowiedniej dla<br>ogramowa dostarczana                                                            |
|----------------------------------------------------------|----------------------------------------------------------------------------------------------------|----------------------------------------------------------------------------------------------------|
| Wejścia / wyjścia                                        | Wszystkie wejścia i wyjścia obiektowe są doprowadzane do m<br><b>RWP80</b> ) lub bezpośrednio do wewnętrznych grup wejść/wyjść<br><b>PRS10.82</b> ). Moduły I/O operują na tzw. wartościach surowych<br>danych, itp.). Konwersja na wielkości fizyczne realizowana jest<br>grupach wejść/wyjść. | odułów I/O ( <b>PRU</b> ,<br>sterownika ( <b>RWM82</b> ,<br>(bez jednostek, typu<br>t w modułach I/O lub |
| Komunikacja                                              | Zakres funkcji większości sterowników można rozszerzać stos<br>przeznaczone do komunikacji z nadrzędnymi lub podrzędnymi<br>lub do wymiany informacji między stacjami rozbudowanych ins                                                                                                    | ując karty i moduły<br>jednostkami i stacjami<br>stalacji.                                               |
|                                                          | Informacje na temat możliwości komunikacyjnych i funkcjonalr<br>sterowników znajdują się w odpowiednich kartach katalogowyc                                                                                                    | iych poszczególnych<br>ch.                                                                               |
|                                                          | Poniższe działy zawierają przegląd różnych systemów komuni oraz interfejsów sterowników.                                                                                                    | kacyjnych (magistral)                                                                                    |
| 3.2.2 Magistrala proc                                    | cesowa                                                                                                    |                                                                                                    |
|                                                          | Magistrala procesowa (P-bus) służy do wymiany informacji mie<br>sterownika i sygnałami wejść / wyjść z instalacji. Stanowi łącze<br>procesowych w obrębie jednego pulpitu sterowniczego lub mię<br>sterowniczymi.                                                                               | ędzy częścią sterującą<br>e wymiany danych<br>edzy pulpitami                                             |
|                                                          | Struktura magistrali, poziomów sygnału, format telegramu oraz<br>są określone w karcie katalogowej N8022.                                                                                                    | z format transmisji danych                                                                               |
| Zewnętrzna magistrala<br>P-bus sterowników<br>PRU, RWPxx | Sterowniki <b>PRU2</b> , <b>PRU10.64</b> i <b>RWP80</b> mają magistralę P-bus<br>zewnątrz dla umożliwienia dołączania jednofunkcyjnych lub ko<br>I/O.                                                                                                    | wyprowadzoną na<br>mpaktowych modułów                                                                    |
| Cykl odczytu<br>magistrali P-bus                         | Sterownik wysyła dane do modułów I/O w postaci adresowany formacie cyfrowym i pobiera dane z instalacji przez moduły I/C                                                                                                    | rch telegramów w<br>).                                                                                   |
|                                                          | Wszystkie telegramy są przesyłane transmisją szeregową z cz<br>Transmitowane są wyłącznie wartości surowe (tzn. wartości, k<br>przypisanych jednostek, typu danych ani zakresu wielkości fiz                                                                                                    | ręstotliwością 0,5 sek.<br>tóre nie mają<br>ycznej).                                                     |
| Zasada pracy<br>magistrali                               | Przesyłanie danych w sieci odbywa się zgodnie z zasadą nadr<br>Sterownik jest jednostką nadrzędną, wysyła do modułów I/O p<br>i zmiany położenia urządzeń, a także cyklicznie pobiera z mod<br>informacje o stanie i wartościach procesowych instalacji. W cz<br>moduły I/O nie są aktywne.     | zędny / podrzędny.<br>olecenia przełączania<br>lułów I/O (odpytuje)<br>asie przetwarzania same           |
| Adresowanie                                              | Sterownik może odwoływać się do modułów I/O tylko wtedy, g zaadresowane wtykami adresowymi, zgodnie z danymi zapisa                                                                                                    | dy moduły zostały<br>nymi w aplikacji.                                                                   |
| Zadania modułów I/O                                      | Moduły I/O przekształcają sygnały z magistrali P-bus na sygna<br>lub sygnały obiektowe na sygnały P-bus (wejściowe). Oprócz o<br>sygnałów, moduły I/O prowadzą także rejestr danych pomiarow                                                                                                    | ały obiektowe (wyjściowe)<br>dopasowywania poziomu<br>wych.                                              |
|                                                          | Moduły I/O realizują wszystkie funkcje wejścia / wyjścia na poz                                                                                                    | ziomie procesu:                                                                                          |
|                                                          | sygnalizowanie – pomiar – zliczanie – przełączanie – ustawiar                                                                                                    | nie położenia urządzeń.                                                                                  |
| Ochrona danych                                           | W przypadku spadku napięcia lub przerwy w zasilaniu (24 V A<br>magistrali P-bus jest przerwany. Procesor wykonuje procedurę<br>w czasie 20 ms przerwania funkcjonalnego. Magistrala P-bus j<br>a funkcje transmisji odłączone. Układ zabezpieczający "watch-<br>kontrolowany reset.             | C), przepływ danych na<br>zachowywania danych<br>jest wówczas bierna,<br>dog" zapewnia                   |
|                                                          | Po powrocie zasilania i przywróceniu normalnych stanów sygn<br>restart zgodnie ze zdefiniowaną fazą rozruchu. Instalacja jest j                                                                                                    | ałów sterownik wykonuje<br>ponownie wysterowywana                                                        |
| Siemens Building Technologies                            | Instrukcja serwisowa i diagnostvozna                                                                                                    | CM2B8205P / 10 1999                                                                                      |

|                                                                      | zgodnie ze zdefiniowaną konfiguracją przez moduły I/O. Taki sposób postępowania zabezpiecza przed powstawaniem niebezpiecznych sytuacji.                                                                                                    |
|----------------------------------------------------------------------|----------------------------------------------------------------------------------------------------|
| Przewody magistrali<br>P-bus                                         | Przewód magistrali P-bus zawiera trzy żyły:                                                                                                    |
|                                                                      | <ul> <li>Linię danych (PD, Dane) do przesyłania telegramów sygnałowych</li> </ul>                                                                                                    |
|                                                                      | <ul> <li>Linię synchronizacji (PC, zegar) dla sygnału zegara telegramów sygnałowych</li> </ul>                                                                                                    |
|                                                                      | <ul> <li>Linię odniesienia (PU) z napięciem odniesienia dla linii danych i linii synchronizacji<br/>(24 V DC względem zera systemowego G0)</li> </ul>                                                                                                    |
| Długość magistrali<br>P-bus                                          | Magistrala P-bus (standardowa magistrala procesowa) ma zwykle całkowitą<br>maksymalną długość 50 m. Można jednak stosować magistralę P-bus o długości 200 m,<br>muszą być jednak spełnione następujące warunki:                                                                                                    |
|                                                                      | <ul> <li>Do prowadzenia linii PD i PC muszą być stosowane jednożyłowe przewody<br/>koncentryczne, układane równolegle, a oba ekrany podłączone do PU (na sterowniku<br/>i module I/O)</li> </ul>                                                                                                    |
|                                                                      | <ul> <li>Zasilanie modułów I/O (napięcie robocze 24 V AC, jeśli jest wymagane) powinno być<br/>pobierane nie z panelu sterowania lecz z oddzielnego transformatora przy module I/O<br/>(lokalnie G/G0 na porcie zasilania modułu PTX1.01)</li> </ul>                                                                                       |
|                                                                      | <ul> <li>Połączenie zera systemu G0 od sterownika do modułów I/O należy wykonać jednożyłowym przewodem miedzianym o średnicy 1,5 mm<sup>2</sup>.</li> </ul>                                                                                                    |
| Obciążenie magistrali<br>P-bus                                       | Wydłużona i standardowa magistrale P-bus mogą być łączone ze sobą. Wówczas dopuszczalna długość wydłużonej magistrali P-bus zależy od liczby podłączonych modułów I/O oraz długości standardowej magistrali P-bus, która jest prowadzona normalnym kablem okrągłym.                                                                        |
|                                                                      | Całkowita liczba punktów I/O określa obciążenie magistrali P-bus. Linie 11 i 12 strony<br>serwisowej 246 podają liczbę jednostek obciążeniowych - maksymalnie dopuszczalną<br>i aktualnie podłączoną.                                                                                                    |
| Wewnętrzna<br>magistrala P-bus<br>w sterownikach<br>RWM82 i PRS10.82 | Sterowniki <b>RWM82</b> i <b>PRS10</b> wyposażone są w wewnętrzną magistralę P-bus, która ustanawia łączność między funkcjami sterującymi mikroprocesora, a układem elektronicznym wejść/wyjść. Wewnętrzną magistralę można przedłużyć stosując rozszerzenie PTX 1.082 magistrali P-bus, do którego można podłączyć dwa moduły I/O (PTM1). |
|                                                                      | Przepływ danych między sterownikiem i układem elektronicznym wejść/wyjść lub przez<br>rozszerzenie PTX1.082 magistrali P-bus odbywa się zgodnie z opisanymi wyżej<br>zasadami, obowiązującymi dla wewnętrznej magistrali P-bus.                                                                                                    |
| 3.2.3 Magistrala BLN                                                 |                                                                                                    |
|                                                                      | Magistrala <b>BLN</b> zrealizowana jest w oparciu o standard PROFIBUS, zgodny z normą<br>DIN 19245. PROFIBUS (PROcess Field BUS) jest otwartym protokołem<br>komunikacyjnym używanym w automatyce przemysłowej i automatyce budynków.<br>W systemie <b>UNIGYR</b> , magistrala <b>BLN</b> jest używana do:                                 |
| Stosowanie                                                           | <ul> <li>Do komunikacji między kilkoma sterownikami PRU i RMC (sterownik ze sterownikiem)</li> </ul>                                                                                                    |
|                                                                      | <ul> <li>Do lokalnej lub modemowej komunikacji między sterownikiem i stacją Insight<br/>(komputer PC zawierający pakiet oprogramowania "UNIGYR Insight).</li> </ul>                                                                                                    |
| ·                                                                    | Karta katalogowa N8023 zawiera szczegółowe informacje na temat poziomów sygnałów, formacie telegramu itd. Bardziej szczegółowe informacje o stosowaniu magistrali PROFIBUS podano w dokumentacji CM2Z8021.                                                                                                    |

| Zasada pracy<br>magistrali<br>(token passing) | PROFIBUS stosuje zasadę przesyłania znacznika (token passing). Znacznik jest<br>przesyłany od stacji do stacji zgodnie z następującą zasadą:                                                                                                    |                                                                                                    |  |  |
|-----------------------------------------------|----------------------------------------------------------------------------------------------------|----------------------------------------------------------------------------------------------------|--|--|
|                                               | <ul> <li>Natychmiast po dostarczeniu przez uprawnioną stację komunikatu(ów), ewentualnie<br/>jeżeli upłynie dostępny czas transmisji, stacja przesyła znacznik do stacji z<br/>przypisanym kolejnym adresem na magistrali.</li> </ul>                                                                                       |                                                                                                    |  |  |
|                                               | <ul> <li>Gdy stacja odbierze znacznik, staje się stacją nadrzędną. Oznacza to, że uzyskuje<br/>dostęp do magistrali. Jeżeli stacja ma komunikaty do przesłania, przesyła je.</li> <li>Kiedy nie ma komunikatów do przesłania, przesyła znacznik do następnej stacji.</li> </ul>                                             |                                                                                                    |  |  |
|                                               | <ul> <li>W czasie dostępu do magistrali wymiana danych odbywa się wyłącznie między<br/>aktualną stacją nadrzędną i stacją odbierającą.</li> </ul>                                                                                                    |                                                                                                    |  |  |
| Właściwości magistrali<br>w systemie UNIGYR   | Dla magistrali PROFIBUS używanej w systemie <b>UNIGYR</b> zdefiniowano następujące właściwości:                                                                                                    |                                                                                                    |  |  |
|                                               | – Dostęp do magistrali za pomocą przesyłania znacznika                                                                                                    |                                                                                                    |  |  |
|                                               | <ul> <li>Transmisja synchroniczna, bitowo-szeregowa (rozpoznanie bitu startu) w kodzie NRZ</li> </ul>                                                                                                    |                                                                                                    |  |  |
|                                               | – Transmisja (wysyłanie lub odbieranie) w jednym kierunku (pół-dupleks)                                                                                                    |                                                                                                    |  |  |
|                                               | <ul> <li>Synchronizacja czasu / daty z rozsyłaniem, tzn. stacja o najniższym adresie na<br/>magistrali staje się nadrzędną i transmituje wartości daty i czasu do wszystkich innych<br/>stacji.</li> </ul>                                                                                                    |                                                                                                    |  |  |
| Przewody magistrali                           | PROFIBUS zaw                                                                                                    | iera cztery przewody parami skręcane i ekranowane:                                                                                                    |  |  |
| PROFIBUS                                      | – Parę przewodów UP i UN do transmisji danych (poziom sygnału zgodny z RS-485)                                                                                                    |                                                                                                    |  |  |
|                                               | <ul> <li>Parę przewodów UR i UG dla zdalnego napięcia zasilania (UR: dodatni, UG: masa<br/>sygnału / zasilania)</li> </ul>                                                                                                    |                                                                                                    |  |  |
|                                               | Magistrala musi<br>Manual" CM2Z8<br>magistral oraz o<br>Ekran przewodu                                                                                                    | być zakończona terminatorami z obu stron. W podręczniku "System<br>020 znajdują się informacje na temat stosowania terminatorów<br>różnych konfiguracjach magistrali.<br>należy podłączyć do masy po obu stronach. |  |  |
| Ładowanie danych<br>konfiguracyjnych          | Przed załadowa<br>do sterownika or                                                                                                    | niem danych konfiguracyjnych karta komunikacyjna musi być włożona<br>raz do stacji <b>UNIGYR Insight</b> .                                                                                                    |  |  |
|                                               | Tam, gdzie instalowane są karty komunikacyjne, ładowanie zaleca się wykonywać przez<br>magistralę PROFIBUS (w przypadku sterowników <b>PRU1</b> do karty komunikacyjnej ładuje<br>się katalog obiektów komunikacyjnych). Dla ładowania przez interfejs <b>SCI</b> obowiązują<br>określone ograniczenia; patrz rozdział 4.5. |                                                                                                    |  |  |
|                                               | Do magistrali PROFIBUS można się podłączyć przez złącze narzędziowe znajdujące<br>się w przedniej części sterowników <b>PRU2</b> , <b>PRU10.64</b> , <b>PRS10.82</b> i <b>PRU1</b> (dla <b>PRU1</b><br>przewód narzędziowy PUW1.1, dla pozostałych sterowników przewód narzędziowy<br>PRW1.7U28 z adapterem PRW1.0U28).     |                                                                                                    |  |  |
| PROFIBUS (BLN)<br>sterownika PRU2             | Wyjście sterownika <b>PRU2</b> na magistralę realizowane jest przez kartę komunikacyjną<br>PEC1 (patrz karta katalogowa N8275)                                                                                                    |                                                                                                    |  |  |
|                                               | PEC1.1UFPT                                                                                                    | Karta magistrali BLN <b>oraz</b> FLN/RX                                                                                                    |  |  |
|                                               | PEC1.2FPT                                                                                                    | Karta magistrali FLN/RX                                                                                                    |  |  |
|                                               | PEC1.3UFPT                                                                                                    | Karta magistrali BLN <b>oraz</b> trzech gałęzi FLN<br>(obecnie już nie produkowana)                                                                                                    |  |  |
|                                               | Wszystkie wymie<br>modemu i jedne                                                                                                    | enione karty mają dodatkowe wolne interfejsy do podłączenia jednego<br>j drukarki.                                                                                                    |  |  |

| PROFIBUS (BLN)<br>sterownika PRU10.64 | Wyjście sterownika <b>PRU10.64</b> na magistralę <b>BLN</b> realizowane jest przez kartę<br>komunikacyjną PAC10 (patrz karta katalogowa N8374)                                                                                 |                                                                                                    |  |  |
|---------------------------------------|----------------------------------------------------------------------------------------------------|----------------------------------------------------------------------------------------------------|--|--|
|                                       | PAC10.1U/F                                                                                                    | Moduł magistrali BLN <b>lub</b> FLN/RX                                                                                                    |  |  |
|                                       | PAC10.1U/FP/T                                                                                                    | Moduł magistrali BLN <b>lub</b> FLN/RX <b>z</b><br>przyłączem dla modemu lub drukarki<br>raportowej                                                    |  |  |
| PROFIBUS (BLN)<br>sterownika PRU1     | Wyjście sterownika <b>PRU1</b> na magistralę <b>BLN</b> realizowane jest przez PAK1 kartę<br>komunikacyjną (karta PAC1, podmoduł PAS, blok zacisków PUX1.1U; patrz karta<br>katalogowa N8271).                                 |                                                                                                    |  |  |
|                                       | PAK1.U                                                                                                    | Karta magistrali BLN                                                                                                    |  |  |
|                                       | PAK1.UT                                                                                                    | Karta magistrali BLN i modemu                                                                                                    |  |  |
|                                       | PAK1.UP                                                                                                    | Karta magistrali BLN i drukarki raportowej                                                                                                    |  |  |
| Karty komunikacyjne<br>komputera PC   | Do ustanowienia łączności stacji zarządzania <b>UNIGYR Insight</b> przez magistralę<br>PROFIBUS niezbędne jest wyposażenie komputera PC w odpowiednią kartę<br>komunikacyjną.                                                  |                                                                                                    |  |  |
|                                       | Dla wersji siódmej <b>UNIGYR</b> (Windows NT) dostępne są następujące karty:                                                                                                    |                                                                                                    |  |  |
|                                       | CP5511                                                                                                    | Karta interfejsu PCMCIA PROFIBUS dla<br>notebooków (patrz karta katalogowa N8554)<br>(gniazdo PCMCIA)                                                  |  |  |
|                                       | CP5611                                                                                                    | Karta interfejsu PCI PROFIBUS do<br>komputerów typu desktop (patrz karta<br>katalogowa N8554) (gniazdo PCI)                                            |  |  |
|                                       | Do wersji 7 UNIGYR i pod warunkiem, że dostępne jest gniazdo ISA:                                                                                                    |                                                                                                    |  |  |
|                                       | PLU1.AT01                                                                                                    | Karta bazowa do podłączenia PROFIBUS<br>i jednego modemu (gniazdo ISA)                                                                                 |  |  |
|                                       | PLU1.AT01-2M                                                                                                    | Karta rozszerzenia (dla PLU1.AT01) do<br>podłączenia dodatkowego modemu (patrz<br>karta katalogowa N8555)                                              |  |  |
| Adresowanie                           | Do ustanowienia łączności magistralą PROFIBUS między stacją zarządzania <b>UNIGYR</b><br>Insight i sterownikami (kartami lub modułami) niezbędne jest prawidłowe<br>zaadresowanie urządzeń, zgodnie z dokumentacją projektową. |                                                                                                    |  |  |
|                                       | Adresowanie sterowników:                                                                                                    |                                                                                                    |  |  |
|                                       | <ul> <li>Adresy sterowników PRU2 i PRx10 ustawia się na panelu operatorskim płyty czołowej.</li> </ul>                                                                                                    |                                                                                                    |  |  |
|                                       | Adresowania stacii zarzadzania UNICYP Incight:                                                                                                    |                                                                                                    |  |  |
|                                       |                                                                                                    |                                                                                                    |  |  |
|                                       | <ul> <li>Auresy urządz</li> <li>się w kompute</li> <li>Komputery PC</li> <li>adresowym P<sup>-</sup></li> </ul>                                                                                                    | en wyposazonych w kanę komunikacyjną CP5511 lub CP5611 ustawia<br>erze PC.<br>C wyposażone w kartę komunikacyjną PLU1.AT01 adresuje się wtykiem<br>IG1 |  |  |

## 3.2.4 Magistrala FLN

|                                          | Z punktu widzenia architektury warstwowej ISO/OSI oraz definicji protokołu, magistrala <b>FLN</b> odpowiada standardowi PROFIBUS zgodnego z normą DIN 19245, ale pracuje na niższej szybkości transmisji (patrz punkt "Dane techniczne" w tym rozdziale). Do transmisji danych (wartości temperatur, stany robocze, komunikaty, itp.), używany jest format danych <b>FLN</b> . |
|------------------------------------------|----------------------------------------------------------------------------------------------------|
| Stosowanie                               | <b>FLN</b> (Floor Level Network) służy do wymiany danych na poziomie pojedynczych instalacji / pomieszczeń. <b>FLN</b> może zawierać kilka sekcji. Jednostkami podłączonymi do <b>FLN</b> mogą być:                                                                                                    |
|                                          | <ul> <li>jedno aktywne urządzenie FLN jako jednostka nadrzędna np. PRU2</li> </ul>                                                                                                    |
|                                          | <ul> <li>– urządzenia bierne FLN jako jednostki podrzędne (RWP80, RWM, RWI, regulatory<br/>TEC RCE9)</li> </ul>                                                                                                    |
|                                          | Do wymiany danych niezbędna jest co najmniej jedna aktywna jednostka nadrzędna <b>FLN</b> (master).                                                                                                    |
| I                                        | Więcej informacji na temat magistrali <b>FLN</b> podano w karcie katalogowej N8026<br>(informacje o wzmacniaczach sygnałów magistrali PROFIBUS znajdują się w karcie<br>katalogowej N8923).                                                                                                    |
| Przewody magistrali<br>FLN bus           | Magistrala <b>FLN</b> zawiera dwa przewody, skręcone i ekranowane: parę przewodów UP i UN do transmisji danych (poziom sygnału zgodny z RS-485). Przyłącza UP oraz UN na urządzeniach <b>FLN</b> wykonane przez Landis & Staefa są odseparowane galwanicznie od układów elektronicznych urządzeń.                                                                              |
|                                          | Struktura magistrali musi spełniać m.in. następujące wymagania:                                                                                                    |
|                                          | <ul> <li>Linie magistrali muszą być zapętlone przez przyłącza UP i UN jednostek FLN</li> </ul>                                                                                                    |
|                                          | <ul> <li>Ekran przewodów magistrali nie może być mieć przerw i musi być podłączony do<br/>masy przynajmniej raz w każdej sekcji magistrali</li> </ul>                                                                                                    |
|                                          | <ul> <li>Z puszek kablowych mogą wychodzić pojedyncze gałęzie z pętlą zwrotną na końcu<br/>gałęzi, która może mieć również wtórne gałęzie</li> </ul>                                                                                                    |
|                                          | <ul> <li>Dwa odległe końce sekcji magistrali muszą być zakończone terminatorami PFL1.1</li> </ul>                                                                                                    |
|                                          | <ul> <li>Całkowita długość sekcji magistrali może wynosić 1200 m. Przedłużenie jest możliwe<br/>przez zastosowanie trzech (maksymalnie) wzmacniaczy sygnałów PLR1.1</li> </ul>                                                                                                    |
| Magistrala BLN i FLN<br>sterowników PRU2 | Sterownik <b>PRU2</b> może być używany jako nadrzędna jednostka <b>FLN.</b><br>Oba podłączenia tj. <b>BLN</b> (PROFIBUS) oraz <b>FLN</b> wykonuje się na bloku zacisków<br>PEX1.1UF z zastosowaniem następujących kart komunikacyjnych:                                                                                                    |
| PEC1.1UFPT                               | Karta komunikacyjna umożliwiająca dołączenie:<br>magistrali <b>BLN</b> , jednej gałęzi <b>FLN/RX</b> , drukarki, modemu.                                                                                                    |
| PEC1.2FPT                                | Karta komunikacyjna umożliwiająca dołączenie:<br>jednej gałęzi <b>FLN/RX</b> , drukarki, modemu (bez <b>BLN</b> ).                                                                                                    |
| PEC1.3UFPT<br>(już nie produkowana)      | Karta komunikacyjna umożliwiająca dołączenie:<br><b>BLN,</b> trzech gałęzi <b>FLN/RX</b> , drukarki, modemu.                                                                                                    |
|                                          | Magistrala <b>BLN</b> oraz <b>FLN</b> dostępne są również przez złącze narzędziowe znajdujące się na płycie czołowej <b>PRU2</b> . Do podłączenia narzędzia <b>TEC</b> lub stacji UNIGYR Insight używa przewodu narzędziowego PRW1.7U28 z adapterem PRW1.0U28.                                                                                                    |

| Magistrala BLN lub<br>FLN sterowników<br>PRx10 | Sterownik <b>PRx10</b> może działać jako element magistrali <b>BLN</b> lub jako jednostka nadrzędna magistrali <b>FLN/RX</b> . Podłączenie <b>BLN</b> lub <b>FLN</b> wykonywane jest na bloku zacisków w tylnej części sterownika z zastosowaniem następujących modułów komunikacyjnych: |
|------------------------------------------------|----------------------------------------------------------------------------------------------------|
| PAC10.1U/F                                     | Zależnie od konfiguracji, komunikacja <b>BLN</b> lub <b>FLN/RX</b> ( <b>FLN</b> lub <b>RX</b> , nie może być<br>równocześnie <b>FLN</b> i <b>RX</b> ).                                                                                                    |
| PAC10.2U/FP/T                                  | Zależnie od konfiguracji, komunikacja <b>BLN</b> lub <b>FLN/RX</b> ( <b>FLN</b> lub <b>RX</b> , nie może być<br>równocześnie <b>FLN</b> i <b>RX</b> ). Możliwość podłączenia drukarki lub modemu.                                                                                        |
|                                                | Magistrala <b>BLN</b> oraz <b>FLN</b> są także dostępne przez złącze narzędziowe znajdujące się na płycie czołowej <b>PRx10</b> . Do podłączenia narzędzia <b>TEC</b> lub <b>UNIGYR Insight</b> używa się przewodu narzędziowego PRW1.7U28 z adapterem PRW1.0U28.                        |
| Magistrala FLN<br>sterowników RWx8x            | Sterownik <b>RWx8x</b> może pracować jako urządzenie niezależne lub jako jednostka podrzędna sieci <b>FLN</b> . Podłączenia <b>FLN</b> wykonuje się w bloku łączówek w tylnej części sterownika:                                                                                         |
| AZC80.10                                       | Moduł komunikacyjny do podłączenia <b>RWx8x</b> do <b>FLN</b> (począwszy od wersji 5.0 oprogramowania systemowego UNIGYR, karta katalogowa N8272).                                                                                                    |
|                                                | Magistrala <b>FLN</b> dostępna jest także przez złącze narzędziowe znajdujące się na płycie czołowej <b>RWP80</b> . Do podłączania narzędzia <b>TEC</b> lub stacji <b>UNIGYR Insight</b> używa się przewodu narzędziowego PRW1.7U28 z adapterem PRW1.0U28.                               |
| Adresowanie                                    | Adresy standardowych sterowników <b>RWx8x</b> ustawia się na panelu operatorskim w przedniej części urządzenia.                                                                                                    |
| Magistrala FLN<br>innych urządzeń              | Informacje o innych urządzeniach, które mogą komunikować się z magistralą <b>FLN</b> jako jednostki nadrzędne lub podrzędne, znajdują się w kartach katalogowych odnośnych urządzeń.                                                                                                    |
| 3.2.5 Magistrala Lon/                          | LonMark                                                                                                    |
|                                                | Sieć LON (Local Operating Network) jest znormalizowanym systemem magistralowym stosowanym w instalacjach eksploatacji budynków. Urządzenia <b>DESIGO RX</b> mają certyfikaty LONMARK, tzn. mogą komunikować się z urządzeniami innych producentów,                                       |

StosowanieMagistrala LON, podobnie jak FLN, służy do wymiany danych na poziomie kondygnacji<br/>budynku. Nadajniki używane w urządzeniach DESIGO RX obsługują tak zwane<br/>topologie swobodne (włączając topologię gwiaździstą i pierścieniową) i szeregowe. Do<br/>magistrali LON można podłączać następujące urządzenia:

- Regulatory rodziny DESIGO RX (RXC...)

zgodnymi ze standardem LONMARK.

- Konfigurowane zadajniki DESIGO RX (QAX ... ) z łączem LON
- Urządzenia z magistralą LONMARK innych producentów, które uzyskały certyfikat umożliwiający dołączanie do systemu UNIGYR
- Program rozruchu i serwisu RXT10 używany do uruchamiania urządzeń.

W przypadku komunikacji ze sterownikiem **UNIGYR** interfejs **NIDES.RX** pełni rolę elementu przejściowego (bramki), co oznacza, że sterownik **UNIGYR** nie jest bezpośrednio podłączony do magistrali LON.

Szczegółowe informacje na temat magistrali LON można znaleźć w karcie katalogowej N3802.

Jak widać na rysunku interfejs **NIDES.RX** podłącza się do sterownika **PRU2**, **PRU10** lub **PRS10** na zaciskach magistrali **FLN**. Sterownik staje się więc urządzeniem nadrzędnym **RX** (master).

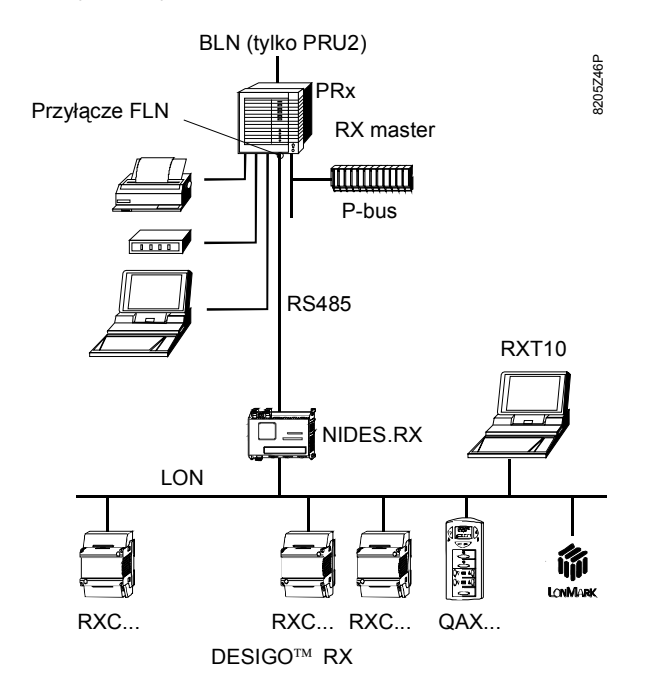

Ograniczenia:

Przełączenie komunikacji

na złączu FLN

Do sterownika można podłączyć tylko jeden interfejs **NIDES.RX**.

Interfejs podłączany jest do zacisków magistrali **FLN** sterownika, dlatego nie można ich użyć do podłączenia innych urządzeń, a w szczególności urządzeń **FLN**.

Wszelkie inne istniejące interfejsy urządzenia nadrzędnego **RX** (drukarki, modemu, narzędzia i P-bus) mogą być nadal używane, tzn. podłączenie interfejsu **NIDES.RX** nie ma wpływu na ich podłączenie i pracę.

Jak wcześniej wspomniano, do zacisków magistrali **FLN** sterownika można podłączać albo podrzędne urządzenia **FLN** albo interfejs **NIDES.RX**.

Przełączenie na odpowiedni protokół komunikacyjny wykonuje się przy użyciu karty serwisowo-diagnostycznej nr 251 (patrz rozdział 14).

#### Przewód interfejsu NIDES.RX

Interfejs **NIDES.RX** podłącza się tak, jak podrzędne urządzenie **FLN** tj. do pary przewodów UP i UN sterownika, przesyłających sygnały o poziomach zgodnych ze standardem RS-485. Dlatego też obowiązują takie same podstawowe zasady, jak dla linii **FLN**, jednakże podłączenia interfejsu **NIDES.RX** nie można opisywać w kategoriach połączeń magistralowych, ponieważ jest to tylko dwupunktowe połączenie przewodów.

Podłączenie interfejsu NIDES.RX wykonuje się zgodnie z poniższym rysunkiem:

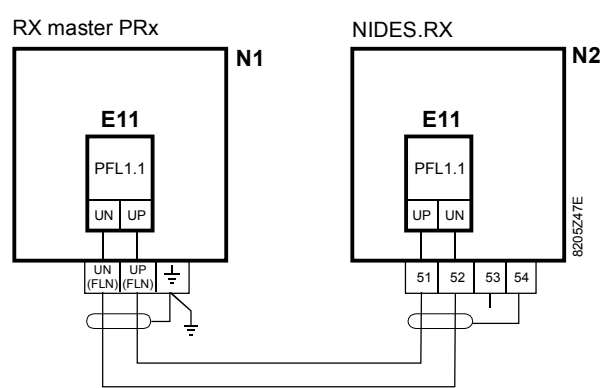

- Ekran kabla łączącego nie może mieć przerw i musi być uziemiony w co najmniej jednym punkcie.
- Terminator PFL1.1 FLN musi być zainstalowany na obu końcach magistrali.

|                                             | <ul> <li>Długość linii nie może przekraczać 1200 m.</li> </ul>                                                                                                    |
|---------------------------------------------|----------------------------------------------------------------------------------------------------|
|                                             | <ul> <li>Podłączenie w tej samej szafie sterowniczej:</li> </ul>                                                                                                    |
|                                             | <ul> <li>Dla odległości &lt; 10 można zastosować tylko jeden terminator, ale nie wolno całkowicie<br/>zrezygnować z ich stosowania.</li> <li>Naloży zawaza używać kabla okranowega, powot przy baszoniu po krótkie odległości.</li> </ul>                                                                                                    |
| _                                           | - Należy zawsze używać kabla ekranowego, nawel przy łączeniu na krótkie odległości.                                                                                                    |
| •                                           | Wszystkie pozostałe wymagania są takie same, jak dla FLN (patrz karta katalogowa N8026).                                                                                                    |
| Podłączenie NIDES.RX<br>do sterownika PRU2  | Sterownik <b>PRU2</b> może pracować jako nadrzędne urządzenie <b>RX</b> .<br>Podłączenie <b>BLN</b> (PROFIBUS) oraz <b>NIDES.RX</b> wykonuje się na bloku zacisków<br>PEX1.1UF z zastosowaniem następujących kart komunikacyjnych:                                                                                                    |
| PEC1.1UFPT                                  | Karta komunikacyjna z podłączeniami: <b>BLN</b> , jeden <b>NIDES.RX</b> (z przełączaniem na <b>FLN</b> ) drukarka, modem.                                                                                                    |
| PEC1.2UFPT                                  | Karta komunikacyjna z podłączeniami: jeden NIDES.RX (z przełączaniem na FLN)<br>drukarka, modem (bez BLN)                                                                                                    |
|                                             | Ponadto, do złącza <b>BLN</b> można podłączać się przez złącze narzędziowe w przedniej części sterownika <b>PRU2</b> . Stację <b>UNIGYR Insight</b> podłącza się przewodem PRW1.7U28 z adapterem przewodu narzędziowego PRW1.0U28.                                                                                                    |
| Podłączenie NIDES.RX<br>do sterownika PRx10 | Sterownik <b>PRU10</b> lub <b>PRS10</b> może pracować jako urządzenie <b>BLN</b> lub nadrzędna jednostka <b>FLN</b> lub <b>RX</b> , tzn. że <b>PRx10</b> może być też używany jako nadrzędne urządzenie <b>RX</b> . Podłączenie interfejsu <b>NIDES.RX</b> wykonuje się na bloku zacisków w tylnej części urządzenia z zastosowaniem następujących modułów komunikacyjnych: |
| PAC10.1U/F                                  | Podłączenie dla jeden NIDES.RX (z przełączaniem na FLN)                                                                                                    |
| PAC10.2U/FP/T                               | Podłączenie dla jednego <b>NIDES.RX</b> (z przełączaniem na <b>FLN</b> ). Dodatkowe złącze do podłączenia drukarki lub modemu.                                                                                                    |
| 3.2.6 Magistrala RMC                        | ; (tylko dla sterowników PRU1.64)                                                                                                    |
| Stosowanie                                  | Magistrala <b>RMC</b> (MONOGYR-Bus) łączy regulatory pomieszczeń <b>MONOGYR</b><br>i urządzenia przełączające z centralą <b>RMC</b> . Jeżeli magistralę <b>RMC</b> dołączamy do<br>sterownika <b>PRU1</b> , służy on jako koncentrator <b>MONOGYR</b> .                                                                                                    |
| Zasada komunikacji                          | Po czasie 0,64 sekundy, centrala <b>RMC</b> wysyła telegram danych na magistralę i określa adres przeznaczenia. Sterownik przeznaczenia czyta dane i odpowiada dostarczając kopię przeczytanych danych i bieżące robocze dane sterujące.                                                                                                    |
|                                             | Centrala <b>RMC</b> weryfikuje telegram odpowiedzi (sprawdza sumę kontrolną). Jeżeli w transmisji nie wystąpiły błędy centrala wysyła telegram do następnego sterownika na magistrali.                                                                                                    |
|                                             |                                                                                                    |

Jeżeli w transmisji wystąpiły błędy, centrala **RMC** wysyła telegram ponownie. Jeżeli drugi telegram jest również z błędami, centrala wysyła go magistralą do następnego sterownika.

Komunikacja z urządzeniami przełączającymi realizowana jest w taki sam sposób.

Linie magistrali RMC Magistrala RMC zawiera dwa przewody:

Linię danych W do transmisji sygnałów magistrali

– Zero M (M9) jako sygnał odniesienia

Maksymalna długość **RMC** wynosi 1200 m.

| RMC dla sterownika<br>PRU1           | W sterowniku <b>PRU1</b> podłączenie do magistrali <b>RMC</b> jest realizowane z zastosowaniem następujących kart <b>RMC</b> :                                                                                                    |
|--------------------------------------|----------------------------------------------------------------------------------------------------|
| PAK1.0M                              | Karty <b>RMC</b> z blokiem zacisków do podłączenia do sterownika <b>PRU1</b> regulatorów pomieszczeń oraz urządzeń przełączających (karta katalogowa N8277)                                                                                                    |
| PAK1.0M24                            | Karty <b>RMC</b> z blokiem zacisków do podłączenia do sterownika regulatorów pomieszczeń i urządzeń przełączających. Karta zawiera także interfejs V.24/RS-232 do podłączenia drukarki (karta katalogowa N8277).                                                        |
|                                      | W sterowniku <b>PRU1</b> karta RMC-bus jest wkładana w miejsce karty baterii.                                                                                                    |
|                                      | Dla aplikacji <b>RMC</b> , sterownik <b>PRU1</b> musi mieć włożoną kartę programową <b>RMC</b> .                                                                                                    |
| 3.2.7 Magistrala H-bu                | ıs (tylko dla sterowników PRU1.64)                                                                                                    |
| Stosowanie                           | H-bus, magistrala regulatorów ciepłowniczych, umożliwia wzajemnie połączenie sześciu regulatorów <b>RVL5</b> i <b>RVP75</b> . Wszystkie regulatory mogą wysyłać i odbierać dane do/ze stacji. Każda stacja ma przypisany adres. Koncentrator danych nie jest potrzebny. |
|                                      | Komunikacja między regulatorami i koncentratorem jest również możliwa poprzez zastosowanie odpowiedniego sprzętu komunikacyjnego.                                                                                                    |
| Urządzenia                           | Magistralą H-bus mogą wymieniać dane następujące urządzenia:                                                                                                    |
| współpracujące<br>z magistrala H-bus | <ul> <li>Regulatory RVL55, RVL50 oraz RVP75</li> </ul>                                                                                                    |
| - mag.ott and 11 240                 | <ul> <li>Jednostka centralna SYNERGYR OZW30</li> </ul>                                                                                                    |
|                                      | - Interfejs komunikacyjny OCI55 (interfejs z dowolnym rodzajem systemu nadzorczego)                                                                                                    |
|                                      | <ul> <li>Sterownik PRU1 jako koncentrator</li> </ul>                                                                                                    |
| Adresowanie                          | Adres regulatora na magistrali H-bus jest przydzielany w regulatorze i przesłany do sterownika <b>PRU1</b> lub stacji centralnej " <b>UNIGYR Insight</b> ".                                                                                                    |
| Przewody magistrali                  | Magistrala H-bus składa się z dwóch przewodów:                                                                                                    |
| H-bus                                | <ul> <li>Linii danych D do transmisji sygnałów magistrali</li> </ul>                                                                                                    |
|                                      | <ul> <li>Zera M jako potencjału odniesienia magistrali</li> </ul>                                                                                                    |
|                                      | Długość przewodu każdej jednostki podłączonej do magistrali nie może przekraczać<br>250 m.                                                                                                    |
| Magistrala H-bus<br>dla PRU1         | W sterowniku <b>PRU1</b> połączenie z magistralą H-bus jest realizowane za pomocą tzw. zestawu H-bus składającego się z:                                                                                                    |
| PAK1.0H55                            | Karty H-bus z blokiem zacisków do podłączenia regulatorów <b>SIGMAGYR</b> , które są<br>przystosowane do współpracy ze sterownikami <b>PRU1</b> (karta katalogowa N8276)                                                                                                |
|                                      | W sterowniku <b>PRU1</b> zestaw H-bus wkładany jest w miejsce przeznaczone na kartę baterii.                                                                                                    |
|                                      | Dla aplikacji z magistralą H-bus w sterowniku <b>PRU1</b> musi być umieszczona karta<br>programowa "H-bus heating".                                                                                                    |

## 3.2.8 Magistrala M-bus

StosowanieMagistrala M-bus służy do zbierania danych, tj. sczytywania naliczonych wielkości<br/>i danych diagnostycznych z ciepłomierzy. Do każdego sterownika PRS10.82 lub<br/>RWM82 można podłączyć maksymalnie trzy ciepłomierze.

■ Patrz karta katalogowa N8226 (PRS10.82) i N8225 (RWM82).

## 3.2.9 Magistrala PPS bus

| Stosowanie                              | Magistrala PPS służy do zbierania danych z zadajników QAW50.03. Do każdego<br>sterownika <b>PRS10.82</b> lub <b>RWM82</b> można podłączyć maksymalnie trzy zadajniki<br>QAW50.03.                                                                                                    |
|-----------------------------------------|----------------------------------------------------------------------------------------------------|
| I                                       | Patrz karta katalogowa N8226 ( <b>PRS10.82</b> ) i N8225 ( <b>RWM82</b> ).                                                                                                    |
| 3.2.10 Interfejs SCI                    |                                                                                                    |
|                                         | Interfejs szeregowy <b>SCI</b> (Serial Communication Interface) jest lokalnym interfejsem PC i standardowym elementem wyposażenia każdego sterownika. Do kanału <b>SCI</b> (V.24/RS-232) można uzyskać dostęp przez złącze narzędziowe znajdujące się na płycie czołowej sterownika.                                                                                                    |
| Stosowanie                              | Interfejs <b>SCI</b> umożliwia:                                                                                                    |
|                                         | <ul> <li>Wizualizację stanu procesu z jednego lub kilku sterowników z wykorzystaniem<br/>programu "UNIGYR Insight". Program ten przekazuje dane na poziom komputera PC<br/>i wyświetla na schematach synoptycznych instalacji funkcje operatorskie<br/>i wyświetlające sterowników. Interfejs SCI nie jest jednak używany do przesyłania<br/>alarmów do stacji UNIGYR Insight.</li> </ul> |
|                                         | <ul> <li>Konfigurowanie (ponownie ładowanie, zmianę konfiguracji) z zastosowaniem pakietu<br/>oprogramowania "UNIGYR Design". Pakiet ten daje użytkownikowi możliwość<br/>konfigurowania programu na obiekcie zgodnie z wymaganiami instalacji (dla PRU1:<br/>załadowanie aplikacji przez interfejs SCI umożliwia wyłącznie autonomiczną pracę<br/>sterownika).</li> </ul>                |
|                                         | Interfejs <b>SCI</b> jest szczególnie użyteczny przy uruchamianiu i serwisie zarówno sterowników niezależnych, jak i systemów.                                                                                                    |
| Przewód łączący ze<br>sterownikiem PRU1 | Sterownik <b>PRU1</b> może być podłączony do interfejsu <b>SCI</b> i magistrali PROFIBUS kablem PUW1.1.                                                                                                    |
| PUW1.1                                  | Przewód narzędziowy PROFIBUS-/RS-232 do przyłączenia PC (karta katalogowa N8961).                                                                                                    |
| Przewód PRU2, PRx10,<br>RWx8x           | Sterowniki <b>PRU2</b> , <b>PRx10</b> i <b>RWx8x</b> dołącza się do interfejsów <b>SCI, BLN</b> oraz <b>FLN</b> za pomocą przewodu narzędziowego PRW1.7U28 z adapterem PRW1.0U28.                                                                                                    |
| Adapter PRW1.0U28                       | Adapter wyposażony jest w następujące złącza:                                                                                                    |
|                                         | <ul> <li>Kabel-adapter płaski 14-żyłowy (podłączenie do sterownika)</li> </ul>                                                                                                    |
|                                         | <ul> <li>Gniazdo ISDN RJ45 do lokalnego dostępu lub podłączenia BLN</li> </ul>                                                                                                    |
|                                         | <ul> <li>Gniazdo ISDN RJ45 do lokalnego dostępu lub podłączenia FLN</li> </ul>                                                                                                    |
| Przewód PRW1.7U28                       | Przewód narzędziowy PRW1.7U28 wyposażony jest w następujące złącza:                                                                                                    |
|                                         | <ul> <li>Gniazdo ISDN RJ45, podłączenie do sterownika z zastosowaniem adaptera<br/>narzędziowego PRW1.0U28</li> </ul>                                                                                                    |
|                                         | <ul> <li>Złącze 9 pin do złącza narzędziowego (V.24 / V.28)</li> </ul>                                                                                                    |
|                                         | <ul> <li>Złącze 9 pin do podłączenia BLN/FLN (RS-485)</li> </ul>                                                                                                    |

#### 3.3 Dane techniczne

Poniższy punkt "Dane ogólne" zawiera dane techniczne wspólne dla wszystkich sterowników PRU1, PRU2, PRx10 i RWx8x. Dane specyficzne dla określonego sterownika znajdują się w odpowiednich kartach katalogowych.

| Zmienna, parametr                                                        | Wartość, zakres                                                                 |
|--------------------------------------------------------------------------|---------------------------------------------------------------------------------|
| Dane ogólne                                                              |                                                                                 |
| Napięcie zasilania                                                       | 24 V AC, ± 20 %<br>(PRS10, RWM: AC 230 V +15/-20%)                              |
| Napięcie niskie bezpieczne (SELV) zgodnie z                              | HD 384.4                                                                        |
| Wymagania odnośnie transformatora zgodnie z                              | EN 60742                                                                        |
| Bezpiecznik dodatkowy (na zewnątrz sterownika)                           | 10 A zwłoczny (maks.)                                                           |
| Częstotliwość sieci                                                      |                                                                                 |
| Pobór mocy                                                               | 50/60 Hz                                                                        |
| Zgodność CE z wytycznymi UE                                              | (patrz karta katalogowa)                                                        |
| Zgodność elektromagnetyczna (EMC)                                        |                                                                                 |
| Zalecenia dotyczące niskiego napięcia                                    | 89/336/EEC                                                                      |
| Standardy produktu                                                       | 73/23/EEC                                                                       |
| Elektryczne urządzenia automatyki dla mieszkań<br>i podobnych zastosowań | EN 60730                                                                        |
| EMC, emisja zgodnie z                                                    |                                                                                 |
| EMC, odporność zgodnie z                                                 | EN 50081-1 (przemysł lekki)                                                     |
| Warunki środowiskowe w czasie pracy zgodnie z                            | EN 50082-2                                                                      |
| Warunki klimatyczne                                                      | IEC 721-3-3                                                                     |
| Temperatura                                                              | Klasa 3K5                                                                       |
| Wilgotność (bez skraplania)                                              | -5 do +50 °C                                                                    |
| Warunki środowiskowe w czasie transportu                                 | <95 % wilg.wzgl.                                                                |
| Warunki klimatyczne                                                      | zgodnie z IEC 721-3-2                                                           |
| Temperatura                                                              | Klasa 2K3                                                                       |
| Wilgotność                                                               | -25 do +70 °C                                                                   |
| Warunki mechaniczne                                                      | <95 % wilg. wzgl.                                                               |
| Klasa izolacji                                                           | Klasa 2M2                                                                       |
| Stopień ochrony                                                          | III, EN 60730                                                                   |
| Ciężar                                                                   | IP 20, EN 60529                                                                 |
| Wymiary WxSxG                                                            | (Patrz karta katalogowa)                                                        |
| Wycięcie w panelu do montażu panelowego                                  | 144x153 mm x (G - patrz karta katalogowa)                                       |
| Zaciski łączeniowe dla przewodów                                         | 138x138 mm zgodnie z DIN 43700                                                  |
|                                                                          | min. 0.5 mm $\varnothing$ maks. 2x1.5 mm <sup>2</sup> lub 1x2.5 mm <sup>2</sup> |
|                                                                          |                                                                                 |

| Zmienne nevemetr                             | 11/0-11-0-0                                                                               |
|----------------------------------------------|-------------------------------------------------------------------------------------------|
| Zmienna, parametr                            | Wartosc, zakres                                                                           |
| Magistrala P-bus                             |                                                                                           |
| Dostęp do magistrali                         | Zasada nadrzędny-podrzędny (odpytywanie),<br>synchroniczna szeregowa transmisja danych    |
| Tryb transmisji                              | Półdupleks                                                                                |
| Cykl próbkowania modułów I/O                 | 0.5 sekundy                                                                               |
| Szybkość transmisji                          | 62.5 kBaud                                                                                |
| Przewody magistrali                          | PD (Dane), PC (Zegar), PU (Sygnał<br>odniesienia względem G0)                             |
| Standardowa magistrala P-bus                 |                                                                                           |
| Dopuszczalna długość przewodu                | Maks. 50 m                                                                                |
| Przewód magistrali                           | Kabel okrągły, 3-żyłowy, nieekranowany                                                    |
| <ul> <li>Przekrój poprzeczny</li> </ul>      | min. 3x0.75 mm <sup>2</sup> , przy 50 m: 1.5 mm <sup>2</sup>                              |
| -Pojemność                                   | 100 pF/m (typowy)                                                                         |
| Zasilanie dla modułów I/O (w miarę potrzeby) | 24 V AC (G/G0) wytwarzane w panelu<br>sterowania                                          |
| Wydłużona magistrala P-bus                   |                                                                                           |
| Dopuszczalna długość przewodu                | Maks. 200 m                                                                               |
| Przewód magistrali                           | kabel koncentryczny, jednożyłowy (RG-62A/U)                                               |
| - Impedancja charakterystyczna               | 93 Ω                                                                                      |
| - Pojemność                                  | 43 pF/m                                                                                   |
| <ul> <li>Średnica zewnętrzna</li> </ul>      | 6.15 mm                                                                                   |
| Okablowanie                                  | 2 przewody koncentryczne równoległe,<br>wewnętrzny przewód do PD i PC, ekran do PU        |
| Zasilanie dla modułów I/O (w miarę potrzeby) | 24 V AC (G/G0) generowane lokalnie w<br>module I/O przez oddzielne transformatory<br>mocy |

Dodatkowe informacje na temat P-bus: patrz karta katalogowa N8022 "Magistrala procesowa".

| PROFIBUS (BLN)                                    |                                                                                                    |
|---------------------------------------------------|----------------------------------------------------------------------------------------------------|
| Dostęp do magistrali                              | Przesyłanie znacznika (token-passing)<br>(transmisja danych asynchroniczna, bitowo-<br>szeregowa, w kodzie NRZ) |
| Struktura                                         | Zgodna z modelem ISO/OSI                                                                                        |
| Definicja interfejsu                              | EIA RS-485                                                                                                    |
| Tryb transmisji                                   | Półdupleks                                                                                                    |
| Docelowy czas obiegu znacznika                    | 1 sek                                                                                                    |
| Rzeczywisty czas obiegu znacznika                 | 0.1 sek (typowy)                                                                                                |
| Szybkość transmisji                               | 93.75 kBaud                                                                                                    |
| Dopuszczalna długość przewodu (bez wzmacniacza)   | maks. 1200m                                                                                                    |
| Długość przewodu między dwiema stacjami           | maks. 4800m (z maks. 3 wzmacniaczami)                                                                           |
| Przewód magistrali                                | 4 żyły skrętka ekranowana 1x4, 2x2                                                                              |
| Średnica przewodu                                 | min. 0.6 mm                                                                                                    |
| Przekrój przewodu                                 | min. 1.5 mm <sup>2</sup>                                                                                        |
| Impedancja charakterystyczna                      | 120 Ω przy 100 kHz                                                                                              |
| Terminator                                        | na obu końcach każdego przewodu                                                                                 |
| Liczba użytkowników na sekcję magistrali          | maks. 32 (zgodnie z RS-485)                                                                                     |
| Zakres adresów użytkowników magistrali            |                                                                                                    |
| dla niezależnych sterowników                      | 0                                                                                                    |
| dla maks. 30 jednostek BLN                        | 1 do 30                                                                                                    |
| dla stacji operatorskiej UNIGYR Insight           | 31                                                                                                    |
| dla narzędzi serwisowych (laptop)                 | 32                                                                                                    |
| Dodatkowe dane na temat PROFIBUS:patrz karta kata | logowa N8023 "PROFIBUS"                                                                                         |

| Znement         Wartość, zakres           Magistrala FLN         Zgodnie z modelem warstwowym ISO/OSI           Definicja interfejsu         EIA RS-485           Tryb transmisji         Półdupieks           Szybkość transmisji         19.2 kBaud           Długość przewodu dla każdej sekcji (bez repeatera)         Całkowita długość włączając wszystkie pojedyncze<br>gałęzie         maks. 1200 m           Oługość oszystkich pojedynczych gałęzi         maks. 500 m         Długość pojedynczej gałęzi włącznie z           Długość przewodu między dwiema jednostkami FLN         maks. 4800 (z maks. trzema wzmacniaczami)           Przewód magistrali         2-żyłowa skrętka ekranowana           Średnica przewodu         min. 0.6 mn           Przewód magistrali         2-żyłowa skrętka ekranowana           Średnica przewodu         maks. 120 pr/m prz9 800 Hz           Terminator magistrali         po obu końcach każdej sekcji magistrali           Liczba użyłkowników na sekcję magistrali (włączając<br>wzmacniacze)         maks. 120 gr/m prz9 800 Hz           Zakresy adresów użytkowników magistrali         po obu końcach każdej sekcji magistrali           Liczba użyłkowników na sekcję magistrali (włączając<br>wstrawiosych         maks. 126 (zgodnie z PROFIBUS)           Zakresy adresów użytkowników magistrali FLN: patrz karta katalogowa N8025 "Magistrala FLN"         Defincija interfejsu           Dia jednost                                       |                                                                     |                                             |
|----------------------------------------------------------------------------------------------------|---------------------------------------------------------------------|---------------------------------------------|
| Magistrala FLNZgodnie z modelem warstwowym ISO/OSIStrukturaZgodnie z modelem warstwowym ISO/OSIDefinicja interfejsuEIA RS-465Tryb transmisji9/dupleksSzybkość transmisji19.2 kBaudDługość przewodu dla każdej sekcji (bez repeatera)Cakkowita długość włączając wszystkie pojedynczegaleziemaks. 1200 mDługość pojedynczej galęzi włącznię zmaks. 500 mDługość pojedynczej galęzi włącznię zmaks. 500 mOługość pojedynczej galęzi włącznię zmaks. 500 mOługość pojedynczej galęzi włącznię zmaks. 500 mOługość pojedynczej galęzi włącznię zmaks. 520 modgałęzieniami2-żyłowa skrętka ekranowanaTiczba repeaterów łączonych szeregowo3Diug. przewodu między dwiema jednostkami FLNmaks. 4800 (z maks. trzema wzmacniaczami)Przewód magistrali2-żyłowa skrętka ekranowanaSrednica przewodumin. 1.5 mm²Impedancja charakterystyczna120 Ω przy 100 kHzPojenność przewodumaks. 120 (2 pórm przy 800 HzTerminator magistralipo obu końcach każdej sekcji magistraliLiczba użytkowników na sekcję magistrali (Wączającmaks. 32 (zgodnie z PROFIBUS)Zakresy atresów użytkowników magistrali1 do 32w tym dla łącza telefonicznego, narzędzi29 do 32serwisowychDa jednostek POdrzędny FLN33 do 126 (maks. 94)Dodatkowe dane na temat magistrali FLN: patrz karta katalogowa N8026 "Magistrala FLN"Therfejs NIDES.RXEIA RS-485Tryb transmisji94 duplexSzybkość                                                                                                    | Zmienna, parametr                                                   | Wartość, zakres                             |
| Struktura     Zgodnie z modelem warstwowym ISO/OSI       Definicja interfejsu     EIA RS-485       Tryb transmisji     Półdupleks       Szybkość transmisji     19.2 kBaud       Długość przewodu dla każdej sekcji (bez repeatera)     Całkowita długość włączając wszystkie pojedyncze<br>gałęzie     maks. 1200 m       Oługość pojedynczej gałęzi włącznie z     maks. 500 m     Długość pojedynczej gałęzi włączonych szeregowo       Długość pojedynczej gałęzi włączonych szeregowo     3     Dług. przewodu między dwiema jednosikami FLN       Przewód magistrali     2-żyłowa skrętka ekranowana       Średnica przewodu     min. 0.6 mm       Przewód nagistrali     2-żyłowa skrętka ekranowana       Średnica przewodu     min. 1.5 mm²       Impedancja charakterystyczna     120 Ω przy 100 kHz       Pojemność przewodu     maks. 120 pF/m przy 800 Hz       Terminator magistrali     po obu końcach każdej sekcji magistrali       Liczba użytkowników na sekcję magistrali i     maks. 120 pF/m przy 800 Hz       Zatresy adresów użytkowników magistrali     maks. 120 pF/m przy 800 Hz       Dia nadrzędnych jednostek FLN     ndo 32       w t ym dia łącza telfonicznego, narzędzi<br>serwisowych     33 do 126 (maks. 94)       Da jednostek podrzędnych FLN     33 do 126 (maks. 94)       Definicja interfejsu     6 kBaud       Protoki komunikacyjny     specyficzny dla NIDES, nie PROFIBUS </td <td>Magistrala FLN</td> <td></td>                                                  | Magistrala FLN                                                      |                                             |
| Definicja interfejsuEIA RS-485<br>PółdupleksTryb transmisjiPółdupleksSzybkość transmisji19.2 kBaudDługość przewodu dla każdej sekcji (bez repeatera)maks. 1200 mCałkowita długość włączając wszystkie pojedynczemaks. 1200 mgłążemaks. 500 mDługość wszystkich pojedynczych gałęzimaks. 500 mDługość wszystkich pojedynczej gałęzi włącznie zmaks. 520 modgałązieniamimaks. 520 mJuczba repeaterów łączonych szeregowo3Dług. przewodu między dwiema jednostkami FLNmaks. 4800 (z maks. trzema wzmacniaczami)Przewód magistrali2-żyłowa skrętka ekranowanaSrednica przewodumin. 1.5 mm²Impedancja charakterystyczna120 Ω przy 100 kHzPojemność przewodumaks. 120 pF/m przy 800 HzTerminator magistralipo obu końcach każdej sekcji magistraliLiczba użytkowników na sekcję magistralimaks. 32 (zgodnie z RS-485)Liczba użytkowników w sieci (tylko jednostki FLN)maks. 126 (zgodnie z PROFIBUS)Zakresy adresów użytkowników magistrali1 do 32Dla jednostek podrzędnych FLN33 do 126 (maks. 94)Dodatkowe dane na temat magistrali FLN: patrz karta katalogowa N8026 "Magistrala FLN"Definicja interfejsu9.6 KBaudTyb transmisji9.6 kBaudSzybkośc transmisji9.6 kBaudProtoki komunikacyjnyspecyficzny dla NIDES, nie PROFIBUSDługość przewodu (bez wzmacniacza)mak. 120 mPrzekrój przewodumin. 0.6 mPrzekrój przewodumin. 0.6 mPrzek                                                                                                    | Struktura                                                           | Zgodnie z modelem warstwowym ISO/OSI        |
| Definiça interfejsuEIA RS-485Tryb transmisjiPółdupleksSzybkość transmisji19.2 kBaudDlugość przewodu dla każdej sekcji (bez repeatera)maks. 1200 mgałężiemaks. 1200 mDlugość okczystkich pojedynczych gałężimaks. 500 mDlugość okcjenczej gałężi włącznie zmaks. 500 mOblugość przewodu między dwierna jednostkami FLNmaks. 250 modgałężieniami2-2yłowa skrętka ekranowanaLiczba repeaterów łączonych szeregowo3Dług. przewodu między dwierna jednostkami FLNmaks. 4800 (z maks. trzema wzmacniaczami)Przewód magistrali2-2yłowa skrętka ekranowanaŚrednica przewodumin. 0.6 mmPrzekój przewodumin. 1.5 mm²Impedancja charakterystyczna120 Ω przy 100 kHzPojemność przewodumaks. 120 pF/m przy 800 HzTerminator magistralipo obu końcach każdej sekcji magistraliLiczba użytkowników na sekcję magistrali (włączającmaks. 120 pF/m przy 800 HzZakresy adreśw użytkowników magistralipo obu końcach każdej sekcji magistraliDla nadrzędnych jednostki FLN1 do 32w tym dla lącza telefonicznego, narzędzi<br>serwisowych29 do 32Da jednostek podrzędnych FLN33 do 126 (maks. 94)Dodatkowe dane na temat magistrali FLN: patrz karta katalogowa N8026 "Magistrala FLN"Interfejs NIDES.RXEIA RS-485(ritterje NIDES.RXPół-dujekxSzybkość transmisji9.6 kBaudPrzewód i interfejsu6.8 kBaudPrzewód i interfejsu9.0 kBaudPrzewód i interfe                                                                                                    |                                                                     |                                             |
| Tryb transmisjiPółdupleksSzybkość transmisji19.2 kBaudDługość przewodu dla każdej sekcji (bez repeatera)maks. 1200 mCałkowita długość włączając wszystkie pojedynczemaks. 500 mDługość wszystkich pojedynczych gałęzimaks. 500 mDługość wszystkich pojedynczych gałęzimaks. 500 mDługość pojedynczej gałęzi włącznie zmaks. 250 modgałęzieniamimaks. 250 mLiczba repeaterów łączonych szeregowo3Dług. przewodu między dwiema jednostkami FLNmaks. 4800 (z maks. trzema wzmacniaczami)Przewód magistrali2-żyłowa skrętka ekranowanaŚrednica przewodumin. 1.5 mm²Impedancja charakterystyczna120 przy 100 kHzPojemność przewodumaks. 320 pr/m przy 800 HzTerminator magistralipo obu końcach każdej sekcji magistraliLiczba użytkowników na sekcję magistrali (włączającmaks. 32 (zgodnie z RS-485)Zakresy adresów użytkowników magistrali1 do 32Jakresy adresów użytkowników magistrali29 do 32Jale andrzędnych jednostek FLN1 do 32w tym dla łącza telefonicznego, narzędzi serwisowa N8026 "Magistrala FLN"Definicja interfejsuEIA RS-485Tryb transmisji9-6 kBaudProtokół komunikacyjnyspecyficzny dla NIDES, nie PROFIBUSDefinicja interfejsu5-6 kBaudProtokół komunikacyjnyspecyficzny dla NIDES, nie PROFIBUSDługóść przewodumin. 1.5 mm²Przekrój przewodumin. 0.6 mmPrzekrój przewodumin. 0.6 mmPrzekrój przewodumin                                                                                                    | Definicja interfejsu                                                | EIA RS-485                                  |
| Szybkość transmisji19.2 kBaudDługość przewodu dla każdej sekcji (bez repeatera)maks. 1200 mCałkowita długość włączając wszystkie pojedynczemaks. 500 mDługość wszystkich pojedynczych gałęzimaks. 500 mDługość wszystkich pojedynczych gałęzimaks. 500 mDługość pojedynczej gałęzi włącznie zmaks. 250 modgałęzieniami-Liczba repeaterów łączonych szeregowo3Dług. przewodu między dwiema jednostkami FLNmaks. 4800 (z maks. trzema wzmacniaczami)Przewodu magistrali2-żyłowa skrętka ekranowanaŚrednica przewodumin. 0.6 mmPrzekrój przewodumin. 1.5 mm²Impedancja charakterystyczna120 Ω przy 100 kHzPojemność przewodumaks. 120 pF/m przy 800 HzTerminator magistralipo obu końcach każdej sekcji magistraliLiczba użytkowników w sieci (tyko jednostki FLN)maks. 120 (zgodnie z RS-485)Zakresy adresów użytkowników magistrali1 do 32Ja hadrzędnych jednostek FLN1 do 32w tym dla łącza telefonicznego, narzędzi29 do 32serwisowych33 do 126 (maks. 94)Dodatkowe dane na temat magistrali FLN: patrz kartaJado maks. 120 pF/m przy 800 HzTerfejs NDES.RXEIA RS-485Tyb transmisji9-4 kuplexSzybkość transmisji9-6 kBaudProtoki komunikacyjnyspecyficzny dla NIDES, nie PROFIBUSDługość przewodumin. 0.6 mmPrzekrój przewodumin. 0.6 mmPrzekrój przewodumin. 0.6 mmPrzekrój przewodumin. 0.6 mm <t< td=""><td>Tryb transmisji</td><td>Półdupleks</td></t<>                                                                                                    | Tryb transmisji                                                     | Półdupleks                                  |
| Długość przewodu dla każdej sekcji (bez repeatera)<br>Całkowita długość włączając wszystkie pojedyncze<br>gałęzie       maks. 1200 m         Długość pojedynczej gałęzi włącznie z<br>odgałęzieniami       maks. 500 m         Długość pojedynczej gałęzi włącznie z<br>odgałęzieniami       maks. 500 m         Liczba repeaterów łączonych szeregowo       3         Dług przewodu między dwiema jednostkami FLN       maks. 4800 (z maks. trzema wzmacniaczami)         Przewód magistrali       2-żylowa skrętka ekranowana         Średnica przewodu       min. 0.6 mm         Przekrój przewodu       min. 1.5 mm²         Impedancja charakterystyczna       120 Ω przy 100 kHz         Pojemność przewodu       maks. 120 pF/m przy 800 Hz         Terminator magistrali       po obu końcach każdej sekcji magistrali         Liczba użytkowników na sekcję magistrali (włączając<br>wzmacniacze)       maks. 126 (zgodnie z RS-485)         Liczba użytkowników w sieci (tylko jednostki FLN)       maks. 126 (zgodnie z PROFIBUS)         Zakresy adresów użytkowników magistrali       29 do 32         Dla jednostek podrzędnych FLN       33 do 126 (maks. 94)         Dodatkowe dane na temat magistrali FLN: patrz karta katalogowa N8026 "Magistrala FLN"         Definicja interfejsu       EIA RS-485         Tryb transmisji       96 kBaud         Protkoki komunikacyjny       specyfnczny dla NIDES, nie PROFIBUS                                                                         | Szybkość transmisji                                                 | 19.2 kBaud                                  |
| Długość przewodu dla każdej sekcji (bez repeatera)         maks. 1200 m           Całkowita długość włączając wszystkie pojedyncze głączie         maks. 500 m           Długość wszystkich pojedynczych gałęzi         maks. 500 m           Długość pojedynczej gałęzi włącznie z odgałezienami         maks. 250 m           Liczba repeaterów łączonych szeregowo         3           Dług. przewodu między dwiema jednostkami FLN         maks. 4800 (z maks. trzema wzmacniaczami)           Przewód magistrali         2-żylowa skrętka ekranowana           Średnica przewodu         min. 0.6 mm           Przekrój przewodu         min. 1.5 mm²           Impedancja charakterystyczna         120 Ω przy 100 kHz           Pojemność przewodu         maks. 32 (zgodnie z RS-485)           ztrzba użytkowników na sekcję magistrali (włączając wrancniacze)         maks. 32 (zgodnie z RS-485)           Liczba użytkowników na sekcję magistrali (włączając wrancniacze)         zakresy adresów użytkowników magistrali           Dla nadrzędnych jednostek FLN         1 do 32           w tym dla łącza telefonicznego, narzędzi serwisowa N8026 "Magistrala FLN"           Dodatkowe dane na temat magistrali FLN: patrz karta katogowa N8026 "Magistrala FLN"           Definicja interfejsu         EIA RS-485           Tryb transmisji         9-6 Hzujek           Szybkość transmisij         9.6 KBaud                                                                                 |                                                                     |                                             |
| Calkowita dlugość włączając wszystkie pojedyncze<br>galęziemaks. 1200 mDługość wszystkich pojedynczych galęzimaks. 500 mDługość wszystkich pojedynczych galęzimaks. 500 mDługość pojedynczej galęzi włącznie z<br>odgalęzieniamimaks. 250 mLiczba repeaterów łączonych szeregowo3Dlug, przewodu między dwiema jednostkami FLNmaks. 4800 (z maks. trzema wzmacniaczami)Przewód magistrali2-żylowa skrętka ekranowana<br>min. 0.6 mmPrzekrój przewodumin. 1.5 mm²Impedancja charakterystyczna120 Ω przy 100 kHzPojemność przewodumaks. 120 pF/m przy 800 HzTerminator magistralipo obu końcach każdej sekcji magistraliLiczba użytkowników na sekcję magistrali (włączając<br>wzmacniacze)maks. 126 (zgodnie z PROFIBUS)Zakresy adresów użytkowników w sieci (tylko jednostki FLN)maks. 126 (zgodnie z PROFIBUS)Zakresy adresów użytkowników magistrali1 do 32Dla jednostek podrzędnych FLN33 do 126 (maks. 94)Dodatkowe dane na temat magistrali FLN: patrz karta katalogowa N8026 "Magistrala FLN"Interfejs NIDES.RX<br>(integrowanie urządzeń Desigo RX)9.6 kBaudDefinicja interfejsu9.6 kBaudPrzekrój przewodumaks. 120 mPrzekrój interfejsu2-żylowy, nieekranowany<br>maks. 120 mPrzekrój nerzewodumin. 1.5 mm²Interfejs interfejsu2-żylowy, nieekranowany<br>maks. 120 przy 100 kHzPojemność przewodumin. 1.5 mm²Interfejsu2-żylowy, nieekranowany<br>maks. 120 przy 100 kHzPrzewodi niterfejsu2-żylowy, nieekranowany <br< td=""><td>Długość przewodu dla każdej sekcji (bez repeatera)</td><td></td></br<> | Długość przewodu dla każdej sekcji (bez repeatera)                  |                                             |
| gałężie       Długość wszystkich pojedynczych gałęzi       maks. 500 m         Długość piedynczej gałężi włącznie z       maks. 250 m         odgałężieniami       maks. 250 m         Liczba repeaterów łączonych szeregowo       3         Dług, przewodu między dwiema jednostkami FLN       maks. 4800 (z maks. trzema wzmacniaczami)         Przewód magistrali       2-żyłowa skrętka ekranowana         Średnica przewodu       min. 0.6 mm         Przekrój przewodu       maks. 120 przy 100 kHz         Pojemność przewodu       maks. 120 pr/m przy 800 Hz         Terminator magistrali       po obu końcach każdej sekcji magistrali         Liczba użytkowników na sekcję magistrali (włączając       maks. 32 (zgodnie z RS-485)         wzmacniacze)       maks. 126 (zgodnie z PROFIBUS)         Zakresy adresów użytkowników magistrali       maks. 126 (zgodnie z PROFIBUS)         Zakresy adresów użytkowników magistrali       1 do 32         w tym dla łącza telefonicznego, narzędzi serwisowych       33 do 126 (maks. 94)         Dodatkowe dane na temat magistrali FLN: patrz karta katalogowa N8026 "Magistrala FLN"         Interfejs NIDES.RX       [Interfejs NIDES.ni PROFIBUS         Jułgość transmisji       9.6 kBaud         Protokó komunikacyjny       specyficzny dla NIDES, nie PROFIBUS         Długość przewodu       min. 0.6 mm <td>Całkowita długość włączając wszystkie pojedyncze</td> <td>maks. 1200 m</td>                                                   | Całkowita długość włączając wszystkie pojedyncze                    | maks. 1200 m                                |
| Długość wszystkich pojedynczych gałęzi     maks. 500 m       Długość pojedynczej gałęzi wiącznie z     maks. 250 m       odgalężieniami     maks. 250 m       Liczba repeaterów łączonych szeregowo     3       Dług. przewodu między dwiema jednostkami FLN     maks. 4800 (z maks. trzema wzmacniaczami)       Przewód magistrali     2-żyłowa skrętka ekranowana       Średnica przewodu     min. 0.6 mm       Przekrój przewodu     min. 1.5 mm²       Impedancja charakterystyczna     120 Ω przy 100 kHz       Pojemność przewodu     maks. 32 (zgodnie z RS-485)       wzmacniacze)     maks. 32 (zgodnie z RS-485)       Liczba użytkowników na sekcję magistrali (włączając wzmacniacze)     maks. 32 (zgodnie z RS-485)       Liczba użytkowników w sieci (tylko jednostki FLN)     maks. 126 (zgodnie z PROFIBUS)       Załrezey adresów użytkowników magistrali     1 do 32       Ju a ndrzędnych jednostek FLN     1 do 32       w tym dła łącza telefonicznego, narzędzi serwisowych     29 do 32       Da laj ednostek podrzędnych FLN     33 do 126 (maks. 94)       Dodatkowe dane na temat magistrali FLN: patrz karta katalogowa N8026 "Magistrala FLN"       Interfejs NIDES.RX     (Integrowanie urządzeń Desigo RX)       Definicja interfejsu     EIA RS-485       Tryb transmisji     9.6 kBaud       Protekół komunikacytny     specyficzny dla NIDES, nie PROFIBUS       Długość                                                                                                    | gałęzie                                                             |                                             |
| Długość pojedynczej gałęzi włącznie z<br>odgałęzieniamimaks. 250 mLiczba repeaterów łączonych szeregowo3Dług. przewodu między dwiema jednostkami FLNmaks. 4800 (z maks. trzema wzmacniaczami)Przewód magistrali2-żyłowa skrętka ekranowana<br>min. 0.6 mm<br>m<br>Przekrój przewoduPrzewód i majestrali2-żyłowa skrętka ekranowanaŚrednica przewodumin. 1.5 mm²<br>Impedancja charakterystyczna100 przekrój przewodumaks. 120 pF/m przy 800 HzPojemność przewodumaks. 120 pF/m przy 800 HzTerminator magistralipo obu końcach każdej sekcji magistraliLiczba użytkowników na sekcję magistrali (włączając<br>wzmacniacze)maks. 32 (zgodnie z RS-485)Liczba użytkowników w sieci (tylko jednostki FLN)<br>zakresy adresów użytkowników magistralinadsz. 126 (zgodnie z PROFIBUS)Zakresy adresów użytkowników magistrali1 do 32Dla nadrzędnych jednostek FLN1 do 32wty dla łącza telefonicznego, narzędzi<br>serwisowych33 do 126 (maks. 94)Dodatkowe dane na temat magistrali FLN: patrz karta katogowa N8026 "Magistrala FLN"Interfejs NIDES.RX<br>(integrowanie urządzeń Desigo RX):<br>Definicja interfejsuEIA RS-485Tryb transmisji9.6 kBaudProtokół komunikacyjnyspecyficzny dla NIDES, nie PROFIBUSDługóć przewodumin. 1.5 mm²Interfejsu2-żyłowy, nieekranowanyŚrednica przewodumin. 1.5 mm²Tryb transmisji9.6 kBaudProtokół komunikacyjnyspecyficzny dla NIDES, nie PROFIBUSDługóć przewodumin. 1.5 mm²Impedancja charakteryst                                                                             | Długość wszystkich pojedynczych gałęzi                              | maks. 500 m                                 |
| odgalężieniamiLiczba repeaterów łączonych szeregowo3Dług. przewodu między dwiema jednostkami FLNmaks. 4800 (z maks. trzema wzmacniaczami)Przewód magistrali2-żyłowa skrętka ekranowanaŚrednica przewodumin. 0.6 mmPrzekrój przewodumin. 1.5 mm²Impedancja charakterystyczna120 Ω przy 100 kHzPojemność przewodumaks. 120 pF/m przy 800 HzTerminator magistralipo obu końcach każdej sekcji magistraliLiczba użytkowników na sekcję magistrali (włączającmaks. 32 (zgodnie z RS-485)wzmacniacze)maks. 126 (zgodnie z PROFIBUS)Zakresy adresów użytkowników magistralimaks. 126 (zgodnie z PROFIBUS)Zakresy adresów użytkowników magistraliJ do 32Dla nadrzędnych jednostek FLN1 do 32w tym dla łącza telefonicznego, narzędzi serwisowych29 do 32Dodatkowe dane na temat magistrali FLN: patrz karta katalogowa N8026 "Magistrala FLN"Definicja interfejsNIDES.RX(integrowanie urządzeń Desigo RX)Szybkość transmisjiPotłok Komunikacyjnyspecyficzny dla NIDES, nie PROFIBUSDługość przewodumin. 0.6 mmPrzekrój nzewodumin. 0.6 mmPrzekrój rzewodumin. 0.6 mmPrzekrój rzewodumin. 0.6 mmPrzekrój jerzewodumin. 0.6 mmPrzekrój do tarzeta120 Ω przy 100 kHzPojemność kablamaks. 120 p/m przy 800 HzPrzekrój hotanikacyjnyspecyficzny dla NIDES, nie PROFIBUSDługość przewodumin. 0.6 mmPrzekrój nezwodumin. 0.6 mm                                                                                                    | Długość pojedynczej gałęzi włącznie z                               | maks. 250 m                                 |
| Liczba repeaterów łączonych szeregowo3Dług. przewodu między dwiema jednostkami FLNmaks. 4800 (z maks. trzema wzmacniaczami)Przewód magistrali2-żylowa skrętka ekranowanaŚrednica przewodumin. 0.6 mmPrzekrój przewodumin. 1.5 mm²Impedancja charakterystyczna120 Ω przy 100 kHzPojemność przewodumaks. 120 pF/m przy 800 HzTerminator magistralipo obu końcach każdej sekcji magistraliLiczba użytkowników na sekcję magistrali (włączającmaks. 120 (zgodnie z RS-485)wzmacniacze)maks. 126 (zgodnie z PROFIBUS)Zakresy adresów użytkowników magistralimaks. 126 (zgodnie z PROFIBUS)Zakresy adresów użytkowników magistrali1 do 32Dla nadrzędnych jednostek FLN1 do 32Bi a jednostek podrzędnych FLN33 do 126 (maks. 94)Dodatkowe dane na temat magistrali FLN: patrz karta katalogowa N8026 "Magistrala FLN"Interfejs NIDES.RXEIA RS-485Tryb transmisji96 kBaudSzybkóś transmisji96 kBaudProtokół komunikacyjnyspecyficzny dla NIDES, nie PROFIBUSDługoś przewodumaks. 120 0 mPrzewód ikorenika przewodumin. 1.5 mm²Ingedania przewodumin. 1.5 mm²Ingedania trafic su2-żylowy, nieekranowanyŚrednica przewodumin. 1.5 mn²Ingedania trafic su2-żylowy, nieekranowanyŚrednica i charakterystyczna120 Ω przy 100 kHzPrzewód interfejsu2-żylowy, nieekranowanyŚrednica i charakterystyczna120 Ω przy 100 kHzPojemność kabla                                                                                                    | odgałęzieniami                                                      |                                             |
| Dług. przewodu między dwiema jednostkami FLNmaks. 4800 (z maks. trzema wzmacniaczami)Przewód magistrali2-żylowa skrętka ekranowanaŚrednica przewodumin. 0.6 mmPrzekrój przewodumin. 1.5 mm²Impedancja charakterystyczna120 Ω przy 100 kHzPojemność przewodumaks. 120 pF/m przy 800 HzTerminator magistralipo obu końcach każdej sekcji magistraliLiczba użytkowników na sekcję magistrali (włączając<br>wzmacniacze)maks. 32 (zgodnie z RS-485)Liczba użytkowników w sieci (tylko jednostki FLN)maks. 126 (zgodnie z PROFIBUS)Zakresy adrezóny użytkowników magistrali29 do 32Ja nadrzędnych jednostek FLN1 do 32w tym dla łącza telefonicznego, narzędzi<br>serwisowych29 do 32Dla jednostek podrzędnych FLN33 do 126 (maks. 94)Dodatkowe dane na temat magistrali FLN: patrz kartaKat85Tryb transmisji9.6 kBaudProtokół komunikacyjnyspecyficzny dla NIDES, nie PROFIBUSDługość przewodu (bez wzmacniacza)maks. 1200 mPrzekoć komunikacyjnyspecyficzny dla NIDES, nie PROFIBUSDługość przewodu (bez wzmacniacza)maks. 1200 mPrzekoć ji przewodumin. 1.5 mm²Impedancja charakterystyczna120 Ω przy 100 kHzPrzekód interfejsu2-żylowy, nieekranowanyŚrednica przewodumin. 1.5 mm²Inpedancja charakterystyczna120 Ω przy 100 kHzPrzekód interfejsu2-żylowy, nieekranowanyŚrednica przewodumin. 1.5 mm²Impedancja charakterystyczna120 Ω przy 100 kHz <td< td=""><td>Liczba repeaterów łączonych szeregowo</td><td>3</td></td<>                                                                                    | Liczba repeaterów łączonych szeregowo                               | 3                                           |
| Przewód magistrali2-żyłowa skrętka ekranowanaŚrednica przewodumin. 0.6 mmPrzekrój przewodumin. 1.5 mm²Impedancja charakterystyczna120 Ω przy 100 kHzPojemność przewodumaks. 120 pF/m przy 800 HzTerminator magistralipo obu końcach każdej sekcji magistraliLiczba użytkowników na sekcję magistrali (włączającmaks. 32 (zgodnie z RS-485)wzmacniacze)maks. 126 (zgodnie z PROFIBUS)Zakresy adresów użytkowników magistralimaks. 126 (zgodnie z PROFIBUS)Zakresy adresów użytkowników magistrali1 do 32Dla nadrzędnych jednostek FLN1 do 32w tym dla łącza telefonicznego, narzędzi29 do 32serwisowych29 do 33Dla jednostek podrzędnych FLN33 do 126 (maks. 94)Dodatkowe dane na temat magistrali FLN: patrz karta katalogowa N8026 "Magistrala FLN"Interfejs NIDES.RX(Integrowanie urządzeń Desigo RX)Definicja interfejsuEIA RS-485Tryb transmisji96ł-duplexSzybkość transmisji9.6 kBaudProtokół komunikacyjnyspecyficzny dla NIDES, nie PROFIBUSDługość przewodu (bez wzmacniacza)maks. 120 0 mPrzekrój przewodumin. 1.5 mm²Impedancja charakterystyczna120 Ω przy 100 kHzPojemność kablamaks. 120 Ω przy 100 kHzPojemność kablamaks. 120 p/m przy 800 HzPojemność kablamaks. 120 p/m przy 800 HzPojemność kablamaks. 120 p/m przy 800 HzPojemność kablamaks. 120 p/m przy 800 HzPojemność kablam                                                                                                    | Dług. przewodu między dwiema jednostkami FLN                        | maks. 4800 (z maks. trzema wzmacniaczami)   |
| Przewód magistrali2-żyłowa skrętka ekranowana<br>min. 0.6 mmPrzekrój przewodumin. 0.6 mmPrzekrój przewodumin. 1.5 mm²Impedancja charakterystyczna120 Ω przy 100 kHzPojemność przewodumaks. 120 pF/m przy 800 HzTerminator magistralipo obu końcach każdej sekcji magistraliLiczba użytkowników na sekcję magistrali (włączając<br>wzmacniacze)maks. 32 (zgodnie z RS-485)Liczba użytkowników w sieci (tylko jednostki FLN)maks. 126 (zgodnie z PROFIBUS)Zakresy adresów użytkowników magistrali1 do 32Dla nadrzędnych jednostek FLN1 do 32w tym dla łącza telefonicznego, narzędzi<br>serwisowych29 do 32Da la jednostek podrzędnych FLN33 do 126 (maks. 94)Dodatkowe dane na temat magistrali FLN: patrz karta katogowa N8026 "Magistrala FLN"Interfejs NIDES.RX(integrowanie urządzeń Desigo RX)Definicja interfejsuEIA RS-485Tryb transmisji9.6 kBaudProtokół komunikacyjnyspecyficzny dla NIDES, nie PROFIBUSDługość przewodu (bez wzmacniacza)maks. 120 mPrzekrój przewodumin. 0.6 mmPrzekrój przewodumin. 0.6 mmPrzekrój przewodumin. 1.5 mm²Impedancja charakterystyczna120 Ω przy 100 kHzPojemność kablamaks. 120 p/m przy 800 HzPojemność kablamaks. 120 p/m przy 800 HzPojemność kablamaks. 120 przy 100 kHzPojemność kablamaks. 120 p.Przekrój przewodumin. 0.6 mmPrzekrój przewodumin. 1.5 mm²                                                                                                    |                                                                     |                                             |
| Šrednica przewodumin. 0.6 mmPrzekrój przewodumin. 1.5 mm²Impedancja charakterystyczna120 Ω przy 100 kHzPojemność przewodumaks. 120 pF/m przy 800 HzTerminator magistralipo obu końcach każdej sekcji magistraliLiczba użytkowników na sekcję magistrali (włączającmaks. 32 (zgodnie z RS-485)Zakresy adresów użytkowników magistralimaks. 32 (zgodnie z PROFIBUS)Zakresy adresów użytkowników magistralimaks. 126 (zgodnie z PROFIBUS)Zakresy adresów użytkowników magistraliJ do 32w tym dla łącza telefonicznego, narzędzi<br>serwisowych29 do 32Dla jednostek podrzędnych FLN33 do 126 (maks. 94)Dodatkowe dane na temat magistrali FLN: patrz karta katalogowa N8026 "Magistrala FLN"Interfejs NIDES.RX<br>(integrowanie urządzeń Desigo RX)EIA RS-485Definicja interfejsuEIA RS-485Tryb transmisji96 kBaudProtokół komunikacyjnyspecyficzny dla NIDES, nie PROFIBUSDługóć przewodu (bez wzmacniacza)maks. 120 mPrzekrój przewodumin. 0.6 mmPrzekrój przewodumin. 0.6 mmPrzekrój przewodumin. 1.5 mm²Impedancja charakterystyczna120 Ω przy 100 kHzPojemność kablamaks. 120 proy 100 kHzPojemnośc kablamaks. 120 proy 100 kHzPojemnośc kablamaks. 120 prim prze 800 HzPojemność kablamaks. 120 prim prze 800 HzPojemność kablamaks. 120 prim prze 800 HzPojemność kablamaks. 120 prim prze 800 HzPojemność kablamaks. 120 prim prze 800 Hz <td>Przewód magistrali</td> <td>2-żyłowa skrętka ekranowana</td>                                                                                                  | Przewód magistrali                                                  | 2-żyłowa skrętka ekranowana                 |
| Przekrój przewodumin. 1.5 mm²Impedancja charakterystyczna120 Ω przy 100 kHzPojemność przewodumaks. 120 pF/m przy 800 HzTerminator magistralipo obu końcach każdej sekcji magistraliLiczba użytkowników na sekcję magistrali (włączając<br>wzmacniacze)maks. 32 (zgodnie z RS-485)Liczba użytkowników w sieci (tylko jednostki FLN)maks. 126 (zgodnie z PROFIBUS)Zakresy adresów użytkowników magistralimaks. 126 (zgodnie z PROFIBUS)Zakresy adresów użytkowników magistrali1 do 32W tym dla łącza telefonicznego, narzędzi<br>serwisowych29 do 32Dla jednostek podrzędnych FLN33 do 126 (maks. 94)Dodatkowe dane na temat magistrali FLN: patrz karta karlogowa N8026 "Magistrala FLN"Definicja interfejsPołektowanik wieje (tylko jednostek FLNDodatkowe dane na temat magistrali FLN: patrz kartaJaka S-485Tryb transmisjiPół-duplexSzybkość transmisji9.6 kBaudProtokół komunikacyjnyspecyficzny dla NIDES, nie PROFIBUSDilugóś przewodu (bez wzmacniacza)maks. 120 mPrzewód interfejsu2-żyłowy, nieekranowanySrednica przewodumin. 0.6 mmPrzekrój przewodumin. 1.5 mm²Impedancja charakterystyczna120 Ω przy 100 kHzPojemnoś kablamaks. 120 pF/m prz9 800 HzPojemnoś kablamaks. 120 pF/m prz9 800 HzPojemnoś kablamaks. 120 pF/m prz9 800 HzPojemnoś kablamaks. 120 pF/m prz9 800 HzPojennoś kablamaks. 120 pF/m prz9 80                                                                                                    | Średnica przewodu                                                   | min. 0.6 mm                                 |
| Impedancja charakterystyczna120 Ω przy 100 kHzPojemność przewodumaks. 120 pF/m przy 800 HzTerminator magistralipo obu końcach każdej sekcji magistraliLiczba użytkowników na sekcję magistrali (włączającmaks. 32 (zgodnie z RS-485)wzmacniacze)maks. 126 (zgodnie z PROFIBUS)Zakresy adresów użytkowników magistralimaks. 126 (zgodnie z PROFIBUS)Zakresy adresów użytkowników magistrali1 do 32Dla nadrzędnych jednostek FLN1 do 32w tym dla łącza telefonicznego, narzędzi<br>serwisowych29 do 32Dla jednostek podrzędnych FLN33 do 126 (maks. 94)Dodatkowe dane na temat magistrali FLN: patrz karta kalogowa N8026 "Magistrala FLN"Interfejs NIDES.RX<br>(integrowanie urządzeń Desigo RX)EIA RS-485Tryb transmisji9.6 kBaudProtokół komunikacyjnyspecificzny dla NIDES, nie PROFIBUSDługość przewodumaks. 120 mPrzewód interfejsu2-zytowy, nieekranowany<br>średnica przewoduPrzewód interfejsu2-zytowy, nieekranowany<br>maks. 120 mPrzewód interfejsu2-zytowy, nieekranowany<br>maks. 120 mPrzewód interfejsu2-zytowy, nieekranowany<br>maks. 120 mPrzewód interfejsu2-zytowy, nieekranowany<br>maks. 120 pF/m przy 800 HzPrzewód interfejsumaks. 120 pF/m przy 800 HzPojemność kablamaks. 120 pF/m przy 800 HzPojemność kablamaks. 120 pF/m przy 800 HzPojemność kablamaks. 120 pF/m przy 800 HzPojemność kablamaks. 120 pF/m przy 800 HzPojemność kablamaks. 120 pF/m przy 800 Hz <td>Przekrój przewodu</td> <td>min. 1.5 mm<sup>2</sup></td>                                                          | Przekrój przewodu                                                   | min. 1.5 mm <sup>2</sup>                    |
| Pojemność przewodumaks. 120 pF/m przy 800 HzTerminator magistralipo obu końcach każdej sekcji magistraliLiczba użytkowników na sekcję magistrali (włączającmaks. 32 (zgodnie z RS-485)wzmacniacze)maks. 126 (zgodnie z PROFIBUS)Liczba użytkowników w sieci (tylko jednostki FLN)maks. 126 (zgodnie z PROFIBUS)Zakresy adresów użytkowników magistraliuDla nadrzędnych jednostek FLN1 do 32w tym dla łącza telefonicznego, narzędzi29 do 32serwisowych33 do 126 (maks. 94)Dodatkowe dane na temat magistrali FLN: patrz karta katalogowa N8026 "Magistrala FLN"Interfejs NIDES.RX<br>(integrowanie urządzeń Desigo RX)EIA RS-485Definicja interfejsuEIA RS-485Tryb transmisji9.6 kBaudProtokó komunikacyjnyspecyficzny dla NIDES, nie PROFIBUSDilugóś przewodu (bez wzmacniacza)maks. 120 mPrzekrój przewodumin. 1.5 mm²Impedancja charakterystyczna120 Q przy 100 kHzPojemność kablamaks. 120 pF/m przy 800 HzTerminatorpo obu końcach, dla długości kabla < 10 m                                                                                                    | Impedancja charakterystyczna                                        | 120 Ω przv 100 kHz                          |
| Terminator magistrali       po obu końcach każdej sekcji magistrali         Liczba użytkowników na sekcję magistrali (włączając wrancniacze)       maks. 32 (zgodnie z RS-485)         Liczba użytkowników w sieci (tylko jednostki FLN)       maks. 126 (zgodnie z PROFIBUS)         Zakresy adresów użytkowników magistrali       maks. 126 (zgodnie z PROFIBUS)         Zakresy adresów użytkowników magistrali       maks. 126 (zgodnie z PROFIBUS)         Zakresy adresów użytkowników magistrali       1 do 32         Wym dla łącza telefonicznego, narzędzi serwisowych       29 do 32         Dla jednostek podrzędnych FLN       33 do 126 (maks. 94)         Dodatkowe dane na temat magistrali FLN: patrz karta katalogowa N8026 "Magistrala FLN"         Interfejs NIDES.RX       [integrowanie urządzeń Desigo RX)         Definicja interfejsu       EIA RS-485         Tryb transmisji       9.6 kBaud         Protokół komunikacyjny       specyficzny dla NIDES, nie PROFIBUS         Długość przewodu (bez wzmacniacza)       maks. 1200 m         Przekrój przewodu       min. 1.5 mm²         Impedancja charakterystyczna       120 Ω przy 100 kHz         Pojemność kabla       maks. 120 Ω przy 800 Hz         Terminator       po obu końcach; dla długości kabla < 10 m                                                                                                    | Pojemność przewodu                                                  | maks 120 pE/m przy 800 Hz                   |
| Liczba użytkowników na sekcję magistrali (włączając<br>wzmacniacze)maks. 32 (zgodnie z RS-485)Liczba użytkowników w sieci (tylko jednostki FLN)<br>zakresy adresów użytkowników magistralimaks. 126 (zgodnie z PROFIBUS)Zakresy adresów użytkowników magistrali1 do 32Dla nadrzędnych jednostek FLN1 do 32w tym dla łącza telefonicznego, narzędzi<br>serwisowych29 do 32Dla jednostek podrzędnych FLN33 do 126 (maks. 94)Dodatkowe dane na temat magistrali FLN: patrz karta katalogowa N8026 "Magistrala FLN"Interfejs NIDES.RX<br>(integrowanie urządzeń Desigo RX)Definicja interfejsuEIA RS-485Szybkość transmisji9.6 kBaudProtokół komunikacyjnyspecyficzny dla NIDES, nie PROFIBUSDługość przewodumin. 0.6 mmPrzewód interfejsu2-żyłowy, nieekranowanyŚrednica przewodumin. 1.5 mm²Impedancja charakterystyczna120 Ω przy 100 kHzPojemność kablamaks. 120 pF/m przy 800 HzPopiemość kablamaks. 120 pF/m przy 800 HzPopiemość kablaPołączenie dwupunktowe                                                                                                    | Terminator magistrali                                               | no obu końcach każdej sekcji magistrali     |
| Liczba użytkowników na sekcję magistrali (włączając<br>wzmacniacze)maks. 32 (zgodnie z RS-485)Liczba użytkowników w sieci (tylko jednostki FLN)<br>Zakresy adresów użytkowników magistralimaks. 126 (zgodnie z PROFIBUS)Zakresy adresów użytkowników magistrali1 do 32Dla nadrzędnych jednostek FLN1 do 32w tym dla łącza telefonicznego, narzędzi<br>serwisowych29 do 32Dla jednostek podrzędnych FLN33 do 126 (maks. 94)Dodatkowe dane na temat magistrali FLN: patrz karta katalogowa N8026 "Magistrala FLN"Interfejs NIDES.RX<br>(integrowanie urządzeń Desigo RX)EIA RS-485Definicja interfejsu9.6 KBaudProtokół komunikacyjnyspecyficzny dla NIDES, nie PROFIBUSDiugość przewodu (bez wzmacniacza)maks. 1200 mPrzewód interfejsu2-żytowy, nieekranowanyŚrednica przewodumin. 1.5 mm²Impedancja charakterystyczna120 Ω przy 100 kHzPojemność kablamaks. 120 pF/m przy 800 HzPojemność kablamaks. 120 pF/m przy 800 HzPojemość kablamaks. 120 pF/m przy 800 HzPojemność kablapo bu końcach; dla długości kabla < 10 m<br>wystarczy jeden terminator z jednej strony.TopologiaPołączenie dwupunktowe                                                                                                    |                                                                     |                                             |
| Liczba użytkowników w sieci (tylko jednostki FLN)maks. 126 (zgodnie z PROFIBUS)Zakresy adresów użytkowników magistraliDla nadrzędnych jednostek FLN1 do 32w tym dla łącza telefonicznego, narzędzi29 do 32serwisowych33 do 126 (maks. 94)Dla jednostek podrzędnych FLN33 do 126 (maks. 94)Dodatkowe dane na temat magistrali FLN: patrz karta katalogowa N8026 "Magistrala FLN"Interfejs NIDES.RX(integrowanie urządzeń Desigo RX)Definicja interfejsuEIA RS-485Tryb transmisji9.6 kBaudProtokół komunikacyjnyspecyficzny dla NIDES, nie PROFIBUSDlugóś przewodu (bez wzmacniacza)maks. 120 mPrzewód interfejsu2-żyłowy, nieekranowanyŚrednica przewodumin. 1.5 mm²Impedancja charakterystyczna120 Ω przy 100 kHzPojemność kablamaks. 120 pF/m przy 800 HzPojelogiaPołączenie dwupunktowe                                                                                                    | Liczba użytkowników na sekcję magistrali (włączając<br>wzmacniacze) | maks. 32 (zgodnie z RS-485)                 |
| Zakresy adresów użytkowników magistraliDla nadrzędnych jednostek FLN1 do 32w tym dla łącza telefonicznego, narzędzi29 do 32serwisowych29 do 32Dla jednostek podrzędnych FLN33 do 126 (maks. 94)Dodatkowe dane na temat magistrali FLN: patrz karta katalogowa N8026 "Magistrala FLN"Interfejs NIDES.RX(integrowanie urządzeń Desigo RX)Definicja interfejsuEIA RS-485Tryb transmisjiPół-duplexSzybkość transmisji9.6 kBaudProtokół komunikacyjnyspecyficzny dla NIDES, nie PROFIBUSDługość przewodu (bez wzmacniacza)maks. 1200 mPrzekrój przewodumin. 0.6 mmPrzekrój przewodumin. 1.5 mm²Impedancja charakterystyczna120 Ω przy 100 kHzPojemność kablamaks. 120 pF/m przy 800 HzPojemność kablamaks. 120 pF/m przy 800 HzTerminatorpo obu końcach; dla długości kabla < 10 m                                                                                                    | Liczba użytkowników w sieci (tylko jednostki FLN)                   | maks. 126 (zgodnie z PROFIBUS)              |
| Dla nadrzędnych jednostek FLN1 do 32w tym dla łącza telefonicznego, narzędzi29 do 32serwisowych29 do 32Dla jednostek podrzędnych FLN33 do 126 (maks. 94)Dodatkowe dane na temat magistrali FLN: patrz karta katalogowa N8026 "Magistrala FLN"Interfejs NIDES.RX(integrowanie urządzeń Desigo RX)Definicja interfejsuEIA RS-485Tryb transmisjiPół-duplexSzybkość transmisji9.6 kBaudProtokół komunikacyjnyspecyficzny dla NIDES, nie PROFIBUSDługość przewodu (bez wzmacniacza)maks. 1200 mPrzekrój przewodumin. 0.6 mmPrzekrój przewodumin. 1.5 mm²Impedancja charakterystyczna120 Ω przy 100 kHzPojemność kablamaks. 120 pF/m przy 800 HzTerminatorpo obu końcach; dla długości kabla < 10 m                                                                                                    | Zakresy adresów użytkowników magistrali                             |                                             |
| w tym dla łącza telefonicznego, narzędzi<br>serwisowych29 do 32Dla jednostek podrzędnych FLN33 do 126 (maks. 94)Dodatkowe dane na temat magistrali FLN: patrz karta katalogowa N8026 "Magistrala FLN"Interfejs NIDES.RX<br>(integrowanie urządzeń Desigo RX)Definicja interfejsuEIA RS-485Tryb transmisji9.6 kBaudProtokół komunikacyjnyspecyficzny dla NIDES, nie PROFIBUSDługość przewodu (bez wzmacniacza)maks. 1200 mPrzewód interfejsu2-żyłowy, nieekranowany<br>średnica przewoduPrzekrój przewodumin. 1.5 mm²Impedancja charakterystyczna120 Ω przy 100 kHzPojemność kablamaks. 120 pF/m przy 800 HzTerminatorpo obu końcach; dla długości kabla < 10 m<br>                                                                                                    | Dla nadrzednych iednostek FLN                                       | 1 do 32                                     |
| Nym dia topor for one indensity25 to 60 p2Dla jednostek podrzędnych FLN33 do 126 (maks. 94)Dodatkowe dane na temat magistrali FLN: patrz karta katalogowa N8026 "Magistrala FLN"Interfejs NIDES.RX<br>(integrowanie urządzeń Desigo RX)Definicja interfejsuEIA RS-485Tryb transmisjiPół-duplexSzybkość transmisji9.6 kBaudProtokół komunikacyjnyspecyficzny dla NIDES, nie PROFIBUSDługość przewodu (bez wzmacniacza)maks. 1200 mPrzewód interfejsu2-żyłowy, nieekranowanyŚrednica przewodumin. 0.6 mmPrzekrój przewodumin. 1.5 mm²Impedancja charakterystyczna120 Ω przy 100 kHzPojemność kablamaks. 120 pF/m przy 800 HzTerminatorpo obu końcach; dla długości kabla < 10 m<br>wystarczy jeden terminator z jednej strony.TopologiaPołączenie dwupunktowe                                                                                                    | w tvm dla łacza telefonicznego narzędzi                             | 29 do 32                                    |
| Dla jednostek podrzędnych FLN33 do 126 (maks. 94)Dodatkowe dane na temat magistrali FLN: patrz karta katalogowa N8026 "Magistrala FLN"Interfejs NIDES.RX<br>(integrowanie urządzeń Desigo RX)Definicja interfejsuEIA RS-485Tryb transmisjiPół-duplexSzybkość transmisji9.6 kBaudProtokół komunikacyjnyspecyficzny dla NIDES, nie PROFIBUSDługość przewodu (bez wzmacniacza)maks. 1200 mPrzewód interfejsu2-żyłowy, nieekranowanyŚrednica przewodumin. 0.6 mmPrzekrój przewodumin. 1.5 mm²Impedancja charakterystyczna120 Ω przy 100 kHzPojemność kablamaks. 120 pF/m przy 800 HzTerminatorpo obu końcach; dla długości kabla < 10 m<br>wystarczy jeden terminator z jednej strony.TopologiaPołączenie dwupunktowe                                                                                                    | serwisowych                                                         | 23 40 32                                    |
| Dodatkowe dane na temat magistrali FLN: patrz karta katalogowa N8026 "Magistrala FLN"Interfejs NIDES.RX(integrowanie urządzeń Desigo RX)Definicja interfejsuEIA RS-485Tryb transmisjiPół-duplexSzybkość transmisji9.6 kBaudProtokół komunikacyjnyspecyficzny dla NIDES, nie PROFIBUSDługość przewodu (bez wzmacniacza)maks. 1200 mPrzewód interfejsu2-żyłowy, nieekranowanyŚrednica przewodumin. 0.6 mmPrzekrój przewodumin. 1.5 mm²Impedancja charakterystyczna120 Ω przy 100 kHzPojemność kablamaks. 120 pF/m przy 800 HzTerminatorpo obu końcach; dla długości kabla < 10 m<br>wystarczy jeden terminator z jednej strony.TopologiaPołączenie dwupunktowe                                                                                                    | Dla jednostek podrzędnych FLN                                       | 33 do 126 (maks. 94)                        |
| Interfejs NIDES.RX<br>(integrowanie urządzeń Desigo RX)Definicja interfejsuEIA RS-485Tryb transmisjiPół-duplexSzybkość transmisji9.6 kBaudProtokół komunikacyjnyspecyficzny dla NIDES, nie PROFIBUSDługość przewodu (bez wzmacniacza)maks. 1200 mPrzewód interfejsu2-żyłowy, nieekranowanyŚrednica przewodumin. 0.6 mmPrzekrój przewodumin. 1.5 mm²Impedancja charakterystyczna120 Ω przy 100 kHzPojemność kablamaks. 120 pF/m przy 800 HzTerminatorpo obu końcach; dla długości kabla < 10 m<br>wystarczy jeden terminator z jednej strony.TopologiaPołączenie dwupunktowe                                                                                                    | Dodatkowe dane na temat magistrali FLN: patrz karta                 | katalogowa N <b>8026</b> "Magistrala FLN"   |
| Interrejs NIDES.RX(integrowanie urządzeń Desigo RX)Definicja interfejsuEIA RS-485Tryb transmisjiPół-duplexSzybkość transmisji9.6 kBaudProtokół komunikacyjnyspecyficzny dla NIDES, nie PROFIBUSDługość przewodu (bez wzmacniacza)maks. 1200 mPrzewód interfejsu2-żyłowy, nieekranowanyŚrednica przewodumin. 0.6 mmPrzekrój przewodumin. 1.5 mm²Impedancja charakterystyczna120 Ω przy 100 kHzPojemność kablamaks. 120 pF/m przy 800 HzTerminatorpo obu końcach; dla długości kabla < 10 m<br>wystarczy jeden terminator z jednej strony.TopologiaPołączenie dwupunktowe                                                                                                    |                                                                     |                                             |
| (integrowanie urządzeń Desigo RX)Definicja interfejsuEIA RS-485Tryb transmisjiPół-duplexSzybkość transmisji9.6 kBaudProtokół komunikacyjnyspecyficzny dla NIDES, nie PROFIBUSDługość przewodu (bez wzmacniacza)maks. 1200 mPrzewód interfejsu2-żyłowy, nieekranowanyŚrednica przewodumin. 0.6 mmPrzekrój przewodumin. 1.5 mm²Impedancja charakterystyczna120 Ω przy 100 kHzPojemność kablamaks. 120 pF/m przy 800 HzTerminatorpo obu końcach; dla długości kabla < 10 m<br>wystarczy jeden terminator z jednej strony.TopologiaPołączenie dwupunktowe                                                                                                    | Interfejs NIDES.RX                                                  |                                             |
| Definicja interfejsuEIA RS-485Tryb transmisjiPół-duplexSzybkość transmisji9.6 kBaudProtokół komunikacyjnyspecyficzny dla NIDES, nie PROFIBUSDługość przewodu (bez wzmacniacza)maks. 1200 mPrzewód interfejsu2-żyłowy, nieekranowanyŚrednica przewodumin. 0.6 mmPrzekrój przewodumin. 1.5 mm²Impedancja charakterystyczna120 Ω przy 100 kHzPojemność kablamaks. 120 pF/m przy 800 HzTerminatorpo obu końcach; dla długości kabla < 10 m                                                                                                    | (integrowanie urządzeń Desigo RX)                                   |                                             |
| Tryb transmisjiPół-duplexSzybkość transmisji9.6 kBaudProtokół komunikacyjnyspecyficzny dla NIDES, nie PROFIBUSDługość przewodu (bez wzmacniacza)maks. 1200 mPrzewód interfejsu2-żyłowy, nieekranowanyŚrednica przewodumin. 0.6 mmPrzekrój przewodumin. 1.5 mm²Impedancja charakterystyczna120 Ω przy 100 kHzPojemność kablamaks. 120 pF/m przy 800 HzTerminatorpo obu końcach; dla długości kabla < 10 m                                                                                                    | Definicja interfejsu                                                | EIA RS-485                                  |
| Szybkość transmisji9.6 kBaudProtokół komunikacyjnyspecyficzny dla NIDES, nie PROFIBUSDługość przewodu (bez wzmacniacza)maks. 1200 mPrzewód interfejsu2-żyłowy, nieekranowanyŚrednica przewodumin. 0.6 mmPrzekrój przewodumin. 1.5 mm²Impedancja charakterystyczna120 Ω przy 100 kHzPojemność kablamaks. 120 pF/m przy 800 HzTerminatorpo obu końcach; dla długości kabla < 10 m                                                                                                    | Tryb transmisji                                                     | Pół-duplex                                  |
| Protokół komunikacyjnyspecyficzny dla NIDES, nie PROFIBUSDługość przewodu (bez wzmacniacza)maks. 1200 mPrzewód interfejsu2-żyłowy, nieekranowanyŚrednica przewodumin. 0.6 mmPrzekrój przewodumin. 1.5 mm²Impedancja charakterystyczna120 Ω przy 100 kHzPojemność kablamaks. 120 pF/m przy 800 HzTerminatorpo obu końcach; dla długości kabla < 10 m                                                                                                    | Szybkość transmisji                                                 | 9.6 kBaud                                   |
| Długość przewodu (bez wzmacniacza)maks. 1200 mPrzewód interfejsu2-żyłowy, nieekranowanyŚrednica przewodumin. 0.6 mmPrzekrój przewodumin. 1.5 mm²Impedancja charakterystyczna120 Ω przy 100 kHzPojemność kablamaks. 120 pF/m przy 800 HzTerminatorpo obu końcach; dla długości kabla < 10 m                                                                                                    | Protokół komunikacyjny                                              | specyficzny dla NIDES, nie PROFIBUS         |
| Przewód interfejsu2-żyłowy, nieekranowanyŚrednica przewodumin. 0.6 mmPrzekrój przewodumin. 1.5 mm²Impedancja charakterystyczna120 Ω przy 100 kHzPojemność kablamaks. 120 pF/m przy 800 HzTerminatorpo obu końcach; dla długości kabla < 10 m                                                                                                    | Długość przewodu (bez wzmacniacza)                                  | maks. 1200 m                                |
| Średnica przewodumin. 0.6 mmPrzekrój przewodumin. 1.5 mm²Impedancja charakterystyczna120 Ω przy 100 kHzPojemność kablamaks. 120 pF/m przy 800 HzTerminatorpo obu końcach; dla długości kabla < 10 m                                                                                                    | Przewód interfejsu                                                  | 2-żyłowy, nieekranowany                     |
| Przekrój przewodumin. 1.5 mm²Impedancja charakterystyczna120 Ω przy 100 kHzPojemność kablamaks. 120 pF/m przy 800 HzTerminatorpo obu końcach; dla długości kabla < 10 m<br>wystarczy jeden terminator z jednej strony.TopologiaPołączenie dwupunktowe                                                                                                    | Średnica przewodu                                                   | min. 0.6 mm                                 |
| Impedancja charakterystyczna120 Ω przy 100 kHzPojemność kablamaks. 120 pF/m przy 800 HzTerminatorpo obu końcach; dla długości kabla < 10 m<br>wystarczy jeden terminator z jednej strony.TopologiaPołączenie dwupunktowe                                                                                                    | Przekrój przewodu                                                   | min. 1.5 mm <sup>2</sup>                    |
| Pojemność kablamaks. 120 pF/m przy 800 HzTerminatorpo obu końcach; dla długości kabla < 10 m<br>wystarczy jeden terminator z jednej strony.TopologiaPołączenie dwupunktowe                                                                                                    | Impedancja charakterystyczna                                        | 120 Ω przy 100 kHz                          |
| Terminatorpo obu końcach; dla długości kabla < 10 m<br>wystarczy jeden terminator z jednej strony.TopologiaPołączenie dwupunktowe                                                                                                    | Pojemność kabla                                                     | maks. 120 pF/m przy 800 Hz                  |
| wystarczy jeden terminator z jednej strony.TopologiaPołączenie dwupunktowe                                                                                                    | Terminator                                                          | po obu końcach; dla długości kabla < 10 m   |
| Topologia     Połączenie dwupunktowe                                                                                                    |                                                                     | wystarczy jeden terminator z jednej strony. |
|                                                                                                    | lopologia                                                           | Połączenie dwupunktowe                      |

| Zmienna, parametr                                                   | Wartość, zakres                                 |
|---------------------------------------------------------------------|-------------------------------------------------|
| Magistrala RMC                                                      |                                                 |
| Szybkość transmisji                                                 | 1024 Baud                                       |
| Cykl telegramu                                                      | 0.64 s                                          |
| Cykl przesyłania danych magistralą dla n jednostek<br>na magistrali | n * 0.64 s n * 1.28 s                           |
| Długość przewodu na sekcję magistrali                               | maks. 1200 m                                    |
| Przewód magistrali                                                  | 2-żyłowy, nieekranowany                         |
| Dopuszczalna długość przewodu                                       |                                                 |
| Miedź 0.6 mm $\varnothing$                                          | 300 m                                           |
| Miedź 1 mm <sup>2</sup>                                             | 1000 m                                          |
| Miedź 1.5 mm <sup>2</sup>                                           | 1500 m                                          |
| Miedź 2.5 mm                                                        | 2500 m                                          |
| Liczba jednostek, które mogą być podłączone                         |                                                 |
| Regulatory pomieszczeń RCE81.2 lub                                  | maks. 100                                       |
| Urządzenia przełączające SEZ81.1                                    | maks. 240                                       |
| i RCE81.2                                                           |                                                 |
| Dodatkowe informacje na temat magistrali RMC: patrz                 | karta katalogowa N8277 "Zestaw RMC-bus"         |
| Magistrala H-bus                                                    |                                                 |
| Liczba regulatorów SIGMAGYR, które mogą być<br>podłączone           | maks. 6 (RVL50, RVL55)                          |
| Szybkość transmisji                                                 | 2400 Baud                                       |
| Dług. dla przewodu miedzianego o przekroju 1 mm <sup>2</sup>        | maks. 250 m na jednostkę na magistrali          |
| Przewód magistrali                                                  | 2-żyłowy, nieekranowany                         |
| Średnica przewodu                                                   | min. 0.6 mm                                     |
| Przekrój przewodu                                                   | min. 1.5 mm <sup>2</sup>                        |
| Zakres adresów użytkowników magistrali                              |                                                 |
| dla niezależnego, bez komunikacji                                   | 0                                               |
| dla niezależnego, z komunikacją via OCI55                           | 1                                               |
| dla maks. 6 regulatorów na magistrali                               | 1 do 6                                          |
| Dodatkowe informacje na temat magistrali H-bus: patra               | z karta katalogowa N <b>8276</b> "Zestaw H-bus" |
| Magistrala M-bus                                                    |                                                 |
| Długość przewodu (bez wzmacniacza)                                  | maks. 50 m                                      |
| Typ przewodu                                                        | Ø 2x0,8 mm, skrętka                             |
|                                                                     | (np. J-(St)-Y, Ø 2x2x0,8 mm)                    |
| Pojemność przewodu                                                  | maks. 150 pF/m                                  |
| Szybkość transmisji, ustawiana programowo                           | 300 9600 Baud                                   |
| Magistrala PPS                                                      |                                                 |
| Długość przewodu (bez wzmacniacza)                                  | maks. 50 m                                      |
| Typ przewodu                                                        | Ø 2x0,8 mm, skrętka                             |
| Pojemność przewodu                                                  | (IIP. J-(SL)-T, Ø ZXZXU,O MM)<br>make 150 pE/m  |
|                                                                     | maks. 130 με/m                                  |

# 4 Obsługa sterowników

# 4.0 Spis treści rozdziału

|       |                                                  | Strona |
|-------|--------------------------------------------------|--------|
| 1.1   | Elementy sterujące i zasada działania            | 4-2    |
| 1.1.1 | Elementy płyty czołowej                          | 4-2    |
| 1.0.2 | Zasada działania                                 | 4-2    |
| 1.2   | Posługiwanie się kartami                         | 4-4    |
| 1.2.1 | Praca z czytnikiem kart                          | 4-4    |
| 1.2.2 | Praca bez czytnika kart                          | 4-4    |
| 1.3   | Wprowadzanie i wyświetlanie wartości             | 4-5    |
| 1.4   | Wskaźniki diodowe (LED)                          | 4-6    |
| 1.4.1 | Wskaźniki diodowe na sterownikach magistrali BLN | 4-6    |
| 1.0.2 | Wskaźniki diodowe na urządzeniach magistrali FLN | 4-7    |
| 1.5   | Przełącznik LOC/REM                              | 4-8    |

#### 4.1 Elementy sterujące i zasada działania

## 4.1.1 Elementy płyty czołowej

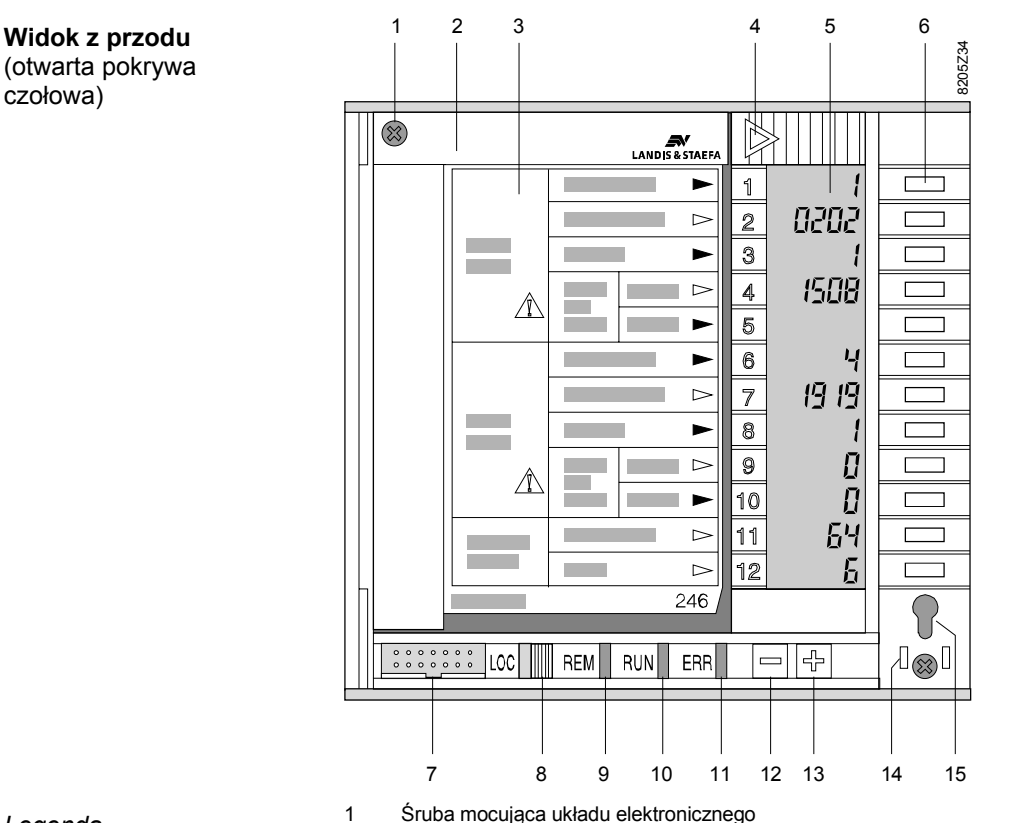

Legenda

- Śruba mocująca układu elektronicznego
- 2 Kaseta na karty robocze, serwisowe i diagnostyczne
- 3 Karty zestawu serwisowo-diagnostycznego (na rysunku: moduł I/O, strona 246)
- 4 Suwak do otwierania kasety na karty
- 5 Pole wyświetlacza LCD, 12 wierszy, w każdym cztery cyfry i znak
- 6 Przyciski dla poszczególnych wierszy do wywołania i zapamiętania zmienionych wartości i ustawień
- 7 Złącze narzędziowe (z adapterem) interfejsu SCI/BLN/FLN (podłączenie PC i narzędzi)
- 8 Przełącznik LOC/REM (dla PRU2: S/BLN)
- 9 REM-LED: (PRU2: BLN): wskazanie przesyłania danych na magistrali SCI/BLN/FLN
- RUN-LED: praca sterownika i programu użytkowego 10
- ERR-LED: wskazanie błędów instalacji i sterownika 11
- 12 Przycisk ustawiania [-]: zmniejszanie wyświetlonej wartości
- 13 Przycisk ustawiania [+]: zwiększanie wyświetlonej wartości
- 14 Element do plombowania płyty czołowej
- 15 Otwór na klucz do otwierania płyty czołowej

## 4.1.2 Zasada działania

Wszystkie elementy do sterowania i wyświetlania oraz złącze narzędziowe znajdują się na płycie czołowej sterownika.

W panelu

W panelu sterowania wyróżnić można 12 wierszy. Każdy wiersz zawiera tekst, pole wyświetlania LCD oraz przycisk. Teksty dla różnych wierszy dostarczane są na wymienianych kartach roboczych, serwisowych i diagnostycznych. Liczba wierszy roboczych zależy więc od aktualnie odczytywanej karty.

Pod panelem sterowania znajdują się przyciski do zmiany wyświetlonych wartości, wskaźniki diodowe (LED), przełącznik LOC/REM oraz złącze narzędziowe.

| Pokrywa czołowa                                   | Przezroczysta, zamykana na klucz, pokrywa czołowa osłania panel sterowania, diody<br>LED oraz przełącznik LOC/REM. Pokrywa czołowa zawiera "zerową" stronę roboczą<br>(specyficzną dla danej instalacji). Po zamknięciu płyty czołowej uaktywnia się pierwsza<br>strona robocza i udostępnione są przyciski zmiany wartości oraz złącze narzędziowe<br>(w miarę potrzeby). Przy otwartej pokrywie czołowej i przy użyciu kart realizowane są<br>wszystkie pozostałe funkcje ustawień i wyświetlania wartości. |
|---------------------------------------------------|----------------------------------------------------------------------------------------------------|
| Karty i kaseta na karty                           | Karty umieszczane są w kasecie za pokrywą czołową. Po przesunięciu suwaka kasetę<br>można odchylić. Karty są łączone w zestawy przygotowane do obsługi poszczególnych<br>aplikacji lub dla określonych grup użytkowników. Dla uzyskania żądanej funkcji<br>odpowiednia karta musi być umieszczona na wierzchu zestawu, żeby była widoczna<br>z przodu i mogła być odczytana przez czytnik kart.                                                                                                    |
| Praca z czytnikiem kart                           | Sterowniki wyposażone w czytniki kart automatycznie identyfikują stronę z wkładanego<br>zestawu kart. Czytnik optyczny, w jaki wyposażone są sterowniki czyta i dekoduje kod<br>paskowy strony. Karty zestawu nie muszą być wprowadzane ze stałą prędkością, lecz<br>zawsze muszą być wprowadzane w tym samym kierunku, tj. kierowane w dół.<br>Po zamknięciu kasety, wyświetlane są wartości i funkcje zidentyfikowanej strony.                                                                              |
| Praca bez czytnika kart                           | Jeżeli sterownik nie ma czytnika kart, użytkownik musi wprowadzić numer strony.<br>Po zamknięciu kasety wyświetlane są wartości i funkcje danej strony.                                                                                                    |
| Tekst na kartach                                  | Karty mogą zawierać tekst, grafikę, symbole i znaki ostrzegawcze. Karty projektowane są pod kątem spełnienia specyficznych wymagań użytkownika. Ten rodzaj wizualizacji wraz ze zrozumiałym, liniowym formatem i strukturą sterowania zorientowaną na funkcje sprzyjają szybkiemu zrozumieniu informacji przedstawianych w poszczególnych wierszach.                                                                                                    |
| Wartości typu czytaj /<br>pisz i tylko do odczytu | Każdy wiersz zestawu serwisowo-diagnostycznego zawiera znak "strzałki". Czarna<br>"strzałka" oznacza, że wartość w danym wierszu może być zmieniana przyciskami<br>zmiany wartości. Biała "strzałka" oznacza, że wyświetlona wartość nie może być<br>zmieniona (patrz także punkt "Symbole" w rozdziale pierwszym).                                                                                                    |
| Wybranie wiersza                                  | Jeżeli daną wartość można zmieniać, to odpowiadający jej wiersz wybiera się<br>naciskając przycisk wiersza. Wyświetlacz danego wiersza zaczyna migać.<br>Jeżeli wyświetlacz nie miga, wartość nie może być zmieniona.                                                                                                    |
| Zmiana wartości                                   | Aby zmienić wyświetloną wartość, należy nacisnąć jeden z przycisków zmiany wartości<br>[+] lub [–], znajdujących się pod polem wyświetlacza. Wartość będzie się zwiększać<br>(przycisk [+]) lub zmniejszać (przycisk [–]) przez cały czas, przycisk pozostaje wciśnięty.<br>Im dłużej trzyma się wciśnięty przycisk, tym szybciej zmienia się wyświetlana wartość,<br>a więc w krótkim czasie może się ona zmienić w szerokim zakresie. Gdy osiągnięta<br>zostanie żądana wartość, przycisk należy zwolnić.   |
| Zatwierdzenie wartości                            | Jeżeli wyświetlacz nadal miga, wyświetlona wartość nie została jeszcze zatwierdzona.<br>Oznacza to, że nowo ustawiona wartość nie jest jeszcze obowiązująca. Aby zatwierdzić<br>nową wartość należy ponownie nacisnąć przycisk wybranego wiersza. Wyświetlacz<br>przestaje migać, co oznacza, że sterownik pracuje z nowo wprowadzoną wartością.                                                                                                    |
| Przerwanie procedury<br>zmiany wartości           | Procedura zmiany wartości może być przerwana, co pozwala na zrezygnowanie z<br>wprowadzania do sterownika nowej (jeszcze migającej) wartości. W tym celu należy<br>nacisnąć przycisk następnego wiersza, który ma być obsługiwany, ewentualnie przejść<br>na następną stronę; można też pozostawić migający wyświetlacz. W każdym przypadku<br>sterownik będzie pracował z poprzednim ustawieniem. Wyświetlacz będzie migał<br>jeszcze trzy minuty, po czym pojawi się poprzednia wartość.                    |
|                                                   | Ustawiane parametry oraz zakresy wartości i funkcje zestawu serwisowo-<br>diagnostycznego opisane zostały w oddzielnych rozdziałach dla poszczególnych stron<br>serwisowo-diagnostycznych.                                                                                                    |

## 4.2 Posługiwanie się kartami

### 1.0.1 Praca z czytnikiem kart

- 1. Otwórz pokrywę czołową obracając klucz w kierunku zgodnym z obrotami wskazówek zegara.
- **2.** Otwórz kasetę na karty przesuwając suwak na prawo, w kierunku wskazywanym strzałką. Kaseta odchyli się.
- 3. Przełóż strony zestawu serwisowo-diagnostycznego tak, aby żądana strona karty znalazła się na wierzchu.
- **4.** Włóż do kasety zestaw serwisowo-diagnostyczny od góry, do samego końca (strona do przodu, kod paskowy z lewej strony). Na wyświetlaczu wyświetli się jedna z opcji:

| Wiersz             | Wyświetlacz Znaczenie       |                                                                  | Strona                    | Wynik                                               |
|--------------------|-----------------------------|------------------------------------------------------------------|---------------------------|-----------------------------------------------------|
| 1                  | <b>9999</b>                 | Błąd strony                                                      | Nieczytelna               | Ponownie włóż stronę                                |
| 1<br>2<br>11<br>12 | 8  <br>P248<br>L D<br>C248  | Adres stacji<br>Nr strony<br>Adres kodu paskowego<br>Kod paskowy | Czytelna                  | Strona może być<br>używana po zamknięciu<br>kasety  |
| 1<br>2<br>11<br>12 | 8888<br>8888<br>1 1<br>6248 | Błąd<br>Błąd<br>Adres kodu paskowego<br>Kod paskowy              | Czytelna,<br>ale nieznana | Strona nie może być<br>używana na tym<br>sterowniku |

 Zamknij kasetę karty naciskając krawędź w górnej części. Teraz można używać wprowadzonej i zidentyfikowanej strony. Wyświetlone są odpowiednie wartości i funkcje.

Wskazówka:

Może wystąpić konieczność szybkiego użycia funkcji z innej strony zestawu, a następnie powrócenia do strony bieżącej (np. żeby zatrzymać program). Można to wykonać uaktywniając żądaną stronę bez jej wkładania. W tym celu należy najpierw otworzyć kasetę, następnie w wierszu 12 wprowadzić żądany numer strony i zatwierdzić, po czym ponownie zamknąć kasetę.

## 4.2.2 Praca bez czytnika kart

- 1. Otwórz pokrywę czołową obracając klucz w kierunku zgodnym z obrotami wskazówek zegara.
- **2.** Otwórz kasetę na karty przesuwając suwak na prawo w kierunku wskazanym strzałką. Kaseta odchyli się.
- **3.** Przełóż strony zestawu serwisowo-diagnostycznego tak, aby żądana strona karty znalazła się na wierzchu zestawu.
- Włóż do kasety zestaw serwisowo-diagnostyczny od góry do samego końca (strona do przodu, kod paskowy z lewej strony).
- Wprowadź numer strony (w górnym prawym rogu karty). W tym celu naciskaj przycisk zmiany wartości [+] lub [–], aż do pojawienia się żądanego numeru w wierszu 12 okna wyświetlacza, a następnie zwolnij przycisk.

Na wyświetlaczu wyświetli się jedna z poniższych opcji:

| Wiersz | Wyświetlacz                    | Znaczenie                                   | Wynik                                           |
|--------|--------------------------------|---------------------------------------------|-------------------------------------------------|
| 2      | P248                           | Nr ostatnio używanej strony                 | Nowo wybrana strona może                        |
| 12     | 248                            | Nr nowo wybranej strony<br>(miga)           | być używana po zamknięciu<br>kasety na karty    |
|        | Po zamknięciu kasety na karty: |                                             |                                                 |
| 1 - 12 | <b>∎</b> £, 73                 | Błąd, jeżeli numer strony<br>nie jest znany | Strona nie może być używana<br>w tym sterowniku |

**6.** Zamknij kasetę naciskając krawędź w górnej części. Teraz można używać wprowadzonej i zidentyfikowanej strony. Wyświetlone są odpowiednie wartości i funkcje.

## 4.3 Wprowadzanie i wyświetlanie wartości

Wprowadzanie 1. Włóż stronę (i ustaw jej numer, jeżeli nie ma czytnika kart). Zamknij kasetę na karty. wartości 2. Uaktywnij (wybierz) wiersz; naciśnij przycisk wiersza przy wartości, którą zamierzasz zmieniać. Wartość, którą można zmieniać, będzie migać. 3. Zmień wartość: naciśnij przycisk [+], żeby zwiększyć lub [-], żeby zmniejszyć wartość. Po osiągnięciu żądanej wartości, zwolnij przycisk. Jeżeli po naciśnięciu przycisku wartość nie zmienia się, oznacza to, że osiągnięta została granica zakresu zmiany. 4. Zatwierdź zmienioną wartość. W tym celu naciśnij przycisk przy migającej wartości. Zmieniona wartość przestanie migać tzn. że jest teraz zapamiętana w sterowniku i od tej chwili staje się obowiązująca. Wyświetlanie wartości Wyświetlanie wartości, daty i czasu realizowane jest w różny sposób, zależnie od wymaganej liczby pozycji. Jeżeli cztery pozycje nie wystarczają do wyświetlenia wartości, to wartość jest dzielona na części, wyświetlane na przemian, jedna po drugiej. Po wprowadzeniu takiej wartości i zatwierdzeniu pierwszej części, natychmiast uaktywnia się wprowadzanie drugiej części. Wiersz nie musi być wybierany po raz drugi. Przykłady wprowadzania wartości:

| Format                     | Wyświetlacz            | Znaczenie / Uwagi                                                       |
|----------------------------|------------------------|-------------------------------------------------------------------------|
| hh:mm                      | hh.mm                  | godziny:minuty                                                          |
| h:mm:ss                    | h na zmianę z mm.ss    | godziny:minuty:sekundy                                                  |
| dd:mm                      | dd.mm                  | dzień:miesiąc                                                           |
| dd:mm:yyyy                 | dd.mm na zmianę z yyyy | dzień:miesiąc:rok                                                       |
| wartość REAL (rzeczywista) | 999 na zmianę z _999   | Liczba do 99,999                                                        |
| wartość STEP (całkowita)   | 65⊾ na zmianę z        | Liczba do 65,534; wartość całkowita<br>dla PRU2, PRx10 oraz RWx8x (FLN) |
| wartość STEP (całkowita)   | 255                    | Liczba do 255; wartości całkowite dla<br>PRU1 oraz RWP80 (niezależnego) |
| Przepełnienie              | 9.9.9.9                | Przepełnienie LCD                                                       |

Szczegółowe informacje o wprowadzaniu daty i czasu znajdują się w rozdziale "Strona 248, Zegar".

## 4.4 Wskaźniki diodowe (LED)

### 4.4.1 Wskaźniki diodowe na sterownikach magistrali BLN

Test diod LED

Po uruchomieniu sterownika (włączenie zasilania, reset oprogramowania, itp.), wykonywany jest test diod. Wszystkie diody muszą świecić przez około sekundę.

#### PRU1 i PRU2

Znaczenie różnych wskaźników diodowych na sterownikach PRU1 i PRU2:

| Wskazanie / Funkcja                              | Kolor / Zachowanie                             | Stan / Diagnostyka                                                                                                    |
|--------------------------------------------------|------------------------------------------------|----------------------------------------------------------------------------------------------------|
| <b>RUN</b><br>Praca instalacji                   | Dioda zielona                                  |                                                                                                    |
| Działanie normalne                               | Trwałe włączenie                               | Program instalacji działa                                                                                                |
| Błędy                                            | Miganie (2 Hz)                                 | Program instalacji nie działa, np.                                                                                       |
|                                                  |                                                | <ul> <li>interpreter został zatrzymany</li> </ul>                                                                        |
|                                                  |                                                | — brak lub błędna konfiguracja                                                                                           |
| ERR [Błąd] Wspólny komunikat błędu               | Dioda czerwona                                 |                                                                                                    |
| Błędy                                            | Miganie                                        | Błąd instalacji lub sterownika                                                                                           |
|                                                  | Trwałe włączenie                               | Błąd potwierdzony, ale nie usunięty lub istnieją<br>dalsze nie potwierdzone błędy                                        |
| <b>BLN</b> [Zdalna]<br>Przesyłanie danych<br>BLN | Dioda pomarańczowa<br>(wysyłanie i odbieranie) |                                                                                                    |
| Działanie normalne                               | Miganie                                        | Rozruch (inicjalizacja)                                                                                                  |
|                                                  | Błyskanie                                      | Przesyłanie danych na magistralę BLN:<br>sterownik odbiera i transmituje dane z / do<br>innych sterowników na magistrali |
| Błąd                                             | Trwałe wyłączenie                              | Brak przesyłania danych na magistralę BLN:                                                                               |
|                                                  |                                                | <ul> <li>— sterownik nie podłączony do magistrali BLN</li> </ul>                                                         |
|                                                  |                                                | <ul> <li>brak działających, innych sterowników na<br/>magistrali</li> </ul>                                              |

PRx10

Znaczenie różnych wskaźników diodowych na sterownikach PRU10.64 i PRS10.82:

| Wskazanie / Funkcja                                  | Kolor / Z                   | achowanie                   | Stan / Diagnostyka                                                                                                    |
|------------------------------------------------------|-----------------------------|-----------------------------|----------------------------------------------------------------------------------------------------|
| <b>RUN</b><br>Praca instalacji                       | Dioda<br>zielona            | Dioda<br>czerwona           |                                                                                                    |
| Działanie normalne                                   | Trwałe<br>włączenie         | Trwałe<br>wyłączenie        | Program instalacji działa                                                                                                    |
| Błędy                                                | Miganie                     | Trwałe                      | Program instalacji nie działa, np.                                                                                                    |
|                                                      | (2Hz)                       | wyłączenie                  | <ul> <li>interpreter został zatrzymany</li> </ul>                                                                                                    |
|                                                      |                             |                             | <ul> <li>brak lub błędna konfiguracja</li> </ul>                                                                                                    |
|                                                      | Trwałe<br>wyłącz.           | Trwałe<br>włączenie         | Stan resetu sterownika, np. brak modułu programowego                                                                                                    |
| ERR [Błąd] Wspólny komunikat błędu                   | Dioda o                     | zerwona                     |                                                                                                    |
| Błędy                                                | Miganie<br>Trwałe włączenie |                             | Błąd instalacji lub sterownika                                                                                                    |
|                                                      |                             |                             | Błąd potwierdzony, ale nie usunięty lub istnieją<br>dalsze nie potwierdzone błędy                                                                                                    |
| <b>REM</b> [Zdalne]<br>Przesyłanie danych<br>BLN/FLN | Dioda pon<br>(wysyłanie     | narańczowa<br>i odbieranie) |                                                                                                    |
| Działanie normalne                                   | Mig                         | ganie                       | Rozruch (inicjalizacja)                                                                                                    |
|                                                      | Błyskanie                   |                             | Przesyłanie danych na magistralę BLN, gdy<br>urządzenie skonfigurowano jako jednostkę<br>BLN. Przesyłanie danych na FLN/RX, gdy<br>urządzenie skonfigurowano jako jednostkę<br>nadrzędną FLN/RX: sterownik odbiera dane<br>i transmutuje dane z/do innych sterowników na<br>magistrali. |
| Błąd                                                 | Trwałe v                    | vyłączenie                  | Brak przesyłania danych na magistralę<br>BLN lub FLN/RX:                                                                                                    |
|                                                      |                             |                             | <ul> <li>sterownik nie podłączony do magistrali</li> </ul>                                                                                                    |
|                                                      |                             |                             | <ul> <li>brak działających, innych sterowników na<br/>magistrali</li> </ul>                                                                                                    |

## 4.4.2 Wskaźniki diodowe na urządzeniach magistrali FLN

RWx8x

Znaczenie wskaźników diodowych LED na sterownikach RWP80 i RWM82:

| Wskazanie / Funkcja                                 | Kolor / Z                   | achowanie                        | Stan / Diagnostyka                                                                                              |
|-----------------------------------------------------|-----------------------------|----------------------------------|----------------------------------------------------------------------------------------------------|
| <b>RUN</b><br>Praca instalacji                      | Dioda                       | zielona                          |                                                                                                    |
| Działanie normalne                                  | Trwałe                      | włączenie                        | Program instalacji działa                                                                                       |
| Błąd                                                | Mig                         | ganie                            | Program instalacji nie działa, np.                                                                              |
|                                                     |                             |                                  | <ul> <li>Interpreter został zatrzymany</li> </ul>                                                               |
|                                                     |                             |                                  | <ul> <li>Brak lub błędna konfiguracja</li> </ul>                                                                |
| ERR [Błąd] Wspólny komunikat błędu                  | Dioda o                     | czerwona                         |                                                                                                    |
| Błędy                                               | Mię                         | ganie                            | Błąd instalacji lub sterownika                                                                                  |
|                                                     | Trwałe                      | włączenie                        | Błąd potwierdzony, ale nie usunięty lub<br>istnieją dalsze nie potwierdzone błędy                               |
| <b>REM</b> [Zdalne]<br>Przesyłanie danych<br>na FLN | Dioda żółta<br>(odbieranie) | Dioda<br>czerwona<br>(wysyłanie) |                                                                                                    |
| Działanie normalne                                  | Miganie                     | Miganie                          | Przesyłanie danych na magistralę FLN:<br>sterownik odbiera dane i przesyła dane<br>z / do jednostki nadrzędnej. |
| Błędy i stany błędów                                | Trwałe<br>wyłączenie        | Miganie (2Hz)                    | Brak przesyłania danych na magistralę<br>FLN:                                                                   |
|                                                     |                             |                                  | <ul> <li>sterownik nie podłączony do FLN</li> </ul>                                                             |
|                                                     |                             |                                  | <ul> <li>brak aktywnej jednostki nadrzędnej</li> </ul>                                                          |
|                                                     | Trwałe<br>wyłączenie        | Trwałe<br>włączenie              | Sterownik odbiera niepoprawne lub błędne<br>dane; nieprawidłowe podłączenie<br>przewodów do magistrali FLN      |
|                                                     | Trwałe<br>wyłączenie        | Trwałe<br>wyłączenie             | Przesyłanie danych na magistralę FLN, ale<br>sterownik nie otrzymuje adresowanych do<br>niego informacji:       |
|                                                     |                             |                                  | <ul> <li>nie ustawiony adres FLN na sterowniku;<br/>sprawdzić adres</li> </ul>                                  |
|                                                     |                             |                                  | <ul> <li>sterownik nie jest odpytywany</li> </ul>                                                               |
|                                                     |                             |                                  | <ul> <li>sterownik nie jest podłączony do<br/>zasilania</li> </ul>                                              |
|                                                     | Trwałe<br>wyłączenie        | Miganie                          | Poważne zakłócenie przerywa przesyłanie<br>danych na magistrali FLN                                             |
|                                                     | Trwałe<br>włączenie         | Nieokreślone                     | Karta komunikacyjna przerywa<br>komunikację z FLN                                                               |

## 4.5 Przełącznik LOC/REM

Przełącznik **LOC/REM** służy do przełączania między sterowaniem lokalnym i zdalnym. Na sterowniku **PRU2** pozycje przełącznika są oznaczone jako **S** (lokalne) i **BLN** (zdalne).

| Położenie<br>przełącznika: | Zachowanie urządzeń magistrali BLN<br>(PRU2, PRx10)                                                                                                    | Zachowanie jednostek podrzędnych<br>magistrali FLN (RWP80, RWM82)                  |
|----------------------------|----------------------------------------------------------------------------------------------------|------------------------------------------------------------------------------------|
| LOC (S)                    | Operacje zapisu przesyłane magistralą<br>BLN ze sterownika lub UNIGYR Insight są<br>blokowane.                                                                                                    | Operacje zapisu przesyłane magistralą FLN z nadrzędnej jednostki FLN są blokowane. |
|                            | Możliwy jest jednak dostęp do danych<br>i zdalne sterowanie przy użyciu kart<br>roboczych dowolnym sterownikiem w<br>segmencie magistrali BLN, o ile<br>przełącznik urządzenia jest ustawiony w<br>położenie REM(BLN). |                                                                                    |
| REM (BLN)                  | Odczyt i zapis danych z magistrali BLN<br>jest możliwy.                                                                                                    | Dane mogą być czytane i zapisywane przez magistralę FLN.                           |
|                            | Sterowanie lokalnym sterownikiem z<br>innego sterownika magistrali BLN lub ze<br>stacji UNIGYR Insight jest dozwolone.                                                                                                 |                                                                                    |
| Ogólnie                    | Położenie przełącznika nie ma wpływu na<br>komunikację przez FLN i SCI.                                                                                                    | Położenie przełącznika nie ma wpływu na komunikację przez łącze szeregowe SCI.     |
|                            | Położenie przełącznika nie ma wpływu na<br>sterownik PRx10, który jest<br>skonfigurowany jako jednostka nadrzędna<br>magistrali FLN/RX.                                                                                |                                                                                    |

# 5 Diagnostyka

# 5.0 Spis treści rozdziału

|       |                                                  | Strona |
|-------|--------------------------------------------------|--------|
| 5.1   | Wyświetlanie informacji o błędach                | 5-2    |
| 5.1.1 | Błędy związane z instalacją                      | 5-2    |
| 5.1.2 | Błędy systemowe                                  | 5-2    |
| 5.1.3 | Potwierdzenie błędu systemowego                  | 5-3    |
| 5.1.4 | Wspólne załączenie                               | 5-3    |
| 5.1.5 | Dioda RUN (zielona) miga: interpreter zatrzymany | 5-4    |
| 5.2   | Diagnostyka z zastosowaniem kart roboczych       | 5-5    |
| 5.3   | Przegląd diagnostyki                             | 5-6    |
| 5.4   | Ładowanie i odczyt konfiguracji                  | 5-8    |
| 5.4.1 | Ładowanie przez SCI                              | 5-8    |
| 5.4.2 | Ładowanie przez PROFIBUS                         | 5-8    |

## 5.1 Wyświetlanie informacji o błędach

### 5.1.1 Błędy związane z instalacją

Sterownik wykrywa, identyfikuje i przechowuje informacje o błędach powstałych w urządzeniach peryferyjnych. Każdy stwierdzony błąd instalacji automatycznie generuje tzw. "błąd systemowy". "Błąd systemowy" jest błędem w lokalnym sterowniku lub innych połączonych jednostkach.

Wskazanie błędu za pomocą diody ERR W razie wystąpienia błędu instalacji lub systemowego, na sterowniku zaczyna migać czerwona dioda ERR.

Wskazanie błędu w oknie wyświetlania Równocześnie (jeżeli pokrywa czołowa jest zamknięta) w wierszu 12 pojawia się wskazanie błędu wspólnego (zbiorczego), umożliwiające zlokalizowanie źródła błędu.

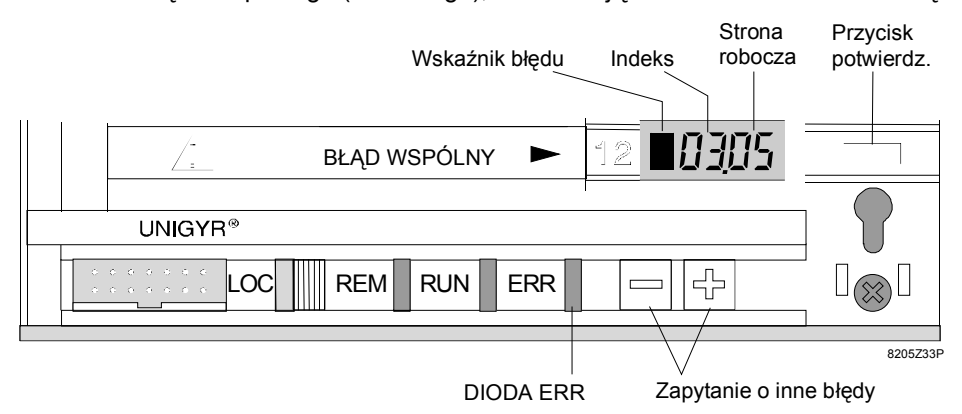

| Wskaźnik błędu         | Znak ■ wskazuje błąd.                                                                                                    |
|------------------------|----------------------------------------------------------------------------------------------------|
| Indeks                 | Wskazuje pozycję błędu we wspólnym bloku błędów (Common Fault).                                                                                                    |
| Strona robocza         | Na wskazanej stronie roboczej znajduje się szczegółowy opis błędu. Listy na kartach<br>roboczych dostarczają informacji o wszelkich możliwych błędach rozważanej instalacji. |
| Przyciski [–/+]        | Zapytanie (wyświetlenie) o poprzednią [–] lub następną [+] pozycję na liście błędów.                                                                                         |
| Przycisk potwierdzenia | Potwierdzenie wspólnego błędu. Ostateczne potwierdzenie wykonuje się na karcie roboczej odpowiedniej grupy urządzeń instalacji.                                              |
|                        | Zawsze wyświetlany jest ostatni powstały błąd. Przy identyfikacji stanu błędu istotne jest, czy dioda ERR świeci w sposób ciagły, czy miga.                                  |

### 5.1.2 Błędy systemowe

Indeks 0 zawsze sygnalizuje błędy systemowe.

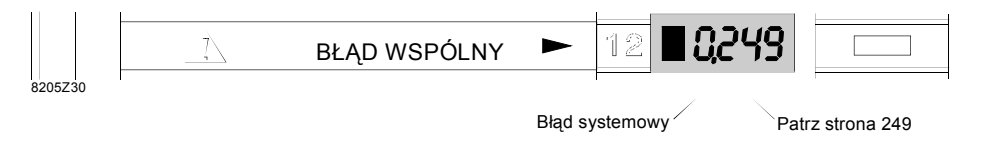

Strona 249

Błędy systemowe są wpisywane na listę błędów w kolejności pojawiania się wraz ze wskazaniem czasu wystąpienia. Pozycje błędów na tej liście oraz czas ich wystąpienia można wywołać, wyświetlić i potwierdzić na stronie serwisowej 249, w wierszach 1 do 5.

| Przykład:             | LANDIS & STAEFA                                                                                                    |
|-----------------------|----------------------------------------------------------------------------------------------------|
|                       |                                                                                                    |
|                       |                                                                                                    |
|                       |                                                                                                    |
|                       |                                                                                                    |
| Indeks / wyświetlanie | Każdy błąd ma przypisany numer zależny od kolejności wystąpienia, nazywany<br>indeksem. Indeks może być zmieniany przyciskami [–/+], co powoduje pojawianie się w<br>wierszach od 2 do 5 okna wyświetlacza odpowiednich informacji o błędach. |
|                       | Przykład: "1" oznacza, że wyświetlana jest informacja o pierwszym błędzie na liście.                                                                                                    |
| Kod                   | Wyświetlany jest kod (numer) błędu z wiersza 1. Wyświetlony kod określa przyczynę<br>błędu w określonej sekcji systemu.                                                                                                    |
|                       | Przykład: "E.7" oznacza "Brak dostępu do tego punktu I/O"                                                                                                    |
| I                     | "Lista kodów błędów" znajduje się w rozdziale "Strona 249, Komunikaty serwisowe<br>i o błędach".                                                                                                    |
| Informacje dodatkowe  | Wyświetlane są informacje dodatkowe związane z kodem błędu wyświetlonego w<br>wierszu 2.                                                                                                    |
|                       | Przykład: "3" jest adresem modułu, którego punkt I/O jest niedostępny.                                                                                                    |
|                       | "Lista informacji dodatkowych" znajduje się w rozdziale "Strona 249 – Komunikaty serwisowe i o błędach".                                                                                                    |
| Data, czas            | Data i czas wystąpienia błędu.                                                                                                    |
|                       | Przykład: "25.06", "09.23" oznacza, że dana pozycja została zapisana na liście błędów dnia 25 czerwca bieżącego roku o godzinie 09.23.                                                                                                    |
|                       |                                                                                                    |

## 5.1.3 Potwierdzenie błędu systemowego

| Potwierdzenie              | Migający znacznik "■" w wierszu 2 strony 249 oznacza, że błąd wyświetlony w wierszu 1 nie został jeszcze potwierdzony. Potwierdzenie można wykonać naciskając przycisk wiersza 2. Po potwierdzeniu błędu znacznik ■ przestaje migać. |
|----------------------------|----------------------------------------------------------------------------------------------------|
|                            | Zmieniając indeks w wierszu 1 można przejrzeć całą listę błędów. Po usunięciu przyczyny błędu odpowiednia pozycja jest automatycznie usuwana z listy.                                                                                |
|                            | Błędy infrastruktury, takie jak niepoprawne dane, błędny zapis, itp., można usunąć wykonując restart sterownika (patrz strona 249, wiersz 12).                                                                                       |
| Błędy bez<br>potwierdzania | Kody błędów wyświetlane w pozostałych wierszach są komunikatami o błędach<br>powstających podczas próby dostępu do danych. Takie kody błędów wskazują błędy<br>obsługi lub komunikacji i nie mogą być potwierdzone.                  |

## 5.1.4 Wspólne załączenie

Funkcja wspólnego załączenia jest częścią programu użytkownika, co oznacza, że musi być jawnie zaprogramowana w oprogramowaniu.

Funkcja ta jest niezbędna zawsze wtedy, gdy komunikat o błędzie nadal istnieje mimo że błąd został skorygowany. Sprawdź, czy używane przez ciebie karty robocze mają tę funkcję. Jeżeli nie, można wówczas zastosować funkcję zimnego lub gorącego startu (patrz stronę serwisową 249, wiersz 12).

Dodatkowe informacje o funkcji zimnego / gorącego startu znajdują się w rozdziale "Strona 249, Komunikaty serwisowe i o błędach".

### 1.0.5 Dioda RUN (zielona) miga: interpreter zatrzymany

2.

#### Objaśnienie

Jeżeli konfiguracja jest prawidłowa i poprawnie załadowana, wówczas w czasie pracy zielona dioda na sterowniku będzie świecić światłem ciągłym. Jeżeli dioda ta miga, mimo że konfiguracja jest prawidłowa oznacza to, że być może zatrzymany jest interpreter.

- Procedura postępowania w razie zatrzymania interpretera
- 1. Włożyć stronę serwisową 249
  - Zależnie od typu sterownika, należy:

| PRU2/PRx10 | Wydrukować listę historii (wiersz 7);<br>kontynuować od kroku 8 (nowy rozruch) |
|------------|--------------------------------------------------------------------------------|
| PRU1/RWx8x | Odczytać typ i przyczynę ostatniego nowego rozruchu w wierszu 8 lub 9.         |

3. Dalszy ciąg procedury zależy od informacji wyświetlonej w wierszu 9:

| Jeżeli                          | Wówczas                                      |
|---------------------------------|----------------------------------------------|
| Typ = 3,<br>Przyczyna = 8 lub 4 | Wykonać diagnostykę (kontynuować od kroku 4) |
| Przyczyna = 0                   | Kontynuować od kroku 8 (nowy rozruch)        |

- 4. Włożyć stronę serwisową 250.
- 5. Ustawić indeks (w najwyższym wierszu) na zero.
- 6. Przeczytać i zanotować wiersze 2, 3 i 4.
- 7. Zgłosić do najbliższego serwisu firmy Landis & Staefa. Niezbędne informacje: patrz tabela na następnej stronie.
- 8. Przeprowadzić nowy rozruch.

Przekazanie dokładnych i kompletnych informacji pozwoli uniknąć dodatkowych wyjaśnień. W raporcie o wystąpieniu błędu prosimy o przekazanie poniższych szczegółowych informacji dotyczących zatrzymania interpretera (należy odczytać ze strony serwisowej 247):

| Informacje na stronie serwisowej 247 | Wiersz |
|--------------------------------------|--------|
| Wersja                               |        |
| Sterownik PAA/AZA                    | 1      |
| FBB                                  | 2      |
| Funkcja sterownika                   | 5      |

Dla sterowników **PRU2/PRU10** prosimy wydrukować listę historii i dołączyć do zgłoszenia.

Informacje, które należy przekazać do serwisu firmy Landis & Staefa

## 5.2 Diagnostyka z zastosowaniem kart roboczych

Diagnostykę z zastosowaniem kart roboczych specyficznych dla instalacji można wykonać pod warunkiem spełnienia następujących warunków:

Wskazanie błędu wspólnego sterownika jest funkcją oprogramowania, która musi być

- W wierszu 12 na stronie zerowej znajduje się wskazanie błędu wspólnego
- Miga dioda ERR
- Wyświetlony błąd nie jest błędem systemowym.

bloku błędów wspólnych zawiera błąd.

-

Diagnostyka

Uwaga

- wdrożona przez programistę. Wskazanie zwykle jest wyświetlane na przedniej stronie. **1.** Odczytaj wskazanie błędu wspólnego (Indeks.xx). Indeks wskazuje, która pozycja w
  - Potwierdź wskazanie błędu naciskając przycisk wiersza 12. Dioda ERR przestaje migać i nie świeci się światłem ciągłym. Ostateczne potwierdzenie wykonuje się na stronie roboczej odpowiedniego fragmentu instalacji.
  - **3.** Zlokalizuj fragment instalacji generujący błąd. W tym celu należy znaleźć pozycję na liście odpowiadającą odczytanemu indeksowi (z przodu lub z tyłu strony czołowej).
  - **4.** Włóż stronę roboczą fragmentu instalacji generującego błąd (i określ numer, jeżeli brak czytnika kart). Zamknij kasetę na karty.
  - 5. Odczytaj numer błędu (komunikat o błędzie) ze strony roboczej.
  - **6.** Określ przyczynę błędu. W tym celu należy porównać wyświetlony numer błędu z informacją podaną na liście komunikatów (na stronie czołowej lub stronie roboczej).
  - 7. Usuń błąd instalacji.
  - **8.** Wykonaj programowy reset na panelu sterowania lub uaktywnij funkcję wspólnego załączania.
  - Jeżeli dioda ERR miga lub świeci światłem stałym oznacza to, że istnieje jeszcze co najmniej jeden błąd. W takim przypadku należy powtórzyć kroki od 1 do 8 aż do usunięcia wszystkich błędów instalacji.
  - Wskazane jest też zapoznanie z następnym działem, "Przegląd diagnostyki".

## 5.3 Przegląd diagnostyki

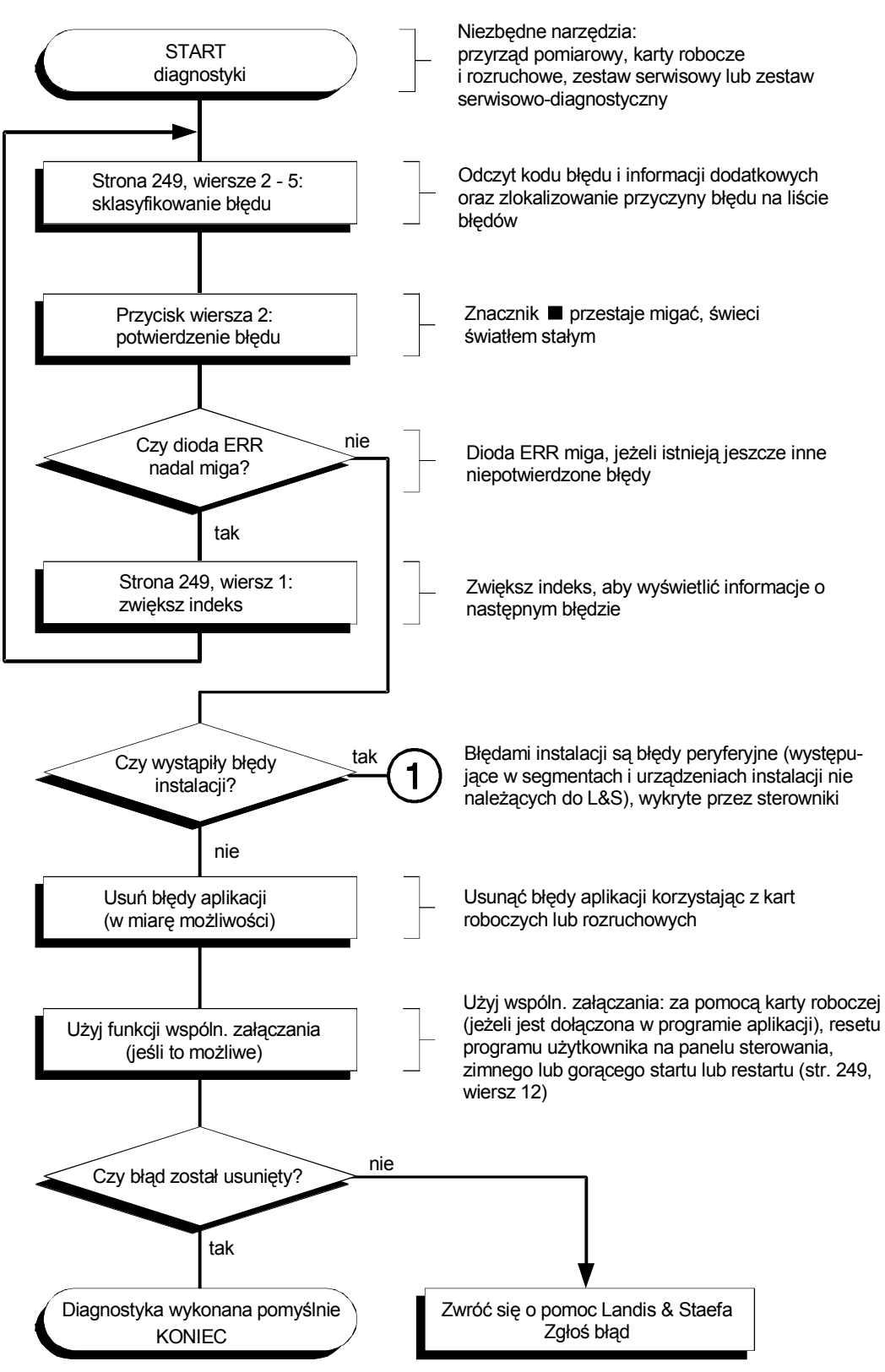

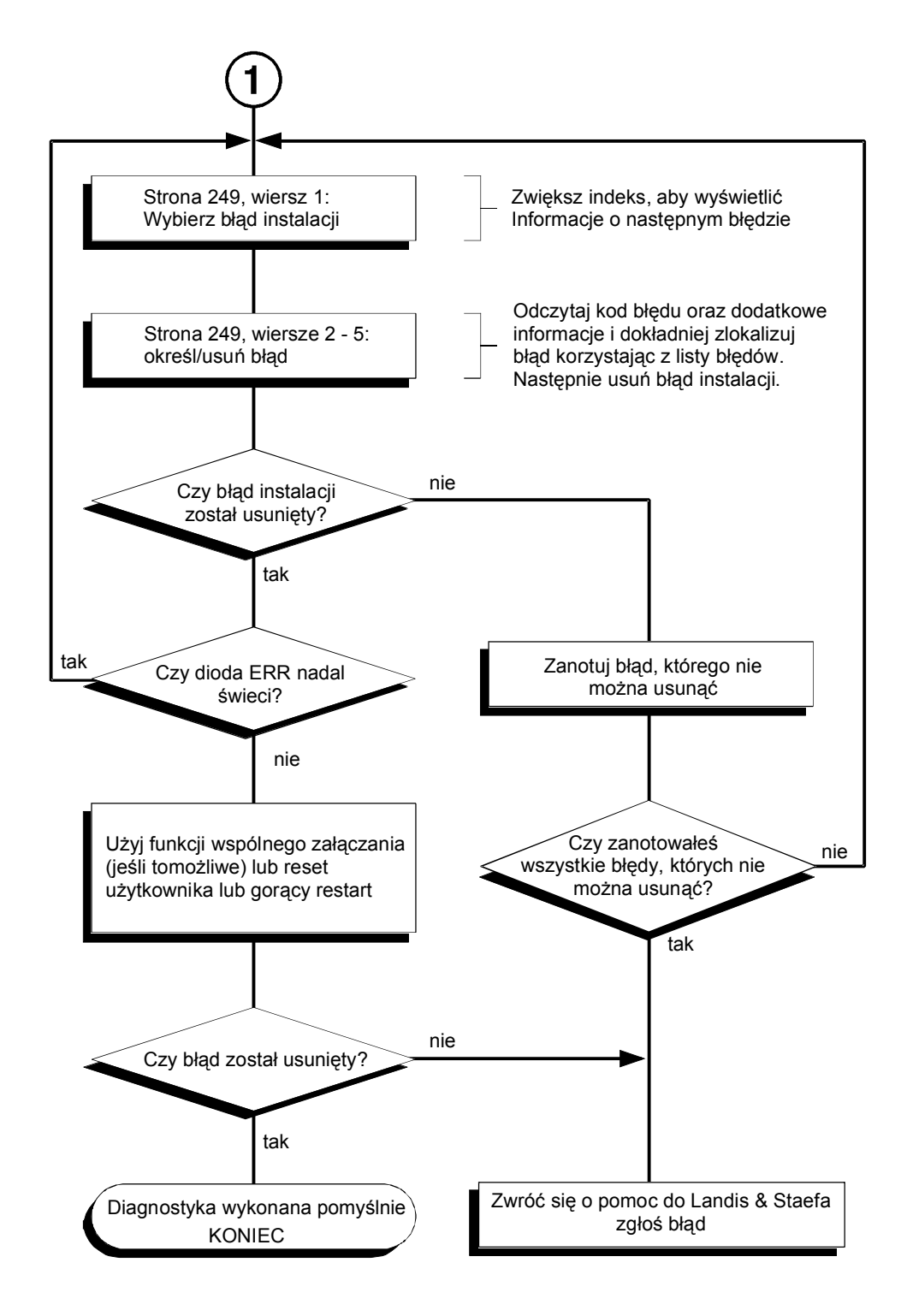

Użyj strony serwisowej 246, aby się bliżej przyjrzeć poszczególnym punktom I/O. Opis testu funkcjonalnego poszczególnych punktów I/O znajduje się w rozdziale "Strona 246 – moduły I/O".

## 5.4 Ładowanie i odczyt konfiguracji

### 5.4.1 Ładowanie przez SCI

|                                                    | W przypadku komunikowania się ze stacjami niezależnymi należy pamiętać, że:                                                                                                    |
|----------------------------------------------------|----------------------------------------------------------------------------------------------------|
|                                                    | <ul> <li>Nie ma automatycznej transmisji alarmów do stacji UNIGYR Insight</li> </ul>                                                                                                    |
|                                                    | <ul> <li>Odczyt zarejestrowanych danych nie jest możliwy.</li> </ul>                                                                                                    |
| Ograniczenia                                       | Jeżeli na BLN jest otwarty interfejs szeregowy do <b>PRU1</b> , wówczas:<br>Dozwolona jest tylko funkcja "Odczyt i dekompilacja programu źródłowego", ponieważ<br>polecenie "Załaduj program źródłowy" nie ładuje listy obiektów komunikacji. Te same<br>ograniczenia obowiazuja dla stacji niezależnych.                                         |
|                                                    | Lista obiektów komunikacji dla <b>PRU2</b> i <b>PRx1</b> może być załadowana przez <b>SCI</b> , ale nie mogą być załadowane dane drukarki (tekst zdefiniowany przez użytkownika).                                                                                                    |
|                                                    | Przed załadowaniem przez SCI należy wykonać następujące sprawdzenia:                                                                                                    |
|                                                    | <ul> <li>Przewód od strony komputera:</li> <li>Pin 2 = RxD, pin 3 = TxD</li> </ul>                                                                                                    |
|                                                    | <ul> <li>— Sprawdzić szybkość transmisji:</li> <li>2400 Baud (PRU1/RWx8x) lub 9600 (PRU2, PRx10)</li> </ul>                                                                                                    |
|                                                    | Podczas ładowania przez PROFIBUS dioda REM musi migać.<br>Podczas ładowania przez SCI dioda REM nie miga.                                                                                                    |
|                                                    | Jeżeli podczas ładowania wystąpi błąd wynikający z błędu sterownika, wówczas<br>zaczyna migać czerwona dioda ERR na płycie czołowej.                                                                                                    |
| Ładowanie<br>z podłączonym<br>interfejsem NIDES.RX | Jeżeli używany jest interfejs NIDES.RX do dołączania urządzeń RX i jeżeli od<br>ostatniego ładowania konfiguracja uległa zmianie, to po zakończeniu ładowania<br>konfiguracji UNIGYR do NIDES.RX ładowana jest tzw. infolista. Czas, po którym<br>ponownie są dostępne wszystkie wartości NIDES. RX może wynosić od 2 do<br>maksymalnie 60 minut. |

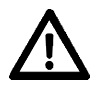

Ladowanie infolisty może oddziaływać na sterowanie oświetleniem i żaluzjami w poszczególnych pomieszczeniach.

## 5.4.2 Ładowanie przez PROFIBUS

W programach "**UNIGYR Insight**" lub "**UNIGYR Design**" można uruchomić obie czynności, tj. "Ładowanie kodu" oraz "Odczyt kodu i dekompilacja"

Należy pamiętać, że istniejąca zawartość sterownika zostanie przy ładowaniu skasowana, a na ich miejsce wpisana nowa konfiguracja. Należy więc zwrócić uwagę na odpowiednie ostrzeżenie, które daje możliwość przerwania czynności ładowania. Przy ładowaniu przez interfejs **PROFIBUS** dane konfiguracyjne ładowane są do pamięci EEPROM sterownika.

W przypadku sterownika **PRU1** lista obiektów jest ładowana tylko wtedy, gdy ładowanie odbywa się przez interfejs **PROFIBUS**, lecz nie wtedy, gdy jest ładowana przez **SCI**.

Ładowanie z podłączonym interfejsem NIDES.RX

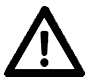

Jeżeli używany jest interfejs NIDES.RX do dołączania urządzeń RX i jeżeli od ostatniego ładowania konfiguracja uległa zmianie, to po zakończeniu ładowania konfiguracji UNIGYR do NIDES.RX ponownie ładowana jest tak zwana infolista. Czas, po którym ponownie są dostępne wszystkie wartości NIDES. RX może wynosić od 2 do maksymalnie 60 minut.

Ładowanie infolisty może oddziaływać na sterowanie oświetleniem i żaluzjami w poszczególnych pomieszczeniach.

Informacje dodatkowe o ładowaniu, odczycie i zdekodowaniu znajdują się w dokumentacji systemu UNIGYR, CM2Z8021.

7
# 8 Strona 245 – Komunikacja 1 (PRU1)

### 8.0 Spis treści rozdziału

|     |                                        | Strona |
|-----|----------------------------------------|--------|
| 8.1 | Przegląd strony 245, Komunikacja 1     | 8-2    |
| 8.2 | Opis strony 245, Komunikacja 1         | 8-2    |
| 8.3 | Informacje wyświetlane na sterownikach | 8-5    |

### 8.1 Przegląd strony 245, Komunikacja 1

| $\square$                |          |               | <u>\</u>         | ]                                            |
|--------------------------|----------|---------------|------------------|----------------------------------------------|
|                          |          | PROFIBUS      |                  | 1 Tryb pracy interfejsu <b>PROFIBUS</b>      |
| Aktywny Interfej         | S        | SCI           |                  | 2 Tryb pracy interfejsu szeregowego SCI      |
|                          |          |               |                  | 3                                            |
|                          | -        |               |                  | 4                                            |
|                          | Adres s  | tacji         | $\triangleright$ | 5 Adres stacji, ustawiany na sterowniku      |
|                          | Progran  | n PAC         | $\triangleright$ | 6 Wersja karty <b>PAC</b>                    |
|                          | Stacje F | PAC           | $\bigtriangleup$ | 7 Liczba stacji aktywnych na <b>PROFIBUS</b> |
| Status                   | Liczba p | oołączeń      | $\supset$        | 8 Liczba połączeń logicznych                 |
| PAC                      | Test we  | rsji FBL      | $\triangleright$ | 9 Porównanie wersji FBB z <b>PAC</b>         |
|                          | Test ko  | nfiguracji    | $\triangleright$ | 10 Wyświetlenie konfiguracji                 |
|                          | Test EE  | PROM          | $\triangleright$ | 11 Test EEPROM                               |
|                          | Ładowa   | nie           | $\triangleright$ | 12 ■ = aktyw. □ = nieaktyw.                  |
| Komunikacja 1 (PRU1) 245 |          | )<br>8205Z35P |                  |                                              |

### 8.2 Opis strony 245, Komunikacja 1

| Stosowanie                         | Strona 245 używana jest w sterownikach:                                                                                                    |  |  |  |
|------------------------------------|----------------------------------------------------------------------------------------------------|--|--|--|
|                                    | – PRU1                                                                                                    |  |  |  |
| Funkcje                            | Strona 245 udostępnia następujące funkcje:                                                                                                    |  |  |  |
|                                    | <ul> <li>Wyświetlenie trybu pracy lub statusu interfejsu PROFIBUS (komunikacja przez kartę komunikacyjną KE)</li> </ul>                                                                                                    |  |  |  |
|                                    | <ul> <li>Wyświetlenie i wybranie trybu pracy interfejsu szeregowego SCI</li> </ul>                                                                                                    |  |  |  |
|                                    | <ul> <li>Informacje o stanie karty PAC (status KE)</li> </ul>                                                                                                    |  |  |  |
| Wiersze 1 i 2<br>Aktywny interfejs | Tryby pracy interfejsów komunikacyjnych <b>PROFIBUS</b> i SCI.                                                                                                    |  |  |  |
|                                    | Podłączenie <b>PROFIBUS</b> przez KE jest opcją sterownika. KE nie jest wymagana w przypadku pracy niezależnej.                                                                                                    |  |  |  |
|                                    | Interfejs szeregowy jest standardowym elementem sterownika. Przeznaczony jest do<br>diagnostyki, rejestracji i konfiguracji.                                                                                                    |  |  |  |
|                                    | W przypadku pracy z dwoma interfejsami należy pamiętać, że:                                                                                                    |  |  |  |
|                                    | – możliwa jest równoczesna komunikacja przez oba interfejsy.                                                                                                    |  |  |  |
|                                    | <ul> <li>Przy restartowaniu sterownika, do wyprowadzania sygnałów o stanach błędnych oraz<br/>innych zdarzeń wybierana jest karta KE (jeśli jest zainstalowana). Interfejs szeregowy<br/>pełni rolę interfejsu serwisowego i konfiguracyjnego.</li> </ul> |  |  |  |
|                                    | <ul> <li>Dla obu interfejsów używane są odrębne tryby robocze (wiersze 1 i 2)</li> </ul>                                                                                                    |  |  |  |
|                                    | <ul> <li>W przypadku równoczesnej komunikacji, należy pamiętać, że dla operacji zapisu nie<br/>są nadawane priorytety zależne od interfejsu. Obowiązuje ostatnio zapisana wartość.</li> </ul>                                                             |  |  |  |
|                                    | Ustawienia 2 i 3 w wierszach 1 i 2 nie mają wpływu na poprawność komunikacji i nie<br>muszą być ustawiane. Tryb pracy 3 służy wyłącznie do testowania.                                                                                                    |  |  |  |
|                                    |                                                                                                    |  |  |  |

| Wiersz 1<br>PROFIBUS                        |                     | Wyświetlenie i wybranie (tylko 2, 3) trybu pracy interfejsu <b>PROFIBUS</b> .                                                                                                    |
|---------------------------------------------|---------------------|----------------------------------------------------------------------------------------------------|
|                                             |                     | <ul> <li>Brak:</li> <li>Brak KE. Status ten iest automatycznie wykrywany przy uruchamianiu.</li> </ul>                                                                                                    |
|                                             |                     | Do wersji 3: W trybie pracy 0 komunikaty o błędach są kierowane do <b>SCI</b> , (ale nie w trybie pracy 2!).                                                                                                    |
|                                             |                     | 1 Aktywny:<br>PROFIBUS jest aktywny (jest to normalny tryb pracy). Interfejs PROFIBUS jest<br>gotowy do przesyłania danych. Po restarcie, tryb "Aktywny" jest ustawieniem<br>domyślnym, pod warunkiem, że interfejs działa.                                                                                                    |
|                                             |                     | 2 Nieaktywny:<br>Interfejs PROFIBUS jest nieaktywny w trybie pracy "Brak" (0). Żadne przesyłanie<br>danych nie jest realizowane. Ten tryb działania może być wybierany, jednak wybór<br>jest tracony w czasie restartu.                                                                                                    |
|                                             |                     | 3 Przezroczysty:<br>Ten tryb działania służy wyłącznie do testowania.<br>Oba interfejsy (KE i SCI) są ze sobą wzajemnie połączone. Dostęp do sterownika<br>nie jest możliwy. Ponadto sterownik nie wysyła żadnych komunikatów o błędach.<br>Aby uniknąć stanów nieokreślonych oba interfejsy muszą być ustawione w trybie<br>działania 3. Ten tryb działania może być wybierany, lecz wybór jest tracony<br>podczas ponownego restartu. |
|                                             |                     | 4 Nie gotowy:<br>KE niesprawny. Zachowuje się jak w trybie działania "Brak". Podczas restartu<br>program wykrył, że KE nie funkcjonuje poprawnie. Jeżeli KE będzie później działać<br>poprawnie, zostanie to rozpoznane i nastąpi automatyczne przełączenie na tryb<br>"Aktywny".                                                                                                    |
| Wiersz 2<br>SCI                             |                     | Wyświetlenie i wybranie trybu działania interfejsu szeregowego.                                                                                                    |
|                                             |                     | <ol> <li>Aktywny:<br/>Interfejs szeregowy jest aktywny (normalny tryb pracy). Po restarcie tryb "Aktywny"<br/>jest ustawieniem domyślnym, pod warunkiem, że interfejs działa.</li> </ol>                                                                                                    |
|                                             |                     | 2 Nieaktywny:<br>Interfejs szeregowy jest nieaktywny. Żadne przesyłanie danych nie jest<br>realizowane. Ten tryb pracy może być wybierany, jednak wybór jest tracony w<br>czasie restartu.                                                                                                    |
|                                             |                     | <ul> <li>Przezroczysty:<br/>Ten tryb pracy służy wyłącznie do testowania.</li> <li>Oba interfejsy (KE i SCI) są ze sobą wzajemnie połączone (patrz także wiersz 1, tryb pracy 3). Aby uniknąć stanów nieokreślonych oba interfejsy muszą być ustawione w trybie pracy 3. Ten tryb działania może być wybierany, lecz wybór jest tracony podczas ponownego restartu.</li> </ul>                                                          |
| Wiersze 3 – 4                               |                     |                                                                                                    |
| Wiersze 5 _ 12                              |                     | ייוטושבט ט ו ד וווכ שם עבאיימווכ.                                                                                                    |
| Status PAC                                  |                     | Informacje o stanie karty PAC.                                                                                                    |
| Wiersz 5<br><b>Adres stacji</b>             | $\triangleright$    | Adres własny, ustawiany na sterowniku.                                                                                                    |
| Wiersz 6<br><b>Program PAC</b>              | $\triangleright$    | Wersja karty PAC.                                                                                                    |
| Wiersz 7<br><b>Liczba stacji</b>            | $\supset$           | Liczba stacji w danym segmencie <b>PROFIBUS</b> :                                                                                                    |
| -                                           |                     | — Liczba stacji bez uwzględniania własnej stacji<br>— Począwszy od wersji 3.38: liczba uwzględniająca własną stację.                                                                                                    |
| Siemens Building Te<br>Landis & Staefa Divi | echnologies<br>sion | Instrukcja serwisowa i diagnostyczna CM2B8205P / 10.1999<br>Strona 245 – Komunikacja 1 (PRU1) 8-3                                                                                                    |

| Wiersz 8<br><b>Liczba połączeń</b> | $\geq$           | Liczba logicznych połączeń:                                                                                                    |
|------------------------------------|------------------|----------------------------------------------------------------------------------------------------|
|                                    |                  | <ul> <li>Brak połączenia telefonicznego (nie podłączony modem): Liczba połączeń = liczba<br/>stacji – 1</li> </ul>                                                                                       |
|                                    |                  | <ul> <li>Istnieje połączenie telefoniczne (podłączony modem):</li> <li>Liczba połączeń = (liczba stacji– 1) * 2 + 1</li> </ul>                                                                           |
|                                    |                  | Test, czy wersja FBL jest zgodna z wersją PAC.                                                                                                    |
| Wiersz 9<br><b>Test wersji FBL</b> | $\triangleright$ | Do wersji 2 (opis bloków funkcyjnych także w ROM KE):                                                                                                    |
|                                    |                  | <ul><li>0 niepoprawna</li><li>1 poprawna</li></ul>                                                                                                    |
|                                    |                  | Począwszy od wersji 3.38:                                                                                                    |
|                                    |                  | 1 zawsze jest wyświetlana                                                                                                    |
| Wiersz 10<br>Test konfiguracji     | $\supset$        | Test konfiguracji.                                                                                                    |
|                                    |                  | Do wersji 3.38 wartość wyświetlana jest z jednym miejscem dziesiętnym:                                                                                                    |
|                                    |                  | 0 Stan wyjściowy: karty PAA lub PAS jeszcze nie załadowane.                                                                                                    |
|                                    |                  | 1 Stan roboczy (praca normalna): karty PAA i PAS załadowane poprawną i zgodną konfiguracją (identyczne znaczniki czasowe).                                                                               |
|                                    |                  | 2 Załadowane obiekty komunikacji (OV): istnieje OV (karta PAS), lecz konfiguracja karty PAA nie została całkowicie załadowana (np. nastąpiło przerwanie ładowania do karty PAA).                         |
|                                    |                  | 3 Załadowana lista konfiguracyjna (KL): KL poprawnie załadowana (konfiguracja karty PAA), ale OV nie załadowany całkowicie do PAS (np. przerwane ładowanie do PAS lub KE (PAC+PAS) był później używany). |
|                                    |                  | 4 Zły znacznik czasowy (nie ma zgodności znaczników czasowych): Konfiguracja poprawnie załadowana do kart PAA oraz PAS, lecz są różne znaczniki czasowe (np. z powodu wymiany karty).                    |
|                                    |                  | Począwszy od wersji 3.52 wyświetlana wartość ma dwa miejsca dziesiętne (xy).                                                                                                    |
|                                    |                  | 1. Miejsce dziesiętne (x):                                                                                                    |
|                                    |                  | <ol> <li>Tekst alarmu zapamiętany w ROM (tekst domyślny)</li> <li>Tekst alarmu zapamiętany w EEPROM</li> <li>Tekst alarmu zapamiętany w RAM</li> </ol>                                                   |
|                                    |                  | 2. Miejsce dziesiętne (y): od 0 do 4, tak jak do wersji 3.38 (patrz wyżej).                                                                                                    |
| Wiersz 11<br>Test EEPROM           | $\triangleright$ | Sprawdzany jest EEPROM.                                                                                                    |
|                                    |                  | Do wersji 3.38:                                                                                                    |
|                                    |                  | 0 błąd (wymiana PAS)<br>1 EEPROM OK                                                                                                    |
|                                    |                  | Począwszy od wersji 3.52:                                                                                                    |
|                                    |                  | 0 OK                                                                                                    |
|                                    |                  | <ul> <li>≠0 Wartość diagnostyczna</li> <li>W przypadku problemów z KE, należy także zanotować i zgłosić wartość diagnostyczną.</li> </ul>                                                                |
| Wiersz 12<br><b>Ładowanie</b>      | >                | ■ aktywne                                                                                                    |

□ nieaktywne

### 8.3 Informacje wyświetlane na sterownikach

| Strona 245, Komunikacja 1 (PRU1)                                                               |                                                    |                           |                              |                |                     |
|------------------------------------------------------------------------------------------------|----------------------------------------------------|---------------------------|------------------------------|----------------|---------------------|
| Wiersz                                                                                         | Informacje wyśw                                    | etlane na sterown         | ikach                        |                |                     |
|                                                                                                | PRU1<br>(BLN)                                      | PRU2<br>(BLN<br>i FLN/RX) | PRx10<br>(BLN lub<br>FLN/RX) | RWx8x<br>(FLN) | RWP80<br>niezależny |
| 1                                                                                              | Status<br>PROFIBUS<br>0/1/2/3/4                    | _                         | _                            | _              | _                   |
| 2                                                                                              | Tryb pracy SCI<br>1/2/3                            | _                         | _                            | _              | _                   |
| 3                                                                                              | -                                                  | -                         | _                            | -              | _                   |
| 4                                                                                              | -                                                  | -                         | _                            | _              | _                   |
| 5                                                                                              | Adres stacji<br>zgodnie z<br>wtykami<br>adresowymi | _                         | _                            | _              | _                   |
| 6                                                                                              | Wersja PAC<br>zgodna z VVS                         | -                         | _                            | _              | _                   |
| 7                                                                                              | Liczba<br>stacji                                   | -                         | -                            | -              | -                   |
| 8                                                                                              | Liczba<br>połączeń<br>logicznych                   | -                         | -                            | -              | -                   |
| 9                                                                                              | Test wersji<br>0/1<br>od V3.38: 1                  | _                         | _                            | _              | _                   |
| 10                                                                                             | Test<br>konfiguracji<br>zgodnie z<br>definicją     | _                         | _                            | _              | _                   |
| 11                                                                                             | 0/1<br>od V3.52:<br>wartość<br>diagnostyczna       | _                         | _                            | _              | _                   |
| 12                                                                                             | Ładowanie<br>□/■                                   | -                         | -                            | -              | -                   |
| Legenda: (puste) = w przygotowaniu, - = brak wyświetlania, 0/1/2 = dostępne funkcje / wartości |                                                    |                           |                              |                |                     |

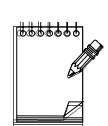

# 9 Strona 246, Moduły I/O

### 9.0 Spis treści rozdziału

|       |                                                         | Strona |
|-------|---------------------------------------------------------|--------|
| 9.1   | Przegląd strony 246, moduły I/O                         | 9-2    |
| 9.2   | Opis strony 246, moduły I/O                             | 9-2    |
| 9.3   | Informacje wyświetlane na sterownikach                  |        |
| 9.4   | Testowanie punktów modułów I/O                          | 9-5    |
| 9.4.1 | Odczyt wartości podczas pracy programu                  | 9-5    |
| 9.4.2 | Wysterowanie wyjścia przy zatrzymanym programie         | 9-5    |
| 9.4.3 | Odczyt danych ze sterowników z wirtualnymi modułami I/O | 9-7    |
| 9.5   | Kody typów modułów I/O                                  | 9-8    |

### 9.1 Przegląd strony 246, moduły I/O

| $\square$  |                   |                     |                  |                                       |
|------------|-------------------|---------------------|------------------|---------------------------------------|
|            | Adres modułu      |                     |                  | 1 Adres testowanego modułu I/O        |
| Punkt      | Kod typu r        | Kod typu modułu 🛛 🗁 |                  | 2 Kod wybranego modułu I/O            |
| 1          | Punkt I/O         | Punkt I/O           |                  | 3 Numer kanału wybranego modułu I/O   |
|            | Wartość           | Wejście             | $\forall$        | 4 Wartość lub stan punktu I/O         |
|            | lub stan          | Wyjście             | ٧                | 5 Jak dla 4, lecz możliwe wyjście     |
|            | Adres modułu      |                     | ٨                | 6 Adres testowanego modułu I/O        |
| Punkt      | Kod typu r        | Kod typu modułu     |                  | 7 Kod wybranego modułu I/O            |
| 2          | Punkt I/O         | Punkt I/O           |                  | 8 Numer kanału wybranego modułu I/O   |
|            | Wartość           | Wejście             | $\bigtriangleup$ | 9 Wartość lub stan punktu I/O         |
|            | lub stan          | Wyjście             |                  | 10 Jak dla 9, lecz możliwe wyjście    |
| Obciażenie | Max. dopuszczalne |                     | $\triangleright$ | 11 Max. dopuszczalne obciążenie P-bus |
| Obciązenie | Aktualne          |                     | $ \land $        | 12 Aktualne obciążenie P-bus          |
| Moduł I/O  |                   | 246/                | 8205Z36P         |                                       |

### 9.2 Opis strony 246, moduły I/O

| Stosowanie               | Strona 246 używana jest w sterownikach:                                                                                                    |
|--------------------------|----------------------------------------------------------------------------------------------------|
|                          | – PRU1, PRU2, PRx10, RWx8x                                                                                                    |
| Funkcje                  | Strona 246 umożliwia:                                                                                                    |
| •                        | Kontrolę funkcjonowania poszczególnych punktów I/O. Można wybrać równocześnie dwa punkty.                                                                                                    |
| •                        | Informacje o maksymalnie dozwolonym oraz aktualnym obciążeniu magistrali P-bus                                                                                                    |
|                          | Po wybraniu adresu modułu i punktu I/O, wartość lub stan punktu:                                                                                                    |
|                          | <ul> <li>można odczytać w czasie pracy programu lub</li> </ul>                                                                                                    |
|                          | <ul> <li>można odczytać lub zmienić po zatrzymaniu programu (symulacja funkcji).</li> </ul>                                                                                                    |
|                          | Po zatrzymaniu programu można ręcznie wysłać na instalację polecenie przełączenia lub zmiany położenia. Należy pamiętać, że po zatrzymaniu programu wszystkie funkcje regulacji, sterowania i nadzoru są odłączone. Należy więc zabezpieczyć instalację przed niebezpieczeństwem zranienia personelu i/lub uszkodzenia urządzeń. |
| Wiersze 1 – 5            |                                                                                                    |
| Punkt 1                  | Wybierz pierwszy punkt I/O i odczytaj lub ustaw odpowiednią wartość lub stan.                                                                                                    |
| Wiersz 1<br>Adres modułu | Wpisz adres modułu I/O, który ma być testowany. Wiersze 2 i 3 dotyczą wpisanego<br>adresu.                                                                                                    |
| Wiersz 2                 |                                                                                                    |
| Kod typu modułu 🗁        | vyswietienie kodu typu modułu I/O wybranego w wierszu 1 (patrz tabela kodow typow).                                                                                                    |
| Wierer 2                 | <ul> <li>Dla modułów uniwersalnych, każdy kanał może mieć ustawiony odrębny, własny typ<br/>modułu.</li> </ul>                                                                                                    |
| Punkt I/O                | Wpisz punkt I/O, który ma być testowany (nr kanału).                                                                                                    |

 $\geq$ 

Wartość lub stan wybranego punktu I/O.

Wiersz 4 **Wejście** 

Informacje wyświetlone w wierszach 4 i 5 zależą od typu punktu I/O.

- Punkt dwustanowy: W wierszu 4 przedstawiany jest stan styku 0 lub 1.
- Punkt zliczania:
   W wierszu 4 wyświetlana jest zliczana wartość w zakresie od 0 do 999,999.
- Punkt pomiarowy:

W wierszu 4 wyświetlana jest wartość surowa, jaką moduł przesyła do sterownika.

| Typ modułu I/O | Zakres wartości<br>surowej | Zakres wartości<br>mierzonej | Obliczenie wartości<br>surowej |
|----------------|----------------------------|------------------------------|--------------------------------|
| PTM1.2R1K      | 48 do 4048                 | -50 do 150 °C                | 20 * (t + 50) + 48             |
| PTM1.2P100     | 346 do 7846                | 0 do 250                     | 30 * R + 346                   |
| PTM1.2P1K      | 346 do 7846                | 0 do 2500                    | 3 * R + 346                    |
| PTM1.2U10      | 448 do 3648                | 0 do 10 V DC                 | 320 * V + 448                  |

t Wartość temperatury w °C

R Wartość oporności w  $\Omega$ 

V Wartość napięcia w V

 Szczegółowe informacje można znaleźć w rozdziale 2 "Podręcznika funkcji systemu UNIGYR", CM2Z8282.

Wiersz 5 Wyjście

- Wyświetlenie lub wprowadzenie polecenia przełączenia lub zmiany położenia.
- Polecenie przełączenia lub ustawienia położenia: Wartość wyjścia lub stan są przedstawiane w wierszu 5 i mogą być zmieniane.
  - Polecenie ustawienia położenia (0...100%) Zakres: 0...960
  - Zakres przełączania: 0 / 1

Aby ręcznie wprowadzić sygnały wyjściowe program musi być zatrzymany, ponieważ w przeciwnym razie pracujący program będzie kasował te wartości i wpisywał swoje.

Wybierz drugi punkt I/O i odczytaj lub ustaw odpowiednią wartość lub stan.

Funkcje, wyświetlanie i możliwości wprowadzania tak jak w wierszach od 1 do 5.

Wiersze 11 – 12 **Obciążenie** 

Wiersze 6 – 10 Punkt 2

W wierszach 11 i 12 wyświetlane są informacje o obciążeniu P-bus.

Wiersz 11 **Maksymalne**  $\searrow$  Wyświetlenie maksymalnego dopuszczalnego obciążenia P-bus. dopuszcz. obciażenie

 $\geq$ 

Wiersz 12 Aktualne obciążenie

Wyświetlenie aktualnego obciążenia P-bus (aktualna liczba punktów I/O).

### 9.3 Informacje wyświetlane na sterownikach

| Strona 246, moduły I/O |                                                                                                    |                                                                                                    |                              |                    |                       |
|------------------------|----------------------------------------------------------------------------------------------------|----------------------------------------------------------------------------------------------------|------------------------------|--------------------|-----------------------|
| Wiersz                 | Informacje wyświetlane na sterownikach                                                                                                    |                                                                                                    |                              |                    |                       |
|                        | PRU1<br>(BLN)                                                                                                    | PRU2<br>(BLN<br>i FLN/RX)                                                                                                 | PRx10<br>(BLN lub<br>FLN/RX) | RWx8x<br>(FLN)     | c RWP80<br>niezależny |
| 1                      | Pun                                                                                                    | kt dostępu 1: Wpis                                                                                                    | anie adresu mo               | odułu I/O, który n | na być testowany      |
| 2                      | Wyświetle                                                                                                    | Wyświetlenie kodu typu modułu I/O wybranego w wierszu 1 zgodnie z listą kodów;<br>Brak modułu: FFFF                       |                              |                    |                       |
| 3                      | Wpisa                                                                                                    | Wpisanie punktu I/O, który ma być testowany dla modułu I/O wybranego w<br>wierszu 1.<br>1 do 16 (zależnie od typu modułu) |                              |                    |                       |
| 4                      | Wyświetlenie wartości / stanu punktu I/O (wejście) wybranego w wierszu 3.<br>Stan styku: 0/1; wartość zliczana: 0 do 999,999; wartość surowa: 48 do 7846<br>(zależnie od typu modułu) |                                                                                                    |                              |                    |                       |
| 5                      | Wyświetlenie / wpisanie polecenia przełączenia / ustawienia punktu I/O (wyjścia)<br>wybranego w wierszu 3.<br>Ustawienie położenia (0 do 100 %): 0 do 960; Przełączenie: 0/1          |                                                                                                    |                              |                    |                       |
| 6                      | Punkt dostępu 2: wpisanie adresu modułu I/O, który ma być testowany                                                                                                    |                                                                                                    |                              |                    |                       |
| 7                      | Wyświetlenie kodu typu modułu I/O, wybranego w wierszu 6 zgodnie z listą<br>kodów;<br>Brak modułu: FFFF                                                                               |                                                                                                    |                              |                    |                       |
| 8                      | Wpisanie punktu I/O, który ma być testowany dla modułu I/O wybranego w<br>wierszu 6.<br>1 do 16 (zależnie od typu modułu),                                                            |                                                                                                    |                              |                    |                       |
| 9                      | Wyświetlenie wartości / stanu punktu I/O (wejście) wybranego w wierszu 8.<br>Stan styku: 0/1; wartość zliczana: 0 do 999,999; wartość surowa: 48 do 7846<br>(zależnie od typu modułu) |                                                                                                    |                              |                    |                       |
| 10                     | Wyświetlenie / wpisanie polecenia przełączenia / ustawienia punktu I/O (wyjścia)<br>wybranego w wierszu 8.<br>Ustawienie położenia (0 do 100 %): 0 do 960; Przełączenie: 0/1          |                                                                                                    |                              |                    |                       |
| 11                     | 32/64                                                                                                    | 4 0/32/64<br>/128                                                                                                    | 64                           | 64                 | 64                    |
| 12                     |                                                                                                    | Rzeczywista liczt                                                                                                    | oa jednostek ob              | ciążeniowych (p    | unktów I/O)           |
| Legenda                | Legenda: (puste) = w przygotowaniu – = brak wyświetlania, 0/1/2 = możliwe funkcje / wartości                                                                                          |                                                                                                    |                              |                    |                       |

#### 9.4 Testowanie punktów modułów I/O

#### Uwagi wstępne

Posługując się stroną serwisową 246 można testować poszczególne punkty I/O. Możliwe jest więc sprawdzanie podłączeń przewodów oraz funkcjonowania instalacji w czasie rozruchu eksploatacyjnego. Można również przyjrzeć się bliżej błędom wykrytym w czasie diagnostyki systemu.

Przykłady:

- Sprawdzenie wartości mierzonych temperatury,
- Wysłanie sygnału wyjściowego na pompę i sprawdzenie sygnału sprzężenia zwrotnego.

Zasadniczo istnieją dwie możliwości sprawdzenia modułu I/O:

- Odczyt wartości i stanów podczas pracy programu,
- Wysterowanie wyjścia w kanale I/O po zatrzymaniu programu.

#### 9.4.1 Odczyt wartości podczas pracy programu

Odczyt

Aby odczytać wartości i stany podczas pracy programu należy wykonać następujące czynności:

- Włożyć kartę serwisową stronę 246 (i określić numer karty, jeżeli nie ma czytnika kart). Zamknąć kasetę na karty.
- 2. Ustawić adres modułu w wierszu 1. W wierszu 2 wyświetli się kod typu modułu.
- **3.** W wierszu 3 wybrać punkt I/O, który ma być testowany. W wierszach 4 i 5 wyświetlą się odpowiednie informacje.
- Informacje na temat odczytu danych zadajników QAW50.03 i ciepłomierzy ze sterowników z wirtualnymi modułami I/O (PRS10.82, RWM82) można znaleźć w rozdziale 9.4.3.

#### 9.4.2 Wysterowanie wyjścia przy zatrzymanym programie

Kroki

Jeżeli zamierza się wykonać test punktu poprzez wprowadzenie polecenia ustawienia położenia lub przełączenia stanu, należy wykonać następujące kroki:

- 1. Zatrzymać program
- 2. Wykonać test punktu
- **3.** Wykonać restart programu

Zatrzymanie programu Przerwanie pracy programu wykonuje się w następujący sposób:

- Włożyć kartę serwisową stronę 249 (i określić numer, jeżeli nie ma czytnika kart). Zamknąć kasetę na karty.
- 2. Uaktywnić wiersz 12 i wprowadzić "1".
- **3.** Naciskać przycisk wiersza 12, dopóki nie zacznie migać zielona dioda RUN. Bieg programu jest teraz przerwany.

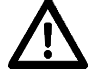

Pamiętaj, że po zatrzymaniu programu, wszystkie funkcje regulacji, sterowania i nadzoru są odłączone.

Test punktu

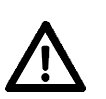

Przykład wysłania wyjścia przełączającego Test punktu I/O wykonuje się w następujący sposób:

- 1. Włożyć kartę serwisową stronę 246 (i określić ją, jeżeli nie ma czytnika kart). Zamknąć kasetę na karty.
- 2. W wierszu 1 ustawić adres modułu. W wierszu 2 wyświetlony jest wówczas kod modułu.
- **3.** W wierszu 3 wybrać punkt I/O, który ma być testowany. W wierszach 4 i 5 wyświetlane są odpowiednie informacje.
- W wierszu 5 wprowadzić polecenie przełączenia lub ustawienia położenia i obserwować reakcję. Warunek wstępny: wybrany punkt I/O jest punktem przełączanym lub ustawianym.
- Należy podjąć środki, które zapewnią, że wydanie polecenia przełączenia lub zmiany położenia nie spowoduje zranienia personelu i / lub uszkodzenia urządzeń.

| Wybrany typ modułu:   | PTM1.4QD do przełączania i odczytu sprzężenia zwrotnego       |
|-----------------------|---------------------------------------------------------------|
|                       | (np. pompy)                                                   |
| Punkt I/O:            | 1                                                             |
| Wejście:              | 0 (sprzężenie zwrotne)                                        |
| Wyjście:              | 0 (polecenie przełączenia)                                    |
| Wpisz "1" w wierszu 5 | (wyjście).                                                    |
| W wierszu 4 sprawdź,  | czy sygnał sprzężenia zwrotnego pompy pojawił się na wejściu. |
| Wejście:              | 1 (sprzężenie zwrotne)                                        |
| Wyjście:              | 1 (polecenie przełączenia)                                    |

Uruchomienie programu Wykonanie restartu programu po wykonaniu testu punktu w celu przywrócenia funkcji regulacji, sterowania i nadzoru.

- Włożyć kartę serwisową, stronę 249 (i określić numer, jeśli nie ma czytnika kart). Zamknąć kasetę na karty.
- 2. Uaktywnić wiersz 12 i wprowadzić "1".
- Potwierdzić wprowadzoną wartość. Program uruchomi się. Zielona dioda RUN będzie świecić światłem stałym.

#### 9.4.3 Odczyt danych ze sterowników z wirtualnymi modułami I/O

#### Odczyt

Odczyt danych zadajników QAW50.03 i ciepłomierzy lub wartości statusu ze sterowników z wirtualnymi modułami I/O (PRS10.82, RWM82) wykonuje się zgodnie z przedstawioną niżej procedurą:

- 1. Włożyć kartę serwisową stronę 246 (i określić jej numer, jeżeli sterownik nie ma czytnika kart), po czym zamknąć kasetę na karty.
- 2. W wierszu 1 ustawić adres modułu (patrz poniższą tabelę). W wierszu 2 wyświetli się kod typu modułu. W wierszach 4 i 5 wyświetlą się odpowiednie informacje.

| Adres<br>modułu | Kod typu<br>modułu | Typ modułu<br>I/O | Wejście (czytane) | Wartość                      |
|-----------------|--------------------|-------------------|-------------------|------------------------------|
| 9               | 8150               | PTD1.4AIS         | °C * 10           | Temp. pomieszczenia °C       |
| 10              | 8150               | PTD1.4AIS         | °C * 10           | Korekcja wartości zadanej °C |
| 11              | 8190               | PTD1.4DIS         | (nie)             | Tryb pracy                   |
| 12              | 8190               | PTD1.4DIS         | (nie)             | Status QAW                   |
| 13              | 81AC               | PTD1.4DOS         | (nie)             | Status QAWZG                 |

| Wartości ciepłomierzy | Adres<br>modułu | Kod typu<br>modułu | Typ modułu<br>I/O | Wejście (czytane) | Wartość                                   |
|-----------------------|-----------------|--------------------|-------------------|-------------------|-------------------------------------------|
|                       | 14              | 8150               | PTD1.4AIS         | °C * 10           | Temp. powrotu °C                          |
|                       | 15              | 8150               | PTD1.4AIS         | °C * 10           | Temp. zasilania °C                        |
|                       | 16              | C150               | PTD1.4AISL        | * 10              | Wydajność m³/h                            |
|                       | 17              | C150               | PTD1.4AISL        | * 10              | Moc kWh                                   |
|                       | 18              | C190               | PTD1.4DISL        | (nie)             | Status HM                                 |
|                       | 19              | 81AC               | PTD1.4DOS         | (nie)             | Status HM FB                              |
|                       | 20              | 4290               | PTD1.6DIL         | (nie)             | Blok wejściowy HM                         |
|                       | 21              | 42AC               | PTD1.6DOL         | (nie)             | Blok wyjściowy HM                         |
|                       | 22              | C150               | PTD1.4AISL        | * 10              | Skumulowana energia HM kWh                |
|                       | 23              | C150               | PTD1.4AISL        | * 10              | Skumulowana objętość HM m <sup>3</sup> /h |

| Wersja            | Adres<br>modułu | Kod typu<br>modułu | Typ modułu<br>I/O | Wejście (czytane) | Wartość                   |
|-------------------|-----------------|--------------------|-------------------|-------------------|---------------------------|
| oprogramonania no | 24              | 8190               | PTD1.4DIS         | (tak)             | Wersja oprogramowania I/O |

Wartości zadajników

QAW50.03

#### 9.5 Kody typów modułów I/O

| FFFF | Brak modułu      | 0909 | PTM1.2QD                    |
|------|------------------|------|-----------------------------|
| 0202 | PTM1.2R1K        | 1919 | PTM1.4QD                    |
| 0310 | PHM1.36TL        | 1C1C | PTK1.8Q250                  |
| 0606 | PTM1.2U10        | 1D1D | PTM1.2Q250                  |
| 0A0A | PTM1.2P100       | 2020 | PTM1.2Q250-M                |
| 0E0E | PTM1.2I25        | 2828 | PTM1.3Q-M3                  |
| 1E1E | PTM1.4R1K        | 2D2D | PTM1.2Q250-B                |
| 1616 | PTM1.2P1K        | 3030 | PTM1.4Q250-P                |
| 1A1A | PTM1.2I420       | 5C5C | PTK1.11Q250                 |
| 0000 | PTM1.2C          | 6060 | PTM1.2QD-M                  |
| 0101 | PTM1.2D20        | 7070 | PTM1.4Q250-P3               |
| 1111 | PTM1.4D20        | A0A0 | PTM1.4QD-M2                 |
| 2121 | PTM1.2D42        | B0B0 | PTM1.4Q250A-P               |
| 2929 | PTM1.2D20S       | 0958 | PTD1.PAI (4)                |
| 3131 | PTM1.2D250       | 0A58 | PTD1.PAI (6)                |
| 4040 | PTK1.12D20       | 4290 | PTD1.6DIL                   |
| 4141 | PTM1.4D20R       | 42AC | PTD1.6DOL                   |
| 8080 | PTM1.8D20E       | 8150 | PTD1.4AIS                   |
| 0303 | PTM1.2Y10(S)     | 816C | PTD1.4AOS Moduły wirtualne, |
| 0707 | PTM1.2Y10-(S)-M  | 8190 | PTD1.4DIS                   |
| 0B0B | PTM1.2Y420       | 81AC | PTD1.4DOS                   |
| 1313 | PTM1.4Y10S       | C150 | PTD1.4AISL                  |
| 3838 | PTM1.2Y250T /T-M | C190 | PTD1.4DISL                  |

W przypadku modułów wirtualnych można tylko sprawdzać ich typ. Punkty I/O tych modułów nie mogą być ani testowane, ani modyfikowane!

Informacje o modułach I/O OPEN (Wilo/Grundfos ...) można znaleźć w odpowiedniej karcie katalogowej.

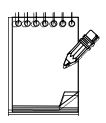

# 10 Strona 247 - Wersja

### 10.0 Spis treści rozdziału

|      |                                        | Strona |
|------|----------------------------------------|--------|
| 10.1 | Przegląd strony 247 - Wersja           | 10-2   |
| 10.2 | Opis strony 247 - Wersja               | 10-2   |
| 10.3 | Informacje wyświetlane na sterownikach | 10-4   |

### 10.1 Przegląd strony 247 - Wersja

|                                 |                                  | <u>\</u>         | 1                                        |
|---------------------------------|----------------------------------|------------------|------------------------------------------|
| Wersja                          | Sterownik PAA/AZA                | $\triangleright$ | 1 Typ karty programowej                  |
| Wersja 🖳                        | FBL                              | $\geq$           | 2 Wersja biblioteki bloków funkcyjnych   |
| <u> </u>                        | Książeczka użytkown              | $\Box$           | 3 Wersja kart roboczych                  |
| Rewizja                         | Komunikacja                      | $ \land $        | 4 Typ modułu komunikacyjnego             |
| Funkcja urządzenia              |                                  | $\geq$           | 5 Funkcja sterownika                     |
| Numer konfigur                  | Numer konfiguracji               |                  | 6 Adres stacji                           |
| Wersia                          | Data                             | $\triangle$      | 7 Data utworzenia konfiguracji           |
| konfiguracji                    | Czas                             | $\land$          | 8 Czas utworzenia konfiguracji           |
| Strony EEPRO                    | M                                | $\bigtriangleup$ | 9 Liczba stron pamięci EEPROM            |
| Stand. konfig.<br>Stand. urządz | ٦<br><sup>xyzz</sup> - Sterownik | $ \land $        | 10 Typ sterownika                        |
| Plik                            | Indeks                           |                  | 11 Indeks dla danych wyśw. w wierszu 12  |
| konfiguracji                    | Dane                             | $\triangleright$ | 12 Wyświetlenie bieżących danych konfig. |
| Wersja                          |                                  | 247/             | 8205Z37P                                 |

### 10.2 Opis strony 247 - Wersja

| Stosowanie                                       |                  | Strona 247 używana jest w sterownikach:                                                                                                    |  |  |  |  |  |
|--------------------------------------------------|------------------|----------------------------------------------------------------------------------------------------|--|--|--|--|--|
|                                                  |                  | – PRU1, PRU2, PRx10, RWx8x                                                                                                    |  |  |  |  |  |
| Funkcje                                          |                  | Strona 247 umożliwia realizację następujących funkcji:                                                                                                    |  |  |  |  |  |
|                                                  |                  | <ul> <li>Wyświetlenie wersji sterownika (PAA, FBL, PAC) oraz kart roboczych</li> </ul>                                                                                                    |  |  |  |  |  |
|                                                  |                  | <ul> <li>Wyświetlenie funkcji sterownika, typu sterownika i liczby stron EEPROM</li> </ul>                                                                                                    |  |  |  |  |  |
|                                                  |                  | <ul> <li>Wyświetlenie numeru konfiguracji oraz czasu wykonania konfiguracji (data i czas)</li> </ul>                                                                                                    |  |  |  |  |  |
| Wiersze 1_4                                      | •                | <ul> <li>Wyświetlenie listy konfiguracyjnej (aktualne dane konfiguracyjne)</li> </ul>                                                                                                    |  |  |  |  |  |
| Wersja                                           |                  | Wyświetlenie wersji.                                                                                                    |  |  |  |  |  |
| Wiersze 1<br><b>Sterownik</b>                    | $\triangleright$ | Wyświetlenie wersji oprogramowania sterowników.                                                                                                    |  |  |  |  |  |
| Wiersz 2<br>FBL                                  | $\triangleright$ | Wyświetlenie wersji biblioteki bloków funkcyjnych FBL.                                                                                                    |  |  |  |  |  |
| <sup>Wiersz 3</sup><br>Książeczka<br>użytkownika | $\bigtriangleup$ | Wyświetlenie wersji kart serwisowych i diagnostycznych. Można posługiwać się kartami<br>serwisowo-diagnostycznymi o wersjach wyższych niż wyświetlona.                                                                  |  |  |  |  |  |
| Wiersz 4<br><b>Komunikacja</b>                   | $\supset$        | Wyświetlenie typu karty komunikacyjnej (moduł podstawowej komunikacji)                                                                                                    |  |  |  |  |  |
| Wiersz 5<br>Funkcja<br>urządzenia                | $\bigtriangleup$ | <ul> <li>Wyświetlenie funkcji sterownika (dla PRU1):</li> <li>1 Klimatyzacja (AC)</li> <li>2 Ogrzewanie (HT)</li> <li>3 Ogrzewanie / klimatyzacja (HA)</li> <li>4 Niezależne sterowanie pomieszczeniem (RMC)</li> </ul> |  |  |  |  |  |
|                                                  |                  |                                                                                                    |  |  |  |  |  |

|                                     |                  | <ul> <li>5 Wersja specjalna sterownika (V1)</li> <li>6 Obsługa pomp (WILO)</li> <li>8 Sterownik kompaktowy PRU (DH)</li> <li>9 Viessmann + klimatyzacja (DUGA)</li> <li>10 Viessmann + ogrzewanie (DUGH)</li> </ul> |
|-------------------------------------|------------------|----------------------------------------------------------------------------------------------------|
|                                     |                  | 11 Obsługa magistrali H-bus                                                                                                    |
|                                     |                  | 12 Minitel (MT)                                                                                                    |
|                                     |                  | 13 WILO + ciepłownia                                                                                                    |
|                                     |                  | 14 Autonomiczny sterownik <b>RWP80</b>                                                                                                    |
| Wiersz 6<br>Numer<br>konfiguracji   | $\bigtriangleup$ | Wyświetlenie numeru konfiguracji. Numer konfiguracji musi być zgodny z numerem stacji.                                                                                                    |
| Wiersze 7 – 8<br>Wersja konfigura   | acji             | Wyświetlenie wersji konfiguracji.                                                                                                    |
| Wiersz 7                            | ~                |                                                                                                    |
| Data                                | $\triangleright$ | Data wykonania konfiguracji.<br>Format daty: dd:mm:yyyy (dzień:miesiąc:rok). Na wyświetlaczu wyświetlane są na<br>przemian wartości dd.mm i yyyy.                                                                   |
| Wiersz 8                            | ~                |                                                                                                    |
| Czas                                |                  | Czas wykonania konfiguracji.<br>Format: hh:mm (godziny:minuty).                                                                                                    |
| Wiersz 9<br>Strony EEPROM           |                  | Wyświetlenie liczby stron pamięci EEPROM.                                                                                                    |
| Wiersz 10                           |                  |                                                                                                    |
| Sterownik                           |                  | Wyświetlenie typu sterownika.                                                                                                    |
|                                     |                  | Standard. konfig. ————<br>XY:ZZ ——— Sterownik                                                                                                    |
|                                     |                  | Standard. sterow                                                                                                    |
|                                     |                  | X 0 Standardowa konfiguracja nie załadowana                                                                                                    |
|                                     |                  | 1 Standardowa konfiguracja załadowana                                                                                                    |
|                                     |                  | <ul> <li>Y 0 Sterownik zablokowany dla standardowej konfiguracji</li> <li>Sterownik pie zablokowany dla standardowej konfiguracji</li> </ul>                                                                        |
|                                     |                  | ZZ (1) <b>PRU1</b> (bez wyświetlania)                                                                                                    |
|                                     |                  | <ul> <li>2 PRU2</li> <li>3 RWP80 (autonomiczny)</li> <li>4 RWx8x</li> <li>5 PRx10</li> </ul>                                                                                                    |
| Wiersze 11 – 12<br>Lista konfigurac | yjna             | W przypadku zdalnego sterowania lub zdalnego przeglądania, "Typ sterownika" określa<br>typ używanego sterownika.                                                                                                    |
|                                     |                  | Wyświetlanie listy danych konfiguracyjnych (aktualnie załadowane dane).                                                                                                    |
| Wiersz 11<br>Indeks                 |                  | Wpisz indeks (0000 do FFFF) w celu wyświetlenia odpowiednich danych w wierszu 12.                                                                                                    |
| Wiersz 12<br>Dane                   | $\triangleright$ | Wyświetlenie danych konfiguracyjnych (00 do FF) zgodnie z indeksem w wierszu 11.                                                                                                    |
|                                     |                  | Naciskanie przycisku wiersza 12 powoduje wyświetlanie kolejnych danych.<br>Równocześnie aktualizowany jest odpowiadający indeks w wierszu 11.                                                                       |
|                                     |                  |                                                                                                    |

### 10.3 Informacje wyświetlane na sterownikach

| Strona 247 – Wersja                                                                          |                                                                                  |                            |                               |                            |                     |  |  |
|----------------------------------------------------------------------------------------------|----------------------------------------------------------------------------------|----------------------------|-------------------------------|----------------------------|---------------------|--|--|
| Wiersz                                                                                       | Informacje wyświetlane na sterownikach                                           |                            |                               |                            |                     |  |  |
|                                                                                              | PRU1<br>(BLN)                                                                    | PRU2<br>(BLN<br>i FLN/RX)  | PRx10<br>(BLN lub<br>FLN/RX)  | RWx8x<br>(FLN)             | RWP80<br>niezależny |  |  |
| 1                                                                                            |                                                                                  | Wersja oprog               | ramowania SW                  | zgodnie z VVS              |                     |  |  |
| 2                                                                                            |                                                                                  | Wersja bi                  | blioteki FBL zgo              | odnie z VVS                |                     |  |  |
| 3                                                                                            |                                                                                  | Wersja                     | karty POP zgod                | nie z VVS                  |                     |  |  |
| 4                                                                                            | Wersja CC<br>zgodnie z<br>VVS                                                    | Wersja CC<br>zgodnie z VVS | Wersja CC<br>zgodnie z<br>VVS | Wersja CC<br>zgodnie z VVS | -                   |  |  |
| 5                                                                                            | 1 do 13                                                                          | -                          | -                             | -                          | 14                  |  |  |
| 6                                                                                            | Skonfigurowa<br>ny adres BLN                                                     | Ustawiony<br>adres BLN     | Ustawiony<br>adres BLN        | Ustawiony<br>adres BLN     | 0                   |  |  |
| 7                                                                                            | Data zapisania oprogramowania w EEPROM/PEROM<br>(dd:mm:yyyy)                     |                            |                               |                            |                     |  |  |
| 8                                                                                            | Czas zapisania oprogramowania w EEPROM/PEROM<br>(hh:mm)                          |                            |                               |                            |                     |  |  |
| 9                                                                                            | 4                                                                                | 20                         | 10                            | 8/4                        | 8/4                 |  |  |
|                                                                                              | X = Konfiguracja standardowa Y = Urządzenie standardowe                          |                            |                               |                            |                     |  |  |
| 10                                                                                           | -                                                                                | XY:02                      | XX:05                         | XY:04                      | XY:03               |  |  |
| 11                                                                                           | Wyświetlenie / wprowadzenie indeksu dla danych w wierszu 12<br>0000 do FFFF      |                            |                               |                            |                     |  |  |
| 12                                                                                           | Wyświetlenie danych konfiguracyjnych zgodnie z indeksem w wierszu 11<br>00 do FF |                            |                               |                            |                     |  |  |
| Legenda: (puste) = w przygotowaniu – = brak wyświetlania, 0/1/2 = możliwe funkcje / wartości |                                                                                  |                            |                               |                            |                     |  |  |

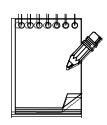

# 11 Strona 248 - Zegar

### 11.0 Spis treści rozdziału

|        |                                                 | Strona |
|--------|-------------------------------------------------|--------|
| 11.1   | Przegląd strony 248, Zegar                      | 11-2   |
| 11.2   | Opis strony 248 - Zegar                         | 11-2   |
| 11.3   | Informacje wyświetlane na sterownikach          | 11-5   |
| 11.4   | Uwagi dotyczące obsługi i ustawiania            | 11-5   |
| 11.4.1 | Wprowadzanie daty i ustawianie zegara           | 11-5   |
| 11.4.2 | Wprowadzanie początku czasu letniego i zimowego | 11-6   |

### 11.1 Przegląd strony 248, Zegar

| 7                     | Data          |                                             | 1 Bieżąca data (dzień, miesiąc, rok) |
|-----------------------|---------------|---------------------------------------------|--------------------------------------|
| Zegar                 | Czas          |                                             | 2 Bieżący czas (godziny, minuty)     |
|                       |               |                                             | 3                                    |
| Zmiana                | Lato          |                                             | 4 Data rozpoczęcia czasu letniego    |
| Lato / zima           | Zima          |                                             | 5 Data rozpoczęcia czasu zimowego    |
| STOP                  |               |                                             | 6                                    |
|                       | <b></b>       |                                             | 7                                    |
|                       | (Wazne uwagi) |                                             | 8                                    |
|                       |               |                                             | 9                                    |
| Zapisanie danych      |               | 10 Zapisanie danych z RAM do PeROM          |                                      |
| Ochrona przed zapisem |               | 11 Ochrona przed zapisem strony pokr. czoł. |                                      |
| Test LCD              |               | 12 Test pola wyświetlacza LCD               |                                      |
| Zegar                 |               | 248/                                        | 8205Z38P                             |

### 11.2 Opis strony 248 - Zegar

| Stosowanie    | Strona 248 używana jest w sterownikach:                                                                                                    |
|---------------|----------------------------------------------------------------------------------------------------|
|               | – PRU1, PRU2, PRx10, RWx8x                                                                                                    |
| Funkcje       | Strona 248 udostępnia następujące funkcje:                                                                                                    |
|               | <ul> <li>Wyświetlanie i wprowadzanie bieżącej daty i bieżącego czasu</li> </ul>                                                                                    |
|               | <ul> <li>Wyświetlanie i wprowadzanie najwcześniejszej możliwej daty przełączenia czasu<br/>letniego / zimowego</li> </ul>                                          |
|               | Zapisanie danych z bufora RAM do PEROM                                                                                                    |
|               | Włączenie/ wyłączenie blokady zapisu dla strony czołowej                                                                                                    |
|               | <ul> <li>Test funkcjonowania pola wyświetlacza LCD</li> </ul>                                                                                                    |
| Wiersze 1–2   |                                                                                                    |
| Zegar         | Wyświetlanie i wprowadzanie bieżącej daty i czasu.                                                                                                    |
| Wiersz 1 Data | <ul> <li>Wprowadzanie dnia, miesiąca i roku (data systemowa).</li> </ul>                                                                                           |
|               | Format wprowadzania: dd:mm:yyyy (dzień:miesiąc:rok).                                                                                                    |
|               | <ul> <li>Wyświetlane są na zmianę dd.mm oraz yyyy</li> <li>Wprowadzanie wykonuje się w następującej kolejności: dzień dd, miesiąc mm, rok</li> <li>yyyy</li> </ul> |
| Wiersz 2      | Wprowadzanie hieżącego cząsu dnia (cząs systemowy)                                                                                                    |
| Czas          |                                                                                                    |
|               | Format wprowadzania: hn:mm (godziny:minuty).                                                                                                    |
|               | Szczegółowe informacje o wprowadzaniu danych znajdują się w części "Uwagi dotyczące sterowania i ustawiania" w bieżącym rozdziale.                                 |
|               |                                                                                                    |

| Synchronizacja czasu                 | W segmencie magistrali <b>PROFIBUS</b> , stacja o najniższym adresie jest zawsze stacją z<br>nadrzędnym zegarem. Stacja ta automatycznie synchronizuje czas pozostałych stacji.                                                                                                    |  |  |  |  |  |
|--------------------------------------|----------------------------------------------------------------------------------------------------|--|--|--|--|--|
|                                      | Jeżeli na jakimś urządzeniu <b>PRU/RMC</b> wykonuje się ręczną zmianę czasu, to<br>odpowiedni sygnał jest wysyłany do stacji z nadrzędnym zegarem, a stąd do innych<br>stacji segmentu <b>PROFIBUS</b> . Synchronizacja jest wykonywana tylko w ramach jednego<br>segmentu.                                                                                   |  |  |  |  |  |
| Wiersz 3                             |                                                                                                    |  |  |  |  |  |
| -                                    | Wiersz 3 nie jest używany.                                                                                                    |  |  |  |  |  |
| Wiersze 4 – 5<br>Zmiana czasu        | Wyświetlanie i wprowadzanie daty rozpoczęcia czasu letniego i czasu zimowego.                                                                                                    |  |  |  |  |  |
| letnego/ zimowego                    |                                                                                                    |  |  |  |  |  |
| Wiersz 4                             | Wprowadzanie daty rozpoczęcia czasu letniego.                                                                                                    |  |  |  |  |  |
|                                      | Format wprowadzania: dd:mm (dzień:miesiąc).                                                                                                    |  |  |  |  |  |
| Wiersz 5                             | Wprowadzanie daty rozpoczęcia czasu zimowego.                                                                                                    |  |  |  |  |  |
|                                      | Format wprowadzania: dd:mm (dzień:miesiąc).                                                                                                    |  |  |  |  |  |
|                                      | Przełączenie z czasu letniego na zimowy i na odwrót odbywa się:                                                                                                    |  |  |  |  |  |
|                                      | <ul> <li>w dniu wprowadzonej daty, jeżeli dniem tym jest niedziela, albo</li> <li>w najbliższą niedzielę, jeżeli wprowadzoną datą nie jest niedziela.</li> </ul>                                                                                                    |  |  |  |  |  |
|                                      | Ustawienie fabryczne: Data przełączenia czasu letniego / zimowego zgodnie z wytycznymi UE.                                                                                                    |  |  |  |  |  |
|                                      | Przy zmianie z czasu letniego na zimowy reset zegara odbywa się w następujący sposób:                                                                                                    |  |  |  |  |  |
|                                      | Czas letni na zimowy: z godziny 3.00 na 2.00<br>Czas zimowy na letni: z godziny 2.00 na 3.00.                                                                                                    |  |  |  |  |  |
| I                                    | Szczegółowe informacje o wprowadzaniu danych znajdują się w części "Uwagi dotyczące sterowania i ustawiania", w bieżącym rozdziale.                                                                                                    |  |  |  |  |  |
| Wiersze 6 – 9                        |                                                                                                    |  |  |  |  |  |
| -                                    | Wiersze od 6 do 9 nie są używane.                                                                                                    |  |  |  |  |  |
|                                      | Należy przestrzegać uwag ostrzegawczych podanych na stronie 248 karty serwisowej.                                                                                                    |  |  |  |  |  |
| Wiersze 10 – 12<br><b>Sterowanie</b> | Sterowanie funkcjami zapisu danych (kopii rezerwowych), ochrony przed zapisem i testu LCD.                                                                                                    |  |  |  |  |  |
| Wiersz 10                            |                                                                                                    |  |  |  |  |  |
| Zapis danych 🕨                       | Włączenie zapisu danych (kopii rezerwowej).                                                                                                    |  |  |  |  |  |
|                                      | <ol> <li>Zapis danych nieaktywny</li> <li>Zapis danych aktywny (przez kilka sekund)</li> </ol>                                                                                                    |  |  |  |  |  |
|                                      | Dla sterowników <b>PRU2</b> i <b>PRx10</b> funkcja ochrony danych powoduje natychmiastowe<br>zapisanie danych RAM do pamięci nieulotnej. Pozwala to uniknąć utraty (podczas<br>rozruchu ze stacji Insight lub przy użyciu kart roboczych) wykonanych zmian<br>parametrów lub wartości bieżących (np. wartości liczników) po wykonaniu restartu<br>sterownika. |  |  |  |  |  |
|                                      | Funkcja nie jest realizowana w sterownikach <b>PRU1</b> i <b>RWx8x</b> . Zmiany parametrów dla<br>tych sterowników są bezpośrednio zapisywane w pamięci nieulotnej (EEPROM).<br>W pamięci RAM są przechowywane tylko wartości bieżące (np. wartości liczników).<br>Tworzenie kopii zapasowej wykonywane jest automatycznie.                                   |  |  |  |  |  |

|                  | różnym czasie                                             | i z różną często                                                                                                    | tliwością:                                                                                |  |  |  |  |
|------------------|-----------------------------------------------------------|----------------------------------------------------------------------------------------------------|-------------------------------------------------------------------------------------------|--|--|--|--|
|                  | Sterownik                                                 | Czasy                                                                                                    | Co jest zapisywane                                                                        |  |  |  |  |
|                  | PRU1                                                      | 00:00                                                                                                    | Wartości bieżące                                                                          |  |  |  |  |
|                  | RWx8x                                                     | 00:00,<br>08:00, 16:00                                                                                                    | Wartości bieżące                                                                          |  |  |  |  |
|                  | PRU2, PRx10                                               | 01:00                                                                                                    | Wartości bieżące i zmienione parametry                                                    |  |  |  |  |
| 10               | Zapamiętaj dar<br>wyjąć moduł pr                          | ne przed każdyn<br>ogramowy ze sł                                                                                                    | n restartem (np. przed testem punktu I/O) lub gdy chcesz<br>rerownika.                    |  |  |  |  |
| Uwaga:           | Dla sterownikó<br>wyświetlane inf                         | Dla sterowników <b>PRU1</b> i <b>RWx8x</b> (z komunikacją i bez komunikacji) w wierszu 10 nie są<br>wyświetlane informacje (brak funkcji zapisu danych). |                                                                                           |  |  |  |  |
| Wiersz 11 Chrona | Włączenie/ wyłączenie blokady zapisu dla strony czołowej. |                                                                                                    |                                                                                           |  |  |  |  |
| przed zapisem    | 0 Wyłączeni                                               | ie: brak ochrony                                                                                                    | r przed zapisem                                                                           |  |  |  |  |
|                  | 1 Time-out:<br>czasu uak                                  | czas oczekiwar<br>tywnienia ochro                                                                                                    | ia (równy minutę) po zamknięciu pokrywy czołowej, do<br>ny przed zapisem.                 |  |  |  |  |
|                  | 2 Włączenie                                               | 2 Włączenie: Ochrona przed zapisem włączona. Nie można już wprowadzać danych.                                                                            |                                                                                           |  |  |  |  |
|                  | Po włączeniu o<br>i ponownym wła                          | chrony przed za<br>ączeniu zasilani                                                                                                    | apisem, blokada zapisu jest aktywna nawet po wyłączeniu<br>a lub po restarcie sterownika. |  |  |  |  |
| Wiersz 12        |                                                           |                                                                                                    |                                                                                           |  |  |  |  |
| Test LCD         | Test pola wyśw<br>powinny być ak                          | vietlacza LCD. F<br>tywne.                                                                                                    | o naciśnięciu przycisku wiersza wszystkie segmenty LCD                                    |  |  |  |  |

Zależnie od rodzaju sterownika, tworzenie takiej kopii zapasowej jest wykonywane w

#### 11.3 Informacje wyświetlane na sterownikach

| Strona 248, Zegar |                                                                                                    |                                                                                                   |                                  |                     |                     |  |  |  |  |
|-------------------|----------------------------------------------------------------------------------------------------|---------------------------------------------------------------------------------------------------|----------------------------------|---------------------|---------------------|--|--|--|--|
| Wiersz            |                                                                                                    | Informacje                                                                                        | e wyświetlane na s               | terownikach         |                     |  |  |  |  |
|                   | PRU1<br>(BLN)                                                                                                    | PRU2<br>(BLN<br>i FLN/RX)                                                                         | PRU/PRS10<br>(BLN lub<br>FLN/RX) | RWx8x<br>(FLN)      | RWP80<br>niezależny |  |  |  |  |
| 1                 | Wy                                                                                                    | Wyświetlanie/ wprowadzanie bieżącej daty (daty systemowej)<br>dd:mm:yyyy                          |                                  |                     |                     |  |  |  |  |
| 2                 | Wyświ                                                                                                    | ietlanie/ wprowadz                                                                                | anie bieżącego cz<br>hh:mm       | zasu (czasu syster  | nowego)             |  |  |  |  |
| 3                 | -                                                                                                    |                                                                                                   |                                  |                     |                     |  |  |  |  |
| 4                 | Wyświetlanie/ wprowadzanie dat rozpoczęcia czasu letniego<br>dd:mm<br>Ustawienie fabryczne: 25.03                              |                                                                                                   |                                  |                     |                     |  |  |  |  |
| 5                 | Wy                                                                                                    | Wyświetlanie/ wprowadzanie dat rozpoczęcia czasu zimowego<br>dd:mm<br>Ustawienie fabryczne: 24.09 |                                  |                     |                     |  |  |  |  |
| 6                 | -                                                                                                    | -                                                                                                 | -                                | _                   | -                   |  |  |  |  |
| 7                 | -                                                                                                    | -                                                                                                 | _                                | _                   | -                   |  |  |  |  |
| 8                 | -                                                                                                    | -                                                                                                 | _                                | _                   | -                   |  |  |  |  |
| 9                 | -                                                                                                    | -                                                                                                 | -                                | -                   | -                   |  |  |  |  |
| 10                | <ul> <li>Kopia rezerw.</li> <li>0 = włącz.</li> <li>1 = załącz.</li> <li>Kopia rezerw.</li> <li>0 = włącz.</li> <li></li></ul> |                                                                                                   |                                  |                     |                     |  |  |  |  |
| 11                |                                                                                                    | Ochrona przed zapisem 0/1/2                                                                       |                                  |                     |                     |  |  |  |  |
| 12                | Zapalen                                                                                                    | ie wszystkich segi                                                                                | mentów LCD po n                  | aciśnięciu przycisk | ku wiersza          |  |  |  |  |
| Legend            | a: (puste) = w pr                                                                                                    | zygotowaniu – = bra                                                                               | ak wyświetlania, 0/              | 1/2 = możliwe fur   | nkcje/ wartości     |  |  |  |  |

#### 11.4 Uwagi dotyczące obsługi i ustawiania

#### 11.4.1 Wprowadzanie daty i ustawianie zegara

1. Włóż stronę 248 karty serwisowej (i określ jej numer, jeżeli nie ma czytnika kart). Zamknij kasetę na karty.

Data

- 2. W wierszu 1 wyświetlane są na przemian dzień/ miesiąc (dd.mm) i rok (yyyy). Naciśnięcie przycisku wiersza 1 uaktywnia wprowadzanie dnia.
- 3. Wprowadź datę bieżącą (dd).
- **4.** Naciśnij przycisk wiersza 1 w celu zatwierdzenia i równoczesnego uaktywnienia wprowadzania miesiąca.
- 5. Wprowadź bieżący miesiąc (mm).
- **6.** Naciśnij przycisk wiersza 1 w celu zatwierdzenia i równoczesnego uaktywnienia wprowadzania roku.
- 7. Wprowadź bieżący rok (yyyy).
- 8. Naciśnij przycisk wiersza 1 w celu zatwierdzenia wprowadzonej wielkości. Nowa data jest teraz ustawiona.

Czas

- **9.** Wiersz 2 wyświetla czas w formacie: godziny:minuty (hh:mm). Naciśnij wiersz 2, aby umożliwić wprowadzanie godziny.
- **10.** Wprowadź godzinę (hh).
- **11.** Naciśnij przycisk wiersza 2 w celu zatwierdzenia i równoczesnego uaktywnienia wprowadzania minut.
- **12.** Wprowadź minuty (mm).
- **13.** Naciśnij przycisk wiersza 2 w celu zatwierdzenia wprowadzonej wielkości. Nowy czas jest teraz ustawiony.

#### 11.4.2 Wprowadzanie początku czasu letniego i zimowego

 Włóż stronę 248 karty serwisowej (i określ jej numer, jeżeli nie ma czytnika kart). Zamknij kasetę na karty.

Czas letni

Czas zimowy

Uwaga

- 2. W wierszu 4 wyświetlany jest dzień/ miesiąc daty rozpoczęcia czasu letniego. Naciśnięcie przycisku wiersza 4 uaktywnia wprowadzanie dnia.
- 3. Wprowadź bieżący dzień (dd).
- **4.** Naciśnij przycisk wiersza 4, aby zatwierdzić i równocześnie uaktywnić wprowadzanie miesiąca.
- 5. Wprowadź miesiąc (mm).
- **6.** Naciśnij przycisk wiersza 4 w celu zatwierdzenia wprowadzonej wielkości. Powoduje to ustawienie nowej daty zmiany z czasu zimowego na letni.

#### W wierszu 5 wyświetlany jest dzień/ miesiąc (dd.mm) daty rozpoczęcia czasu zimowego. Naciśnij przycisk wiersza 5, aby uaktywnić wprowadzanie dnia.

- 8. Wprowadź dzień (dd).
- **9.** Naciśnij przycisk wiersza 5, aby zatwierdzić i równocześnie uaktywnić wprowadzanie miesiąca.
- 10. Wprowadź miesiąc (mm).
- **11.** Naciśnij przycisk wiersza 5 w celu zatwierdzenia wprowadzonej wielkości. Powoduje to ustawienie nowej daty zmiany czasu letniego na zimowy.

# Pamiętaj, że zmiana czasu letniego na zimowy i na odwrót zawsze odbywa się w niedzielę.

- Jeżeli przełączanie czasu letniego/ zimowego ma się nie odbywać, to należy ustawić taką samą datę dla obu dat przełączania. Na przykład:
  - Zima  $\Rightarrow$  Lato: 28.08 - Lato  $\Rightarrow$  Zima: 28.08
- Dla sterowników **PRU2** i **PRx10** ustawienia zmiany czasu letniego/ zimowego nie są zapisywane automatycznie aż do godziny 01:00. Tak więc, aby uniknąć utraty ustawień na wypadek restartu należy zapisać je ręcznie.

# 12 Strona 249 – Komunikaty serwisowe i o błędach

### 12.0 Spis treści rozdziału

|         | Str                                                             | rona |
|---------|-----------------------------------------------------------------|------|
| 12.1    | Przegląd strony 249 - Serwis 1                                  | 2-2  |
| 12.2    | Opis strony 249 - Serwis 1                                      | 2-2  |
| 12.3    | Informacje wyświetlane na sterownikach1                         | 2-6  |
| 12.4    | Opis raportów standardowych 1                                   | 2-7  |
| 12.4.1  | Informacje ogólne w raportach 1                                 | 2-7  |
| 12.4.2  | Raport testu magistrali FLN/RX 1                                | 2-7  |
| 12.4.3  | Raport I/O 1                                                    | 2-8  |
| 12.4.4  | Lista historii 1                                                | 2-9  |
| 12.4.5  | Raport diagnostyki dla skonfigurowanych urządzeń 1              | 2-9  |
| 12.4.6  | podrzędnych FLN 1                                               | 2-9  |
| 12.4.7  | Raport konfiguracji grup pracowników / godzin pracy 1           | 2-9  |
| 12.4.8  | Raport konfiguracji przydziału pomieszczeń12                    | -10  |
| 12.4.9  | Raport danych roboczych grup pracowników / godzin pracy 12      | -10  |
| 12.4.10 | Raport wartości zadanych grup pracowników / godzin pracy 12     | -11  |
| 12.4.11 | Raport stanu oświetlenia dla grup pracowników / godzin pracy 12 | -12  |
| 12.4.12 | Raport stanu żaluzji dla grup pracowników / godzin pracy 12     | -13  |
| 12.4.13 | Raport strony xx książeczki użytkownika 12                      | -14  |
| 12.4.14 | Wydruk raportu do programu terminalowego12                      | -14  |
| 12.5    | Lista kodów błędów12                                            | -15  |
| 12.6    | Lista kodów rozszerzonych 12                                    | -22  |
| 12.7    | Wymiana baterii                                                 | -30  |

#### 12.1 Przegląd strony 249 - Serwis

| $\square$      |                      | $\searrow$       |                                            |
|----------------|----------------------|------------------|--------------------------------------------|
|                | Indeks / wyświetl.   |                  | 1 Wybranie błędu                           |
|                | Kod                  |                  | 2 Kod błędu (numer błędu)                  |
| Błąd           | Informacje dodatkowe | $ \lor $         | 3 Informacje o błędzie                     |
|                | Data                 | $\forall$        | 4 Data wystąpienia błędu                   |
|                | Czas                 | $ \lor $         | 5 Czas wystąpienia błędu                   |
| Stan baterii   |                      | $\land$          | 6 Stan baterii                             |
| Test i raporty |                      | ۲                | 7 Test systemu RMC i raporty               |
|                | Тур                  | $ \land $        | 8 Typ ostatniego restartu                  |
| Ostatni        | Przyczyna            | $\bigtriangleup$ | 9 Przyczyna ostatniego restartu            |
| restart        | Data                 | $\land$          | 10 Data ostatniego restartu                |
|                | Czas                 | ightarrow        | 11 Czas ostatniego restartu                |
| A Restart      |                      |                  | 12 Zimny/gorący start, reset diagnostyczny |
| Komunikaty     | serwisowe/błędów     | 249/             | 8205Z39P                                   |

### 12.2 Opis strony 249 - Serwis

| Stosowanie                          | Strona 249 używana jest w sterownikach:                                                                                                    |  |  |  |  |  |  |
|-------------------------------------|----------------------------------------------------------------------------------------------------|--|--|--|--|--|--|
|                                     | – PRU1, PRU2, PRx10, RWx8x                                                                                                    |  |  |  |  |  |  |
| Funkcje                             | Strona 249 udostępnia następujące funkcje:                                                                                                    |  |  |  |  |  |  |
|                                     | <ul> <li>Diagnostykę błędów, sygnalizowaną wówczas, gdy na sterowniku miga czerwona dioda<br/>sygnalizacyjna ERR</li> </ul>                                                              |  |  |  |  |  |  |
|                                     | <ul> <li>Wyświetlanie stanu baterii (tylko w sterownikach wyposażonych w baterię)</li> </ul>                                                                                             |  |  |  |  |  |  |
|                                     | <ul> <li>Test systemu RMC (ze sterownikiem PRU1) i wydruk raportów (dane sterownika) na<br/>drukarce</li> </ul>                                                                          |  |  |  |  |  |  |
|                                     | Wyświetlanie informacji o ostatnim restarcie                                                                                                    |  |  |  |  |  |  |
|                                     | <ul> <li>Zimny start, gorący start i reset diagnostyczny</li> </ul>                                                                                                    |  |  |  |  |  |  |
| Wiersze 1–5                         |                                                                                                    |  |  |  |  |  |  |
| Błąd                                | Wybranie błędu (w razie istnienia kilku błędów), wyświetlenie numeru i dodatkowych                                                                                                    |  |  |  |  |  |  |
|                                     | informacji o błędzie, a także wyświetlenie daty i czasu jego powstania.                                                                                                    |  |  |  |  |  |  |
| Wiersz 1<br>Indeks/<br>Wyświetlanie | Jeżeli istnieje kilka błędów: błąd do diagnozowania wybiera się ustawiając odpowiedni indeks.                                                                                            |  |  |  |  |  |  |
|                                     | Błędy systemowe (błędy wewnętrzne sterownika) są rejestrowane na liście błędów w kolejności występowania. Indeks jest kolejnym numerem na liście błędów (indeks = numer * pozycja błędu) |  |  |  |  |  |  |
| Wiersz 2                            | Wiersz drugi pełni dwojaka funkcie:                                                                                                    |  |  |  |  |  |  |
| Nou                                 |                                                                                                    |  |  |  |  |  |  |
|                                     | <ul> <li>Wyświetlanie kodu (numeru) błędu wybranego w wierszu 1.</li> </ul>                                                                                                    |  |  |  |  |  |  |
|                                     | Wyświetlony kod opisuje przyczynę błędu powstałego w określonej części systemu (patrz "Lista kodów błędów").                                                                             |  |  |  |  |  |  |
|                                     |                                                                                                    |  |  |  |  |  |  |

|                                   | •                | Potwierdzanie błędu wybranego w wierszu 1 (przycisk wiersza).                                                                                                    |
|-----------------------------------|------------------|----------------------------------------------------------------------------------------------------|
|                                   |                  | Znacznik ■ miga: błąd nie został jeszcze potwierdzony.<br>Znacznik ■ nie miga: błąd został potwierdzony.                                                                                                    |
|                                   |                  | Zmieniając indeks w wierszu 1 można wyświetlić i potwierdzić kolejny błąd. Po<br>usunięciu przyczyny błędu pozycja jest automatycznie usuwana. Błędy systemowe (np.<br>błędna data, błąd zapisu, itp.) mogą być resetowane wyłącznie poprzez wykonanie<br>zimnego startu.                                                          |
|                                   | 1111             | Na karcie serwisowej 249 potwierdza się tylko wskazanie błędu o kodzie 13 (błąd wspólny). W stacji Insight błąd ten nadal jest wyświetlany jako niepotwierdzony. Błąd ten będzie wyświetlany w stacji Insight jako potwierdzony dopiero wtedy, gdy zostanie potwierdzony w punkcie wyjściowym, tj. w odpowiednim bloku funkcyjnym. |
| Wiersz 3                          | $\sim$           | Wyświetlenie informacji dodatkowych o kodzie błedu wyświetlonym w wierszu 2                                                                                                    |
| dodatkowe                         |                  | Informacje dodatkowe wraz z kodem błędu pomagają dokładniej określić przyczynę<br>błędu (patrz "Lista informacji dodatkowych").                                                                                                    |
|                                   |                  | Do przełączania między formatem dziesiętnym i heksadecymalnym używa się przycisku<br>funkcji w wierszu 3. Kod pojawia się jako jedno-, dwu- lub trzycyfrowa liczba w formacie<br>dziesiętnym oraz jako czterocyfrowa liczba w formacie heksadecymalnym.                                                                            |
| Wiersz 4<br>Data                  | $\triangleright$ | Data wystąpienia błędu. Wyświetlana jest data błędu wybranego w wierszu 1.<br>Format dd: mm: yyyy (dzień: miesiąc: rok). Wyświetlane są na przemian dd.mm i yyyy.                                                                                                    |
| Wiersz 5<br><b>Czas</b>           | $\bigtriangleup$ | Czas wystąpienia błędu. Wyświetlany jest czas błędu wybranego w wierszu 1.<br>Format hh: mm (godziny : minuty).                                                                                                    |
| Wiersz 6<br><b>Stan baterii</b>   | $\triangleright$ | Stan załadowania baterii jest wyświetlany w następujący sposób:                                                                                                    |
|                                   |                  | Znacznik ■ miga: bateria słaba<br>Znacznik ■ nie miga: bateria OK                                                                                                    |
|                                   | •                | Patrz również punkt "Wymiana baterii" w tym rozdziale.                                                                                                    |
| Wiersz 7<br><b>Test i raporty</b> |                  | Uruchomienie testu systemu RMC ( <b>PRU1</b> ) lub pobranie danych systemowych do wydrukowania raportu na drukarce segmentowej.                                                                                                    |
|                                   |                  | Test systemu RMC:                                                                                                    |
|                                   |                  | <ul> <li>Wyłączony (Off): bez testu systemu RMC</li> <li>Rozpoczęcie testu: sprawdzane są kody błędów od 24 do 29 (kod błędu 23 jest sprawdzany na bieżąco)</li> </ul>                                                                                                    |
|                                   |                  | Podczas testu RMC wykonywane są następujące sprawdzenia:                                                                                                    |
|                                   |                  | <ul> <li>Sprawdzenie, czy wszystkie skonfigurowane sterowniki i urządzenia przełączające reagują (odpowiadają)</li> </ul>                                                                                                    |
|                                   |                  | <ul> <li>Sprawdzenie, czy któryś z adresów sterowników i urządzeń przełączających nie<br/>został użyty dwukrotnie</li> </ul>                                                                                                    |
|                                   |                  | <ul> <li>Sprawdzenie, czy są jakieś sterowniki lub urządzenia przełączające, które nie zostały jeszcze skonfigurowane</li> </ul>                                                                                                    |
|                                   |                  |                                                                                                    |

- Na drukarce segmentowej można wydrukować następujące raporty:
  - 0 Wył. (Off): nie działa
  - 1 Zarezerwowane
  - 2 Zarezerwowane
  - 3 Test systemu **FLN** lub **RX** i raport; uruchamiany jest test wszystkich urządzeń **FLN** lub **RX**. Raport zawiera wyniki testu.
  - 4 Raport I/O
  - 5 Lista historii
  - 6 Raport diagnostyczny dla skonfigurowanych jednostek podrzędnych FLN
  - 7 Raport konfiguracji grup zajętości pomieszczeń
  - 8 Raport konfiguracji grup godzin pracy
  - 9 Raport konfiguracji przydziału pomieszczeń
  - 10 Raport danych roboczych dla grup pracowników
  - 11 Raport danych roboczych dla grup godzin pracy
  - 12 Raport wartości zadanych dla grup pracowników
  - 13 Raport wartości zadanych dla grup godzin pracy
  - 14 Raport stanu oświetlenia dla grup pracowników
  - 15 Raport stanu oświetlenia dla grup godzin pracy
  - 16 Raport stanu żaluzji dla grup pracowników
  - 17 Raport stanu żaluzji dla grup godzin pracy
  - 100 Raport strony 0 książeczki użytkownika
  - 101 Raport strony 1 książeczki użytkownika
  - 339 Raport strony 240 książeczki użytkownika
- Więcej informacji można znaleźć w części "Opis raportów standardowych" w tym rozdziale.
- Raporty mogą być także wywoływane wówczas, gdy w sterowniku nie ma załadowanych informacji. To, czy używa się tej możliwości, czy też nie, zależy od typu raportu.
- Nie wszystkie raporty są dostępne dla jednostek podrzędnych FLN.

| 8 – 11  |         |
|---------|---------|
| Ostatni | restart |

Informacie o ostatnim restarcie programu.

Wiersz 8 **Typ** 

- Wyświetlenie rodzaju ostatniego restartu:
  - Start początkowy (zerowanie sterownika)
     Po starcie początkowym zarówno kopia zapasowa jak i robocza są błędne.
     Należy ponownie załadować konfigurację.
  - Zimny: start zimny Po zimnym starcie kopia robocza konfiguracji jest błędna. Z tego powodu istniejąca kopia zapasowa jest kopiowana do kopii roboczej (tzn. konfiguracja jest ładowana z PEPROM).
  - Wykonaj zapasową kopię danych, jeżeli chcesz mieć pewność, że po zimnym starcie będzie aktywna taka sama kopia robocza jak przed zimnym startem. Wykonanie zapasowej kopii danych wykonuje się na stronie 248 w wierszu 10. Po zapisaniu danych kopia zapasowa jest tworzona z bieżącej kopii roboczej.

Każdy zimny start powoduje reset danych diagnostycznych bieżącego dnia.

2 Gorący: start gorący Po gorącym starcie kopia zapasowa i robocza są prawidłowe (choć niekoniecznie identyczne).

|                              |                  | Blokowany: start blokowany<br>Start blokowany oznacza, że po zimnym<br>został zatrzymany (program aktualnie za<br>jeżeli w ciągu ośmiu minut po restarcie p<br>wykonania programu.         | lub gorącym starcie interpreter HVAC<br>atrzymany). Interpreter jest zatrzymywany,<br>program trzykrotnie wykryje taki sam błąd                             |
|------------------------------|------------------|----------------------------------------------------------------------------------------------------|----------------------------------------------------------------------------------------------------|
|                              |                  | Można też celowo zatrzymać interpreter,<br>przytrzyma się wciśnięty przycisk wiersz                                                                                                    | jeżeli w czasie włączania sterownika<br>a 12.                                                                                                    |
|                              |                  | Po zatrzymaniu interpretera, pozostaje o<br>(przez naciśnięcie przycisku wiersza 1 w<br>pomyślnego zakończenia ładowania kon                                                               | n zatrzymany do chwili wykonania restartu<br>v czasie włączania zasilania), lub do chwili<br>ifiguracji.                                                    |
| Wiersz 9<br><b>Przyczyna</b> | $\triangleright$ | wietlanie przyczyny ostatniego restartu (p                                                                                                    | oatrz "Lista informacji dodatkowych").                                                                                                    |
| Wiersz 10<br><b>Data</b>     | $\supset$        | a ostatniego restartu.<br>nat: dd:mm:yyyy (dzień: miesiąc: rok). Na<br>ości dd.mm i yyyy.                                                                                                  | wyświetlaczu wyświetlane są na przemian                                                                                                    |
| Wiersz 11<br><b>Czas</b>     | $\triangleright$ | s ostatniego restartu.<br>nat: hh:mm (godziny: minuty).                                                                                                    |                                                                                                    |
| Wiersz 12<br>Restart         | $\supset$        | ożliwia wykonanie restartu lub resetu dany<br>sób:                                                                                                    | /ch diagnostycznych w następujący                                                                                                    |
|                              |                  | Bez restartu                                                                                                    |                                                                                                    |
|                              |                  | Zimny: wykonanie zimnego startu;<br>Na wszystkich sterownikach są resetowa<br>godzin pracy). Dla sterowników <b>PRU2</b> i <b>I</b><br>zmienione parametry oraz dane diagnos<br>zachowane. | ane parametry adaptacyjne (np. licznik<br><b>PRx10</b> są dodatkowo resetowane<br>tyczne z bieżącego dnia, które nie zostały                                |
|                              |                  | W przypadku integrowania urządzeń <b>RX</b><br>do interfejsu <b>NIDES.RX</b> tzw. Infolisty. Op<br>(maksymalnie) 60 minut i dopiero po tym<br>wartości <b>NIDES.RX</b> .                   | po zimnym starcie następuje ładowanie<br>peracja ta może trwać od 2 do<br>n czasie ponownie dostępne są wszystkie                                           |
|                              |                  | W przypadku integrowania urządzeń ste<br>interfejs <b>NIDES.RX</b> , po zimnym starcie n<br>aktualnych poleceń sterujących oświetle                                                        | rujących oświetleniem i żaluzjami przez<br>astępuje przesłanie do urządzeń <b>RX</b><br>niem i żaluzjami.                                                   |
|                              |                  | Gorący: wykonanie gorącego startu                                                                                                    |                                                                                                    |
|                              |                  | W przypadku integrowania urządzeń ste<br>interfejs <b>NIDES.RX</b> , po gorącym starcie<br>sterujących oświetleniem i żaluzjami                                                            | rujących oświetleniem i żaluzjami przez<br>nie jest wykonywane przesłanie poleceń                                                                           |
|                              |                  | Reset diagnostyczny: reset (ustawienie i<br>i wykonanie zimnego startu.<br>Resetowane są wszystkie dane diagnos                                                                            | na zero) danych diagnostycznych<br>tyczne na stronie 250.                                                                                                   |
| $\underline{\wedge}$         |                  | czas wykonywania zimnego startu i każdo<br>wyłączana na krótki okres czasu. Należy<br>ystkich funkcji regulacyjnych, sterowniczy<br>ezpieczyć instalację przed ewentualnym z<br>dzeń.      | orazowego resetu diagnostyki, instalacja<br>pamiętać, że oznacza to wyłączenie<br>ch i nadzorczych. Należy więc<br>ranieniem personelu i / lub uszkodzeniem |

### 12.3 Informacje wyświetlane na sterownikach

| Strona | Strona 249 – Serwis                                                                                                    |                                                                          |                                                                        |                                                                      |                                              |  |  |
|--------|----------------------------------------------------------------------------------------------------|--------------------------------------------------------------------------|------------------------------------------------------------------------|----------------------------------------------------------------------|----------------------------------------------|--|--|
| Wiersz |                                                                                                    | Informacje wyświetlane na sterownikach                                   |                                                                        |                                                                      |                                              |  |  |
|        | PRU1<br>(BLN)                                                                                                    | PRU2<br>(BLN<br>i FLN/RX)                                                | RWx8x<br>(FLN)                                                         | RWP80<br>niezależny                                                  |                                              |  |  |
| 1      | ۷                                                                                                    | /yświetlanie / wpro<br>(wybranie błęd                                    | owadzanie indeksu p<br>u, który ma być pode                            | oozycji na liście błęd<br>dany diagnostyce)                          | ów                                           |  |  |
| 2      | 1. Wyświet<br>2. Potwierdzenie<br>■                                                                                                    | lenie kodu błędu o<br>pozycji listy błędóv<br>l miga = nie potwie        | lla pozycji wybranej v<br>w wybranej w wiersz<br>erdzony; ■ trwale wła | w wierszu 1 (kod zgo<br>u 1 (po naciśnięciu j<br>ączona = potwierdzo | odnie z listą)<br>przycisku wiersza):<br>pny |  |  |
| 3      | Informacje do                                                                                                    | odatkowe o kodzie                                                        | e błędu wyświetloneg                                                   | go w wierszu 2 (kod :                                                | zgodny z listą)                              |  |  |
| 4      |                                                                                                    | Data wystąpienia błędu wyświetlonego w wierszu 2<br>(format: dd:mm:yyyy) |                                                                        |                                                                      |                                              |  |  |
| 5      | Czas wystąpienia błędu wyświetlonego w wierszu 2<br>(format: hh:mm)                                                                                                    |                                                                          |                                                                        |                                                                      |                                              |  |  |
| 6      | ■ miga = bat<br>■ nie miga =                                                                                                    | eria słaba<br>bateria OK                                                 |                                                                        | _                                                                    | -                                            |  |  |
| 7      | Test systemu<br>RMC<br>0/1                                                                                                    | Raporty<br>0 do 17                                                       | Raporty<br>0 do 17                                                     | _                                                                    | -                                            |  |  |
| 8      | typ ostatniego<br>restartu<br>1/2/3 1/2/3 typ ostatniego<br>restartu 1/2/3 1/2/3 typ ostatniego<br>restartu 1/2/3 1/2/3 1/2/3 typ ostatniego<br>restartu 1/2/3 1/2/3 1/2 |                                                                          |                                                                        |                                                                      |                                              |  |  |
| 9      | Przyczyna restartu zgodnie z listą<br>00/01/                                                                                                    |                                                                          |                                                                        |                                                                      |                                              |  |  |
| 10     | Data ostatniego restartu<br>(format: dd:mm:yyyy)                                                                                                    |                                                                          |                                                                        |                                                                      |                                              |  |  |
| 11     |                                                                                                    | (                                                                        | Czas ostatniego rest<br>(format: hh:mm)                                | artu                                                                 |                                              |  |  |
| 12     |                                                                                                    |                                                                          | Restart<br>0/1/3                                                       |                                                                      |                                              |  |  |
| Le     | genda: (puste) = w                                                                                                    | przygotowaniu – =                                                        | bez wyświetlania, 0/                                                   | 1/2 = możliwe funkc                                                  | cje / wartości                               |  |  |

#### 12.4 Opis raportów standardowych

#### 12.4.1 Informacje ogólne w raportach

Nagłówek każdego raportu zawiera pewne pozycje z informacjami ogólnymi: Nagłówek raportu Dane diagnostyczne FLN Raport 11.03.1999 Data raportu: Środa Czas: 10:14 Informacje o urządzeniu: Typ urzadzenia: PRU10 Adres urzadzenia: 4 Wersja FBB: 6.08 Wersja oprogramowania: 6.32 Data raportu Data i czas generowania raportu Informacje o sterowniku: Informacje o urządzeniu Typ urządzenia = typ sterownika Adres urządzenia = adres sterownika na magistrali BLN Wersja FBB = wersja biblioteki bloków funkcyjnych Wersja oprogramowania = oprogramowanie firmowe \_

#### 12.4.2 Raport testu magistrali FLN/RX

Format raportu jest automatycznie zmieniany w zależności od tego, czy dotyczy integracji urządzeń FLN czy DESIGO.RX.

|                          | Dane diagnostyczne FLN                                          |                         |                                                                                           |                               |                                   |                                                      |              |                   |         |
|--------------------------|-----------------------------------------------------------------|-------------------------|-------------------------------------------------------------------------------------------|-------------------------------|-----------------------------------|------------------------------------------------------|--------------|-------------------|---------|
| Raport<br>Integracja FLN | Data rap                                                        | ortu:                   | 11.03.1999                                                                                |                               | Środa                             | Cz                                                   | as: 10:14    |                   |         |
|                          | Informacje o<br>urządzeniu:                                     |                         |                                                                                           |                               |                                   |                                                      |              |                   |         |
|                          | Typ urza<br>Wersja F                                            | dzenia: PRU<br>BB: 6.08 | J10                                                                                       |                               |                                   | Adres urządzenia: 4<br>Wersja oprogramowania: 6.32   |              |                   |         |
|                          | Status u                                                        | urządzenia:             |                                                                                           | k<br>YSerr<br>PPerr<br>YS&APP | :bez l<br>:błąd<br>:błąd<br>:błąd | vłędu<br>systemu<br>aplikacji<br>systemu i aplikacji |              |                   |         |
|                          | Konfig.                                                         | :                       | tak :urządzenie skonfigurowa<br>nie nadrzędnym<br>:urządzenie nie skonfigur<br>nadrzędnym |                               | nfigurowan<br>skonfiguro          | e w<br>wane w                                        |              |                   |         |
|                          | Adres<br>FLN                                                    | Typ<br>urządzenia       |                                                                                           | Nazwa<br>aplikacji            |                                   | Wersja<br>SW                                         | Wersja<br>HW | Status<br>urządz. | Konfig. |
|                          | 41                                                              | Rwx8x                   |                                                                                           |                               |                                   | 3.00                                                 | 0            | ok                | tak     |
|                          | 42                                                              | RWI65.02                |                                                                                           |                               |                                   | 1.00                                                 | 1.00         | ok                | tak     |
| Adres FLN                | Adres                                                           | na magistr              | rali                                                                                      | i FLN                         |                                   |                                                      |              |                   |         |
| Typ urządzenia           | Typ urządzenia:<br>– RWI65.01<br>– RWI65.02<br>– RWx8x<br>– TEC |                         |                                                                                           |                               |                                   |                                                      |              |                   |         |
| Nazwa aplikacji          | Nazwa                                                           | aplikacji               |                                                                                           |                               |                                   |                                                      |              |                   |         |
| Wersja SW                | Oznac                                                           | zenie wers              | sji (                                                                                     | oprograr                      | mowa                              | ania                                                 |              |                   |         |
| Wersja HW                | Oznaczenie wersji sterownika                                    |                         |                                                                                           |                               |                                   |                                                      |              |                   |         |

| Status urządzenia | Wskazanie b                                | łędu urządzen                                                  | ia <b>FLN</b> :                    |                                          |                       |
|-------------------|--------------------------------------------|----------------------------------------------------------------|------------------------------------|------------------------------------------|-----------------------|
|                   | – ok<br>– SYSserr<br>– APPerr<br>– SYS&API | = bez błędu<br>= błąd syste<br>= błąd aplika<br>> = błąd syste | emu<br>acji<br>emu i aplikacji     |                                          |                       |
| Konfig.           | Wskazanie, o                               | czy urządzenie                                                 | FLN jest identyf                   | ikowane przez urza                       | ądzenie nadrzędne:    |
|                   | – tak<br>– nie                             | = urządzeni<br>= urządzeni                                     | e podrzędne sko<br>e podrzędne nie | nfigurowane w nadi<br>skonfigurowane w i | rzędnym<br>nadrzędnym |
| Raport            |                                            | Dane diagno                                                    | styczne RX-NIDES                   |                                          |                       |
| Integracja RX     | Data raportu:                              | 11.03.1999                                                     | Środa                              | Czas: 10:14                              |                       |
|                   | Informacje o<br>urządzeniu:                |                                                                |                                    |                                          |                       |
|                   | Typ urządzenia:<br>Wersja FBB: 7.0         | PRU2<br>2                                                      | Adres urządze<br>Wersja oprogra    | nia: 26<br>amowania: 6.42                |                       |
|                   | Stan aplikacji                             | : ok<br>APPerr                                                 | :bez błędu<br>:błąd aplikacji      |                                          |                       |
|                   | Stan sprzętu                               | : ok<br>: HWerr                                                | :bez błędu<br>:brak dostępu do urz | ządzenia                                 |                       |
|                   | Nr modułu<br>RS                            | Lokalizacja                                                    | Stan sprzętu                       | Stan aplikacji                           |                       |
|                   | 51                                         | 30M                                                            | ok                                 | ok                                       |                       |
|                   | 52                                         | 30S                                                            | ok                                 | ok                                       |                       |
|                   | 53                                         | 32                                                             | HWerr                              | APPerr                                   |                       |
|                   | 54                                         | 33                                                             | HWerr                              | ok                                       |                       |
|                   | 55                                         | 34                                                             | ok.                                | APPerr                                   |                       |
| Nr modułu RS      | Numer modu                                 | łu <b>RS</b> zgodnie                                           | z ustawieniem p                    | arametru w module                        | bazowym <b>RX</b>     |
| Lokalizacja       | Miejsce urzą<br>bazowym <b>RX</b>          | dzenia <b>DESIG</b><br>K                                       | O RX zgodnie z I                   | ustawieniem param                        | etru w module         |
| Stan sprzętu      | Wskazanie b                                | łędu urządzen                                                  | ia <b>DESIGO RX</b> :              |                                          |                       |
|                   | – ok<br>– HWerr                            | = bez błędu<br>= błąd urząc                                    | dzenia                             |                                          |                       |
| Stan aplikacji    | Wskazanie b                                | łędu aplikacji v                                               | w urządzeniu <b>DE</b>             | SIGO RX:                                 |                       |
|                   | – ok<br>– APPerr                           | = brak błędu<br>= błąd aplika                                  | u<br>acji                          |                                          |                       |
| 12.4.3 Raport I/O |                                            |                                                                |                                    |                                          |                       |
| Raport            |                                            | Dane diag                                                      | nostyczne P-Bus                    |                                          |                       |
|                   | Data raportu:                              | 11.03.1999                                                     | Środa                              | Czas: 10:14                              |                       |

|                                    |                                     | ,                             |                                  |
|------------------------------------|-------------------------------------|-------------------------------|----------------------------------|
| Data raportu:                      | 11.03.1999                          | Środa                         | Czas: 10:14                      |
| Informacje o<br>urządzeniu:        |                                     |                               |                                  |
| Typ urządzenia:<br>Wersja FBB: 6.0 | PRU10<br>18                         | Adres urząd<br>Wersja opro    | zenia: 4<br>gramowania: 5.21     |
| Informacje o P-E                   | Bus:                                |                               |                                  |
| Maksymalne obc<br>Aktualne obciąże | ciążenie P-Bus: 64<br>enie P-Bus: 1 | Maks. liczba<br>Aktualna licz | a punktów: 400<br>zba punktów: 2 |
| Moduły P-Bus:                      |                                     |                               |                                  |
| 3 PT                               | M1_2R1K                             |                               |                                  |
| 4 PT                               | 「M1_4D20                            |                               |                                  |

| Informacje o P-Bus    | Wskazanie bł                                                                              | ędu aplikacji w u                                                               | rządzeniu l                                        | DESIGO RX:                                                                                                    |  |
|-----------------------|-------------------------------------------------------------------------------------------|---------------------------------------------------------------------------------|----------------------------------------------------|----------------------------------------------------------------------------------------------------|--|
|                       | <ul> <li>Maksymalı</li> <li>Maksymalı</li> <li>Aktualne o</li> <li>Aktualna li</li> </ul> | ne obciążenie P-<br>na liczba punktó<br>bciążenie P-Bus<br>czba punktów         | Bus<br>w                                           | = maksymalne obciążenie P-bus<br>= maksymalna liczba punktów dostępu<br>= aktualne obciążenie P-bus<br>= aktualna liczba punktów dostępu |  |
| Moduły P-Bus          | Adres i typ ws                                                                            | zystkich podłącz                                                                | onych moo                                          | dułów I/O                                                                                                    |  |
| 12.4.4 Lista historii |                                                                                           |                                                                                 |                                                    |                                                                                                    |  |
| Raport                | Lista historii                                                                            |                                                                                 |                                                    |                                                                                                    |  |
| hapon                 | Data raportu:                                                                             | 11.03.1999                                                                      | Środa                                              | Czas: 10:14                                                                                                    |  |
|                       | Informacje o<br>urządzeniu:                                                               |                                                                                 |                                                    |                                                                                                    |  |
|                       | Typ urządzenia: PRU10 Adres<br>Wersja FBB: 6.08 Wersja                                    |                                                                                 | Adres ur.<br>Wersja o                              | es urządzenia: 4<br>sja oprogramowania: 5.21                                                                                             |  |
|                       | Lista historii                                                                            |                                                                                 |                                                    |                                                                                                    |  |
|                       | 1# 24-JAN-1997 1<br>2# 3-FEB-1997 1<br>3# 3-FEB-1997 1<br>4# 12-FEB-1997                  | 14:58:26 POWEROF<br>3:17:14 RESTART_v<br>3:29:35 RESTART_c<br>16.07:52 RESTART_ | F,<br>varm, poweru<br>old, sw-boot<br>warm, sw-res | p (wszystko ok)<br>st                                                                                                    |  |
| n#                    | Pozycja listy h                                                                           | istorii                                                                         |                                                    |                                                                                                    |  |

#### 12.4.5 Raport diagnostyki dla skonfigurowanych urządzeń podrzędnych FLN

Raport

Składniki sterowników podrzędnych UNIGYR

| Data raportu:                                       | 11.03.1999 | Środa | Czas: 10:14 |
|-----------------------------------------------------|------------|-------|-------------|
| Nazwa sterownika: FLN Master<br>Adres urządzenia: 1 |            |       |             |

|       | r              |                 |                   |
|-------|----------------|-----------------|-------------------|
| Adres | Nazwa partycji | Nazwa składnika | Status interfejsu |
| FLN   |                |                 |                   |
| 41    |                |                 |                   |
|       |                |                 |                   |
|       |                |                 |                   |

| Adres FLN         | Adres magistrali <b>FLN</b>             |
|-------------------|-----------------------------------------|
| Nazwa partycji    | Nazwa partycji                          |
| Nazwa składnika   | Nazwa interfejsu urządzenia podrzędnego |
| Status interfejsu | Status integracji FLN                   |

#### 12.4.6 Raport konfiguracji grup pracowników / godzin pracy

Te dwa raporty opisane są razem, ponieważ mają podobną zawartość. Raporty mogą być generowane dla sterowników pojedynczych pomieszczeń TEC

#### i DESIGO RX.

| Raport |                       | Konfiguracja grup pracowników [grup godzin pracy] |                               |             |  |
|--------|-----------------------|---------------------------------------------------|-------------------------------|-------------|--|
|        | Data rapo             | ortu: 11.03.1999                                  | Środa                         | Czas: 10:14 |  |
|        | Nazwa st<br>Adres urz | acji: FLN Master<br>ządzenia: 1                   |                               |             |  |
|        | I                     | Grupa<br>(Pracow.) [(Godzin prac                  | Pomieszc                      | zenie       |  |
|        | 1                     | Dział sprzedaży                                   | Room_21<br>Room_22            |             |  |
|        | 2                     | Dział inwestycji                                  | Room_10<br>Room_10<br>Room_10 | 1<br>2<br>3 |  |

| I     | Indeks                                      |
|-------|---------------------------------------------|
| Grupa | Nazwa grupy:                                |
|       | <ul> <li>Occ = grupa pracowników</li> </ul> |

BsiHr = grupa godzin pracy

Pomieszczenie

Pomieszczenia przydzielone do grupy

#### 12.4.7 Raport konfiguracji przydziału pomieszczeń

|--|

|                                             | Konfiguracja po | omieszczeń |             |
|---------------------------------------------|-----------------|------------|-------------|
| Data raportu:                               | 11.03.1999      | Środa      | Czas: 10:14 |
| Nazwa stacji: FLN Ma<br>Adres urządzenia: 1 | ister           |            |             |

| Ι | Pomiesz- | Nazwa partycji | Nazwa bloku    | Adres      |
|---|----------|----------------|----------------|------------|
|   | czenie   |                | funkcyjnego    | FLN-TEC*   |
| 1 | Room_21  | Dz. sprzedaży  | Pomieszczenie1 | 41         |
| 2 | Room_22  | Dz. sprzedaży  | Pomieszczenie2 | 42         |
|   | Room_101 | Dz. inwestycji | Pomieszczenie3 | 43, 44     |
|   | Room_102 | Dz. inwestycji | Pomieszczenie4 | 45, 46, 47 |
|   | Room_103 | Dz. inwestycji | Pomieszczenie5 | 48         |

\* W przypadku integracji RX w tej kolumnie znajduje się lokalizacja.

| I                          | Indeks                                                                                                    |
|----------------------------|----------------------------------------------------------------------------------------------------|
| Nazwa partycji             | Nazwa partycji przypisanego bloku funkcyjnego pomieszczenia                                                                      |
| Nazwa bloku<br>funkcyjnego | Nazwa bloku funkcyjnego przypisanego bloku funkcyjnego pomieszczenia                                                             |
| Adres FIN-TEC*             | Adresy sterowników <b>TEC</b> przypisane do pomieszczenia<br>* W przypadku integracji <b>RX</b> zamiast adresu jest lokalizacja. |

#### 12.4.8 Raport danych roboczych grup pracowników / godzin pracy

Te dwa raporty są opisane razem, ponieważ mają podobną zawartość.

| Raport        | Dane robocze grup pracowników [godzin pracy]                                                                                                    |                                            |                                                        |                                                                                                    |                                                                                                    |                                 |                                           |                                     |                                 |
|---------------|----------------------------------------------------------------------------------------------------|--------------------------------------------|--------------------------------------------------------|----------------------------------------------------------------------------------------------------|----------------------------------------------------------------------------------------------------|---------------------------------|-------------------------------------------|-------------------------------------|---------------------------------|
|               | Data raportu: 11.03.1999 Środa Czas: 10:14                                                                                                    |                                            |                                                        |                                                                                                    |                                                                                                    |                                 |                                           |                                     |                                 |
|               | Nazwa stacji: FLN Master<br>Adres urządzenia: 1                                                                                                    |                                            |                                                        |                                                                                                    |                                                                                                    |                                 |                                           |                                     |                                 |
|               | x (Aktualna temp<br>w (Wartość zadar<br>OccMod Set (Ustawienie tryl<br>Occ(Zajęte), Oc<br>BsiHrMod Set (Ustawienie tryl<br>BsiHr(godziny p<br>Standby(Czuwa<br>OptgMod Actual (Aktualny tryb r<br>Occ(Zajęte), Oc<br>EmOff(Wył. aw<br>Standby(Czuwa |                                            |                                                        | peratura w<br>ana dla tem<br>ybu zajętoś<br>Dcc_Red(Z<br>ybu godzin<br>pracy), Of<br>vanie)<br>roboczy)<br>Dcc_Red(Z<br>waryjne), S<br>vanie), Ven | eratura w pomieszczeniu)<br>a dla temperatury w pomieszczeniu)<br>su zajętości)<br>sc_Red(Zajęte obniżone), Vac(Puste)<br>su godzin pracy)<br>sracy), OffHr(Godziny nadliczbowe),<br>inie)<br>oboczy)<br>sc_Red(Zajęte obniżone), Vac(Puste),<br>aryjne), SmkExtr(Wyciąg spalin),<br>inie), Vent(Wentylacja) |                                 |                                           |                                     |                                 |
|               | I                                                                                                    | Grupa<br>(Pracown.)<br>[(Godzin<br>pracy)] | Pomiesz-<br>czenia                                     | x [C]                                                                                                    | w [C]<br>Chłodz.<br>/Grzanie                                                                                                    | OccMod<br>Set                   | BsiHrMo<br>d Set                          | OptgMod<br>Actual *                 | Y [%]<br>Chłodz.<br>/Grzanie    |
|               | 1<br>2                                                                                                    | Dział<br>sprzedaży<br>Dział<br>inwestycji  | Room_21<br>Room_22<br>Room_101<br>Room_102<br>Room_103 | 23<br>23<br>23<br>22<br>21                                                                                                    | 25/19<br>24/22<br>20/20<br>20/19<br>20/19                                                                                                    | Occ<br>Occ<br>Occ<br>Occ<br>Vac | BsiHr<br>BsiHr<br>BsiHr<br>BsiHr<br>OffHr | Occ<br>Standby<br>Occ<br>Occ<br>Vac | 0/0<br>0/0<br>0/0<br>0/0<br>0/0 |
|               | * W przypadku integracji <b>RX</b> w kolumnie OptgMod Actual automatycznie wstawiane są wartości CtrlStatus.                                                                                                    |                                            |                                                        |                                                                                                    |                                                                                                    |                                 |                                           |                                     |                                 |
| I             | Indeks                                                                                                    |                                            |                                                        |                                                                                                    |                                                                                                    |                                 |                                           |                                     |                                 |
| Grupa         | Nazwa grupy pracowników lub godzin pracy                                                                                                    |                                            |                                                        |                                                                                                    |                                                                                                    |                                 |                                           |                                     |                                 |
| Pomieszczenia | Nazv                                                                                                    | wy pomieszo                                | czeń przypis                                           | Nazwy pomieszczeń przypisanych do grupy pracowników lub godzin pracy                                                                               |                                                                                                    |                                 |                                           |                                     | у                               |

| x                      | Aktualna temperatura w pomieszczeniu                                                                                                    |                                                                                                    |  |  |  |  |
|------------------------|----------------------------------------------------------------------------------------------------|----------------------------------------------------------------------------------------------------|--|--|--|--|
| w                      | Wartość zadana temperatury w pomieszczeniu                                                                                                   |                                                                                                    |  |  |  |  |
| OccMod Set             | Aktualny stan dla zajętości:                                                                                                    |                                                                                                    |  |  |  |  |
|                        | – Occ<br>– Occ_Red<br>– Vac                                                                                                    | = zajęte<br>= zajęte z obniżonymi parametrami<br>= puste                                                                                                    |  |  |  |  |
| BsiHrMod Set           | Aktualny stan dla godzin pracy:                                                                                                    |                                                                                                    |  |  |  |  |
|                        | – BsiHr<br>– OffHr<br>– Standby                                                                                                    | = godziny pracy<br>= godziny nadliczbowe<br>= czuwanie                                                                                                    |  |  |  |  |
| OptgMod Actual         | Aktualny stan                                                                                                    | roboczy:                                                                                                    |  |  |  |  |
| (dia TEC)              | <ul> <li>Occ_Red</li> <li>Occ_Red</li> <li>Vac</li> <li>EmOff</li> <li>SmkExtr</li> <li>Standby</li> <li>Vent</li> </ul>                     | <ul> <li>= zajęte</li> <li>= zajęte z obniżonymi parametrami</li> <li>= puste</li> <li>= wyłączenie awaryjne</li> <li>= wyciąg spalin</li> <li>= czuwanie</li> <li>= tryb nocny</li> </ul>                                               |  |  |  |  |
| CtrlStatus<br>(dla RX) | Aktualny status<br>– Heat<br>– Wrmup<br>– Cool<br>– Purge<br>– PreCool<br>– Off<br>– Test<br>– EmergHeat<br>– FanOnly<br>– FreeCool<br>– ICE | s sterownika:<br>= grzanie<br>= podgrzanie<br>= chłodzenie<br>= tryb nocny<br>= chłodzenie wstępne<br>= sterownik wyłączony<br>= tryb testowania<br>t = grzanie awaryjne<br>= tylko wentylacja<br>= chłodzenie swobodne<br>= nie używane |  |  |  |  |
| Y                      | Aktualne zapotrzebowanie na grzanie / chłodzenie                                                                                             |                                                                                                    |  |  |  |  |

#### 12.4.9 Raport wartości zadanych grup pracowników / godzin pracy

Te dwa raporty opisane są razem, ponieważ mają podobną zawartość.

| Raport | Dane robocze grup pracowników [godzin pracy]    |                                      |                                                 |                                     |                                         |                                        |                                         |  |
|--------|-------------------------------------------------|--------------------------------------|-------------------------------------------------|-------------------------------------|-----------------------------------------|----------------------------------------|-----------------------------------------|--|
|        | Data raportu:                                   |                                      | 11.03.1999                                      | Środa                               | Czas: 10:14                             |                                        |                                         |  |
|        | Nazwa stacji: FLN Master<br>Adres urządzenia: 1 |                                      |                                                 |                                     |                                         |                                        |                                         |  |
|        | W Oc                                            | C (                                  | (Wartości zadane chłodzenia i grzania dla trybu |                                     |                                         |                                        |                                         |  |
|        | w Occ Red<br>W Vacant<br>W OffHr                |                                      | (Wartości zadane chłodzenia i grzania dla trybu |                                     |                                         |                                        |                                         |  |
|        |                                                 |                                      | (Wartości zadane chłodzenia i grzania dla trybu |                                     |                                         |                                        |                                         |  |
|        |                                                 |                                      | (Wartości zadane chłodzenia i grzania dla trybu |                                     |                                         |                                        |                                         |  |
|        |                                                 |                                      |                                                 | jwe)                                |                                         |                                        |                                         |  |
|        | Ι                                               | Grupa<br>(Pracow.)<br>[(Godz.pracy)] | Pomie-<br>szczenia                              | w Occ<br>Chłodzenie<br>/Grzanie [C] | w Occ Red<br>Chłodzenie<br>/Grzanie [C] | w Vacant<br>Chłodzenie<br>/Grzanie [C] | w OffHr *<br>Chłodzenie<br>/Grzanie [C] |  |
|        | 1                                               | Dział<br>sprzedaży                   | Room_21<br>Room_22                              | 25/19<br>24/22                      | 22/21<br>22/21                          | 17/17<br>17/17                         | 15/15<br>15/15                          |  |
|        | 2                                               | Dział<br>inwestycji                  | Room_101<br>Room_102<br>Room_103                | 23/22<br>22/21<br>21/20             | 20/20<br>20/19<br>20/19                 | 17/17<br>17/17<br>17/17                | 15/15<br>15/15<br>15/15                 |  |
|        | * W p                                           | orzypadku integ                      | racji <b>RX</b> zamiast                         | wartości OffHr                      | wstawiane są m                          | ninusy "-/-".                          |                                         |  |

| I             | Indeks                                                                                                    |
|---------------|----------------------------------------------------------------------------------------------------|
| Grupa         | Nazwa grupy pracowników lub godzin pracy                                                                                       |
| Pomieszczenia | Nazwy pomieszczeń przypisane do grup pracowników lub godzin pracy                                                              |
| w Occ         | Wartość zadana dla stanu "zajęte"                                                                                              |
| w Occ Red     | Wartość zadana dla stanu "zajęte obniżone"                                                                                     |
| w Vacant      | Wartość zadana dla stanu "puste"                                                                                               |
| w OffHr *     | Wartość zadana dla stanu "godziny nadliczbowe"<br>* W przypadku integracji RX zamiast wartości OffHr wstawiane są minusy "-/-" |

#### 12.4.10 Raport stanu oświetlenia dla grup pracowników / godzin pracy

Te dwa raporty są opisane razem, ponieważ mają podobną zawartość.

Raport

Stan oświetlenia dla grup pracowników [grup godzin pracy]

| Nazwa stacji: WSHOP2<br>Adres urządzenia: 26 |                                        |                                          |                           |  |  |
|----------------------------------------------|----------------------------------------|------------------------------------------|---------------------------|--|--|
| Data raportu:                                | 23.06.1999                             | Piątek                                   | Czas: 15:19               |  |  |
| Stan oświetlenia w pomieszczeniu             | 0 : Wszystkie gru<br>1 : Włączona jedr | py oświetlenia wyła<br>na lub kilka grup | ączone                    |  |  |
| Grupa oświetlenia                            | Poszczególne gru                       | ıpy oświetlenia w p                      | omieszczeniu              |  |  |
| Stan oświetlenia                             | 0 : Odpowiadając<br>1 : Odpowiadając   | a grupa oświetleni<br>a grupa oświetleni | a wyłączona<br>a włączona |  |  |
| X[%]                                         | Aktulana wartość                       | ściemnienia danej                        | grupy                     |  |  |

oświetlenia

| Ι | Grupa       | Pomiesz-<br>czenie | Stan oświe-<br>tlenia w po- | Grupa<br>oświetlenia | Stan<br>oświetlenia | x [%] |
|---|-------------|--------------------|-----------------------------|----------------------|---------------------|-------|
|   |             |                    | mieszczeniu                 |                      |                     |       |
| 1 | L&S         | Biuro Smitha       | 1                           | 1                    | 1                   | 100   |
|   |             |                    |                             | 2                    | 0                   | 0     |
|   |             |                    |                             | 3                    | 1                   | 100   |
|   |             | Biuro Jones'a      | 0                           | 1                    | 0                   | 0     |
|   |             |                    |                             | 2                    | 0                   | 0     |
|   |             |                    |                             | 3                    | 0                   | 0     |
| 2 | Restauracja | Sekretariat        | 0                           | 1                    | 0                   | 0     |
|   | -           | Dział              | 0                           | 1                    | 0                   | 0     |
|   |             | sprzedaży          | 0                           | 1                    | 0                   | 0     |
|   |             | Magazyn            | 0                           | 1                    | 0                   | 0     |
|   |             | Hall               |                             |                      |                     |       |
| 3 | Bez nazwy   |                    |                             |                      |                     |       |

| I                                    | Indeks                                                                                                    |  |  |  |  |
|--------------------------------------|----------------------------------------------------------------------------------------------------|--|--|--|--|
| Grupa                                | Grupa                                                                                                    |  |  |  |  |
| Pomieszczenie                        | Nazwy pomieszczeń przypisanych do grup pracowników lub godzin pracy                                                                                     |  |  |  |  |
| Stan oświetlenia                     | Ogólne określenie stanów grup oświetlenia:                                                                                                    |  |  |  |  |
| w pomieszczeniu<br>Grupa oświetlenia | <ul> <li>0 = wszystkie grupy oświetlenia w pomieszczeniu są wyłączone</li> <li>1 = włączona jedna lub kilka grup oświetlenia w pomieszczeniu</li> </ul> |  |  |  |  |
|                                      | Nazwa grupy oświetlenia                                                                                                    |  |  |  |  |
| Stan oświetlenia                     | Aktualny stan grupy oświetlenia:                                                                                                    |  |  |  |  |
|                                      | 0 = WYŁ<br>1 = WŁ                                                                                                    |  |  |  |  |
| x [%]                                | Aktualny poziom przyciemnienia grupy oświetlenia: 0100%                                                                                                 |  |  |  |  |
### 12.4.11 Raport stanu żaluzji dla grup pracowników / godzin pracy

Raport

Te dwa raporty są opisane razem, ponieważ mają podobną zawartość.

Stan żaluzji dla grup pracowników[grup godzin pracy]

| Nazwa stacji: WSHO<br>Adres urządzenia: 26 | 2                                                                                                    |                                                    |              |            |
|--------------------------------------------|----------------------------------------------------------------------------------------------------|----------------------------------------------------|--------------|------------|
| Data raportu:                              | 23.06.1999                                                                                                    | Piątek                                             | C            | zas: 15:19 |
| Stan żaluzji w<br>pomieszczeniu            | 0 : Wszystkie żaluzje otwarte<br>1 : Wszystkie żaluzje zamknięte<br>2 : Różne położenia żaluzji w pomieszczeniu |                                                    |              |            |
| Żaluzje                                    | Poszczególn                                                                                                    | e żaluzje w p                                      | omieszczeni  | L          |
| X[%]                                       | Aktualne poło<br>0% : Ot<br>199% : Cz<br>100% : Za                                                              | ożenie żaluzj<br>warte<br>zęściowo zan<br>amknięte | i<br>nknięte |            |
| l Grupa                                    | Pomiesz-                                                                                                    | Stan                                               | Żaluzie      | x [%]      |

| 1 | Grupa     | Pomiesz-      | Stan    | ∠aiuzje | X [%] |
|---|-----------|---------------|---------|---------|-------|
|   |           | czenie        | żaluzji |         |       |
| 1 | L&S       | Biuro Smitha  | 2       | 1       | 100   |
|   |           |               |         | 2       | 0     |
|   |           | Biuro Jones'a | 0       | 1       | 0     |
| 2 | Restaura- | Sekretariat   | 0       |         | 0     |
|   | cja       | Dział         | 0       |         | 0     |
|   | -         | sprzedaży     | 0       |         | 0     |
|   |           | Magazyn       | 0       |         | 0     |
|   |           | Hall          |         |         |       |
| 3 | Bez nazwy |               |         |         |       |
|   | -         |               |         |         |       |

| I              | Indeks                                                                                                    |  |  |  |
|----------------|----------------------------------------------------------------------------------------------------|--|--|--|
| Grupa          | Grupa                                                                                                    |  |  |  |
| Pomieszczenie  | Nazwy pomieszczeń przypisane do grup pracowników lub godzin pracy                                                                                                    |  |  |  |
| Stan żaluzji w | Ogólne wskazanie położenia żaluzji:                                                                                                    |  |  |  |
| pomieszczeniu  | Otwarte=wszystkie żaluzje w pomieszczeniu w górnym położeniu (0%)Zamknięte =wszystkie żaluzje w pomieszczeniu w dolnym położeniu (100%)Różne=jedna lub kilka żaluzji w pomieszczeniu w położeniu pośrednim |  |  |  |
| Żaluzje        | Indeks żaluzji: 18                                                                                                    |  |  |  |
| x [%]          | Aktualne położenie żaluzji:                                                                                                    |  |  |  |
|                | 0% = położenie górne<br>100% = położenie dolne                                                                                                    |  |  |  |

### 12.4.12 Raport strony xx książeczki użytkownika

#### Raport

Raport 2

Nazwa stacji: FBB6\_57 Adres urządzenia: 1

 Data raportu:
 17.02.1999
 Środa
 Czas: 15:45

| Wiersz | Tekst                                          | Wartość  |
|--------|------------------------------------------------|----------|
| 1      | Temperatura zewnętrzna °C<br>Wł / Wył   WYŁ WŁ | 11.2     |
| 2      |                                                |          |
| 3      | Grupa grzania 1 (aktualna faza)                | 1        |
| 4      | 0:wył,1:rezerwa,2:grzanie, 3                   | 2        |
| 5      |                                                |          |
| 6      | Temperatura wody zasilającej °C                | 50.0     |
| 7      | Temperatura w pomieszczeniu °C                 | 21.6     |
| 8      |                                                |          |
| 9      | Wskazanie stanu, kocioł 1                      | 0        |
| 10     | Wskazanie stanu, kocioł 2                      | 1        |
| 11     |                                                |          |
| 12     | Suma wszystkich czasów roboczych               | 12:38:15 |

| Wiersz  | Wiersz karty roboczej (POP-karty) |
|---------|-----------------------------------|
| Tekst   | Pozycja tekstowa karty roboczej   |
| Wartość | Aktualna wartość                  |

### 12.4.13 Wydruk raportu do programu terminalowego

|                   | Jeżeli w segmencie sterownika <b>PRU10</b> lub <b>PRU2</b> nie ma lokalnej drukarki alarmowej, to raport można skierować do programu terminala. Muszą być jednak spełnione następujące warunki:                                                                        |
|-------------------|----------------------------------------------------------------------------------------------------|
| Sterownik         | <ul> <li>Połączenie między interfejsem drukarki sterownika, a komputerem PC musi spełniać<br/>wymagania techniczne wymienione w rozdziale 14 niniejszej instrukcji.</li> <li>Podłączyć interfejs drukarki posługując się kartą serwisową 251 (wiersz 8 = 1)</li> </ul> |
| Program terminala | Skonfigurować program terminalowy w następujący sposób:                                                                                                    |
|                   | 1200, 8, N 1<br>(1200 bodów, 8 bitów danych, 1 bit stopu, bez parzystości)                                                                                                    |
| UNIGYR Insight    | Raporty, które mogą być wybrane w wierszu 7 mogą być też utworzone i obejrzane w stacji <b>UNIGYR Insight</b> .                                                                                                    |

## 12.5 Lista kodów błędów

Każdy kod błędu jest etykietą, która w pewnych przypadkach jest określana bardziej szczegółowo za pomocą kodu rozszerzonego.

| Kod<br>błędu | Rozsze-<br>rzenie                         | Opis<br>nazwa                              | Możliwe przyczyny                                                                                                    | Czynność korygująca                                             |  |  |  |
|--------------|-------------------------------------------|--------------------------------------------|----------------------------------------------------------------------------------------------------|-----------------------------------------------------------------|--|--|--|
| 00           |                                           | no_Error                                   | Brak błędu                                                                                                    |                                                                 |  |  |  |
| Błędy        | , związa                                  | ine z magistralą P-k                       | ous / modułami I/O                                                                                                    |                                                                 |  |  |  |
|              | mm = adres niesprawnego modułu I/O (0255) |                                            |                                                                                                    |                                                                 |  |  |  |
| 01           | mm                                        | Overflow Przepełnienie                     | Przekroczony górny limit                                                                                                    |                                                                 |  |  |  |
| 02           | mm                                        | Underflow Niedomiar                        | Przekroczony dolny limit                                                                                                    |                                                                 |  |  |  |
| 03           | mm                                        | Manual_Access                              | Aktywny przełącznik Manual                                                                                                    |                                                                 |  |  |  |
|              |                                           | Sterowanie ręczne                          | na module (położenie HAND,<br>tryb awaryjny)                                                                                                    |                                                                 |  |  |  |
| 04           | mm                                        | No_Attainment                              | – moduł wyjęty                                                                                                    |                                                                 |  |  |  |
|              |                                           | Brak połączenia z<br>modułem I/O           | <ul> <li>modul niesprawny</li> <li>więcej niż jeden moduł o<br/>takim samym adresie</li> </ul>                                                                                                    |                                                                 |  |  |  |
| 05           | mm                                        | Read_Access                                | Brak dostępu do odczytu                                                                                                    |                                                                 |  |  |  |
|              |                                           | Blokada odczytu                            | (PRU2)                                                                                                    |                                                                 |  |  |  |
| 06           | mm                                        | Write_Access                               | Brak dostępu do zapisu                                                                                                    |                                                                 |  |  |  |
|              |                                           | Blokada zapisu                             | (PRU2)                                                                                                    |                                                                 |  |  |  |
| 07           | mm                                        | no_Access<br>Brak dostępu do<br>punktu I/O | <ul> <li>więcej niż jeden moduł<br/>o takim samym adresie</li> <li>błędny adres modułu</li> <li>moduł wyjęty</li> <li>moduł niesprawny</li> <li>błąd konfiguracji (dostęp do<br/>nie istniejącego terminala)</li> <li>problem z zasilaniem</li> </ul> |                                                                 |  |  |  |
| 08           | mm                                        | TypeFault<br>Niewłaściwy moduł I/O         | – użyto złego typu modułu<br>– błąd konfiguracji<br>– zły wtyk adresowy                                                                                                    |                                                                 |  |  |  |
| 09           | mm                                        | Sensor_Fail<br>Błąd czujnika               | Czujnik odłączony lub zwarcie<br>(wartość czujnika poza<br>zakresem)                                                                                                    |                                                                 |  |  |  |
| 10           | mm                                        | Init_Fail<br>Błąd inicjacji P-bus          | Przedwczesny dostęp do<br>surowej wartości;<br>Błąd inicjacji P-bus                                                                                                    |                                                                 |  |  |  |
| 11           |                                           | Install_Fail<br>Błąd instalacji            | Za dużo modułów dla tej<br>konfiguracji sprzętu                                                                                                    | Usuń zbędne moduły i wykonaj<br>zimny start                     |  |  |  |
| 12           |                                           | PBUS_Fail                                  | Nie wykryto modułów:                                                                                                    |                                                                 |  |  |  |
|              |                                           | Błąd magistrali P-bus                      | <ul> <li>–nie podłączony P-bus</li> </ul>                                                                                                    |                                                                 |  |  |  |
|              |                                           |                                            | <ul> <li>przerwany P-bus</li> <li>nie podłączone moduły</li> </ul>                                                                                                    |                                                                 |  |  |  |
| Num          | ery błed                                  | ów ogólnych                                |                                                                                                    |                                                                 |  |  |  |
| 13           | nn                                        | CommonFaultBlock                           | Wspólny blok błedów                                                                                                    |                                                                 |  |  |  |
| _            | nn = adre                                 | es wejścia w bloku błędów                  | / będącego w stanie alarmu                                                                                                    |                                                                 |  |  |  |
| 14           | ххх                                       | Startup_Event<br>Restart                   | Ostatni restart<br>(Strona 249, występuje przy ka                                                                                                    | żdym rozruchu)                                                  |  |  |  |
|              | xxx = typ                                 | i przyczyna restartu; patr                 | z punkt 12.5 "Lista kodów rozszer.                                                                                                    | zonych"                                                         |  |  |  |
| 15           | xxxx                                      | Startup_fail                               | Błąd hardware'u w sterowniku                                                                                                    |                                                                 |  |  |  |
|              | xxxx = S<br>przy rozr                     | eqIndNumber: Numer wsk<br>ruchu            | azujący, jakie operacje sprzętow                                                                                                    | e nie zostały poprawnie wykonane                                |  |  |  |
| 16           | 0000                                      | Battery_fail                               |                                                                                                    | Wymień baterię;                                                 |  |  |  |
|              | 9                                         | Battery low                                | Błąd baterii zgłoszony w wyniku<br>godzinie 01:00 lub pomiaru po<br>diagnostycznej 249.                                                                                                    | u okresowego sprawdzania baterii o<br>włożeniu karty serwisowo- |  |  |  |
|              | 10                                        |                                            | Błąd baterii zgłoszony po włącz                                                                                                    | eniu zasilania sterownika.                                      |  |  |  |
| 17           | xxxx                                      | FIFO_Error                                 | Interfejs komunikacyjny (FIFO)                                                                                                    |                                                                 |  |  |  |
|              | xxxx = P                                  | RU kod rozszerzony; patr                   | z punkt <b>12.5</b> "Lista kodów rozsze                                                                                                    | rzonych"                                                        |  |  |  |

| Kod<br>błędu | Rozsze-<br>rzenie          | Opis<br>nazwa                                               | Możliwe przyczyny                                                                           | Czynność korygująca                                                       |
|--------------|----------------------------|-------------------------------------------------------------|---------------------------------------------------------------------------------------------|---------------------------------------------------------------------------|
| 18           | XXXX                       | KE_Error                                                    | Błąd modułu komunikacyjnego                                                                 |                                                                           |
|              | xxxx = kc                  | od rozszerzony interfejsu k                                 | omunikacyjnego; patrz punkt 12.                                                             | 5 "Lista kodów rozszerzonych"                                             |
| 19           | nn                         | IntEEP_Error                                                | Błąd zapisywania do wewnętrzne<br>weryfikacji zapisu.)                                      | ej pamięci EEPROM (Błąd                                                   |
|              | nn = kod                   | rozszerzonych; patrz pur                                    | kt 12.5 "Lista kodów rozszerzony                                                            | ch"                                                                       |
| 20           | nn                         | ExtEEP_Error                                                | Błąd dostępu do zewnętrznej par                                                             | mięci EEPROM                                                              |
|              | nn = kod                   | rozszerzonych; patrz pur                                    | kt 12.5 "Lista kodów rozszerzony                                                            | ch"                                                                       |
| 21           | nn                         | Application_Error                                           | Błąd aplikacji; błąd związany z lis                                                         | stą konfiguracyjną                                                        |
|              | nn = kod                   | rozszerzonych; patrz pur                                    | kt 12.5 "Lista kodów rozszerzony                                                            | ch"                                                                       |
| 22           |                            | OutOfServ                                                   | Alarm bloku funkcyjnego                                                                     |                                                                           |
|              | – – = bra                  | k kodu rozszerzonego                                        |                                                                                             |                                                                           |
| Błędy        | związa                     | ne z magistralą RM                                          | S (komunikaty stanu RM                                                                      | C)                                                                        |
|              | aa = adre                  |                                                             |                                                                                             |                                                                           |
| 23           | aa                         | InstantiatednotExist                                        | Skonfigurowany adres<br>magistrali nie istnieje                                             |                                                                           |
| 24           | aa                         | InstantiatedSeveralExist                                    | Skonfigurowany adres<br>przypisany więcej niż raz                                           |                                                                           |
| 25           | aa                         | SeveralInstantiated                                         | Adres magistrali<br>skonfigurowany więcej niż<br>jeden raz                                  |                                                                           |
| 26           | aa                         | NotInstantiatedExist                                        | Nieskonfigurowany adres<br>magistrali                                                       |                                                                           |
| 27           | аа                         | NotInstantiatedSeveral-<br>Exist                            | Nieskonfigurowane adresy na magistrali                                                      |                                                                           |
| 28           | aa                         | NotAnyInstantiated                                          | Brak skonfigurowanych<br>adresów na magistrali                                              |                                                                           |
| 29           | aa                         | KLWithoutRCExx-<br>Instances                                | Brak skonfigurowanych bloków<br>funkcyjnych RMS                                             |                                                                           |
| 30           |                            | RMC_Res7                                                    | (Rezerwa)                                                                                   |                                                                           |
| 31           |                            | RMC_Res8                                                    | (Rezerwa)                                                                                   |                                                                           |
| 32           |                            | RMC_Res9                                                    | (Rezerwa)                                                                                   |                                                                           |
| 33           |                            | RegFail                                                     |                                                                                             |                                                                           |
| 34           |                            | RegSignal                                                   |                                                                                             |                                                                           |
| 35           |                            | Not_Valid                                                   |                                                                                             |                                                                           |
| 36           |                            | Wrong_Scale                                                 |                                                                                             |                                                                           |
| Błędy        | <b>związa</b><br>bb = adre | ne z magistralą FLN<br>es FLN                               | N (komunikaty stanu FLN                                                                     | )                                                                         |
| 37           | bb                         | FInValueNotUpdated                                          | Błąd generowany, gdy:                                                                       | Nie trzeba podejmować                                                     |
|              |                            | Nie odebrano                                                | <ul> <li>– urządzenie jest uruchamiane</li> <li>– magistrala została przerwana</li> </ul>   | żadnych czynności.                                                        |
|              |                            | wszystkich<br>spodziewanych<br>wartości z urządzenia<br>FLN | <ul> <li>interfejs FLN jednostki<br/>nadrzędnej jest dołączany lub<br/>odłączany</li> </ul> | Proces trwa około od 2 do 10<br>minut zależnie od liczby<br>urządzeń FLN. |
| 38           | bb                         | FLNNoConnection                                             | <ul> <li>Jednostka nadrzędna nie</li> </ul>                                                 | Sprawdź adresy.                                                           |
|              |                            | Brak połączenia z<br>urządzeniem FLN.                       | ustanowiła jeszcze łączności.<br>– Brak urządzenia FLN.<br>– Magistrala przerwana.          |                                                                           |
| 39           | bb                         | FLNNotAccessible                                            | Bład ten nie powinien nigdy                                                                 |                                                                           |
|              |                            | Nie można ustanowić<br>łączności.                           | wystąpić. Zamiast niego pojawia się błąd "FLNNoConnection".                                 |                                                                           |
| 40           | bb                         | FLNDeviceOccupied                                           | Na magistrali FLN istnieje już inr                                                          | a                                                                         |
|              |                            | Urządzenie FLN ma już<br>ustanowioną inną<br>łączność.      | jednostka nadrzędna.                                                                        |                                                                           |
| 41           | bb                         | FLNUnsupported-<br>Version                                  | Błąd ten nie powinien wystąpić,<br>ponieważ istnieje tylko jedna                            |                                                                           |
|              |                            | Jednostka nadrzędna<br>żąda innej wersji FLN.               | wersja HLN.                                                                                 |                                                                           |
|              |                            | Aktualną wersją FLN<br>jest wersja 1.0.                     |                                                                                             |                                                                           |

| Kod<br>błędu | Rozsze-<br>rzenie | Opis<br>nazwa                                                             | Możliwe przyczyny C                                                                                                    | zynność korygująca                                      |
|--------------|-------------------|---------------------------------------------------------------------------|----------------------------------------------------------------------------------------------------|---------------------------------------------------------|
| 42           | bb                | FLNWrongDeviceType                                                        | Do tego adresu dołączony jest<br>nieprawidłowy typ urządzenia<br>FLN, lub został skonfigurowany<br>nieprawidłowy interfejs. | Sprawdź urządzenie FLN.                                 |
|              |                   | Nieprawidłowy typ<br>urządzenia                                           |                                                                                                    | Sprawdź blok funkcyjny FLN w<br>jednostce nadrzędnej.   |
| 43           | bb                | FLNWrongOVVersion                                                         | Nie powinien wystąpić.                                                                                                    |                                                         |
|              |                   | Niepoprawna wersja<br>listy obiektów (OV)                                 | Urządzenie FLN i blok funkcyjny<br>nie muszą być zgodne.                                                                    |                                                         |
| 44           | bb                | FLNWrongApplication                                                       | Klasa dostępu 0                                                                                                    | Sprawdź urządzenie i blok                               |
|              |                   | Nieprawidłowa<br>aplikacja                                                | Łańcuch znaków w jednostce<br>podrzędnej niezgodny z<br>oczekiwanym łańcuchem w bloku<br>funkcyjnym.                        | тапксујну                                               |
| 45           | Bb                | FLNWrongApplication-                                                      | Klasa dostępu 0                                                                                                    | Sprawdź jednostkę podrzędną                             |
|              |                   | Niepoprawna wersja<br>aplikacji                                           | Wersja aplikacji w jednostce<br>podrzędnej niezgodna z<br>oczekiwaną wersją w bloku<br>funkcyjnym.                          | тысктанксулу                                            |
| 46           | Bb                | FLNApplNotFound                                                           | Nazwa partycji w jednostce                                                                                                  | Sprawdź nazwę                                           |
|              |                   | Nie znaleziono<br>interfejsu aplikacji                                    | podrzędnej niezgodna z nazwą<br>aplikacji w jednostce nadrzędnej                                                            |                                                         |
|              |                   |                                                                           | Niezgodne konfiguracje jednostki nadrzędnej i podrzędnej.                                                                   | Załaduj poprawną konfigurację                           |
| 47           | bb                | FLNCompNotFound<br>Nie znaleziono                                         | Niezgodne interfejsy składowych<br>jednostki nadrzędnej i podrzędnej                                                        | Sprawdź bloki funkcyjne.<br>Sprawdź nazwę i typ.        |
|              | i                 | interfejsu składowych                                                     | Użyto niepoprawnego bloku<br>interfeisu.                                                                                    | Zaleca się:                                             |
|              |                   |                                                                           | Może powstać w przypadku<br>ręcznej integracji podrzędnego<br>RWx                                                           | integracji FLN oferowanej<br>przez UNIGYR Design.       |
| 48           | bb                | FLNWrongCompType                                                          | Niezgodne interfejsy składowych                                                                                             | Sprawdź bloki funkcyjne.                                |
|              |                   | Niepoprawny typ                                                           | Jeanostki nadrzędnej i podrzędnej<br>Liżyto niepoprawnego bloku                                                             | Sprawdź nazwę i typ.                                    |
|              |                   | interrejoù oktadowyen                                                     | interfejsu.                                                                                                    | Zaleca się:<br>Użyć automatycznej funkcji               |
|              |                   |                                                                           | Może powstać w przypadku<br>ręcznej integracji podrzędnego<br>RWx                                                           | integracji FLN oferowanej<br>przez UNIGYR Design.       |
| 49           | bb                | FLNWrongComp-<br>Version                                                  |                                                                                                    |                                                         |
|              |                   | Niepoprawna wersja<br>interfejsu składowych                               |                                                                                                    |                                                         |
| 50           | bb                | FLNObjNotReadable                                                         |                                                                                                    | Skontaktuj się z obsługą                                |
|              |                   | Obiekt nie do odczytu                                                     |                                                                                                    | instalacji.                                             |
| 51           | bb                | FLNEventNotOn                                                             |                                                                                                    | Skontaktuj się z obsługą<br>instalacii.                 |
|              |                   | Nie można uaktywnic<br>bitu zdarzeń.                                      |                                                                                                    |                                                         |
| 52           | bb                | FLNEventNotReceived                                                       |                                                                                                    | Skontaktuj się z obsługą                                |
|              |                   | Zdarzenia nie zostały<br>całkowicie odebrane                              |                                                                                                    | obiektu.                                                |
| 53           | bb                | FLNMultipleAccess-<br>OnPoint                                             |                                                                                                    | Każdy punkt FLN powinien<br>być zintegrowany tylko raz. |
|              |                   | Punkt danych FLN jest<br>używany przez więcej<br>niż jeden interfejs FLN. |                                                                                                    |                                                         |
| 54           | bb                | FLNInterfaceDisabled                                                      | Żadne obiekty nie są czytane.                                                                                               |                                                         |
|              |                   | Interfejs FLN<br>odłączony.                                               |                                                                                                    |                                                         |
| 55           | bb                | FLNWrongAccessClass                                                       | Nie powinien wystąpić                                                                                                    |                                                         |
|              |                   | Niepoprawny typ<br>dostępu                                                |                                                                                                    |                                                         |

| Kod<br>błędu | Rozsze-<br>rzenie | Opis<br>nazwa                                         | Możliwe przyczyny                                                                   | Czynność korygująca                                  |
|--------------|-------------------|-------------------------------------------------------|-------------------------------------------------------------------------------------|------------------------------------------------------|
| Błędy        | od 56 d           | lo 62 są przesyłane                                   | z RWx do jednostki nadr                                                             | zędnej                                               |
| przez        | "Stan u           | ırządzenia"                                           |                                                                                     |                                                      |
| 56           | bb                | FLNOtherFailure                                       |                                                                                     | Dalsze informacje można uzyskać                      |
|              |                   | W urządzeniu FLN<br>wystąpił nieokreślony<br>problem. |                                                                                     | bezposrednio z urządzenia FLN.                       |
| 57           | bb                | FLNMemoryFailures                                     |                                                                                     | Wymienić urządzenie.                                 |
|              |                   | W jednostce<br>podrzędnej powstał<br>błąd pamięci.    |                                                                                     |                                                      |
| 58           | bb                | FLNSensorFailures                                     | Czujnik odłączony lub ma                                                            |                                                      |
|              |                   | Błąd czujnika w<br>jednostce podrzędnej               |                                                                                     |                                                      |
| 59           | bb                | FLNApplicationNot-<br>Running                         | Np. Interpreter jest zatrzymany w RWx.                                              |                                                      |
|              |                   | W jednostce<br>podrzędnej nie pracuje<br>aplikacja.   |                                                                                     |                                                      |
| 60           | bb                | FLNIOFailure                                          | Np. w RWx brak modułu                                                               |                                                      |
|              |                   | Wystąpił błąd I/O.                                    | r-bus.                                                                              |                                                      |
| 61           | bb                | FLNBatterieLow<br>Napięcie baterii za<br>niskie.      | Aktualnie nie ma błędu w<br>żadnej jednostce podrzędnej.                            | Zmień baterię w jednostce<br>podrzędnej.             |
| 62           | bb                | FLNPbusFailure                                        | Występuje w sterownikach                                                            | Sprawdź P-bus jednostki                              |
|              |                   | Błąd P-bus w jednostce<br>podrzędnej                  | RWx                                                                                 | podrzędnej: podłączenie<br>przewodów, zasilanie itp. |
| 63           | bb                | FLNObjAccessDenied                                    | Ustawiono nieprawidłowy                                                             | Sprawdź adres                                        |
|              |                   | Odmowa dostępu do<br>obiektu FLN                      | indywidualnej integracji<br>wartości FLN                                            |                                                      |
| 64           | bb                | FLNObjAccess-<br>Unsupported                          | Dostęp do zapisu do obiektu,<br>do którego nie można                                | Sprawdź, czy ustawiono<br>poprawny adres.            |
|              |                   | Dostęp do obiektu FLN<br>nie jest obsługiwany         | przypadku indywidualnej<br>integracji wartości FLN.                                 |                                                      |
| 65           | bb                | FLNAccessOther                                        | Dwie lub kilka aplikacji w                                                          | Uwaga: błąd nie powinien                             |
|              |                   | Dostęp do urządzenia<br>FLN jest                      | usiłują uzyskać dostęp do tego                                                      | wysiąpic.                                            |
|              |                   | zarezerwowany przez<br>inną aplikację                 | samego urządzenia FLN.                                                              |                                                      |
| 66           | bb                | PPSNoConnection                                       | Błąd zapisu lub brak                                                                | Sprawdź przewody, sprawdź                            |
|              |                   | Brak dostępu do<br>urządzenia na PPI.                 | นาะอุนะยาทิส                                                                        |                                                      |
| Błędy        | związa            | ne z M-bus                                            |                                                                                     |                                                      |
|              | cc = adr          | es magistrali M-bus                                   |                                                                                     |                                                      |
| 67           | CC                | MbusNoConnection                                      | Przerwana fizyczna łączność                                                         | Sprawdź połączenia                                   |
| <b>c</b> 0   |                   | Brak łączności z M-bus                                | Drok DW/M lish adres DW/M                                                           |                                                      |
| 00           | CC                | rtvvx_⊏if0f<br>Nie ma kontaktu z                      | poza zakresem.                                                                      |                                                      |
|              |                   | RWM                                                   |                                                                                     |                                                      |
| 69           | CC                | MbusZ1_Error                                          | <ul> <li>brak ciepłomierza na<br/>magistrali M-bus</li> </ul>                       |                                                      |
|              |                   | Brak połączenia z<br>ciepłomierzem 1 M-bus            | albo                                                                                |                                                      |
|              |                   |                                                       | <ul> <li>– ciepłomierz M-bus nie jest</li> <li>skonfigurowany w RWx, lub</li> </ul> |                                                      |
|              |                   |                                                       | <ul> <li>nie jest przestrzegana</li> </ul>                                          |                                                      |
|              |                   |                                                       | częstotliwość odczytu M-<br>bus, lub                                                |                                                      |
|              |                   |                                                       | – w RWx wystąpił błąd z<br>zakresu 78 – 90                                          |                                                      |
| 70           | CC                | MBusZ2-Error                                          | patrz wyżej                                                                         |                                                      |
|              |                   | Brak połączenia z<br>ciepłomierzem 2 M-bus            | ,                                                                                   |                                                      |
| 71           | CC                | MBusZ3_Error                                          | patrz wyżej                                                                         |                                                      |
|              |                   | Brak połączenia z<br>ciepłomierzem 3 M-bus            |                                                                                     |                                                      |
|              |                   |                                                       |                                                                                     |                                                      |

| Kod<br>błędu | Rozsze-<br>rzenie | Opis<br>nazwa                                                                                                    | Możliwe przyczyny                                                                                         | Czynność korygująca                                                         |
|--------------|-------------------|----------------------------------------------------------------------------------------------------|----------------------------------------------------------------------------------------------------|-----------------------------------------------------------------------------|
| 72           | сс                | MBusZ1Z2_Error                                                                                                   | patrz wyżej                                                                                               |                                                                             |
|              |                   | Brak połączenia z<br>ciepłomierzami 1 i 2 M-<br>bus                                                              |                                                                                                    |                                                                             |
| 73           | сс                | MBusZ1Z3_Error                                                                                                   | patrz wyżej                                                                                               |                                                                             |
|              |                   | Brak połączenia z<br>ciepłomierzami 1 i 3 M-<br>bus                                                              |                                                                                                    |                                                                             |
| 74           | СС                | MBusZ2Z3_Error                                                                                                   | patrz wyżej                                                                                               |                                                                             |
|              |                   | Brak połączenia z<br>ciepłomierzami 2 i 3 M-<br>bus                                                              |                                                                                                    |                                                                             |
| 75           | сс                | MBusZ1Z2Z3_Error                                                                                                 | patrz wyżej                                                                                               |                                                                             |
|              |                   | Brak połączenia z<br>ciepłomierzami 1, 2 i 3<br>M-bus                                                            |                                                                                                    |                                                                             |
| 76           | сс                | Pbus_NoModulInit                                                                                                 | Występuje krótko podczas                                                                                  |                                                                             |
|              |                   | Moduł uniwersalny<br>COMPACT_82 nie jest<br>zainicjowany                                                         | ToZručnu                                                                                                  |                                                                             |
| 77           | сс                | Pbus_NoModulDataInit                                                                                             | Występuje podczas rozruchu                                                                                |                                                                             |
|              |                   | Dane modułu P-bus nie<br>zostały jeszcze<br>uaktualnione                                                         | Zależy od urządzenia<br>zewnętrznego, np. czasu<br>odczytu danych M-bus.                                  |                                                                             |
| 78           | СС                | MB_CommDisturbed<br>Zakłócona komunikacja<br>z M-bus.                                                            | Błąd transmisji na linii<br>transmisyjnej.                                                                | – Sprawdź linię transmisyjną<br>– Sprawdź urządzenie na<br>magistrali M-bus |
| 79           | сс                | MB_WrongMedia                                                                                                    | Możliwe media:                                                                                            | <ul> <li>Sprawdź typ miernika</li> </ul>                                    |
|              |                   | Urządzenie M-bus nie<br>jest przeznaczone dla<br>tego medium.                                                    | Gaz, woda, ciepło,<br>elektryczność                                                                       | <ul> <li>Sprawdź typ bloku funkcyjnego</li> </ul>                           |
| 80           | Cc                | MB_PowerLow                                                                                                    |                                                                                                    | Wymiana baterii                                                             |
|              |                   | Napięcie baterii na<br>urządzeniu M-bus za<br>niskie.                                                            |                                                                                                    |                                                                             |
| 81           | сс                | MB_P_StringError                                                                                                 | – Znaki poza zakresem 09                                                                                  | Sprawdź / popraw łańcuch                                                    |
|              |                   | Parametryczny łańcuch<br>znaków zawiera błąd.                                                                    | <ul> <li>Nieparzysta liczba znaków</li> <li>Informacja niezrozumiała dla<br/>urządzenia M-bus.</li> </ul> | ZIIdKUW                                                                     |
| 82           | CC                | MB_A_StringError                                                                                                 | <ul> <li>Znaki poza zakresem 09<br/>lub zakresem 'A''F' / 'a''f'</li> </ul>                               | Sprawdź / popraw łańcuch<br>znaków                                          |
|              |                   | znaków zawiera błąd.                                                                                             | <ul> <li>Nieparzysta liczba znaków</li> <li>Informacja niezrozumiała dla<br/>urządzenia M-bus.</li> </ul> |                                                                             |
| 83           | СС                | MB_ProblemBlock-<br>Trans                                                                                        | – Zakłócenia na P-bus<br>– Upłynął wewnętrzny timeout                                                     |                                                                             |
|              |                   | Błąd komunikacji<br>między sekcją I/O<br>i blokiem funkcyjnym<br>urządzenia M-Bus.                               |                                                                                                    |                                                                             |
| 84           | сс                | MB_WrongChecksum                                                                                                 | Może wystąpić podczas                                                                                     | Ten błąd powinien zniknąć                                                   |
|              |                   | Niepoprawna suma<br>kontrolna w<br>komunikacji między<br>blokiem funkcyjnym<br>urządzenia M-bus a<br>sekcją I/O. | ładowania ciągu znaków lub<br>odczytu danych zliczanych                                                   | samoistnie.                                                                 |
| 85           | сс                | MB_SendErr                                                                                                    | Prawdopodobnie powstał błąd                                                                               | Nie powinien wystąpić                                                       |
|              |                   | Błąd transmisji między<br>sekcją I/O<br>i urządzeniem M-bus.                                                     | sprzętowy.                                                                                                |                                                                             |
| 86           | CC                | MB_ReceiveErr                                                                                                    | - Urządzenie nie odpowiada.                                                                               | Nie powinien wystąpić                                                       |
|              |                   | Błąd odbioru między<br>urządzeniem M-bus<br>i sekcją I/O.                                                        | <ul> <li>Błąd pojawia się po<br/>trzykrotnym braku<br/>odpowiedzi na zgłoszenie.</li> </ul>               |                                                                             |

| Kod<br>błędu | Rozsze-<br>rzenie     | Opis<br>nazwa                                                                                         | Możliwe przyczyny                                                                                                    | Czynność korygująca                                                                                                    |
|--------------|-----------------------|----------------------------------------------------------------------------------------------------|----------------------------------------------------------------------------------------------------|----------------------------------------------------------------------------------------------------|
| 87           | сс                    | MB_NoAck<br>Po wysłaniu ciągu<br>znaków nie odebrano<br>potwierdzenia z<br>urządzenie M-bus.          | <ul> <li>Ciąg nie potwierdzony</li> <li>Urządzenie M-bus nie<br/>odpowiada z jakiegoś<br/>powodu.</li> </ul>                                                                                                    | Nie powinien wystąpić                                                                                                    |
| 88           | сс                    | MB_WrongAddr<br>Niepoprawny adres                                                                     | Dwa lub kilka bloków<br>funkcyjnych mają taki sam<br>adres.                                                                                                    | Sprawdź adresy w blokach<br>funkcyjnych                                                                                                    |
| 89           | СС                    | MB_NotReached<br>Brak kontaktu z<br>urządzeniem na M-bus                                              | <ul> <li>Urządzenie nie podłączone</li> <li>Niepoprawnie podłączone<br/>przewody</li> <li>Niepoprawny adres w bloku<br/>funkcyjnym</li> </ul>                                                                    | Sprawdź:<br>– Adres urządzenia M-bus w<br>bloku funkcyjnym<br>– Podłączenie przewodów<br>– Urządzenie na M-bus                                                                                                    |
| 90           | сс                    | MB_Other                                                                                              | Wystąpił nieokreślony błąd M-<br>bus.                                                                                                    |                                                                                                    |
| 91           |                       | PPS_ComDisturbed<br>Zakłócenia komunikacji<br>PPI.                                                    | <ul> <li>Więcej niż jedno urządzenie<br/>pomieszczenia ma taki sam<br/>adres</li> <li>Błąd transmisji na linii<br/>transmisyjnej</li> </ul>                                                                      | Sprawdź:<br>– Adresy urządzeń<br>– Linię transmisyjną<br>– Urządzenia                                                                                                    |
| 92           |                       | PPS_WrongDevice<br>Nieprawidłowe<br>urządzenie dołączone<br>do PPI.                                   |                                                                                                    | Sprawdź urządzenie                                                                                                    |
| 93           |                       | PPS_WrongAddr<br>Nieprawidłowy adres                                                                  | Ustawiono nieprawidłowy<br>adres domyślny FB (adres >10<br>lub przypisany został więcej<br>niż jeden raz)                                                                                                    | Sprawdź domyślne adresy bloków<br>funkcyjnych QAW                                                                                                    |
| 94           |                       | PPS_Other                                                                                             | Wystąpił nieokreślony błąd<br>PPI.                                                                                                    |                                                                                                    |
| Błędy        | / związa              | ne z integracją RX                                                                                    | 1 200)                                                                                                    |                                                                                                    |
| 95*          | $\frac{dd = hur}{dd}$ | RX ValuesNotLindated                                                                                  | Restart nadrzednego RX lub                                                                                                    | Nie trzeba podeimować żadnych                                                                                                    |
|              | ŭŭ                    | Wartości oczekiwane<br>przez urządzenie RX<br>nie zostały jeszcze<br>całkowicie odebrane.             | NIDES.RX.<br>Trwa restart nadrzędnego RX<br>lub interfejsu NIDES.RX                                                                                                    | działań.<br>Odbiór wszystkich wartości RX z<br>NIDES.RX, po których następuje<br>ładowanie infolisty może trwać od<br>2 do maks. 60 minut, zależnie od<br>liczby podłączonych urządzeń RX.                                                                                                    |
| 96           | dd                    | RX_NoConnectionTo-<br>Nides<br>Brak łączności z<br>NIDES.RX.                                          | Połączenie aktualnie<br>przerwane.                                                                                                    | Sprawdzić łączność między<br>nadrzędną jednostką RX a<br>interfejsem NIDES.RX (operacja<br>ustanawiania łączności może<br>trwać kilka sekund).<br>Jeżeli stan nie uległ poprawie<br>spróbuj wyłączyć i ponownie<br>włączyć zasilanie NIDES.RX.                                                                                                    |
| 97           | dd                    | RX_DeviceNotAvailab-<br>le<br>Nie znaleziono<br>urządzenia RX<br>skonfigurowanego w<br>nadrzędnym RX. | <ul> <li>Przerwana transmisja<br/>magistralą LON</li> <li>Urządzenie RX jest<br/>wyłączone lub uszkodzone</li> <li>Powiązania między<br/>NIDES.RX i RX nie jest<br/>zgodne z konfiguracją<br/>UNIGYR.</li> </ul> | <ul> <li>Sprawdź transmisję na LON<br/>i zasilanie urządzenia RX.</li> <li>Upewnij się czy istnieje<br/>minimalna liczba powiązań LON<br/>między NIDES.RX<br/>i urządzeniem RX, następnie<br/>załaduj zmienione powiązania<br/>do NIDES.RX posługując się<br/>programem RXT10.</li> <li>Uaktualnij konfigurację<br/>posługując się programem<br/>UNIGYR Design, a następnie<br/>załaduj ją do nadrzędnego RX.</li> </ul> |

| Kod<br>błędu | Rozsze-<br>rzenie | Opis<br>nazwa                                                                                                    | Możliwe przyczyny                                                                                                    | Czynność korygująca                                                                                                    |
|--------------|-------------------|----------------------------------------------------------------------------------------------------|----------------------------------------------------------------------------------------------------|----------------------------------------------------------------------------------------------------|
| 98           | dd                | RX_ObjectNotReceived<br>Nie odebrano punktu<br>danych urządzenia RX                                                | <ul> <li>Powiązania między<br/>NIDES.RX i RX nie<br/>odpowiadają konfiguracji<br/>UNIGYR.</li> <li>NIDES.RX ma<br/>nieprawidłową infolistę.</li> </ul>                                                         | <ul> <li>Załaduj ponownie tzw. infolistę<br/>do NIDES.RX ładując<br/>konfigurację UNIGYR do<br/>nadrzędnego RX lub wykonując<br/>zimny start nadrzędnego RX.</li> <li>Sprawdź powiązania między<br/>NIDES.RX i urządzeniem RX, a<br/>następnie załaduj zmienione<br/>powiązania do NIDES.RX<br/>posługując się programem<br/>RXT10.</li> <li>Po zmianie powiązań uaktualnij<br/>konfigurację nadrzędnego RX<br/>posługując się programem<br/>UNIGYR Design i załaduj ją<br/>ponownie.</li> </ul> |
| 99*          | dd                | RX_InterfaceDisabled                                                                                               | Odłączony blok funkcyjny<br>interfejsu RX.<br>A więc, wszystkie alarmy<br>danego bloku funkcyjnego RX<br>są odłączone.                                                                                         | <ul> <li>Dołączyć wymagane bloki<br/>funkcyjne interfejsu RX.</li> </ul>                                                                                                    |
| 100          | dd                | RX_ApplError<br>Aplikacja urządzenia<br>RX wykryła błąd.                                                           | Np. mogła zostać<br>uruchomiona funkcja ochrony<br>przed zamarzaniem.                                                                                                    | <ul> <li>– Skorygować nieprawidłowy stan.</li> </ul>                                                                                                    |
| 101          | dd                | RX_WriteNoResponse<br>Brak odpowiedzi na<br>próbę dostępu zapisu<br>do urządzenia RX.                              | <ul> <li>Brak powiązania między<br/>NIDES.RX i urządzeniem<br/>RX.</li> <li>NIDES.RX nie ma już<br/>prawidłowej inoflisty</li> </ul>                                                                           | <ul> <li>Załaduj ponownie tzw. infolistę<br/>do NIDES.RX ładując<br/>konfigurację UNIGYR do<br/>nadrzędnego RX lub wykonując<br/>zimny start nadrzędnego RX</li> <li>Sprawdź powiązania między<br/>NIDES.RX i urządzeniem RX, a<br/>następnie załaduj zmienione<br/>powiązania do NIDES.RX<br/>posługując się programem<br/>RXT10.</li> <li>Po zmianie powiązań uaktualnij<br/>konfigurację nadrzędnego RX<br/>posługując się programem<br/>UNIGYR Design i załaduj ją<br/>ponownie.</li> </ul>  |
| 102          | dd                | RX_WrongResponse-<br>Val<br>W odpowiedzi na próbę<br>zapisu do urządzenia<br>RX odebrano<br>nieprawidłową wartość. | NIDES.RX ma złą infolistę.                                                                                                    | <ul> <li>Załaduj ponownie tzw. infolistę<br/>do NIDES.RX ładując<br/>konfigurację UNIGYR do<br/>nadrzędnego RX lub wykonując<br/>zimny start nadrzędnego RX.</li> <li>Sprawdź powiązania między<br/>NIDES.RX i urządzeniem RX, a<br/>następnie załaduj zmienione<br/>powiązania do NIDES.RX<br/>posługując się programem<br/>RXT10.</li> <li>Po zmianie powiązań uaktualnij<br/>konfigurację nadrzędnego RX<br/>posługując się programem<br/>UNIGYR Design i załaduj ją<br/>ponownie.</li> </ul> |
| 103*         | dd                | RX_LoadingInfolist                                                                                                 | Nadal trwa ładowanie infolisty<br>ze sterownika do NIDES.RX<br>(ładowanie infolisty<br>uruchamiane jest po<br>załadowaniu konfiguracji do<br>nadrzędnego RX i po<br>podłączeniu nowego interfejsu<br>NIDES.RX) | <ul> <li>Nie należy podejmować żadnych<br/>czynności</li> </ul>                                                                                                    |

| Kod<br>błędu | Rozsze-<br>rzenie | Opis<br>nazwa        | Możliwe przyczyny                                                                                       | Czynność korygująca                                                                                                    |
|--------------|-------------------|----------------------|----------------------------------------------------------------------------------------------------|----------------------------------------------------------------------------------------------------|
| 104*         | dd                | RX_Engineering error | Infolista w NIDES.RX nie jest<br>zgodna z danymi<br>załadowanymi za pomocą<br>programu RXT10 przez LON. | <ul> <li>Załaduj ponownie tzw. infolistę<br/>do NIDES.RX ładując<br/>konfigurację UNIGYR do<br/>nadrzędnego RX lub wykonując<br/>zimny start nadrzędnego RX</li> <li>Użyj programu RXT10 do<br/>poprawnej inicjalizacji NIDES-<br/>RX przez LON.</li> </ul> |
|              |                   |                      |                                                                                                    | <ul> <li>Po zmianie powiązań uaktualnij<br/>konfigurację nadrzędnego RX<br/>posługując się programem<br/>UNIGYR Design i załaduj ją<br/>ponownie.</li> </ul>                                                                                                |
| 105          | dd                | IO_WrongVersion      | Oprogramowanie I/O<br>sterownika bazowego nie jest<br>zgodne z wersją biblioteki<br>bloków funkcyjnych. | <ul> <li>Wymienić na sterownik bazowy<br/>z wbudowanymi wejściami /<br/>wyjściami I/O.</li> </ul>                                                                                                    |

\* Stany oznaczone gwiazdką są dozwolone i nie generują kolejnych komunikatów o błędach na stronach 249 i 252

### 12.6 Lista kodów rozszerzonych

Kody rozszerzone mogą być wyświetlane jako informacje zarówno na stronie serwisowej jak i w kolejce błędów.

Ważne

#### Uwagi na temat kodu błędu 14:

Dla kodu błędu 14 kody rozszerzone wyświetlone w wierszu 3 zawierają dwie odrębne informacje – typ i przyczynę ostatniego restartu. Te dwie informacje są wyświetlane jako trzycyfrowy kod dziesiętny lub czterocyfrowy kod heksadecymalny.

Informacje o typie i przyczynie ostatniego restartu są także przedstawiane w wierszach 8 i 9 strony serwisowej 249. Dla wygody zaleca się korzystanie z tych informacji zamiast z kodu rozszerzonego dla kodu 14 wyświetlanego w wierszu 3.

Objaśnienia zawarte w poniższej tabeli są oparte na informacjach wyświetlanych w wierszach 8 i 9. Ponieważ jednak na wydrukach drukarek lokalnych oraz w INSIGHT używane są dziesiętne kody rozszerzone, to w razie potrzeby można posłużyć się tablicą konwersji załączoną na stronie 12-25.

| Kod<br>błędu | Тур | Przy-<br>czyna | Opis                                                                                                    | Możliwa przyczyna                                                                                                    | Czynność korygująca |  |  |
|--------------|-----|----------------|----------------------------------------------------------------------------------------------------|----------------------------------------------------------------------------------------------------|---------------------|--|--|
| 14           | n   | n              | Ostatni restart                                                                                                    |                                                                                                    |                     |  |  |
|              | 0   | n              | Start początkowy:                                                                                                    |                                                                                                    |                     |  |  |
|              |     |                | – Błędna pamięć rezerwowa.                                                                                                    |                                                                                                    |                     |  |  |
|              |     |                | – Błędna pamięć główna.                                                                                                    |                                                                                                    |                     |  |  |
|              |     |                | – Błędne zarejestrowane dane procesowe.                                                                                               |                                                                                                    |                     |  |  |
|              |     |                | – Z powodu braku konfiguracji interpreter HVAC nie uruchamia się.                                                                     |                                                                                                    |                     |  |  |
|              | 0   | 11             | Naciśnięcie czterech<br>przycisków                                                                                                    | Jeżeli na sterowniku<br>naciśnięte są                                                                                         |                     |  |  |
|              |     |                | Start początkowy (patrz<br>wyżej) i przyciski w czasie<br>włączania zasilania<br>sterownika to<br>uruchamiany jest sta<br>początkowy. | i przytrzymane 4 górne<br>przyciski w czasie<br>włączania zasilania<br>sterownika to<br>uruchamiany jest start<br>początkowy. |                     |  |  |
|              | 0   | 12             | Zmiana wersji<br>oprogramowania                                                                                                    | Uruchamiane w wyniku<br>zmiany wersji                                                                                         |                     |  |  |
|              |     |                | Start początkowy (patrz<br>wyżej)                                                                                                    | oprogramowania                                                                                                    |                     |  |  |

| Kod<br>błędu | Тур | Przy-<br>czyna                                                      | Opis Możliwa przyczyna Czynność korygując                                             |                                          | Czynność korygująca                        |  |  |  |
|--------------|-----|---------------------------------------------------------------------|---------------------------------------------------------------------------------------|------------------------------------------|--------------------------------------------|--|--|--|
| 14           | n   | n                                                                   | Ostatni restart                                                                       |                                          |                                            |  |  |  |
|              | 1   | n                                                                   | Zimny start:                                                                          |                                          |                                            |  |  |  |
|              |     |                                                                     | – Poprawna pamięć rezerwowa.                                                          |                                          |                                            |  |  |  |
|              |     |                                                                     | – Błędna pamięć główna.                                                               |                                          |                                            |  |  |  |
|              |     |                                                                     | – Pamięć rezerwowa jest kopiowana do pamięci głównej                                  |                                          |                                            |  |  |  |
|              |     |                                                                     | – Błędne zarejestrowane                                                               | dane procesowe.                          |                                            |  |  |  |
|              |     |                                                                     | – Jeżeli ładowana jest poj                                                            | prawna konfiguracja urucha               | amia się interpreter HVAC.                 |  |  |  |
|              | 1   | 1                                                                   | Coldstart                                                                             | Uruchamiany przez                        |                                            |  |  |  |
|              |     |                                                                     | Zimny start (patrz wyżej)                                                             | stronę serwisową 249,<br>wiersz 12 =1    |                                            |  |  |  |
|              | 1   | 3                                                                   | DiagClear (PRU1)                                                                      | Uruchamiany przez                        |                                            |  |  |  |
|              |     |                                                                     | Zimny start (patrz wyżej)<br>i wyzerowanie liczników<br>diagnostycznych               | stronę serwisową 249,<br>wiersz 12 =3    |                                            |  |  |  |
|              | 1   | 13                                                                  | DiagClear                                                                             | Uruchamiany przez                        |                                            |  |  |  |
|              |     | Zimny start (patrz wyż<br>i wyzerowanie licznikć<br>diagnostycznych |                                                                                       | stronę serwisową 249,<br>wiersz 12 =3    |                                            |  |  |  |
|              | 1   | 14                                                                  | Programprint changed Karta programowa<br>Zimny start (patrz wyżej) została wymieniona |                                          |                                            |  |  |  |
|              | 1   | 15                                                                  | Battery-Fail                                                                          | Brak lub zła bateria                     | Wymień baterię                             |  |  |  |
|              |     |                                                                     | Zimny start (patrz wyżej)                                                             |                                          |                                            |  |  |  |
|              | 2   | n                                                                   | Gorący start:                                                                         |                                          |                                            |  |  |  |
|              |     |                                                                     | – Poprawna pamięć rezer                                                               | wowa.                                    |                                            |  |  |  |
|              |     |                                                                     | – Poprawna pamięć główi                                                               | na.                                      |                                            |  |  |  |
|              |     |                                                                     | <ul> <li>Rejestrowane dane procesowe są nadal poprawne.</li> </ul>                    |                                          |                                            |  |  |  |
|              |     |                                                                     | – Jeżeli ładowana jest poprawna konfiguracja uruchamia się interpreter HVAC.          |                                          |                                            |  |  |  |
|              | 2   | 2                                                                   | Warmstart                                                                             | Uruchamiany przez                        |                                            |  |  |  |
|              |     |                                                                     | Gorący start (patrz<br>wyżej)                                                         | stronę serwisową 249,<br>wiersz 12 =2    |                                            |  |  |  |
|              | 2   | 4                                                                   | Wstrzymanie (PRU1)                                                                    | Krótkie wyłączenie                       |                                            |  |  |  |
|              |     |                                                                     | Gorący start (patrz<br>wyżej)                                                         | zasiiania                                |                                            |  |  |  |
|              | 2   | 5                                                                   | NMI (PRU1)                                                                            | Używane podczas fazy                     |                                            |  |  |  |
|              |     |                                                                     | Gorący start (patrz<br>wyżej)                                                         | błędów                                   |                                            |  |  |  |
|              | 2   | 6                                                                   | Startup-Failure (PRU1)                                                                | Błąd rozruchu<br>sterownika FFH          | Wyślij kartę CPU do centrum<br>serwisowego |  |  |  |
|              | _   | _                                                                   | Gorący start (patrz<br>wyżej)                                                         |                                          |                                            |  |  |  |
|              | 2   | 7                                                                   | Power-Off                                                                             | Uruchamiany przez<br>przerwe w zasilaniu |                                            |  |  |  |
|              |     |                                                                     | wyżej)                                                                                |                                          |                                            |  |  |  |
|              | 2   | 8                                                                   | Runtime-Error                                                                         | Wyzwalany przez błąd                     | Wyślij listę historii do centrum           |  |  |  |
|              |     |                                                                     | Gorący start (patrz<br>wyżej)                                                         | oprogramowania                           | serwisowego                                |  |  |  |
|              | 2   | 9                                                                   | Watchdog-Reset                                                                        | Uruchamiany przez                        |                                            |  |  |  |
|              |     |                                                                     | Gorący start (patrz<br>wyżej)                                                         | niepotwierdzony<br>watchdog              |                                            |  |  |  |
|              | 2   | 10                                                                  | Task-Timeout                                                                          | Czas przetwarzania                       | Zmniejsz wielkość                          |  |  |  |
|              |     |                                                                     | Gorący start (patrz<br>wyżej)                                                         | długi (być może<br>konfiguracja za duża) | Komiguracji                                |  |  |  |
|              | 2   | 20                                                                  | BLN/FLN-Switched                                                                      | Uruchamiany przez                        | (odnosi się do PRU10)                      |  |  |  |
|              |     |                                                                     | Gorący start (patrz<br>wyżej)                                                         | stronę serwisową 251,<br>wiersz 7 = 0/1  |                                            |  |  |  |
|              | 2   | 21                                                                  | StnAddr changed                                                                       | Uruchamiany przez                        |                                            |  |  |  |
|              |     |                                                                     | Gorący start (patrz<br>wyżej)                                                         | wiersz 1 = adres stacji                  |                                            |  |  |  |

| Kod<br>Dłędu | Тур | Przy-<br>czyna | Opis                                                                                                    | Możliwa przyczyna                                                  | Czynność korygująca                                     |
|--------------|-----|----------------|----------------------------------------------------------------------------------------------------|--------------------------------------------------------------------|---------------------------------------------------------|
| 14           | n   | n              | Ostatni restart                                                                                                    |                                                                    |                                                         |
|              | 2   | 22             | Setup (Printer or<br>Modem) changed                                                                                    | Uruchamiany przez<br>stronę serwisową 251,<br>wiersz 8 = 0/1       |                                                         |
|              |     |                | wyżej)                                                                                                    | wiersz 9 = 0/1                                                     |                                                         |
|              | 2   | 23             | KBL-Reloaded                                                                                                    | Włączany przez nowy<br>PRU1 w segmencie                            |                                                         |
|              | 0   | 24             | Gorący start (patrz<br>wyżej)                                                                                          | magistrali                                                         |                                                         |
|              | 2   | 24             | Gorący start (patrz                                                                                                    | włączany przez<br>wewnętrzną kontrolę<br>oprogramowania            | serwisowego                                             |
|              | 2   | 2              | wyżej)                                                                                                    | oprogramonama                                                      |                                                         |
|              | 5   | 11             | Poprawna namieć                                                                                                    | Jeżeli oprogramowanie                                              | Załaduj nową konfigurację                               |
|              |     |                | rezerwowa.                                                                                                    | wykrywa taki sam błąd<br>przebiegu programu w<br>ciagu 5 minut     | Lub<br>Wykonai zimny start                              |
|              |     |                | – Poprawna pamięć<br>główna.                                                                                           | interpreter jest<br>zatrzymywany (błąd                             | (jednakże może ponownie<br>pojawić się błąd przebiegu). |
|              |     |                | <ul> <li>Rejestrowane dane<br/>procesowe pozostają<br/>poprawne do<br/>następnego zimnego<br/>startu.</li> </ul>       | przebiegu programu jest<br>spowodowany przez<br>konfigurację).     |                                                         |
|              |     |                | <ul> <li>Interpreter HVAC nie<br/>uruchamia się (nawet<br/>jeśli załadowano<br/>poprawną<br/>konfigurację)!</li> </ul> |                                                                    |                                                         |
|              | 3   | 3              | Warmstart                                                                                                    | Uruchamiany przez                                                  |                                                         |
|              |     |                | Gorący start (patrz<br>wyżej)                                                                                          | stronę serwisową 249,<br>wiersz 12 = 2                             |                                                         |
|              | 3   | 4              | Suspension (PRU1)<br>Gorący start (patrz<br>wyżej)                                                                     | Krótka przerwa w<br>zasilaniu                                      |                                                         |
|              | 3   | 5              | NMI (PRU1)                                                                                                    | Używany podczas fazy                                               |                                                         |
|              |     |                | Gorący start (patrz<br>wyżej)                                                                                          | błędów                                                             |                                                         |
|              | 3   | 6              | Startup-Failure (PRU1)                                                                                                 | Błąd rozruchu<br>sterownika FEH                                    | Wyślij kartę CPU do centrum<br>serwisowego              |
|              | _   |                | Gorący start (patrz<br>wyżej)                                                                                          |                                                                    | g-                                                      |
|              | 3   | 7              | Power-Off<br>Gorący start (patrz                                                                                       | Wyzwalany przerwą w<br>zasilaniu                                   |                                                         |
|              | 2   | 0              | wyżej)                                                                                                    |                                                                    | Wuślii lista bistarii da santrum                        |
|              | 3   | 8              | Runtime-Error                                                                                                    | oprogramowania                                                     | serwisowego                                             |
|              |     |                | wyżej)                                                                                                    |                                                                    |                                                         |
|              | 3   | 9              | Watchdog-Reset                                                                                                    | Włączany przez                                                     |                                                         |
|              |     |                | Gorący start (patrz<br>wyżej)                                                                                          | watchdog                                                           |                                                         |
|              | 3   | 10             | Task-Timeout                                                                                                    | Czas przetwarzania                                                 | Zmniejsz wielkość                                       |
|              |     |                | Gorący start (patrz<br>wyżej)                                                                                          | interpretera HVAC za<br>długi (być może<br>konfiguracja za duża)   | konfiguracji                                            |
|              | 3   | 20             | BLN/FLN-Switched<br>Gorący start (patrz<br>wyżej)                                                                      | Włączany przez stronę<br>serwisową 251, wiersz 7<br>= 0/1          | (odnosi się do PRU10)                                   |
|              | 3   | 21             | StnAddr changed<br>Gorący start (p. wyżej)                                                                             | Włączany przez stronę<br>serwisową 251, wiersz 1<br>= adres stacji |                                                         |
|              | 3   | 22             | Setup (Printer or<br>Modem) changed<br>Gorący start (p. wyżej)                                                         | Uruchamiany przez<br>stronę serwisową 251,<br>wiersz $8 = 0/1$     |                                                         |
|              | 3   | 23             | KBI -Reloaded                                                                                                    | wiers∠ 9 = 0/1<br>Uruchamiany przez                                |                                                         |
|              | 5   | 20             | Gorący start (p. wyżej)                                                                                                | nowy PRU1 w<br>segmencie magistrali                                |                                                         |

| Kod<br>błędu | Тур | Przy-<br>czyna | Opis                                 | Możliwa przyczyna                                       | Czynność korygująca                             |
|--------------|-----|----------------|--------------------------------------|---------------------------------------------------------|-------------------------------------------------|
| 14           | n   | n              | Ostatni restart                      |                                                         |                                                 |
|              | 3   | 24             | Assertion<br>Gorący start (p. wyżej) | Włączane przez<br>wewnętrzną kontrolę<br>oprogramowania | Wyślij listę historii do centrum<br>serwisowego |

# Kody rozszerzone dla kodu błędu 14

Poniższa tabela zawiera informacje o przyporządkowaniu kodów rozszerzonych (przyrostków), wyświetlanych dla kodu błędu 14, do typu i przyczyny ostatniego restartu.

| Kod przyrostka,<br>dziesiętny<br>(Wiersz 3) | Kod przyrostka,<br>heksadecymalny<br>(Wiersz 3) | <b>Typ</b><br>(Wiersz 8) | Przyczyna<br>(Wiersz 9) | Kod przyrostka,<br>dziesiętny<br>(Wiersz 3) | Kod przyrostka,<br>heksadecymalny<br>(Wiersz 3) | <b>Typ</b><br>(Wiersz 8) | Przyczyna<br>(Wiersz 9) |
|---------------------------------------------|-------------------------------------------------|--------------------------|-------------------------|---------------------------------------------|-------------------------------------------------|--------------------------|-------------------------|
| 11                                          | 00B                                             | 0                        | 11                      | 534                                         | 216                                             | 2                        | 22                      |
| 12                                          | 00B                                             | 0                        | 12                      | 535                                         | 217                                             | 2                        | 23                      |
| 257                                         | 101                                             | 1                        | 1                       | 536                                         | 218                                             | 2                        | 24                      |
| 259                                         | 103                                             | 1                        | 3                       | 770                                         | 302                                             | 3                        | 3                       |
| 269                                         | 10D                                             | 1                        | 13                      | 772                                         | 304                                             | 3                        | 4                       |
| 270                                         | 10E                                             | 1                        | 14                      | 773                                         | 305                                             | 3                        | 5                       |
| 271                                         | 10F                                             | 1                        | 15                      | 774                                         | 306                                             | 3                        | 6                       |
| 514                                         | 202                                             | 2                        | 2                       | 775                                         | 307                                             | 3                        | 7                       |
| 516                                         | 204                                             | 2                        | 4                       | 776                                         | 308                                             | 3                        | 8                       |
| 517                                         | 205                                             | 2                        | 5                       | 777                                         | 309                                             | 3                        | 9                       |
| 518                                         | 206                                             | 2                        | 6                       | 778                                         | 30A                                             | 3                        | 10                      |
| 519                                         | 207                                             | 2                        | 7                       | 788                                         | 314                                             | 3                        | 20                      |
| 520                                         | 208                                             | 2                        | 8                       | 789                                         | 315                                             | 3                        | 21                      |
| 521                                         | 209                                             | 2                        | 9                       | 790                                         | 316                                             | 3                        | 22                      |
| 522                                         | 20A                                             | 2                        | 10                      | 791                                         | 317                                             | 3                        | 23                      |
| 532                                         | 214                                             | 2                        | 20                      | 792                                         | 318                                             | 3                        | 24                      |
| 533                                         | 215                                             | 2                        | 21                      |                                             |                                                 |                          |                         |

#### Uwagi na temat kodu błędu 17

Błędy związane z interfejsem komunikacyjnym (sterownik bazowy PRU1 i moduł komunikacyjny PRU1).

Błąd z kodem 17 i rozszerzeniem 40 może wystąpić w sterownikach **PRU1**, **PRU2** i **PRU10**.

Błędy z kodem 17 i kodami rozszerzenia od 41 do 52 mogą wystąpić wyłącznie w **PRU1**. Są one związane z funkcją FIFO sterownika bazowego. Większość tych błędów miała istotne znaczenie w fazie opracowywania systemu, obecnie błędy te rzadko się pojawiają.

Błąd o kodzie 17 i rozszerzeniu 53 może wystąpić w sterownikach PRU2 i PRU10.

Ważne

W poniższej tabeli przedstawiono oba formaty wyświetlanych kodów. Przełączanie między formatem dziesiętnym i heksadecymalnym realizuje się przyciskiem wiersza 3. Format heksadecymalny przedstawiany jest w nawiasach.

| Kod<br>błędu | Rozsze<br>rzenie | Nazwa<br>Opis                            | Możliwe przyczyny     | Czynność korygująca         |  |  |  |  |
|--------------|------------------|------------------------------------------|-----------------------|-----------------------------|--|--|--|--|
| 17           | Błędy            | dy związane z interfejsem komunikacyjnym |                       |                             |  |  |  |  |
|              | 40               | No Write Access                          | Przełącznik LOC/REM w | Przestaw przełącznik na REM |  |  |  |  |
|              | (28h)            | Brak dostępu zapisu                      | położeniu LOC         |                             |  |  |  |  |
|              | 41               | Read-Protection                          |                       |                             |  |  |  |  |
|              | (29h)            | Niedozwolony odczyt                      |                       |                             |  |  |  |  |
|              | 42               | Write-Protection                         |                       |                             |  |  |  |  |
|              | (2Ah)            | Niedozwolony zapis                       |                       |                             |  |  |  |  |

| Kod<br>błędu | Rozsze<br>rzenie | Nazwa<br>Opis                                                   | Możliwe przyczyny                                                                                                    | Czynność korygująca                                                              |
|--------------|------------------|-----------------------------------------------------------------|----------------------------------------------------------------------------------------------------|----------------------------------------------------------------------------------|
| 17           | Błędy            | związane z interfejs                                            | sem komunikacyjnym                                                                                                    |                                                                                  |
|              | 43<br>(2Bh)      | Undefined Service<br>Niezidentyfikowana<br>usługa komunikacyjna | Zakłócenia                                                                                                    | Nie należy podejmować<br>żadnych czynności; przesyłka<br>zostanie powtórzona     |
|              | 44               | No active interface                                             | Brak modułu                                                                                                    | – Włóż moduł komunikacyjny                                                       |
|              | (2Ch)            |                                                                 | komunikacyjnego (brak BLN)<br>i nieaktywny interfejs<br>szeregowy (strona 245,<br>wiesz 2 = 2).                                                | <ul> <li>Uaktywnij interfejs szeregowy<br/>(strona 245, wiersz 2 = 1)</li> </ul> |
|              | 45<br>(2Dh)      | Invalid Telegramm<br>Błędna przesyłka FIFO                      | Zakłócenia                                                                                                    | Nie należy podejmować<br>żadnych czynności; przesyłka                            |
|              | 46               | Abort                                                           | Zaklégonia                                                                                                    | zostanie powtorzona                                                              |
|              | 40<br>(2Eh)      | Przerwanie podczas<br>operacji zapisu                           | Zakiocenia                                                                                                    | żadnych czynności; przesyłka<br>zostanie powtórzona                              |
|              | 47h              | Timeout                                                         | Przeciążony moduł                                                                                                    | Nie należy podejmować                                                            |
|              | (2Fh)            | Brak odpowiedzi w<br>określonym czasie<br>timeout               | komunikacyjny                                                                                                    | żadnych czynności; przesyłka<br>zostanie powtórzona                              |
|              | 48               | No Comm-Print                                                   | Moduł komunikacyjny może                                                                                                    | Włóż poprawnie moduł                                                             |
|              | (30h)            | Brak modułu<br>komunikacyjnego                                  | nie został dobrze włożony.                                                                                                    | komunikacyjny                                                                    |
|              | 49<br>(31h)      | Comm-Print not ready<br>Moduł komunikacyjny<br>nie gotowy       | Po restarcie, sterownik<br>podstawowy był gotowy<br>szybciej niż moduł<br>komunikacyjny.                                                       | Nie należy podejmować<br>żadnych czynności                                       |
|              | 50               | FIFO-Synch                                                      | Restart, zakłócenia                                                                                                    | Nie należy podejmować                                                            |
|              | (32h)            | Synchronizacja FIFO                                             | 2                                                                                                    | zadnych czynności                                                                |
|              | 51               | No FIFO-Access                                                  | Moduł komunikacyjny może                                                                                                    | Włóż poprawnie moduł                                                             |
|              | (33h)            | Brak dostępu do<br>pamięci FIFO                                 | lub sprzęt jest niesprawny.                                                                                                    | komunikacyjny lub wymien.                                                        |
|              | 52               | No Ctrlbyte                                                     | Zakłócenie                                                                                                    | Nie należy podejmować<br>żadnych czypności: przesyłka                            |
|              | (34h)            | Telegram bez<br>końcowego bajtu<br>kontrolnego                  |                                                                                                    | zostanie powtórzona                                                              |
|              | 53               | FLN off                                                         | Spowodowane przez stronę                                                                                                    | Ponownie uaktywnić FLN                                                           |
|              | (35h)            | FLN odłączona                                                   | 251, wiers $210 = 0$                                                                                                    | stronę 251, wiersz 10 = 1                                                        |
| Kod<br>błędu | Rozsze<br>rzenie | Nazwa<br>opis                                                   | Możliwe przyczyny                                                                                                    | Czynność korygująca                                                              |
| 18           | Błędy            | związane z komuni                                               | kacją                                                                                                    |                                                                                  |
|              | 259              | No connection                                                   | Przerwane fizyczne                                                                                                    | Wykonaj fizyczne połączenie                                                      |
|              | (103h)           | Brak połączenia z<br>urządzeniem<br>partnerskim                 | urządzenie z ządanym<br>urządzeniem partnerskim,<br>lub w bloku funkcyjnym<br>odpytywania danych<br>ustawiono nieistniejący<br>adres partnera. | lub ustaw poprawny adres<br>partnera w bloku odpytywania<br>danych.              |
|              | 260              | Connection aborted                                              | Urządzenie partnerskie                                                                                                    |                                                                                  |
|              | (104h)           | Połączenie z partnerem<br>zostało właśnie<br>przerwane          | zostało przerwane fizyczne<br>połączenie (następnym<br>błędem jest więc 259)                                                                   |                                                                                  |
|              | 262              | Bad pdu-format                                                  | Istnieją zakłócenia na                                                                                                    | Jeżeli błąd się powtarza zgłoś                                                   |
|              | (106h)           | Nie można<br>zdekodować telegramu<br>BLN.                       | magistrali lub dane węzła nie<br>są zgodne z danymi<br>technicznymi Profibus.                                                                  | do serwisu.                                                                      |
|              | 263              | PageReq overflow                                                | Żądanie strony (operacja                                                                                                    | Nie należy podejmować                                                            |
|              | (107h)           | Przepełnienie żądania<br>zdalnej operacji.                      | 3 sekundy. Żądanie strony<br>może być przedłożone mimo<br>że na poprzednie nie<br>uzyskano jeszcze<br>odpowiedzi.                              | zostanie odrzucony.                                                              |
|              | 267              | No more resources                                               | Za dużo zdefiniowano                                                                                                    | Zmniejsz ilość                                                                   |
| (            | (10Bh)           | Pamięć jest pełna<br>(PRU1)                                     | rejestrowanych danych<br>procesowych.                                                                                                    |                                                                                  |

| Kod<br>błędu | Rozsze<br>rzenie | Nazwa<br>Opis                                                             | Możliwe przyczyny                                                                                                    | Czynność korygująca                                                                                           |
|--------------|------------------|---------------------------------------------------------------------------|----------------------------------------------------------------------------------------------------|----------------------------------------------------------------------------------------------------|
| 17           | Błędy            | związane z interfej                                                       | sem komunikacyjnym                                                                                                    |                                                                                                    |
|              | 269<br>(10Dh)    | No station address<br>Brak adresu stacji<br>(PRU1)                        | PRU1:<br>Brak klucza adresowego lub<br>niepoprawnie wprowadzony.<br>PRU2/PRx10:                                                                                              | Sprawdź klucz adresowy<br>(PRU1). Ustaw adres stacji<br>posługując się kartą serwisowo-<br>diagnostyczną 251. |
|              |                  |                                                                           | <ul> <li>Adres stacji wynosi 0.</li> <li>Adres stacji jest taki sam<br/>jak adres bloku<br/>odpytywania (Holen_P).</li> <li>Adres bloku odpytywania<br/>wynosi 0.</li> </ul> |                                                                                                    |
|              | 289              | Appl unreachable                                                          | FIFO nie jest gotowy                                                                                                    | Włóż poprawnie moduł                                                                                          |
|              | (121h)           | Niemożliwy dostęp do<br>obiektu przez BLN<br>(PRU1)                       |                                                                                                    | komunikacyjny lub wymień.                                                                                     |
|              | 337              | Object state conflict                                                     | Występuje wtedy, gdy dwie                                                                                                    | Druga stacja INSIGHT musi                                                                                     |
|              | (151h)           | Ładowanie tej domeny<br>w dół lub w górę<br>struktury jest już<br>aktywne | stacje INSIGH i probują<br>uzyskać dostęp do tej samej<br>operacji programu<br>ładującego (w dół lub w<br>górę) na tym samym adresie<br>i w tym samym czasie.                | pozniej uruchamiac operację<br>programu ładującego                                                            |
|              | 338              | Pdu size                                                                  | Obca stacja transmituje za                                                                                                    | Zmień odpowiednio                                                                                             |
|              | (152h)           | Telegramy BLN za<br>duże                                                  | duże telegramy BLN.                                                                                                    | konfigurację obcej stacji.                                                                                    |
|              | 339<br>(153h)    | Object constraint<br>conflict                                             | Występuje wtedy, gdy jakaś<br>stacja INSIGHT rozpoczyna<br>ładowanie w dół do stacji                                                                                         | Druga stacja INSIGHT musi<br>później uruchamiać operację<br>programu ładującego                               |
|              |                  | Ładowanie tej domeny<br>w dół lub w górę<br>struktury jest już<br>aktywne | podczas gdy inna INSIGHT<br>próbuje ładować w górę z tej<br>samej stacji, lub na odwrót                                                                                      |                                                                                                    |
|              | 353<br>(161h)    | Object invalidated<br>Dostęp do obiektu<br>aktualnie nie jest<br>możliwy. | Występuje wtedy, gdy stacja<br>INSIGHT ładuje konfigurację<br>w dół struktury, a inne<br>urządzenie próbuje odczytać<br>obiekt w stacji poprzez blok<br>odpytywania danych.  | Czekaj do zakończenia<br>ładowania.                                                                           |
|              | 354              | Hardware fault                                                            | Niesprawny EEPROM                                                                                                    | Wymień sprzęt                                                                                                 |
|              | (162h)           | EEPROM nie<br>programuje się                                              |                                                                                                    |                                                                                                    |
|              | 355              | Object access denied                                                      | Występuje wtedy, gdy np.                                                                                                    | Sprawdź położenie                                                                                             |
|              | (163h)           | Odmowa dostępu do<br>obiektu                                              | obiekt w PRU, gdy<br>przełącznik LOC/REM jest<br>ustawiony na LOC.                                                                                                    | przełącznika LOC/REM.                                                                                         |
|              | 356              | Invalid address                                                           | Podejmowana jest próba                                                                                                    | Sprawdź konfigurację                                                                                          |
|              | (164h)           | W katalogu obiektów<br>(OV) brak obiektu                                  | dostępu do niejstniejącego<br>obiektu (ważne dla integracji<br>urządzeń innych<br>dostawców).                                                                                | urządzenia innego dostawcy.                                                                                   |
|              | 358              | Object access unsupp.                                                     | Występuje np. w przypadku                                                                                                    |                                                                                                    |
|              | (166h)           | Odmowa dostępu do obiektu dla tej usługi.                                 | próby zapisu do obiektu z<br>przypisanym atrybutem<br>''tylko do odczytu"                                                                                                    |                                                                                                    |
|              | 359              | Object non-existent                                                       | Brak interfejsu,                                                                                                    |                                                                                                    |
|              | (167h)           | Próba dostępu do<br>niezidentyfikowanego<br>obiektu                       | niezdefiniowany lub<br>nieprawidłowo zdefiniowany<br>(niepoprawne podłączenie).                                                                                              |                                                                                                    |
|              | 360              | Type conflict (PRU1)                                                      | Wersja biblioteki FB                                                                                                    | Sprawdź, czy ustawiono                                                                                        |
|              | (168h)           | Niezgodna wersja<br>biblioteki FB                                         | oprogramowania sterownika<br>bazowego PRU1 nie zgadza<br>się z wersją w module<br>komunikacyjnym.                                                                            | poprawną wersję                                                                                               |
|              | 385<br>(181h)    | Registration bell<br>(PRU1)                                               | Alarm jest generowany w<br>wersjach PRU1-PAS <4.30<br>gdy osjagnieta zostanie                                                                                                |                                                                                                    |
|              |                  | Wskazuje, że bufor<br>rejestracji osiągnął<br>zadaną ilość danych.        | ustawiona ilość próbek<br>danych, która ma być<br>sygnalizowana.                                                                                                    |                                                                                                    |

| Kod<br>błędu | Rozsze<br>rzenie | Nazwa<br>Opis                                    | Możliwe przyczyny                                                     | Czynność korygująca                                                                    |
|--------------|------------------|--------------------------------------------------|-----------------------------------------------------------------------|----------------------------------------------------------------------------------------|
| 17           | Błędy            | związane z interfejs                             | sem komunikacyjnym                                                    |                                                                                        |
|              | 386              | Duplicated address                               | Występuje wtedy, gdy dwie                                             |                                                                                        |
|              | (182h)           | Adres przydzielony<br>więcej niż jeden raz.      | ub więcej stacji w tym<br>samym segmencie BLN<br>mają taki sam adres. |                                                                                        |
|              | 512              | Supervisor Telegramm                             | Różne przyczyny                                                       | Zgłoś do centrum serwisowego.                                                          |
|              | (200n)<br>do     | Komunikat kontroli                               |                                                                       | Kody te pozostają wyświetlone                                                          |
|              | 767              | oprogramowania                                   |                                                                       | do wyczyszczenia listy historii                                                        |
|              | (2FFh)           |                                                  |                                                                       | (gorący lub zimny start nie<br>wystarczy).                                             |
| Kod<br>błędu | Rozsze<br>rzenie | Opis nazwy                                       | Możliwe przyczyny                                                     | Czynność korygująca                                                                    |
| 19           | Błędy            | infrastruktury                                   |                                                                       |                                                                                        |
|              | 60<br>(3Ch)      | Wewnętrzny błąd<br>zapisu EEPROM                 |                                                                       |                                                                                        |
|              | 62<br>(25b)      | Błędna data                                      |                                                                       |                                                                                        |
|              | (3EN)<br>63      | Czas 02 00 na 03 00                              |                                                                       |                                                                                        |
|              | (3Fh)            | zmiana czasu letniego/<br>zimowy                 |                                                                       |                                                                                        |
| Kod<br>błędu | Rozsze<br>rzenie | Opis nazwy                                       | Możliwe przyczyny                                                     | Czynność korygująca                                                                    |
| 20           | Błędy            | interfejsu zewnętrz                              | nej EEPROM                                                            |                                                                                        |
|              | 80               | Błąd dostępu do                                  |                                                                       | Ponownie załaduj konfigurację.                                                         |
|              | (50h)            |                                                  |                                                                       | Włóż nowy moduł.                                                                       |
|              | 92               | Błąd odczytu POP-<br>karty                       | Kod nieczytelny                                                       | Wydrukuj nową POP-kartę                                                                |
|              | (5CN)            | Plad aruinika arutnika                           | Nicoprovacy opract/                                                   |                                                                                        |
|              | 93<br>(5Dh)      | POP- karty                                       | mechanizm                                                             | wymien urządzenie                                                                      |
| Kod<br>błędu | Rozsze<br>rzenie | Opis nazwy                                       | Możliwe przyczyny                                                     | Czynność korygująca                                                                    |
| 21           | Błędy            | aplikacji                                        |                                                                       |                                                                                        |
|              | 70               | Timeout; interpreter                             | Nie powinien wystąpić                                                 |                                                                                        |
|              | (46h)            |                                                  | Nia antinina tanif                                                    |                                                                                        |
|              | (49h)            | stanu                                            | Nie powinien wystąpic                                                 |                                                                                        |
|              | 72<br>(48h)      | Nieprawidłowy dostęp<br>do listy konfiguracyjnej |                                                                       | Ponownie załaduj konfigurację                                                          |
|              | 73               | Nieznana POP-karta,                              |                                                                       |                                                                                        |
|              | (49h)            | nie skonfigurowana                               |                                                                       |                                                                                        |
|              | 74               | Brak dostępu do tego<br>punktu odwzorowania      | Nie powinien wystąpić                                                 |                                                                                        |
|              | (4Ah)            | procesu                                          |                                                                       |                                                                                        |
|              | 75<br>(4Bh)      | Nie załadowana<br>konfiguracja                   | Normalna sytuacja w nowym stanie                                      |                                                                                        |
|              | 76               | Niepoprawna                                      |                                                                       | Załaduj poprawną konfiguracie.                                                         |
|              | (4Ch)            | konfiguracja lub wersja                          |                                                                       | Musi być poprawna wersja<br>biblioteki FB.                                             |
|              | 77<br>(4Dh)      | Błąd typu<br>odwzorowania procesu                |                                                                       |                                                                                        |
|              | 79               | Niedostateczna pamięć                            | Konfiguracja jest za duża                                             | Zmniejsz wielkość konfiguracji                                                         |
|              | (4Fh)            | na zmienne lokalne                               |                                                                       | Wiersze 28 i 29 na stronie 250                                                         |
|              |                  |                                                  |                                                                       | udostępniają informacje o<br>zmiennych lokalnych                                       |
|              |                  |                                                  |                                                                       | Wiersz 28: brakujące lokalne<br>zmienne w bajtach                                      |
|              |                  |                                                  |                                                                       | Wiersz 29: wolne zmienne<br>lokalne w bajtach                                          |
|              |                  |                                                  |                                                                       | Informacje wyświetlane w<br>formacie heksadecymalnym                                   |
|              | 80<br>(50h)      | Lista zdarzeń lub lista<br>stanów jest pełna     | Za dużo jest zintegrowanych<br>obiektów FLN z progami<br>zdarzeń.     | Zmniejsz liczbę punktów<br>integracji FLN z obsługą<br>zdarzeń (wartości rzeczywiste). |

Siemens Building Technologies Landis & Staefa Division

| Kod<br>błędu | Rozsze<br>rzenie | Nazwa<br>Opis                                                                  | Możliwe przyczyny                                                                                                    | Czynność korygująca                                                    |  |  |  |  |  |  |  |
|--------------|------------------|--------------------------------------------------------------------------------|----------------------------------------------------------------------------------------------------|------------------------------------------------------------------------|--|--|--|--|--|--|--|
| 17           | Błędy            | Błędy związane z interfejsem komunikacyjnym                                    |                                                                                                    |                                                                        |  |  |  |  |  |  |  |
|              | 81<br>(51h)      | Niezgodność<br>konfiguracji z tablicą<br>ROM (w generowaniu<br>listy zdarzeń); | Błąd EPROM                                                                                                    | Skontaktuj się z obsługą<br>serwisową                                  |  |  |  |  |  |  |  |
|              | 82<br>(52h)      | Przepełnienie listy<br>impulsowej                                              | Za dużo jest zintegrowanych<br>potwierdzalnych obiektów<br>FLN                                                                                                    | Zmniejsz w konfiguracji liczbę<br>potwierdzalnych obiektów FLN.        |  |  |  |  |  |  |  |
|              | 83<br>(53h)      | Rejestrowanie danych procesowych: bufory są pełne.                             | Za dużo potrzeba pamięci<br>na rejestrowanie danych<br>procesowych.                                                                                                    | Zmniejsz w konfiguracji<br>wielkość rejestracji danych<br>procesowych. |  |  |  |  |  |  |  |
|              | 84<br>(54h)      | Nie jest to standardowa<br>konfiguracja                                        | Urządzenie nie zostało<br>zdefiniowane jako<br>urządzenie standardowe<br>(uruchomienie z wciśniętymi<br>klawiszami 3 i 9<br>i zamkniętymi drzwiczkami).<br>Teraz może być ładowana w<br>dół tylko standardowa<br>konfiguracja. | Zastosuj "normalne" urządzenie                                         |  |  |  |  |  |  |  |
| Kod<br>błędu | Rozsze<br>rzenie | Opis nazwy                                                                     | Możliwe przyczyny                                                                                                    | Czynność korygująca                                                    |  |  |  |  |  |  |  |
|              | Błędy            | związane z interfejs                                                           | sem operatora                                                                                                    |                                                                        |  |  |  |  |  |  |  |
|              | 92<br>(5Ch)      | Błąd odczytu POP-<br>karty; kod nieczytelny                                    |                                                                                                    |                                                                        |  |  |  |  |  |  |  |
|              | 93<br>(5Dh)      | Błąd czujnika czytnika<br>POP-karty, sprzętu,<br>mechanizmu, kodu              |                                                                                                    |                                                                        |  |  |  |  |  |  |  |

### 12.7 Wymiana baterii

Wyświetlenie stanu baterii

Wiersz 6 strony 249 wskazuje stan baterii. Bateria zapewnia podtrzymanie pracy układu zabezpieczającego (watchdog) i zegara w razie wystąpienia przerwy w zasilaniu.

Gdy znacznik ■ w oknie wyświetlacza miga (patrz błąd numer 16) bateria musi być wymieniona. Podczas wymiany sterownik działa poprawnie pod warunkiem jednak, że działa normalne zasilanie. Baterię należy więc wymieniać bardzo szybko, aby zmniejszyć ryzyko utraty rezerwowych danych w razie wystąpienia przerwy w zasilaniu.

Uwaga

Wymiana baterii w sterowniku PRU2

Uwaga

Wymieniaj baterię wtedy, gdy zasilanie jest podłączone do sterownika (sterownik

W sterowniku PRU2 miejsce na baterię znajduje się za kasetą na karty.

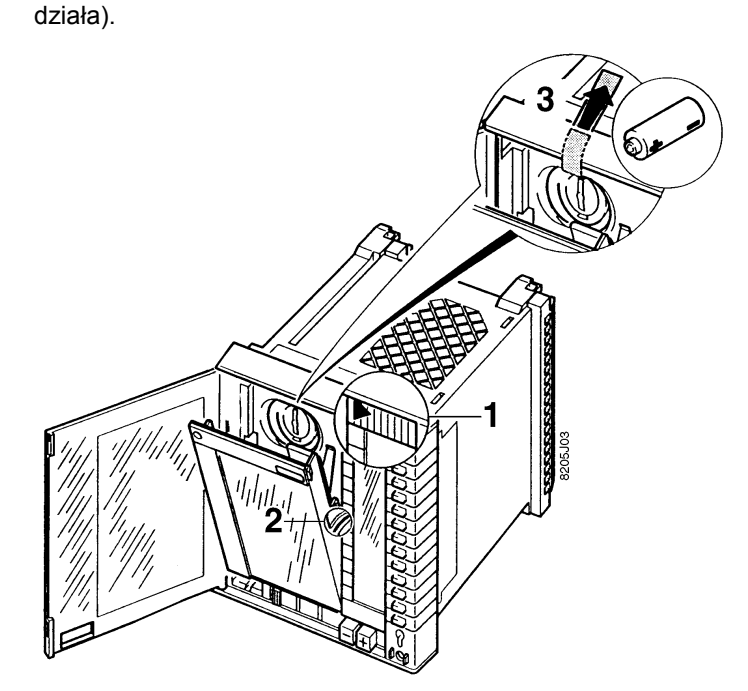

Sterowniki RWx8x nie mają baterii.

#### Zmiana baterii

- 1. Odchylić kasetę na karty po przesunięciu suwaka (1).
- Nacisnąć na plastikowe występy (2) po obu stronach tak, aby można je było przeciągać nad bolcami prowadzącymi kartę. Otworzyć całkowicie kasetę, aby uzyskać dostęp do miejsca na baterię.
- **3.** Odblokować osłonę miejsca na baterię (obrócić w kierunku obrotów wskazówek zegara monetą lub czymś podobnym) i zdjąć ją.
- **4.** Wymienić baterię (3). Sprawdzić poprawność biegunów baterii i czystość wszystkich powierzchni styku.
- 5. Zamknąć osłonę, a następnie kasetę na karty.

#### Wymiana baterii w sterownikach PRx10

Uwaga

W sterownikach **PRx10** miejsce na baterię znajduje się za kasetą na karty.

Wymieniaj baterię wtedy, gdy zasilanie jest podłączone do sterownika (sterownik działa).

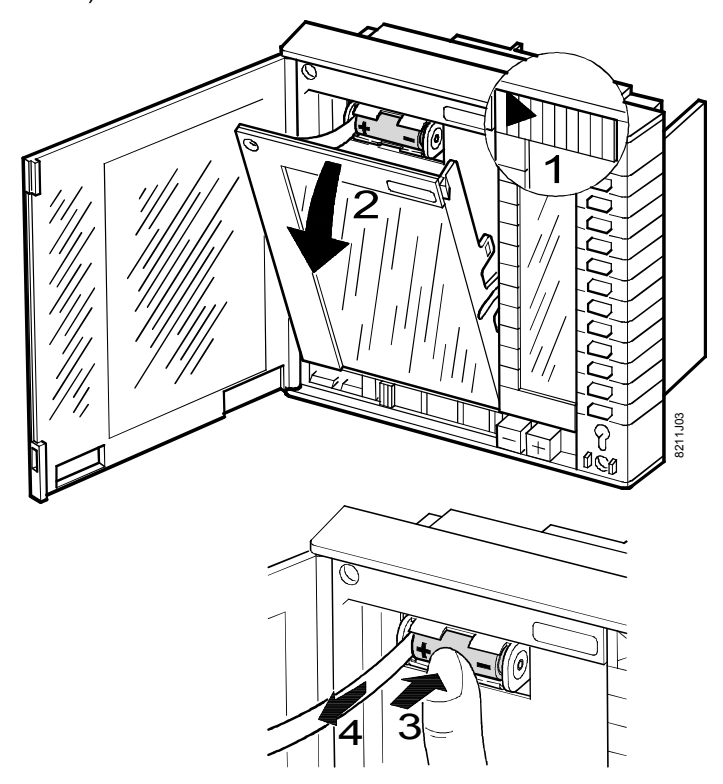

#### Wymiana baterii

- 1. Odchyl kasetę na karty po przesunięciu suwaka (1).
- Naciśnij na plastikowe występy (2) po obu stronach tak, aby występy można było przeciągać nad bolcami prowadzącymi kartę. Otwórz całkowicie kasetę, aby uzyskać dostęp do miejsca na baterię.
- **3.** Wymień baterię (3). Sprawdź poprawność biegunów baterii i czystość wszystkich powierzchni styku.
- 4. Zamknij kasetę na karty.

#### Wymiana baterii w sterownikach PRU1

W sterownikach PRU1 ładowalne akumulatory podtrzymujące są przylutowane na karcie baterii PUG1.1 lub na karcie zestawu magistralowego **PAK1.0**...

Przy rozruchu eksploatacyjnym sterownika karta baterii musi być przełożona z gniazda E (lokalizacja przechowywania) do gniazda C. Jeżeli akumulatory są rozładowane pojawi się odpowiedni sygnał błędu (znacznik ■ miga). Znacznik miga do chwili odpowiedniego naładowania akumulatorów. Procedura ładowania nie ma wpływu na funkcjonowanie sterownika.

Przewidywana trwałość akumulatorów na karcie wynosi co najmniej pięć lat. Jeżeli nie może już być odpowiednio doładowana należy wówczas wymienić całą kartę.

- Przy zmianie baterii należy przestrzegać zaleceń podanych w instrukcji montażowej M8241.
- $\triangle$
- Zużyte baterie muszą być likwidowane we właściwy sposób. Nigdy nie wrzucaj ich do ognia - istnieje ryzyko wybuchu! Nigdy nie wyrzucaj ich do śmieci!

# 13 Strona 250 - Diagnostyka

## 13.0 Spis treści rozdziału

|      |                                        | Strona |
|------|----------------------------------------|--------|
| 13.1 | Przegląd strony 250 - Diagnostyka      | 13-2   |
| 13.2 | Opis strony 250, Diagnostyka           | 13-2   |
| 13.3 | Informacje wyświetlane na sterownikach | 13-3   |
| 13.4 | Lista danych diagnostycznych           | 13-4   |

# 13.1 Przegląd strony 250 - Diagnostyka

|             |     |                  | 1      |                                       |
|-------------|-----|------------------|--------|---------------------------------------|
| Indeks      |     |                  | 1      | Numer początkowy dla danych diagnost. |
|             | +0  | $\triangleright$ | 2      |                                       |
|             | +1  | $\bigtriangleup$ | 3      |                                       |
|             | +2  | $\bigtriangleup$ | 4      |                                       |
|             | +3  | ightarrow        | 5      |                                       |
|             | +4  | $\land$          | 6      | Wiersze 2 do 12:                      |
|             | +5  | $\bigtriangleup$ | 7      | dane diagnostyczne od                 |
|             | +6  | $\bigtriangleup$ | 8      | wprowadzonego w wierszu 1             |
|             | +7  | $\triangleright$ | 9      |                                       |
|             | +8  | $\bigtriangleup$ | 10     |                                       |
|             | +9  | $\triangleright$ | 11     |                                       |
|             | +10 | $\triangleright$ | 12     |                                       |
| Diagnostyka |     | 250/             | 8205Z4 | 10P                                   |

# 13.2 Opis strony 250, Diagnostyka

| Stosowanie                                 |           | Strona 250 używana jest w sterownikach:                                                                                                    |                                                           |
|--------------------------------------------|-----------|----------------------------------------------------------------------------------------------------|-----------------------------------------------------------|
|                                            |           | – PRU1, PRU2, PRx10, RWx8x                                                                                                    |                                                           |
| Funkcje                                    |           | Strona 250 udostępnia następujące funkcje:                                                                                                    |                                                           |
|                                            | ٠         | Równoczesne wyświetlanie maksymalnie 11 danych diag poprzez wprowadzenie numeru początkowego (indeks).                                                     | nostycznych, wybieranych                                  |
| Wiersz 1                                   | _         |                                                                                                    |                                                           |
| Indeks                                     |           | Ustawienie indeksu (numeru początkowego) do wyświetlania wierszach od 2 do 12.                                                                             | a danych diagnostycznych w                                |
| Wiersze 2 – 12<br>Diagnostyka<br>serwisowa | $\supset$ | Wyświetlanie danych diagnostycznych od numeru początkow<br>1. Liczby +0, +1, do +10 określają przesunięcie względem nu<br>"Lista danych diagnostycznych"). | wego wprowadzonego w wierszu<br>umeru początkowego (patrz |
|                                            |           | Przykład:                                                                                                    |                                                           |
|                                            | 1.        | Ustaw numer początkowy 19 dla danych diagnostycznych                                                                                                    | n interfejsu szeregowego ( <b>SCI</b> )                   |
|                                            | 2.        | Odczytaj:                                                                                                    |                                                           |
|                                            |           | +0 (wiersz 2): LI_FramesReceived<br>Liczba poprawnie odebranych bloków danych                                                                              |                                                           |
|                                            |           | +1 (wiersz 3): LI_FramesTransmitted<br>Liczba poprawnie przesłanych bloków danych                                                                          |                                                           |
|                                            |           | +3 itp.                                                                                                    |                                                           |
|                                            |           | Wartości diagnostyczne są podawane w formacie heksad                                                                                                    | lecymalnym (0000 do FFFF).                                |
|                                            |           | Dane diagnostyczne są zachowywane raz dziennie (o pó<br>zerowane resetem diagnostycznym (Tryb zerowania diag                                               | łnocy). Dane mogę być<br>nostyki, strona 249, wiersz 12). |
|                                            |           | W przypadku zimnego startu (np. w razie awarii zasilania bieżącego dnia są tracone.                                                                        | ) dane diagnostyczne                                      |
| CM2B8205P / 10.1999                        |           | Instrukcja serwisowa i diagnostyczna                                                                                                    | Siemens Building Technologies                             |

## 13.3 Informacje wyświetlane na sterownikach

| Strona                             | Strona 250 – Diagnostyka                                                                                                    |                                         |                                          |                                          |                     |  |
|------------------------------------|----------------------------------------------------------------------------------------------------|-----------------------------------------|------------------------------------------|------------------------------------------|---------------------|--|
| Wiersz                             | Informacje wyświetlane na sterownikach                                                                                                    |                                         |                                          |                                          |                     |  |
|                                    | PRU1<br>(BLN)                                                                                                    | PRU2<br>(BLN i FLN/RX)                  | PRUx10<br>(BLN lub<br>FLN/RX)            | RWx8x<br>(FLN)                           | RWP80<br>niezależny |  |
| 1                                  | Wpisanie in                                                                                                    | deksu do wyświetlar<br>0/10/16/19/28*/3 | nia danych diagnos<br>31*/36/42/46/50/51 | stycznych w wiersz<br>/56(+8)**/56(+9)** | zach od 2 do 12     |  |
| 2                                  |                                                                                                    |                                         |                                          |                                          |                     |  |
| 3                                  |                                                                                                    |                                         |                                          |                                          |                     |  |
| 4                                  |                                                                                                    |                                         |                                          |                                          |                     |  |
| 5                                  |                                                                                                    |                                         |                                          |                                          |                     |  |
| 6                                  |                                                                                                    |                                         |                                          |                                          |                     |  |
| 7                                  | Wyświetlanie zgodnie z indeksem w wierszu 1 i programem uruchomionym w sterowniku<br>(patrz "Lista danych diagnostycznych " w tym rozdziale)                                                                                   |                                         |                                          |                                          |                     |  |
| 8                                  |                                                                                                    |                                         |                                          |                                          |                     |  |
| 9                                  |                                                                                                    |                                         |                                          |                                          |                     |  |
| 10                                 |                                                                                                    |                                         |                                          |                                          |                     |  |
| 11                                 |                                                                                                    |                                         |                                          |                                          |                     |  |
| 12                                 |                                                                                                    |                                         |                                          |                                          |                     |  |
| Legenda:<br>* 28/31 r<br>** 56+8/5 | Legenda: (puste) = w przygotowaniu, – = bez wyświetlania, 0/1/2 = możliwe funkcje /wartości<br>* 28/31 nie dla RWx8x (FLN) i niezależnego RWP80<br>** 56+8/56+9 tylko dla karty interfejsu H-bus (PAK1.OH55) w sterowniku PRU1 |                                         |                                          |                                          |                     |  |

# 13.4 Lista danych diagnostycznych

| Indeks<br>+przesun | Etykieta                 | Znaczenie, uwagi, stosowanie<br>(R = licznik => 65 535)                                                                                                    |  |  |
|--------------------|--------------------------|----------------------------------------------------------------------------------------------------|--|--|
| (0)                | Rozruch                  | (Te wartości są inicjalizowane przy każdym rozruchu)                                                                                                    |  |  |
| 0                  | NU_0 (MAP @0100H)        | RAM-Check : ROM check                                                                                                    |  |  |
| +1                 | NU_1                     | RAM-OK (1) : PDS aktywny (7E)                                                                                                    |  |  |
| +2                 | NU_2                     | <ul> <li>TrapCode (adres przerwania)</li> </ul>                                                                                                    |  |  |
| +3                 | NU_3                     | FailureAddress <======                                                                                                    |  |  |
| +4                 | NU_4                     | Fail-ROM-Page : Fail-EEPROM-Page                                                                                                    |  |  |
| +5                 | NU_5                     | – : LastStartUpOrigin                                                                                                    |  |  |
| +6                 | NU_6                     | - : StartUpOrigin                                                                                                    |  |  |
| +7                 | NU_7                     | - : StartUpState                                                                                                    |  |  |
| +8                 | NU_8                     | StackOriginAdresse <======                                                                                                    |  |  |
| +9                 | NU_9                     | : SeqIndNumber (6F)                                                                                                    |  |  |
| 10                 | NU_10                    | PSlideCount <====== (0)                                                                                                    |  |  |
| +1                 | NU_11                    | BreakDownTime <====== (FFFF)                                                                                                    |  |  |
| +2                 | NU_12                    | BreakDownTime <====== (FFFF)                                                                                                    |  |  |
| +3                 | NU_13                    | – : CountFlag                                                                                                    |  |  |
| +4                 | NU_14                    | IdleCounter <=====                                                                                                    |  |  |
| +5                 | NU_15                    | IdleCounter <===== (R)                                                                                                    |  |  |
| (16)               | Diagnostyka systemu      |                                                                                                    |  |  |
| 16                 | DiagnosticBackupNumber   | Kopie zapasowe od czasu inicjalizacji (strona 249) (R)                                                                                                    |  |  |
| +1                 | VerifyErrors_IntEEP      | Błąd zapisu do pamięci EEPROM (R)                                                                                                    |  |  |
| +2                 | LostErrorEntries         | "Zgubione" pozycje na liście błędów (R)                                                                                                    |  |  |
| (19)               | Dane diagnostyczne in    | terfejsu szeregowego (SCI)                                                                                                    |  |  |
| 19                 | LI_FramesReceived        | Bloki danych poprawnie odebrane (R)                                                                                                    |  |  |
| +1                 | LI_FramesTransmitted     | Bloki danych poprawnie przesłane (R)                                                                                                    |  |  |
| +2                 | LI_BlockCheckError       | Błędne bloki danych (R)                                                                                                    |  |  |
| +3                 | LI_FramingError          | Błąd transmisji (np. długość ramki) (R)                                                                                                    |  |  |
| +4                 | LI_FramesRetransmitted   | Niepomyślne powtarzane próby transmisji (R)                                                                                                    |  |  |
| +5                 | LI_TransmitAborted       | Przerwane próby transmisji (R)                                                                                                    |  |  |
| +6                 | LI_NoiseOverRun          | Błąd (połączenie elektryczne) (R)                                                                                                    |  |  |
| +7                 | LI_BufferOverflow        | Przepełnienie bufora odbioru (R)                                                                                                    |  |  |
| +8                 | LI_InterruptError        | Błąd przerwania sterownika (HW) (R)                                                                                                    |  |  |
| (28)               | Dane diagnostyczne ko    | omunikacji FIFO                                                                                                    |  |  |
| 28                 | KE_FIFOWriteError        | Przerwanie w czasie funkcji zapisu (R)                                                                                                    |  |  |
| +1                 | KE_FIFOProtocolError     | Niepoprawny koniec raportu (R)                                                                                                    |  |  |
|                    |                          | Jeżeli lokalne zmienne są przekraczane w RWP80, to w<br>wierszu (28) pojawia się liczba bajtów powyżej<br>przekroczonego limitu 3600 (w formacie heksadecymalnym).<br>Jeżeli ten limit nie jest przekroczony, to w tym wierszu<br>wyświetlana jest wartość 0, a w wierszu 29 liczba<br>dostępnych jeszcze bajtów. |  |  |
| +2                 | KE_FIFONoWriteAccess     | Brak dostępu do zapisu (time-out) (R)                                                                                                    |  |  |
| (31)               | Dane diagnostyczne C     | ommServer                                                                                                    |  |  |
| 31                 | KI_MessagesReceived      | Komunikaty odebrane (R)                                                                                                    |  |  |
| +1                 | KI_MessagesTransmitted   | Komunikaty przesłane (R)                                                                                                    |  |  |
| +2                 | KI_UnexpMessagesReceived | Odbiór nie-oczekiwanych danych (R)                                                                                                    |  |  |
| +3                 | KI_TransmitFailures      | Błąd, wysyłanie komunikatu (interfejs) (R)                                                                                                    |  |  |
| +4                 | KI_KonfirmTimeOuts       | Przerwane komunikaty zdarzeń (R)                                                                                                    |  |  |

| Indeks<br>+przesun | Etykieta                 | Znaczenie, uwagi, stosowanie<br>(R = licznik => 65 535)              |  |
|--------------------|--------------------------|----------------------------------------------------------------------|--|
| (36)               | Dane diagnostyczne P-bus |                                                                      |  |
| 36                 | PI_Telegramme            | Licznik telegramów                                                   |  |
| +1                 | PI_LErr                  | Bieżący błąd nasłuchu                                                |  |
| +2                 | PI_CErr                  | Bieżący błąd CRC                                                     |  |
| +3                 | PI_HErr                  | Blokady sprzętowe od inicjalizacji                                   |  |
| +4                 | PI_CollisionQuote        | Obciążenie magistrali (0=OK)                                         |  |
| +5                 | PI_Fail                  | Błędny adres                                                         |  |
| (42)               | Dane diagnostyczne p     | ulpitu sterowania                                                    |  |
| 42                 | BI_Anz_PhotoCellErrors   | Błąd czujnika czytnika kodu OB (R)                                   |  |
| +1                 | BI_AnzLostEvents         | Utrata zdarzeń (przyciski) (R)                                       |  |
| +2                 | BI_AnzReadErrors         | Niepoprawna interpretacja kodu OB (R)                                |  |
| +3                 | BI_AnzSpiTransferErrors  | Błąd przy zapisie danych LCD (R)                                     |  |
| (46)               | Dane diagnostyczne a     | plikacji                                                             |  |
| 46                 | AP_AnzVerifyErrorsExtEEP | Błąd zapisu w zewnętrznej pamięci EEPROM (R)                         |  |
| +1                 | AP_AnzDownLoad           | Listy załadowanych konfiguracji (R)                                  |  |
| +2                 | AP_AnzKLWrites           | Zapisane bajty danych (CL) (R); liczba czynności zapisu do<br>EEPROM |  |
| +3                 | AP_MissedSignalCounter   | Błąd przy rozpoczęciu procesu                                        |  |
| (50)               | Dane diagnostyczne c     | zęstotliwości rozruchu i niesprawności                               |  |
| 50                 | NU_SelfTestsErrors       | Błędy wykryte podczas autodiagnostyki (R)                            |  |
| +1                 | NU_SWReset               | Uruchomienia inicjowane przez SW (R)                                 |  |
| +2                 | NU_INITReset             | Blokady (instalacja na OFF) (R)                                      |  |
| +3                 | NU_PowerFailReset        | Przerwy w zasilaniu, dłuższe przerwy (R)                             |  |
| +4                 | NU_ProgramFaults         | Zawieszenia programu, błędy programu (R)                             |  |
| +5                 | NU_WDReset               | Błąd układu zabezpieczającego (watchdog) (R)                         |  |
| +6                 | NU_Kaltstarts            | Zimne starty (R)                                                     |  |
| +7                 | NU_Warmstarts            | Gorące starty (R)                                                    |  |
| +8                 | NU_PowerSlide            | Krótkotrwałe przerwy w zasilaniu lub <4,5 V                          |  |
| +9                 | NU_NMIRequests           | Restart z powodu NMI na złączu narzędziowym                          |  |
| +10                | NU_DiagnosticClear       | Ponowna inicjalizacja diagnostyki (ustawienie na zero)               |  |
| (61)               | Dane testowe             |                                                                      |  |
| 61                 | NU_AnyOrigin             | Zarezerwowane dla testów                                             |  |
| +1                 | DiagnosticENumLast       | Zarezerwowane dla testów                                             |  |

# 14 Strona 251 - Komunikacja 2

## 14.0 Spis treści rozdziału

|        | 0                                      | uona |
|--------|----------------------------------------|------|
| 14.1   | Przegląd strony 251 - Komunikacja 2    | 14-2 |
| 14.2   | Opis strony 251 - Komunikacja 2        | 14-2 |
| 14.3   | Informacje wyświetlane na sterownikach | 14-5 |
| 14.4   | Dołączenie drukarki i modemu           | 14-5 |
| 14.4.1 | Interfejs drukarki                     | 14-5 |
| 14.4.2 | Interfejs modemu                       | 14-6 |
|        |                                        |      |

Strona

# 14.1 Przegląd strony 251 - Komunikacja 2

| Adres stacji                      |                          |                  | 1     | Adres stacji, ustawiony na sterowniku                 |
|-----------------------------------|--------------------------|------------------|-------|-------------------------------------------------------|
| Stan DLN                          | Liczba stacji            | $\forall$        | 2     | Liczba stacji aktywnych                               |
| Stan BLN                          | Liczba podłączeń         | $ \land $        | 3     | Liczba podłączeń logicznych                           |
|                                   | Liczba urządzeń          | $\bigtriangleup$ | 4     | Liczba zidentyfik. sterown. podrzędn.                 |
| Nadrzędny FLN                     | Liczba skonfig. urządzeń | ำ ⊳              | 5     | Liczba skonfigurow. sterown. podrz.                   |
| Podrzędny FLN Odpowiadający adres |                          | $^{\circ}$       | 6     | Adres nadrzędn. sterown. podrz. FLN                   |
| Nadrzędny BLI                     | N/FLN 1 = BLN<br>0 = BLN |                  | 7     | Przełączenie między jednostką BLN<br>i nadrzędnym FLN |
| Drukarka                          |                          | ۲                | 8     | Uaktywnienie interfejsu drukarki                      |
| Modem                             |                          |                  | 9     | Uaktywnienie interfejsu modemu                        |
| Komunikacja FLN 0 = WYŁ<br>1 = WŁ |                          | ٧                | 10    | Komunikacja FLN w łączona/wyłączona                   |
|                                   |                          |                  | 11    |                                                       |
|                                   |                          |                  | 12    |                                                       |
| Komunikac                         | ja 2                     | 251/             | 82057 | 741P                                                  |

# 14.2 Opis strony 251 - Komunikacja 2

| Stosowanie          | Strona 251 używana jest w sterownikach:                                                                                                    |                                                                                          |  |  |  |
|---------------------|----------------------------------------------------------------------------------------------------|------------------------------------------------------------------------------------------|--|--|--|
|                     | <ul> <li>— PRU2, PRx10, RWx8x (oprócz autonomicznego sterownika RWP80).</li> </ul>                                                                                             |                                                                                          |  |  |  |
| Funkcje             | Strona 251 udostępnia następujące funkcje:                                                                                                    |                                                                                          |  |  |  |
|                     | <ul> <li>Ustawienie adresu stacji</li> </ul>                                                                                                    |                                                                                          |  |  |  |
|                     | • Informacje o stanie komunikacji <b>BLN</b> (jeżeli istnie                                                                                                    | eje łączność z magistralą <b>BLN</b> )                                                   |  |  |  |
|                     | <ul> <li>Informacje o stanie komunikacji FLN/RX (jeżeli istnieje łącze komunikacyjne z<br/>nadrzędnym sterownikiem FLN/RX)</li> </ul>                                          |                                                                                          |  |  |  |
|                     | <ul> <li>Dołączenie / odłączenie interfejsu drukarki i mod</li> </ul>                                                                                                    | lemu                                                                                     |  |  |  |
| Wiersz 1            |                                                                                                    |                                                                                          |  |  |  |
| Adres stacji        | Adres stacji ustawiony na sterowniku.                                                                                                    |                                                                                          |  |  |  |
| Zakres adresu       | <ul> <li>Zakres ustawień dla nadrzędnych urządzeń B</li> </ul>                                                                                                    | LN i FLN:                                                                                |  |  |  |
|                     | 0=Urządzenie niezależne130=Zakres adresów do wyboruWAŻNE:<br>Jeżeli używane jest oprogramował<br>TECIS do obsługi TEC, to adres 24<br>magistrali BLN jest przez nie zajęty<br> | nie<br>9<br>y.<br>r.<br>ht                                                               |  |  |  |
|                     | <ul> <li>Dla sterowników PRU2 adres stacji jest zarazem adresem BLN i adresem<br/>nadrzędnego urządzenia FLN</li> </ul>                                                        |                                                                                          |  |  |  |
|                     | <ul> <li>Dla sterowników PRx10 adres stacji jest adres<br/>(sterownik PRx10 może być używany jako urz<br/>nadrzędna FLN/RX).</li> </ul>                                        | sem <b>BLN</b> lub nadrzędnym <b>FLN</b><br>ządzenie magistrali <b>BLN lub</b> jednostka |  |  |  |
| CM2B8205P / 10.1999 | Instrukcja serwisowa i diagnostyczna                                                                                                    | Siemens Building Technologies                                                            |  |  |  |

|                                      | <ul> <li>Zakres adresów dla urządzeń magistrali FLN:</li> </ul>                                                                                                    |                                                                                                    |  |  |
|--------------------------------------|----------------------------------------------------------------------------------------------------|----------------------------------------------------------------------------------------------------|--|--|
|                                      | 0 = Niezależne<br>33126 = Zakres adresów do wy                                                                                                    | boru                                                                                                    |  |  |
| Zmiana adresu                        | Zmieniając adres stacji należy przestrz                                                                                                    | zegać następujących zasad:                                                                                                    |  |  |
|                                      | <ul> <li>Po zmianie wykonać gorący start. Pr<br/>sekund.</li> </ul>                                                                                                    | rocedura inicjalizacji i rozruchu może zająć kilka                                                                                                    |  |  |
|                                      | <ul> <li>Jeżeli adres stacji nie zgadza się z k<br/>wystąpić problemy ze sterowaniem z</li> </ul>                                                                                                    | odem adresu na stronach roboczych, mogą<br>zdalnym.                                                                                                    |  |  |
|                                      | <ul> <li>Jeżeli zmieni się adres stacji na jedr<br/>jednostek, to utracona zostanie łączi</li> </ul>                                                                                                    | nostce <b>BLN</b> przesyłającej dane do innych<br>ność komunikacyjna.                                                                                                    |  |  |
| Ładowanie<br>konfiguracji            | Przy ładowaniu konfiguracji przez inter<br>nie zmienia się. Podczas odczytu konfi<br>na sterowniku jest kopiowany do pliku                                                                                            | fejs V.24 ( <b>SCI</b> ), adres ustawiony na sterowniku<br>iguracji przez stację nadrzędną adres ustawiony<br>stacji.                                                                       |  |  |
|                                      | Jeżeli sterownik działa jako nadrzędne<br>ładowana jest jeszcze infolista do inter                                                                                                    | urządzenie <b>RX</b> , to po załadowaniu konfiguracji<br>fejsu <b>NIDES.RX</b> .                                                                                                    |  |  |
| Wiersze 2 – 3<br>Stan BLN            | Informacje o stanie komunikacji <b>BLN</b> są<br>komunikacyjne <b>BLN</b> .                                                                                                    | dostępne wtedy, gdy sterownik ma działające łącze                                                                                                    |  |  |
| Wiersz 2<br>Liczba stacji            | Liczba podłączonych stacji w tym segmencie.                                                                                                    |                                                                                                    |  |  |
| Wiersz 3<br>Liczba podłaczeń         | Liczba podłaczeń logicznych:                                                                                                    |                                                                                                    |  |  |
|                                      | <ul> <li>bez łącza telefonicznego (nie podłączony modem):<br/>liczba podłączeń = liczba stacji– 1</li> <li>ze złączem telefonicznym (podłączony modem):<br/>liczba podłączeń = (liczba stacji – 1) * 2 + 1</li> </ul> |                                                                                                    |  |  |
| Wiersze 4 – 5<br>Jedn. nadrzędna FLN | Stan jednostki nadrzędnej. Informacje o stanie są dostępne wtedy, gdy sterownik ma                                                                                                    |                                                                                                    |  |  |
| Jean. naarzęana KX                   | działające łącze komunikacyjne FLN I                                                                                                    | ub RX.                                                                                                    |  |  |
| Wiersz 4                             | Znaczenie w przypadku<br>integracji FLN                                                                                                    | Znaczenie w przypadku integracji RX<br>(podłączenie interfejsu NIDES.RX)                                                                                                    |  |  |
| Liczba urządzeń 🗁                    | Liczba urządzeń podrzędnych na magistrali FLN, które zostały wykryte                                                                                                    | Liczba urządzeń RX wykrytych przez NIDES.RX.                                                                                                    |  |  |
| Wierez 5                             | przez jednostkę nadrzędną FLN.<br>Wartość wyświetlana tylko na<br>urządzeniach nadrzędnych, mimo że<br>funkcja ta działa niezależnie od tego,<br>czy konfiguracja została załadowana,<br>czy nie.                     | Urządzenia RX, które nie zostały<br>skonfigurowane w jednostce nadrzędnej nie<br>wykrywane, nawet jeśli ich połączenia<br>i powiązania są prawidłowe po stronie LON<br>interfejsu NIDES.RX. |  |  |
| Liczba urządzeń Skonfigurowanych     | Liczba podrzędnych jednostek FLN,<br>które zostały skonfigurowane w<br>jednostce nadrzędnej FLN.<br>Wyświetlanie tej informacji jest<br>możliwe wyłącznie dla jednostek<br>nadrzędnych.                               | Liczba urządzeń RX, które zostały<br>skonfigurowane w jednostce nadrzędnej RX.<br>Wyświetlanie tej informacji jest możliwe<br>wyłącznie dla jednostek nadrzędnych.                          |  |  |
| Wiersz 6                             |                                                                                                    |                                                                                                    |  |  |
| Podrzędny FLN 🛛 🗁                    | Dla jednostek podrzędnych może być                                                                                                    | odczytany odpowiadający adres nadrzędny.                                                                                                    |  |  |

| Wiersz 6<br>Odpowiadający<br>adres jednostki<br>nadrzędnej | Adres jednostki nadrzędnej przypisanej do jednostki podrzędnej <b>FLN</b> .                                                                                                    |  |  |  |
|------------------------------------------------------------|----------------------------------------------------------------------------------------------------|--|--|--|
| Wiersz 7<br>BLN lub<br>nadrzędna FLN/RX                    | Dla sterowników <b>PRx10</b> : wybór magistrali komunikacyjnej (przełączenie między jednostką <b>BLN</b> i nadrzędną <b>FLN/RX</b> )                                                                                          |  |  |  |
|                                                            | <ul> <li>Nadrzędna FLN lub RX (do przełączenia FLN/RX używany jest wiersz 10)</li> <li>Jednostka BLN</li> </ul>                                                                                                    |  |  |  |
|                                                            | Po zmianie wartości sterownik wykonuje gorący restart.                                                                                                    |  |  |  |
| Drukarka                                                   | Włączenie / wyłączenie interfejsu drukarki.                                                                                                    |  |  |  |
|                                                            | 0 brak drukarki<br>1 dostępna drukarka lokalna                                                                                                    |  |  |  |
|                                                            | Domyślne ustawienie wynosi 0 (zero). Dołączenie lub odłączenie interfejsu drukarki<br>inicjuje gorący start. Procedura inicjalizacji i rozruchu może trwać kilka sekund.                                                      |  |  |  |
| Wiersz 9<br>Modem                                          | Dołączenie / Odłączenie interfejsu modemu                                                                                                    |  |  |  |
|                                                            | 0 odłączony<br>1 dołączony                                                                                                    |  |  |  |
|                                                            | Ustawienie domyślne wynosi 0 (zero). Dołączenie lub odłączenie interfejsu modemu<br>inicjuje gorący start. Procedura inicjalizacji i rozruchu może trwać kilka sekund.                                                        |  |  |  |
|                                                            | Po przerwaniu programu (stop interpretera) ewentualnie po gorącym lub zimnym starcie<br>ładowanie można wykonać przez modem.                                                                                                  |  |  |  |
| Wiersz 10<br>Komunikacja                                   | Dołączenie / Odłączenie komunikacji FLN w sterownikach PRU2 i PRx10                                                                                                    |  |  |  |
| FLN/KX                                                     | <ul> <li>Interfejs do FLN lub NIDES.RX nieaktywny</li> <li>Interfejs aktywny, protokół FLN</li> <li>Sterownik działa jako nadrzędny FLN (dla sterowników PRx10 należy wykonać odpowiednie ustawienie w wierszu 7).</li> </ul> |  |  |  |
|                                                            | <ul> <li>Interfejs aktywny, protokół NIDES</li> <li>Sterownik działa jako nadrzędny RX (dla sterowników PRx10 należy wykonać odpowiednie ustawienie w wierszu 7).</li> </ul>                                                  |  |  |  |
| Wierezo 11 i 12                                            | Po zmianie wartości sterownik wykonuje gorący restart.                                                                                                    |  |  |  |
|                                                            | Wiersze 11 i 12 nie sa używane                                                                                                    |  |  |  |

iersze nie są używane

### 14.3 Informacje wyświetlane na sterownikach

| Strona 251, Komunikacja 2 |                                                                                                    |                                                             |                                                                |                                      |                     |  |
|---------------------------|----------------------------------------------------------------------------------------------------|-------------------------------------------------------------|----------------------------------------------------------------|--------------------------------------|---------------------|--|
| Wiersz                    |                                                                                                    | Informacje wyświetlane na sterownikach                      |                                                                |                                      |                     |  |
|                           | PRU1<br>(BLN)                                                                                                    | PRU2<br>(BLN i FLN/RX)                                      | PRx10<br>(BLN lub FLN/RX)                                      | RWx8x<br>(FLN)                       | RWP80<br>niezależny |  |
| 1                         | -                                                                                                    | Ustawiony<br>adres stacji                                   | Ustawiony<br>adres stacji                                      | Ustawiony<br>adres stacji            | _                   |  |
| 2                         | -                                                                                                    | Liczba stacji                                               | Liczba stacji                                                  | _                                    | -                   |  |
| 3                         | -                                                                                                    | Liczba podłączeń<br>do BLN                                  | Liczba podłączeń<br>do BLN                                     | _                                    | _                   |  |
| 4                         | -                                                                                                    | Liczba jednostek<br>na FLN lub na<br>NIDES.RX               | Liczba jednostek<br>na FLN lub na<br>NIDES.RX                  | _                                    | -                   |  |
| 5                         | _                                                                                                    | Liczba<br>skonfigurowanych<br>jednostek FLN/RX              | Liczba<br>skonfigurowanych<br>jednostek FLN/RX                 | _                                    | _                   |  |
| 6                         | _                                                                                                    | _                                                           | -                                                              | Adres<br>nadrzędny<br>zakres 1 do 32 | -                   |  |
| 7                         | _                                                                                                    | _                                                           | Nadrzędny BLN lub<br>FLN/RX<br>0= nadrzędny<br>FLN/RX<br>1=BLN | _                                    | _                   |  |
| 8                         | _                                                                                                    | Drukarka<br>0 = odłączona<br>1 = dołączona                  | Drukarka *<br>0 = odłączona<br>1 = dołączona                   | _                                    | _                   |  |
| 9                         | -                                                                                                    | Modem<br>0 = odłączony<br>1 = dołączony                     | Modem *<br>0 = odłączony<br>1 = dołączony                      | -                                    | -                   |  |
| 10                        | _                                                                                                    | Komunikacja<br>FLN/RX<br>0 = odłączona<br>1 = FLN<br>2 = RX | Komunikacja FLN<br>0 = odłączona<br>1 = FLN<br>2 = RX          | _                                    | _                   |  |
| 11                        | -                                                                                                    | -                                                           | -                                                              | -                                    | -                   |  |
| 12                        | _                                                                                                    | -                                                           | _                                                              | -                                    | -                   |  |
| Legenda:<br>* Dla PRI     | Legenda: (puste) = w przygotowaniu, – = brak wyświetlania, 0/1/2 = możliwe funkcje / wartości<br>* Dla PRI 110: tylko jeden interfejs na każda jednostke. Można dołaczać albo drukarke albo modem |                                                             |                                                                |                                      |                     |  |

### 14.4 Dołączenie drukarki i modemu

#### 14.4.1 Interfejs drukarki

Przewód drukarki dla<br/>PRU1Drukarka może być podłączona do każdej jednostki BLN, jeżeli jest ona wyposażona w<br/>odpowiedni moduł komunikacyjny. Drukarka drukuje komunikaty o alarmach i raporty.<br/>Każdy segment może zawierać tylko jedną drukarkę.Przewód drukarki dla<br/>PRU1W sterowniku PRU1 do podłączenia drukarki niezbędny jest specjalny przewód<br/>PUW1.7UP. Karta komunikacyjna sterownika (zestaw PAK1.1UP... lub PAK1.0M24)<br/>automatycznie rozpoznaje, czy sterownik PRU1 ma konfigurację z podłączoną drukarką.<br/>Podłączenie interfejsu drukarki przez kartę serwisową nie jest więc konieczne.IIIIPrzewód PUW1.7UP do dołączenia drukarki nie ma zastosowania w sterownikach<br/>PRU2 i PRx10.

#### Przewód do drukarki dla sterowników PRU2, PRx10

Przewód standardowy dla drukarki z transmisją szeregową W sterownikach **PRU2** i **PRx10** do podłączenia drukarki potrzebny jest specjalny przewód. Interfejs drukarki tego sterownika jest tak skonfigurowany, że można używać standardowego przewodu do transmisji szeregowej.

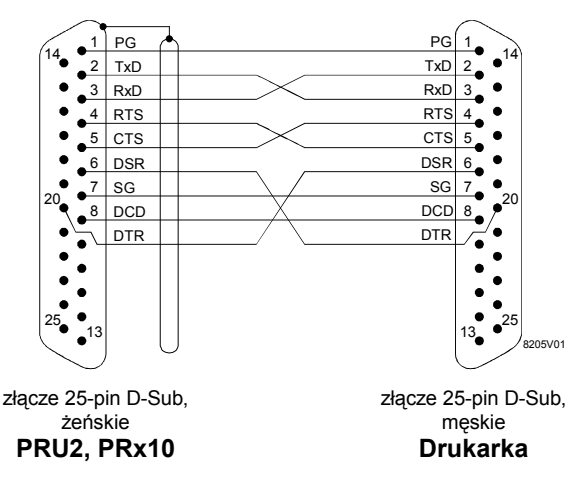

Przewód przyłączający drukarkę do **PRU1** ma podłączenia DTR-CTS niezgodnie z V.24. Podłączenie nie jest możliwe przewodem standardowym. Blokada transmisji realizowana jest przez oprogramowanie (XON/XOFF) oraz linie sterujące RTS/CTS (kontrola bufora).

Zalety przesyłania z potwierdzeniem RTS/CTS polegają na tym, że dane nie są wysyłane do drukarki, gdy jest ona wyłączona. Dzięki temu nie są tracone komunikaty.

| Oznaczenie | V.24             | Znaczenie                            |  |  |
|------------|------------------|--------------------------------------|--|--|
| PG         | 101              | Masa zabezpieczająca                 |  |  |
| TxD        | 103              | Transmisja danych                    |  |  |
| RxD        | 104              | Odbiór danych                        |  |  |
| RTS        | 105              | Żądanie wysłania                     |  |  |
| CTS        | 106              | Gotowość do przesyłania              |  |  |
| DSR        | 107              | Przyłączenie urządzenia              |  |  |
| SG         | 102 Masa sygnału |                                      |  |  |
| DCD        | 109              | Wykrywanie zmiany stanu linii danych |  |  |
| DTR        | 108              | Gotowość do transmisji danych        |  |  |

Znaczenie sygnałów interfejsu zgodnie z CCITT V.24:

**Dostępne interfejsy** Dla sterownika **PRU2** na karcie komunikacyjnej dostępne są oba interfejsy (drukarka i modem).

W sterowniku **PRx10** dostępny jest tylko jeden opcjonalny interfejs, do którego może być podłączona albo drukarka albo modem. Używany jest interfejs, który został podłączony jako pierwszy.

Podłączona drukarka nie jest automatycznie rozpoznawana. Interfejs musi być dołączony na stronie 251 w wierszu 8.

#### 14.4.2 Interfejs modemu

W segmencie może być podłączonych kilka modemów.

| Przewód         | Do podłączenia modemu do sterownika <b>PRU1</b> niezbędny jest przewód <b>PUW1.7UT</b> . |
|-----------------|------------------------------------------------------------------------------------------|
| przyłączeniowy  | Karta komunikacyjna (zestaw <b>PAK1.1UT</b> ) automatycznie rozpoznaje, czy sterownik    |
| modemu dla      | <b>PRU1</b> jest skonfigurowany z podłączonym modemem. Podłączenie interfejsu modemu     |
| sterownika PRU1 | na karcie serwisowej nie jest więc konieczne.                                            |

Przewód modemu PUW1.7UT nie ma zastosowania w sterownikach PRU2 i PRx10.

Interfejs modemu jest tak skonfigurowany, że może być używany standardowy przewód transmisji szeregowej.

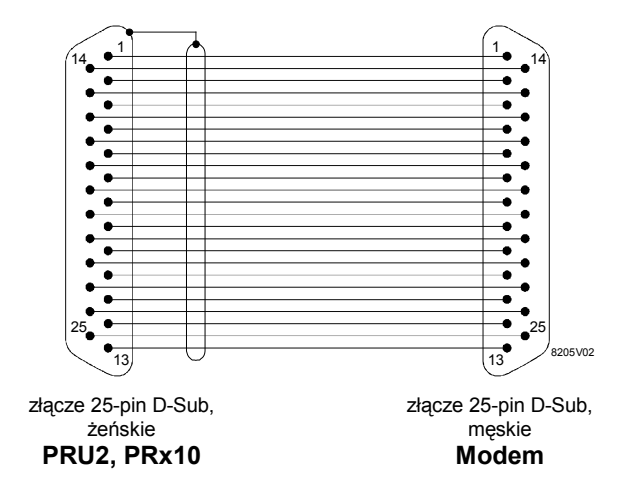

Sterowniki **PRU2** i **PRx10** sterują modemem dokładnie tak samo, jak **PRU1**. Używane są też identyczne linie sterujące i sygnałowe.

W sterowniku **PRx10** dostępny jest tylko jeden opcjonalny interfejs, do którego może być podłączona albo drukarka albo modem. Używany jest interfejs, który został podłączony jako pierwszy.

Podłączony modem nie jest automatycznie rozpoznawany. Interfejs musi być dołączony na stronie 251 w wierszu 9.

# 15 Strona 252 – Sterowniki podrzędne

## 15.0 Spis treści rozdziału

|      | Stron                                                            | a |
|------|------------------------------------------------------------------|---|
| 15.1 | Przegląd strony 252 – Informacje o sterownikach podrzędnych 15-2 | 2 |
| 15.2 | Opis strony 252 – Informacje o sterownikach podrzędnych 15-2     | 2 |
| 15.3 | Informacje wyświetlane na sterownikach 15-                       | 7 |

### 15.1 Przegląd strony 252 – Informacje o sterownikach podrzędnych

| Adres na magistrali FLN        |           |                                   | 1 Adres na magistrali FLN            |          |
|--------------------------------|-----------|-----------------------------------|--------------------------------------|----------|
| Typ urządzenia                 |           | $\[ \] $                          | 2 Typ urządzenia (rodzina)           |          |
| Model                          |           | $\triangleright$                  | 3 Model urządzenia                   |          |
| Wersja                         | Sterownik | $\triangleright$                  | 4 Wersja sterownika                  |          |
| Rewizja                        | Firmware  | $\triangleright$                  | 5 Wersja oprogramowania systemo      | owego    |
| Integracja w stacji nadrzędnej |           | ightarrow                         | 6 Integracja sterownika w stacji nac | Irzędnej |
| Kontrola zdarzeń               |           | $\triangleright$                  | 7 Zezwolenie/blokada kontroli zdar.  | zeń      |
| Błąd urządzenia                |           | $\bigtriangleup$                  | 8 Błędy w urządzeniu podrzędnym      |          |
| Błąd aplikacji HVAC            |           | ightarrow                         | 9 Błędy aplikacji HVAC               |          |
|                                |           |                                   | 10                                   |          |
|                                |           |                                   | 11                                   |          |
| Częstotliwość odświeżania      |           | 12 Częstotliwość odświeżania wyśw | ietlacza                             |          |
| Sterowniki podrzędne 252       |           | 252 /                             | 8205743P                             |          |

Oznaczenia 'FLN' i 'RX' w poszczególnych wierszach wskazują, które wiersze odnoszą się do dołączania urządzeń FLN i / lub RX.

## 15.2 Opis strony 252 – Informacje o sterownikach podrzędnych

| <ul> <li>Strona 252 używana jest w sterownikach:</li> <li>– PRU2, PRx10, RWx8x (oprócz niezależnego RWP80).</li> <li>Strona 252 służy do wyświetlania różnych informacji o urządzeniach podrzędnych na magistrali FLN lub RX w zależności od tego, czy sterownik pracuje jako nadrzędne urządzenie FLN, czy RX.</li> </ul> |  |  |  |                                                                                                    |  |  |
|----------------------------------------------------------------------------------------------------|--|--|--|----------------------------------------------------------------------------------------------------|--|--|
|                                                                                                    |  |  |  | Specyficzne informacje o urządzeniach podrzędnych mogą być wyświetlone na<br>nadrzędnej jednostce <b>FLN</b> za pomocą funkcji zdalnego zapytania. Aby to wykonać,<br>należy ustawić adres żądanego sterownika podrzędnego <b>FLN</b> na sterowniku<br>nadrzędnym. |  |  |
|                                                                                                    |  |  |  | Do stałych obiektów <b>FLN</b> sterownika podrzędnego można uzyskać dostęp także<br>wówczas, gdy do sterownika nadrzędnego nie została załadowana konfiguracja. Jeżeli<br>opcjonalne obiekty <b>FLN</b> nie zawierają informacji, nie będą one wyświetlone.        |  |  |
| Urządzenia <b>RX</b> dołączane są przez interfejs <b>NIDES.RX</b> . <b>NIDES.RX</b> odwzorowuje każde urządzenie <b>RX</b> jako tak zwany moduł <b>RS</b> tj. każde urządzenie <b>RX</b> przedstawiane jest przez <b>NIDES.RX</b> jako oddzielny moduł <b>RS</b> .                                                         |  |  |  |                                                                                                    |  |  |
| Do przypisywania numerów modułów <b>RS</b> używane jest program do uruchamiania<br>i serwisu <b>RXT10</b> ; numery zapisywane są w pliku transferowym NIOPEN.ASC tego<br>programu. Numery modułów <b>RS</b> używane są też jako parametry w blokach funkcyjnych<br>RX, gdzie mogą być obejrzane.                           |  |  |  |                                                                                                    |  |  |
| Informacje o poszczególnych urządzeniach <b>RX</b> mogą być wyświetlane na nadrzędnych urządzeniach <b>RX</b> za pomocą zdalnego zapytania. Aby to wykonać, należy w urządzeniu nadrzędnym <b>RX</b> wprowadzić numer modułu <b>RS</b> .                                                                                   |  |  |  |                                                                                                    |  |  |
|                                                                                                    |  |  |  |                                                                                                    |  |  |
Jest to jednak możliwe tylko dla urządzeń **RX**, które zostały skonfigurowane w nadrzędnym urządzeniu **RX**. Bez odpowiedniej konfiguracji urządzenie nadrzędne **RX** nie może wyświetlać informacji o poszczególnych urządzeniach **RX**.

| Wiersz 1<br>Adres FLN lub<br>nr modułu RS            |                  | Znaczenie w przypadku dołączania<br>urządzeń FLN                                                                                                    | Znaczenie w przypadku dołączania<br>urządzeń RX<br>(podłączenie NIDES.RX)                                                                                                    |  |  |  |
|------------------------------------------------------|------------------|----------------------------------------------------------------------------------------------------|----------------------------------------------------------------------------------------------------|--|--|--|
|                                                      |                  | Wprowadzenie adresu urządzenia<br>podrzędnego <b>FLN</b> , o którym ma być<br>wyświetlona informacja.                                                                                                    | <ul> <li>Wprowadzenie numeru modułu RS<br/>urządzenia RX.</li> <li>Zakres ustawień 51 do 200<br/>(0 = niezależne).</li> <li>Numer modułu RS danego urządzenia RX<br/>można odszukać:</li> <li>jako parametr 'nr modułu RX' w<br/>blokach funkcyjnych UNIGYR danego<br/>urządzenia RX</li> <li>w pliku NIOPEN.ASC, który został<br/>wygenerowany dla danego projektu<br/>przez program do uruchamiania<br/>i serwisu RXT10.</li> </ul> |  |  |  |
|                                                      |                  | Zakres ustawień 33 do 126<br>(0 = niezależne; 1 do 32 zarezerwowane<br>dla urządzeń nadrzędnych),<br>dla sterowników <b>PRx10</b> zakres wynosi 33<br>do 52.                                                                                                    |                                                                                                    |  |  |  |
|                                                      |                  | Dla <b>RWx8x</b> :<br>Jeżeli w sterowniku <b>RWx8x</b> używana jest<br>karta komunikacyjna, to dane wyświetlane<br>są tylko dla adresu lokalnego (własnego).<br>Informacje o wyświetlaniu danych<br>wyświetlanych dla adresu, który nie jest<br>taki sam, jak adres lokalny, można<br>znaleźć w części "Informacje wyświetlane<br>na sterownikach" w tym rozdziale. |                                                                                                    |  |  |  |
| Wiersz 2<br>Rodzina<br>sterowników                   | $\square$        | <ul> <li>Wyświetlenie rodziny sterowników zgodnie z modelem danych FLN:</li> <li>1 RWI65.01, RWI65.02 AEOROGYR</li> <li>2 TEC</li> <li>3 RWx8x</li> </ul>                                                                                                    |                                                                                                    |  |  |  |
| Wiersz 3<br><b>Typ sterownika</b>                    | $\bigtriangleup$ | <ul> <li>Wyświetlenie typu sterownika zgodnie z modelem danych FLN:</li> <li>Zarezerwowane dla modelu danych FLN</li> <li>PRU1 (brak wyświetlania)</li> <li>PRU2</li> <li>RWP80 niezależny</li> <li>RWx8x</li> <li>PRx10</li> <li>Wyświetlany typ odpowiada typowi sterownika ze strony 247 wiersza 10.</li> </ul>                                                  |                                                                                                    |  |  |  |
| Wiersze 4 – 5<br><b>Wersja / Rewizja</b><br>Wiersz 4 | $\square$        | Wersja i rewizja sterownika podrzędnego <b>FLN</b> i odpowiadającego oprogramowania firmowego, podane w formacie XX.YY (XX = wersja, YY = rewizja).                                                                                                    |                                                                                                    |  |  |  |
| Sterownik                                            | $\supset$        | Wyświetlenie wersji sterownika.                                                                                                    |                                                                                                    |  |  |  |
| Wiersz 5<br>Oprogramowanie<br>firmowe                | $\triangleright$ | Wyświetlenie wersji oprogramowania firmowego (w TEC: wersja aplikacji).                                                                                                    |                                                                                                    |  |  |  |

| Wiersz 6                   |                       |                                                                                                    |  |  |  |
|----------------------------|-----------------------|----------------------------------------------------------------------------------------------------|--|--|--|
| Integracja<br>w nadrzędnym | $\geq$                | Informacja, czy wybrany sterownik podrzędny jest znany nadrzędnemu <b>FLN</b> (tylko dla sterowników <b>PRU2</b> , <b>PRx10</b> ):                                 |  |  |  |
|                            |                       | <ul> <li>Podrzędny nie jest skonfigurowany w nadrzędnym (nie jest zintegrowany)</li> <li>Podrzędny jest skonfigurowany w nadrzędnym (jest zintegrowany)</li> </ul> |  |  |  |
| Wiersz 7                   |                       |                                                                                                    |  |  |  |
| Kontrola<br>zdarzeń        | $\supset$             | Informacja, czy zdarzenia są sygnalizowane do sterownika nadrzędnego (tylko <b>PRU2</b> , <b>PRx10</b> ):                                                          |  |  |  |
|                            |                       | 0 Zdarzenia nie są sygnalizowane                                                                                                    |  |  |  |
|                            |                       | 1 Zdarzenia są sygnalizowane                                                                                                    |  |  |  |
| Wiersz 8                   |                       |                                                                                                    |  |  |  |
| Błąd sterownika            | $\triangleright$      | Wskaźnik poprawności działania wybranego sterownika FLN/RX.                                                                                                    |  |  |  |
|                            |                       | 0 Działa normalnie                                                                                                    |  |  |  |
|                            | 1 Niesprawny lub brak |                                                                                                    |  |  |  |

Wszystkie komunikaty o błędach lub usterkach, które pojawiają się na sterowniku podrzędnym są pobierane jako wspólny błąd przez system identyfikacji błędów sterownika nadrzędnego **FLN** (wyświetlanie błędów patrz strona 249). Odnosi się to do wszystkich błędów zdefiniowanych w modelu danych **FLN** w polu "Stan urządzenia".

Jeżeli błąd (lub kilka) pojawi się na sterowniku podrzędnym, wówczas na stronie serwisowej 249 obok komunikatu "Błędny sterownik podrzędny" pojawi się data i czas oraz, jako informacja dodatkowa, wyświetlony będzie adres urządzenia.

W sterowniku podrzędnym **FLN** wszystkie błędy w bazie danych systemu zostaną zidentyfikowane, wyświetlone oddzielnie na stronie 249 i wprowadzone w pole "Stan urządzenia" zgodnie z modelem danych **FLN**. Wszystkie błędy sterownika podrzędnego **FLN** (Stan urządzenia) są wyświetlane jako wspólny błąd na stronie 252 w wierszu 8.

Schemat przepływu informacji:

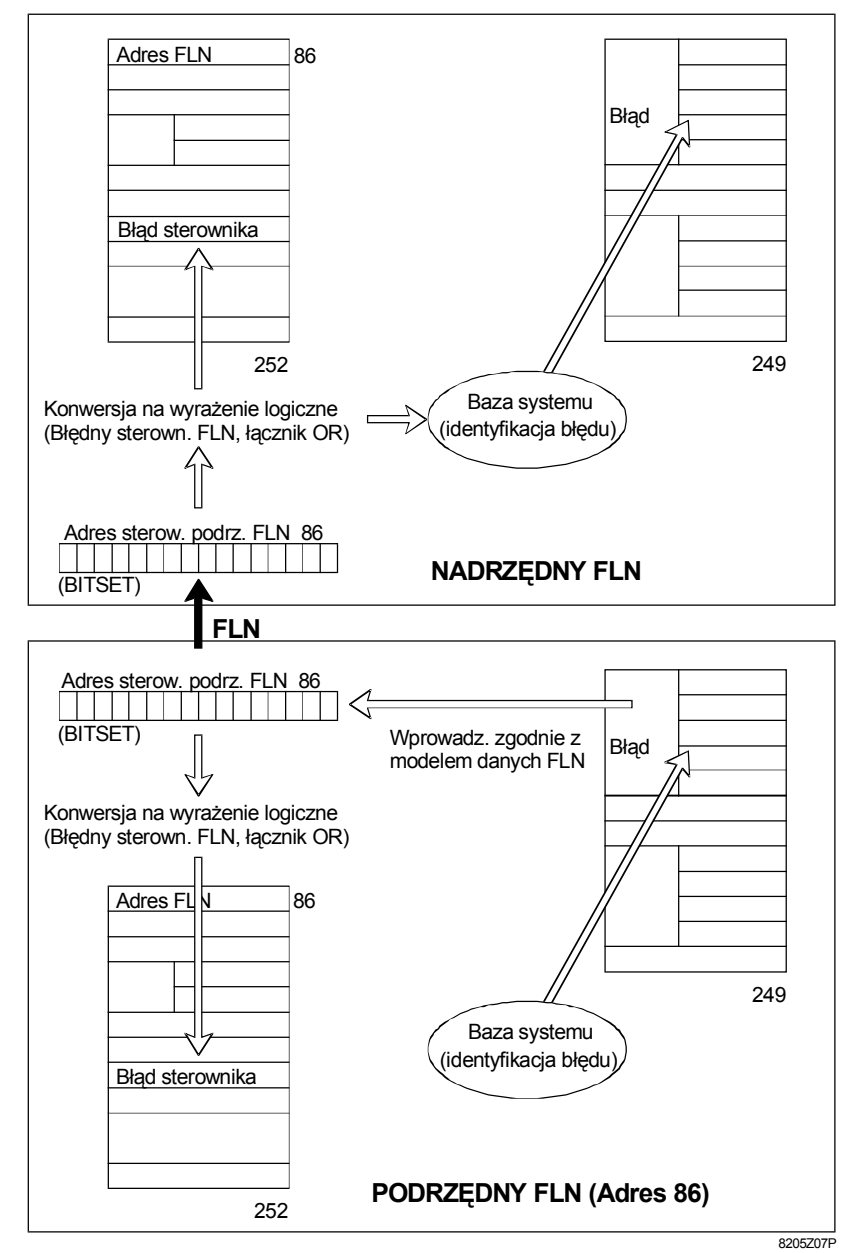

Przepływ informacji, gdy sygnalizowane są błędy sterownika (strona 252, wiersz 8 i strona 249, wiersze od 1 do 5).

| Wiersz 9<br>Błąd aplikacji                                               | Informacja (tylko w nadrzędnym), czy na wybranym sterowniku <b>FLN/RX</b> wystąpił błąd aplikacji. Sama aplikacja nie zawiera błędu, lecz jedynie wykrywa błąd (np. stan zamarzania w instalacji HVAC)    |                                                                                                    |  |  |  |  |
|--------------------------------------------------------------------------|----------------------------------------------------------------------------------------------------|----------------------------------------------------------------------------------------------------|--|--|--|--|
|                                                                          | 0 Działanie norma<br>1 Działanie niepr                                                                                                    | Działanie normalne<br>Działanie nieprawidłowe                                                                                                    |  |  |  |  |
| Wiersz 10<br>Informacje                                                  | Informacja o statusie po                                                                                                    | formacja o statusie podłączonego interfejsu NIDES.RX                                                                                                    |  |  |  |  |
| UNDES                                                                    | <ul> <li>Inicjalizacja</li> <li>Zarządzanie</li> <li>Instalacja</li> <li>Nie skonfigurov</li> <li>Ładowanie RS</li> <li>Włączenie zasi</li> <li>Brak połączeni</li> </ul>                                 | Status po włączeniu zasilania (Status 5)<br>Praca normalna; infolista załadowana<br>Infolista jest ładowana<br>vany <b>NIDES.RX</b> nie ma infolisty<br>Nieodpowiedni dla <b>UNIGYR</b><br>ania Status po uruchomieniu<br>Brak połączenia z <b>NIDES.RX</b><br><b>Ważne:</b><br>Po włożeniu strony 252 początkowo zawsze<br>jest wyświetlany status 6. Prawidłowy stan<br>jest wyświetlany po kilku sekundach. |  |  |  |  |
| Wiersz 11<br>–                                                           | Wiersz 11 nie jest używ                                                                                                    |                                                                                                    |  |  |  |  |
| Wiersz 12                                                                |                                                                                                    | nia danuah (daatanna i madufikawana tulka w <b>DW/x9</b> x)                                                                                                    |  |  |  |  |
| Częstotiiwosc odswiezania danych (dostępna i modyfikowana tylko w RWx8x) |                                                                                                    |                                                                                                    |  |  |  |  |
|                                                                          | Zakres parametru: od 0 do 255 sekund. Za każdym razem, gdy upłynie ustawiony cza<br>uruchamiane jest zdarzenie uaktualniania danych. Wartość 0 (zero) oznacza, że nie<br>będą generowane żadne zdarzenia. |                                                                                                    |  |  |  |  |
| Ustawienie wstępne: 10 s                                                 |                                                                                                    |                                                                                                    |  |  |  |  |

Dla sterowników **RWx8x** funkcja odnosi się do wszystkich czytanych wartości (np. wartości mierzonych).

## 15.3 Informacje wyświetlane na sterownikach

| Strona 252 – Informacje o sterownikach podrzędnych                                                                                                    |                                        |                                                      |                                                      |                                                         |                     |  |  |  |  |
|----------------------------------------------------------------------------------------------------|----------------------------------------|------------------------------------------------------|------------------------------------------------------|---------------------------------------------------------|---------------------|--|--|--|--|
| Wiersz                                                                                                    | Informacje wyświetlane na sterownikach |                                                      |                                                      |                                                         |                     |  |  |  |  |
|                                                                                                    | PRU1<br>(BLN)                          | PRU2, PRx10<br>(BLN i FLN)                           | PRU2, PRx10<br>(BLN i/lub RX)                        | RWx8x<br>(FLN)                                          | RWP80<br>niezależny |  |  |  |  |
| 1                                                                                                    | _                                      | Wprowadzenie adresu<br>FLN<br>33 do 126 / 33 do 52   | Wprowadzenie<br>numeru modułu<br>od 51 do 200        | Tylko własny<br>adres *                                 | _                   |  |  |  |  |
| 2                                                                                                    | _                                      | Rodzina sterowników                                  |                                                      | 3                                                       | -                   |  |  |  |  |
| 3                                                                                                    | -                                      | Rodzina sterowników                                  | 0                                                    | 4                                                       | -                   |  |  |  |  |
| 4                                                                                                    | -                                      | Wersja sterownika                                    | 0                                                    | Wersja<br>sterownika                                    | _                   |  |  |  |  |
| 5                                                                                                    | -                                      | Wersja<br>oprogramowania<br>firmowego                | 0                                                    | Wersja<br>oprogramowa-<br>nia firmowego                 | -                   |  |  |  |  |
| 6                                                                                                    | -                                      | Integracja<br>0 = nie<br>1 = tak                     | Integracja<br>0 = nie<br>1 = tak                     | -                                                       | _                   |  |  |  |  |
| 7                                                                                                    | -                                      | Zdarzenia<br>0 = zablokowane<br>1 = dozwolone        | 0                                                    | Zdarzenia<br>0 =<br>zablokowane<br>1 = dozwolone        | _                   |  |  |  |  |
| 8                                                                                                    | -                                      | Podrzędny FLN<br>0 = praca norm.<br>1 = praca błędna | Urządzenie RX<br>0 = praca norm.<br>1 = praca błędna | Podrzędny FLN<br>0 = praca norm.<br>1 = praca<br>błędna | _                   |  |  |  |  |
| 9                                                                                                    | -                                      | Aplikacja<br>0 = praca norm.<br>1 = praca błędna     | Aplikacja<br>0 = praca norm.<br>1 = praca błędna     | Aplikacja<br>0 = praca norm.<br>1 = praca<br>błędna     | _                   |  |  |  |  |
| 10                                                                                                    | _                                      | -                                                    | Status NIDES.RX<br>0 do 5                            | -                                                       | _                   |  |  |  |  |
| 11                                                                                                    | _                                      | -                                                    | -                                                    | -                                                       | -                   |  |  |  |  |
| 12                                                                                                    | -                                      | -                                                    | -                                                    | Aktualizacja<br>10                                      | -                   |  |  |  |  |
| Legend                                                                                                    | da: (puste                             | ) = w przygotowaniu – = be                           | ez wyświetlania, 0/1/2:                              | = możliwe funkcje /                                     | wartości            |  |  |  |  |
| Jeżeli na RWx8x ustawiony adres jest inny niż adres własny wyświetlanie będzie następujące:<br>Wiersz 2: 0 Wiersz 12: Częstotliwość odświeżania danych<br>Wiersz 3: 0<br>Wiersz 4: 00.00<br>Wiersz 5: 00.00<br>Wiersz 7: 0 |                                        |                                                      |                                                      |                                                         |                     |  |  |  |  |
| vviersz 8: U                                                                                                    |                                        |                                                      |                                                      |                                                         |                     |  |  |  |  |

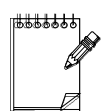